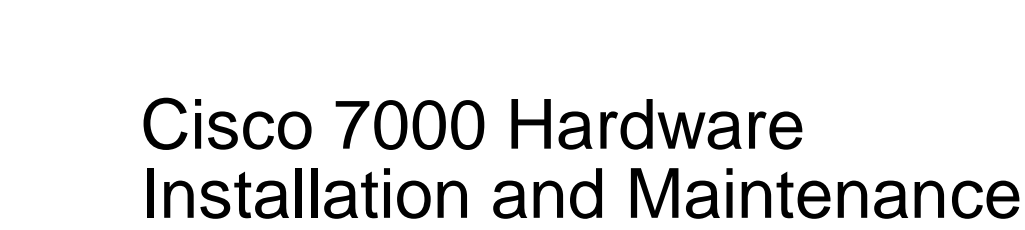

# Corporate Headquarters 170 W. Tasman Drive San Jose, CA 95134-1706 USA 408 526-4000 800 553-NETS

Customer Order Number: DOC-7000IM3 Cisco Document Assembly Number: 83-0096-01 Text Part Number: 78-1037-05 The products and specifications, configurations, and other technical information regarding the products contained in this manual are subject to change without notice. All statements, technical information, and recommendations contained in this manual are believed to be accurate and reliable but are presented without warranty of any kind, express or implied, and users must take full responsibility for their application of any products specified in this manual.

This equipment generates, uses, and can radiate radio frequency energy and, if not installed and used in accordance with the instruction manual for this device, may cause interference to radio communications. This equipment has been tested and found to comply with the limits for a Class A computing device pursuant to Subpart J of Part 15 of FCC Rules, which are designed to provide reasonable protection against such interference when operated in a commercial environment. Operation of this equipment in a residential area is likely to cause interference, in which case users at their own expense will be required to take whatever measures may be required to correct the interference.

The following third-party software may be included with your product and will be subject to the software license agreement:

CiscoWorks software and documentation are based in part on HP OpenView under license from the Hewlett-Packard Company. HP OpenView is a trademark of the Hewlett-Packard Company. Copyright 1992, 1993 Hewlett-Packard Company.

The Cisco implementation of TCP header compression is an adaptation of a program developed by the University of California, Berkeley (UCB) as part of UCB's public domain version of the UNIX operating system. All rights reserved. Copyright © 1981, Regents of the University of California.

Network Time Protocol (NTP). Copyright © 1992, David L. Mills. The University of Delaware makes no representations about the suitability of this software for any purpose.

Point-to-Point Protocol. Copyright © 1989, Carnegie-Mellon University. All rights reserved. The name of the University may not be used to endorse or promote products derived from this software without specific prior written permission.

The Cisco implementation of TN3270 is an adaptation of the tn3270, curses, and termcap programs developed by the University of California, Berkeley (UCB) as part of UCB's public domain version of the UNIX operating system. All rights reserved. Copyright © 1981-1988, Regents of the University of California.

Cisco incorporates Fastmac software in some Token Ring products. Fastmac software is licensed to Cisco by Madge Networks Limited.

XRemote is a trademark of Network Computing Devices, Inc. Copyright © 1989, Network Computing Devices, Inc., Mountain View, California. NCD makes no representations about the suitability of this software for any purpose.

The X Window System is a trademark of the Massachusetts Institute of Technology. Copyright © 1987, Digital Equipment Corporation, Maynard, Massachusetts, and the Massachusetts Institute of Technology, Cambridge, Massachusetts. All rights reserved.

THIS MANUAL AND THE SOFTWARE OF THE ABOVE-LISTED SUPPLIERS ARE PROVIDED "AS IS" WITH ALL FAULTS. CISCO AND THE ABOVE-NAMED SUPPLIERS DISCLAIM ALL WARRANTIES, EXPRESSED OR IMPLIED, INCLUDING THOSE OF MERCHANTABILITY AND FITNESS FOR A PARTICULAR PURPOSE OR ARISING FROM A COURSE OF DEALING, USAGE, OR TRADE PRACTICE.

IN NO EVENT SHALL CISCO OR ITS SUPPLIERS BE LIABLE FOR ANY INDIRECT, SPECIAL, CONSEQUENTIAL, OR INCIDENTAL DAMAGES, INCLUDING, WITHOUT LIMITATION, LOST PROFITS OR LOSS OR DAMAGE TO DATA ARISING OUT OF THE USE OR INABILITY TO USE THIS MANUAL, EVEN IF CISCO HAS BEEN ADVISED OF THE POSSIBILITY OF SUCH DAMAGES.

Notice of Restricted Rights:

Use, duplication, or disclosure by the Government is subject to restrictions as set forth in subparagraph (c) of the Commercial Computer Software -Restricted Rights clause at FAR \$52.227-19 and subparagraph (c)(1)(ii) of the Rights in Technical Data and Computer Software clause at DFARS \$252.227-7013. The information in this manual is subject to change without notice.

AccessPath, AtmDirector, Browse with Me, CCIP, CCSI, CD-PAC, *CiscoLink*, the Cisco *Powered* Network logo, Cisco Systems Networking Academy, the Cisco Systems Networking Academy logo, Fast Step, Follow Me Browsing, FormShare, FrameShare, GigaStack, IGX, Internet Quotient, IP/VC, iQ Breakthrough, iQ Expertise, iQ FastTrack, the iQ Logo, iQ Net Readiness Scorecard, MGX, the Networkers logo, *Packet*, RateMUX, ScriptBuilder, ScriptShare, SlideCast, SMARTnet, TransPath, Unity, Voice LAN, Wavelength Router, and WebViewer are trademarks of Cisco Systems, Inc.; changing the Way We Work, Live, Play, and Learn, Discover All That's Possible, and Empowering the Internet Generation, are service marks of Cisco Systems, Inc.; and Aironet, ASIST, BPX, Catalyst, CCDA, CCDP, CCIE, CCNA, CCNP, Cisco, the Cisco Certified Internetwork Expert logo, Cisco IOS, the Cisco IOS logo, Cisco Press, Cisco Systems, Cisco Systems Capital, the Cisco Systems logo, Enterprise/Solver, EtherChannel, EtherSwitch, FastHub, FastSwitch, IOS, IP/TV, LightStream, MICA, Network Registrar, PIX, Post-Routing, Pre-Routing, Registrar, StrataView Plus, Stratm, SwitchProbe, TeleRouter, and VCO are registered trademarks of Cisco Systems, Inc. and/or its affiliates in the U.S. and certain other countries.

All other trademarks mentioned in this document or Web site are the property of their respective owners. The use of the word partner does not imply a partnership relationship between Cisco and any other company. (0108R)

Cisco 7000 Hardware Installation and Maintenance Copyright © 1993–1995, 2001 Cisco Systems, Inc. All rights reserved. Printed in USA.

#### SOFTWARE LICENSE

READ THIS SOFTWARE LICENSE AGREEMENT CAREFULLY BEFORE USING THE SOFTWARE.

PLEASE READ THESE TERMS AND CONDITIONS CAREFULLY BEFORE USING THE SOFTWARE. BY USING THE SOFTWARE OF CISCO SYSTEMS, INC. AND ITS SUPPLIERS FROM TIME TO TIME, YOU AGREE TO BE BOUND BY THE TERMS AND CONDITIONS OF THIS LICENSE. IF YOU DO NOT AGREE WITH THE TERMS OF THIS LICENSE, PROMPTLY RETURN THE UNUSED SOFTWARE, MANUAL, AND RELATED EQUIPMENT (WITH PROOF OF PAYMENT) TO THE PLACE OF PURCHASE FOR A FULL REFUND.

Cisco Systems, Inc. ("Cisco") grants to Customer ("Customer") a nonexclusive and nontransferable license to use the Cisco software ("Software") in object code form solely on a single central processing unit owned or leased by Customer or otherwise embedded in equipment provided by Cisco. Customer may make one (1) archival copy of the software provided Customer affixes to such copy all copyright, confidentiality, and proprietary notices that appear on the original.

EXCEPT AS EXPRESSLY AUTHORIZED ABOVE, CUSTOMER SHALL NOT: COPY, IN WHOLE OR IN PART, SOFTWARE OR DOCUMENTATION; MODIFY THE SOFTWARE; REVERSE COMPILE OR REVERSE ASSEMBLE ALL OR ANY PORTION OF THE SOFTWARE; OR RENT, LEASE, DISTRIBUTE, SELL, OR CREATE DERIVATIVE WORKS OF THE SOFTWARE.

Customer agrees that aspects of the licensed materials, including the specific design and structure of individual programs, constitute trade secrets and/or copyrighted material of Cisco. Customer agrees not to disclose, provide, or otherwise make available such trade secrets or copyrighted material in any form to any third party without the prior consent of Cisco. Customer agrees to implement reasonable security measures to protect such trade secrets and copyrighted material. Title to Software and documentation shall remain solely with Cisco.

LIMITED WARRANTY. Cisco warrants that the Software will substantially conform to the published specifications for such Software, if used properly in accordance with the Documentation, for a period of ninety (90) days from the date of shipment. To be eligible for a remedy, Customer must report all warranted problems within the warranty period to the party that supplied the Product to Customer or to the Cisco Service Partner if the Software was exported under the multinational uplift program. Cisco's sole and exclusive obligation and Customer's exclusive remedy with respect to nonconforming Software upon contact will be, at Cisco's option and potentially through the Sales or Service Partner, either (i) to provide a correction or a workaround for any reproducible errors, or (ii) to refund to Customer the license fee for the Software in the event that a license fee was paid and the other remedy is not available, or, if the license fee was zero, refund the price of the hardware less depreciation calculated on a straight-line basis. Customer agrees to cooperate with Cisco or its Sales or Service Partner in creating the environment in which the error occurred. Further, Customer agrees to supply any necessary equipment for such tests.

This Limited Warranty does not apply to Software which (1) has been altered, except as authorized by Cisco, (2) has not been installed, operated, repaired, or maintained in accordance with any installation, handling, maintenance, or operating instructions supplied by Cisco, (3) has been subjected to unusual physical or electrical stress, misuse, negligence, or accident, (4) is used in ultrahazardous activities, (5) has been used in such a way that Cisco or its Sales Partner cannot reasonably reproduce the Software error, (6) has been exported from the original country of destination without payment of an uplift, or (7) has been misapplied. In no event does Cisco warrant that the Software is error free or that Customer will be able to operate its networks without problems or interruptions.

DISCLAIMER. THIS WARRANTY IS IN LIEU OF AND CISCO DISCLAIMS ALL OTHER WARRANTIES AND CONDITIONS, EXPRESSED OR IMPLIED, INCLUDING THOSE OF MERCHANTABILITY, NONINFRINGEMENT, AND FITNESS FOR A PARTICULAR PURPOSE.

CONSEQUENTIAL DAMAGES. IN NO EVENT SHALL CISCO OR ITS SUPPLIERS BE LIABLE FOR ANY INDIRECT, SPECIAL, CONSEQUENTIAL, OR INCIDENTAL DAMAGES INCLUDING, WITHOUT LIMITATION, LOST PROFITS OR LOSS OR DAMAGE TO DATA ARISING OUT OF THE USE OR INABILITY TO USE THIS CISCO SOFTWARE, EVEN IF CISCO HAS BEEN ADVISED OF THE POSSIBILITY OF SUCH DAMAGES. SOME STATES DO NOT ALLOW LIMITATION OR EXCLUSION OF LIABILITY FOR CONSEQUENTIAL OR INCIDENTAL DAMAGES.

Customer will comply with all applicable export laws and regulations if it exports the products. This restriction shall survive termination of this Agreement.

This License is effective until terminated. Customer may terminate this License at any time by destroying the software together with all copies thereof. Cisco may immediately terminate this License if the Customer fails to comply with any term or condition hereof. Upon any termination of this License, Customer shall discontinue use of the Software and shall destroy all copies of the software.

This License shall be governed by and construed in accordance with the laws of the State of California. If any portion hereof is found to be void or unenforceable, the remaining provisions of this License shall remain in full force and effect. This License constitutes the entire License between the parties with respect to the use of the Software.

Restricted Rights - Cisco's software and supporting documentation are provided with RESTRICTED RIGHTS. Use, duplication, or disclosure by the Government is subject to the restrictions as set forth in subparagraph (c) of the Commercial Computer Software - Restricted Rights clause at FAR §52.227-19 and subparagraph (c)(1)(ii) of The Rights in Technical Data and Computer Software clause at DFARS §52.227-7013.

#### HARDWARE WARRANTY

Performance Warranty. Cisco warrants to Customer, for a period of ninety (90) days from the shipping date, that Hardware purchased under this Agreement will be free from hardware defects in material and workmanship. To be eligible for a remedy, Customer must report all warranted problems within the warranty period to the party that supplied the Product to Customer or to the Cisco Service Partner if the Hardware was exported under the multinational uplift program.

Hardware Remedies. In the event of a warranted problem with respect to the Hardware, Customer must contact the place it acquired the Hardware or the Cisco Service Partner if the Hardware was exported pursuant to the multinational uplift program as soon as possible after it becomes aware of the defect. Cisco or the Sales or Service Partner (as appropriate) will supply replacement parts for the products listed in Cisco's recommended spares list. Replacement parts will be shipped within five (5) working days after receipt of Customer's request. Cisco or its Sales or Service Partner will bear the cost for shipment of advance replacements to Customer. Customer must return all defective boards and assemblies prior to installation of the replacement boards and assemblies to Cisco or the Sales or Service Partner in accordance with the then-current return material authorization (RMA) procedures. Cisco's sole and exclusive obligation with respect to defective Hardware will be, at Cisco's option and through a Sales or Service Partner if necessary, to either (i) provide advance replacement service as described above, (ii) replace the Product with a Product that does not contain the defect, or (iii) refund the price paid for the Hardware less depreciation calculated on a straight-line basis.

Exclusions. The above warranty does not apply to any Product which (1) has been altered, except as authorized by Cisco, (2) has not been installed, operated, repaired, or maintained in accordance with any installation, handling, maintenance, or operating instructions supplied by Cisco, (3) has been subjected to unusual physical or electrical stress, misuse, negligence, or accident, (4) is used in ultrahazardous activities, (5) has been used in such a way that Cisco cannot reasonably reproduce the Software error, or (6) has been exported from the original country of destination without payment of an uplift. In no event does Cisco warrant that Customer will be able to operate its networks without problems or interruptions.

DISCLAIMER. THIS WARRANTY IS IN LIEU OF AND CISCO DISCLAIMS ALL OTHER WARRANTIES AND CONDITIONS, EXPRESSED OR IMPLIED, INCLUDING THOSE OF MERCHANTABILITY, NONINFRINGEMENT, AND FITNESS FOR A PARTICULAR PURPOSE.

CONSEQUENTIAL DAMAGES. IN NO EVENT SHALL CISCO OR ITS SUPPLIERS BE LIABLE FOR ANY INDIRECT, SPECIAL, CONSEQUENTIAL, OR INCIDENTAL DAMAGES INCLUDING, WITHOUT LIMITATION, LOST PROFITS OR LOSS OR DAMAGE TO DATA ARISING OUT OF THE USE OR INABILITY TO USE THIS CISCO SOFTWARE, EVEN IF CISCO HAS BEEN ADVISED OF THE POSSIBILITY OF SUCH DAMAGES. SOME STATES DO NOT ALLOW LIMITATION OR EXCLUSION OF LIABILITY FOR CONSEQUENTIAL OR INCIDENTAL DAMAGES.

**Document Objectives** xiii Audience xiii **Document Organization** xiv **Document Conventions** XV Chapter 1 Product Overview 17 Physical Description 18 Chassis Specifications 20 System Backplane 21 Arbiter 23 Power Supplies 24 System Blower 26 Route Processor (RP) 26 Memory Components 27 Jumpers 30 LEDs 31 Serial Ports 31 7000 Series Route Switch Processor (RSP7000) 31 Memory Components 33 System Software 34 Jumpers 35 LEDs 35 Serial Ports 35 7000 Series Chassis Interface (RSP7000CI) 35 Switch Processor (SP) 36 Silicon Switch Processor (SSP) 37 Interface Processors 38 ATM Interface Processor (AIP) 39 Channel Interface Processor (CIP) 40 Ethernet Interface Processor (EIP) 41 Fast Ethernet Interface Processor 42 Token Ring Interface Processor (TRIP) 43 FDDI Interface Processor (FIP) 44 Fast Serial Interface Processor (FSIP) 46 Serial Port Adapters 49 E1-G.703/G.704 Port Adapter 50 HSSI Interface Processor (HIP) 51 MultiChannel Interface Processor (MIP) 53 Functional Overview 54 Port Densities 54 Port Addresses 54 Physical Interface Addresses 55 MAC Address Allocator 56 Online Insertion and Removal (OIR) 57 Microcode 58 Redundant Power 61 Environmental Monitoring and Reporting Functions 61 **Environmental Monitoring** 62

**Environmental Reports** 63 Chapter 2 Preparing for Installation 67 Safety Recommendations 68 Lifting the Router Safely 68 Working with Electricity 69 Preventing Electrostatic Discharge Damage 70 Site Requirements 71 AC and DC Power 71 Plant Wiring 72 Interference Considerations 72 Distance Limitations 72 HSSI Connections 80 Equipment Racks 80 Site Environment 82 Preventive Site Configuration: Maintaining Normal Operation General Precautions 83 Equipment-Rack Ventilation 84 Power 84 Preparing Network Connections 84 Additional and Optional Connection Equipment 84 AIP Interface Types 86 **Channel Attachment Connection Equipment** 90 Ethernet Connection Equipment 90 Fast Ethernet Connection Equipment 93 Token Ring Connection Equipment 93 **Token Ring Physical Connections** 94 Token Ring Fault Management 96 FDDI Connection Equipment 97 FDDI Media 97 FDDI Transceivers and Cable Connectors 98 FDDI Station Descriptions 99 MultiChannel (MIP) Connection Equipment 102 Serial Connection Equipment 103 Universal Serial Cables 103 E1-G.703/G.704 Cables 104 NRZ and NRZI Formats 105 Cyclic Redundancy Checks (CRCs) 105 Signal Modes and Timing 106 EIA/TIA-232 Connections 107 EIA/TIA-449 Connections 107 V.35 Connections 108 X.21 Connections 108 EIA-530 Connections 108 HSSI Connection Equipment 109 Console and Auxiliary Port Connection Equipment 110 Tools for Installation 110 Installation Checklist 111

83

Checking the Contents 111 System Components 111 Site Log 112 Port Configuration Worksheet 115 Site Log 116 **Chapter 3** Installing the Router 117 Rack-Mounting the Router 117 General Installation 118 **Installing Power Supplies** 119 Tools Required 119 Accessing the Bays 120 Inserting Power Supplies 121 Connecting AC and DC Power 122 Connecting Interface Cables 124 External Cabling Guidelines 124 ATM Connections 125 **Channel Attachment Connections** 128 Ethernet Connections 128 Fast Ethernet Connections 129 **Token Ring Connections** 130 FDDI Connections 130 Single Attachment Connections 131 Dual Attachment Connections 133 Installing an Optical Bypass Switch 135 Serial Connections 137 HSSI Connections 139 MultiChannel Connections 140 Connecting the Console Terminal 140 Connecting Auxiliary Port Equipment 141 Starting the Router 141 Using the Flash Memory Card 143 Installing and Removing the Flash Memory Card 143 Formatting the Flash Memory Card 145 Copying an Image into the Flash Memory Card 146 Making the Flash Memory Card Image Bootable 148 Enabling Booting from the Flash Memory Card 148 Copying to the Flash Memory Card 149 Recovering from Locked Blocks 149 Flash Memory Card Compatibility 150 **Chapter 4** Troubleshooting the Installation 151 Troubleshooting Overview 152 Problem Solving with Subsystems 152 Identifying Startup Problems 152 Troubleshooting the Power Subsystem 154

Troubleshooting the RP Subsystem 155 Troubleshooting the SP (or SSP) and Interface Processor Subsystem 155

#### Chapter 5 Maintenance 157

Installing and Configuring Processor Modules 158 Online Insertion and Removal Information 158 159 **Tools Required** Ejector Levers 160 Removing and Replacing the RP, SP, SSP, RSP7000, or RSP7000CI 161 Removing CxBus Interface Processors 162 Installing CxBus Interface Processors 162 Sample Screen Display for OIR 164 Microcode Component Replacement 164 Tools Required 166 Replacing the ROM 166 Verifying the Microcode Version 167 RP and RSP7000 Configurations 168 Configuring Jumpers 168 Software Configuration Register 173 Saving and Retrieving the Configuration File 181 Copying the Configuration File 183 Retrieving the Configuration File 185 Copying Files Between NVRAM and a Flash Memory Card 186 Replacing System Software EPROMs 188 Replacing RP SIMMs (Upgrading DRAM) 190 Replacing RSP7000 SIMMs (Upgrading DRAM) 195 Replacing RSP7000 DRAM SIMMs 200 Removing SIMMs 202 Installing New SIMMs 203 FSIP Configurations 205 Configuring Timing (Clock) Signals 206 Configuring NRZI Format 207 Configuring 32-Bit Cyclic Redundancy Check (CRC) 207 Configuring 4-Bit Cyclic Redundancy Check 208 Replacing Port Adapter Cables 208 **Replacing Serial Port Adapters** 210 MIP Configurations 216 Configuring the Interfaces 216 Checking the Configuration 221 Removing and Replacing MIP Port Adapters 225 Installing and Replacing Power Supplies 229 Tools Required 230 Installing Power Supplies 230 Removing Power Supplies 230 Removing and Replacing the Front Chassis Panels 233 Tools Required 233 Removing the Panels 233 Replacing the Panels 235

Cleaning and Replacing the Air Filter 237

|            | Tools Required 237                                                                                                    |  |  |  |  |  |
|------------|----------------------------------------------------------------------------------------------------|--|--|--|--|--|
|            | Accessing and Cleaning or Replacing the Filter                                                                                                    |  |  |  |  |  |
|            | Replacing Internal Components 238<br>Replacing the LED Board 238<br>Tools Required 239<br>Removing the LED Board 240<br>Installing a New LED Board 241<br>Installation Checkout 241<br>Replacing the Chassis Blower 242<br>Tools Required 243<br>Removing the Blower 243<br>Installing a New Blower 244<br>Installation Checkout 245<br>Replacing the Arbiter Board 246<br>Tools Required 246<br>Removing the Arbiter Board 246<br>Installing a New Arbiter Board 247<br>Installation Checkout 247 |  |  |  |  |  |
| Appendix A | Cabling Specifications 249                                                                                                    |  |  |  |  |  |
|            | Console Port Signals 250                                                                                                    |  |  |  |  |  |
|            | Auxiliary Port Signals 250                                                                                                    |  |  |  |  |  |
|            | Ethernet Connector Signals 250<br>Fast Ethernet Connector Signals 251                                                                                                    |  |  |  |  |  |
|            |                                                                                                    |  |  |  |  |  |
|            | Token Ring Port Signals 252                                                                                                    |  |  |  |  |  |
|            | FDDI Optical Bypass Switch Signals 253                                                                                                    |  |  |  |  |  |
|            | Serial Adapter Cable Pinouts 253                                                                                                    |  |  |  |  |  |
|            | HSSI Connector Signals 259<br>HSSI Interface Cable 259<br>Null Modem Cable 260                                                                                                    |  |  |  |  |  |
|            | MIP Interface Cable Pinouts 261                                                                                                    |  |  |  |  |  |
| Appendix B | Reading LED Indicators 263                                                                                                    |  |  |  |  |  |
|            | Front Panel LEDs 263                                                                                                    |  |  |  |  |  |
|            | Power Supply LEDs 264                                                                                                    |  |  |  |  |  |
|            | SP and SSP LEDs 265                                                                                                    |  |  |  |  |  |
|            | RP LEDs 266                                                                                                    |  |  |  |  |  |
|            | RSP7000 LEDs 267                                                                                                    |  |  |  |  |  |
|            | Interface Processor LEDs 268<br>AIP LEDs 268<br>CIP LEDs 269<br>EIP LEDs 271<br>FEIP LEDs 272                                                                                                    |  |  |  |  |  |

| FIP LEDs  | 273 |
|-----------|-----|
| FSIP LEDs | 275 |
| HIP LEDs  | 277 |
| MIP LEDs  | 278 |
| TRIP LEDs | 279 |

Appendix C

Industry-Standard Wiring Plans

281

# **About This Manual**

This section discusses the objectives, intended audience, and organization of this hardware installation and maintenance publication, and defines the conventions used to convey instructions and noteworthy information.

# **Document Objectives**

This publication contains two kinds of procedures: specific procedures for preparing your site and network equipment for the initial hardware installation of the router, and procedures you may need in the future to modify or upgrade your system. It will guide you through the initial site preparation, hardware installation, and startup of your new router. After you install the hardware, you will use the appropriate companion publications to configure your system. The maintenance chapter provides maintenance requirements and guidelines for the general care and upkeep of your new router. All additions or upgrades to the router hardware, software, or microcode (firmware) that you order from the factory are accompanied by configuration notes that provide product-specific installation instructions and up-to-date product information.

All Cisco technical documentation and selected marketing materials are available on UniverCD, Cisco's online library of product information. UniverCD us updated and shipped monthly, so it may be more up to date than printed documentation. UniverCD is available both as a single CD and as an annual subscription. To order UniverCD, contact your local sales representative or call Customer Service.

# Audience

Setting up and maintaining a network requires the knowledge and expertise of people with a variety of skills. In many cases, the people responsible for installing and maintaining hardware and wiring are not the ones who configure the software and administer the network. This publication provides information specific to installing and maintaining the router hardware. To use this publication, you should be familiar with electronic circuitry and wiring practices, and preferably have experience as an electronic or electromechanical technician. Although this document provides brief descriptions and examples of a few software configuration and display commands, it is not a reference for software. For comprehensive descriptions and examples of software configuration commands and the procedures for implementing them, refer to the related software configuration and reference documentation.

# **Document Organization**

The organization of this publication follows a recommended linear installation sequence: starting with Chapter 1, "Product Overview," and continuing through Chapter 3, "Installing the Router." You will refer to Chapter 4, "Troubleshooting," only if you experience problems with the initial hardware installation or startup. Use the maintenance information in Chapter 5, "Maintenance," whenever you add, upgrade, or rearrange system components.

This publication also includes some information that you may not need at initial installation, but is useful when upgrading or adding components to the system. Additional reference information is included in the appendixes. Following is a brief description of each chapter:

- Chapter 1, "Product Overview," describes the physical properties of the router chassis, components, and interface options. It also provides brief functional descriptions of the primary system features.
- Chapter 2, "Preparing for Installation," is a preparatory section that describes site requirements, safety considerations, tools required, optional and required network connection equipment, unpacking checklists, and procedures you should perform *before* actual installation. This chapter contains descriptions and illustrations of all types of network interface cables, connectors, and interface devices that you may need for your network connections, so you can use this chapter as a reference.
- Chapter 3, "Installing the Router," provides instructions for rack mounting the router, installing power supplies, connecting the external network interface cables, and starting the system. After your system successfully initializes, you will proceed to the related software documentation to configure the interfaces. If the system fails to initialize successfully, you will proceed to Chapter 4 to troubleshoot the problem.
- Chapter 4, "Troubleshooting the Installation," provides troubleshooting guidelines for the initial hardware installation and suggests steps to help you quickly isolate the source and resolve the problem.
- Chapter 5, "Maintenance," provides procedures for replacing the system components, for adding new components, and for upgrading or modify the existing components.
- Appendix A, "Cabling Specifications," lists pin signals for the network interface cables you will need and provides cable assembly drawings for the serial port adapter cables.
- Appendix B, "Reading LED Indicators," describes the various states and indications of the LEDs on the chassis front panel, route processor (RP), switch processor (SP), and the various interface processors. This information is of limited use at initial system startup because the interfaces are not yet configured, and most of the LEDs are not functional (although they may light). This information is provided for your reference, to be used after the interfaces have been configured and brought on line.
- Appendix C, "Industry Standard Wiring Plans," lists the telephone industry color-code scheme for 25-pair wires including the pin numbers

# **Document Conventions**

This publication uses the following conventions:

• The symbol ^ represents the key labeled *Control*.

For example, the key combination ^z means hold down the *Control* key while you press the z key.

• Cross references to additional or related information within this publication specify the title (in quotes) of the section that contains the information. For example, refer to "Document Conventions."

Command descriptions use these conventions:

- Examples that contain system prompts denote interactive sessions, indicating the commands that you should enter at the prompt. The system prompt indicates the current level of the EXEC command interpreter. For example, the prompt router> indicates that you should be at the *user* level, and the prompt router# indicates that you should be at the *privileged* level. Access to the privileged level usually requires a password. Refer to the related software configuration and reference documentation for additional information.
- Commands and keywords are in **boldface** font.
- Arguments for which you supply values are in *italic* font.
- Elements in square brackets ([]) are optional.
- Alternative but required keywords are grouped in braces ({ }) and separated by vertical bars (|).

Examples use these conventions:

- Terminal sessions and sample console screen displays are in screen font.
- Information you enter is in **boldface** screen font.
- Nonprinting characters, such as passwords, are in angle brackets (<>).
- Default responses to system prompts are in square brackets ([]).
- Exclamation points (!) at the beginning of a line indicate a comment line.

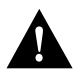

**Caution** Means *reader be careful*. You are capable of doing something that might result in equipment damage or loss of data.

**Note** Means *reader take note*. Notes contain helpful suggestions or references to materials not contained in this manual.

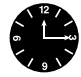

**Timesaver** Means *the described action saves time*. You can save time by performing the action described in the paragraph.

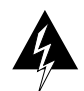

**Warning** Means *danger*. You are in a situation that could cause bodily injury. Before you work on any equipment, be aware of the hazards involved with electrical circuitry and standard practices for preventing accidents. Chapter 2 provides general safety considerations and specific guidelines for safely installing the Cisco 7000 router.

# **Product Overview**

The Cisco 7000 is the top-of-the-line Cisco 7000 series router/bridge that provides high reliability, availability, serviceability, and performance. The system supports multiprotocol, multimedia routing and bridging with a wide variety of protocols and any combination of Ethernet, Fast Ethernet, Token Ring, Fiber Distributed Data Interface (FDDI), serial, multichannel channel attachment, and High-Speed Serial Interface (HSSI) media. Network interfaces reside on modular interface processors, which provide a direct connection between the high-speed Cisco Extended Bus (CxBus) and the external networks.

Online insertion and removal (OIR) allows you to add, replace, or remove interface processors without interrupting the system power or entering any console commands. The redundant power option provides dual load-sharing power supplies that maintain input power without interruption if one supply fails. Environmental monitoring and reporting functions enable you to maintain normal system operation by resolving adverse environmental conditions prior to loss of operation. If conditions reach critical thresholds, the system shuts down to avoid equipment damage from excessive heat or electrical current. Downloadable software and microcode allow you to load new images into Flash memory remotely, without having to physically access the router, for fast, reliable system upgrades.

This chapter provides physical and functional overviews to familiarize you with your new system. It contains physical descriptions of the system hardware and major components, and functional descriptions of hardware-related features. Descriptions and examples of software commands appear only when they are necessary for installing or maintaining the system hardware. For complete command descriptions and instructions, refer to the related software reference publications.

Following is a list of acronyms that identify the system components and features:

- CxBus—Cisco Extended Bus, 533-megabits-per-second (Mbps) data bus for interface processors
- AIP—Asynchronous Transfer Mode (ATM) Interface Processor
- CIP—Channel Interface Processor
- EIP—Ethernet Interface Processor
- FEIP—Fast Ethernet Interface Processor
- FIP—FDDI (Fiber Distributed Data Interface) Interface processor
- FRU—Field-replaceable unit (as opposed to a spare) can only be replaced by a Cisco certified technician. The arbiter board is categorized as an FRU.
- FSIP—Fast Serial Interface Processor
- HIP—High-Speed Serial Interface (HSSI) Interface Processor
- MIP—MultiChannel Interface Processor

- OIR—Online insertion and removal, the feature that allows you to replace interface processors and redundant power supplies without interrupting system power
- PA—Port adapter, for example the FSIP or MP daughter card
- RP—Route Processor, the system processor board
- RSP7000—7000 Series Route Switch Processor
- RSP7000CI—7000 Series Chassis Interface
- SP—Switch Processor, the CxBus traffic controller
- SSP—Silicon Switch Processor, the CxBus traffic controller
- TRIP—Token Ring Interface Processor

# **Physical Description**

The router front panel, shown in Figure 1-1, contains three status indicators and two removable panels for access to the internal components. The three-light emitting diodes (LEDs) on the front panel indicate normal system operation and the currently active power supplies. On the back of the router, additional LEDs on the RP and power supplies indicate the same status. The normal LED lights to indicate that the system is in a normal operating state. The upper power and lower power LEDs light to indicate that a power supply is installed in the indicated power supply bay and is providing power to the system. The power LEDs go out if the power supply in the corresponding bay reaches an out-of-tolerance temperature or voltage condition. (For descriptions of thresholds and status levels, refer to the section "Environmental Monitoring and Reporting Functions" in this chapter.) The front panel normal LED is controlled by the RP, which contains an identical normal LED that can be seen from the rear of the router.

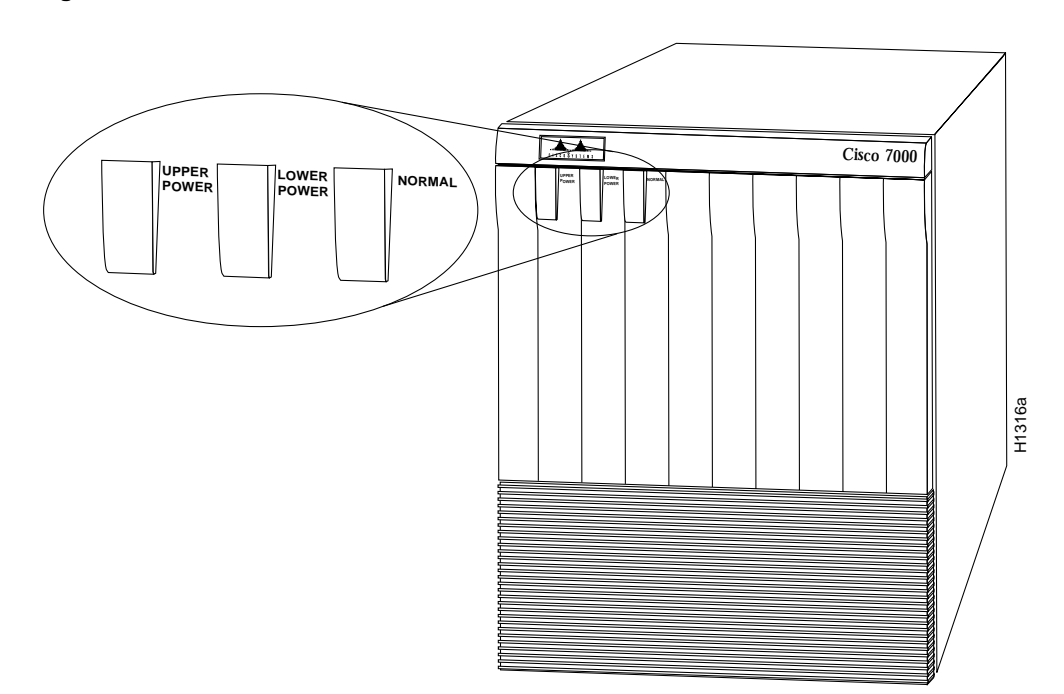

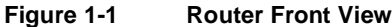

The rear of the router, shown in Figure 1-2, provides access to the seven interface slots and removable power supplies. The lower power supply bay contains the first (standard equipment) power supply, and the upper bay contains the second power supply (optional equipment in systems with redundant power). The interface slots contain the RP, the SP (or the SSP) and up to five network interface processors. When viewing the router from the rear, the RP is always located in the far right slot (the RP slot), and the SP (or SSP) is always located in the adjacent slot (the SP slot). The remaining five slots are numbered 0 through 4 from left to right. The five interface processor slots support any combination of network interface types: Ethernet, Token Ring, FDDI, serial, channel attachment, and HSSI. The RP, SP (or SSP), and interface processors are keyed with guides on the backplane to prevent them from being fully inserted in the wrong slot.

The RP, SP, SSP, and interface processors are described in the sections that follow.

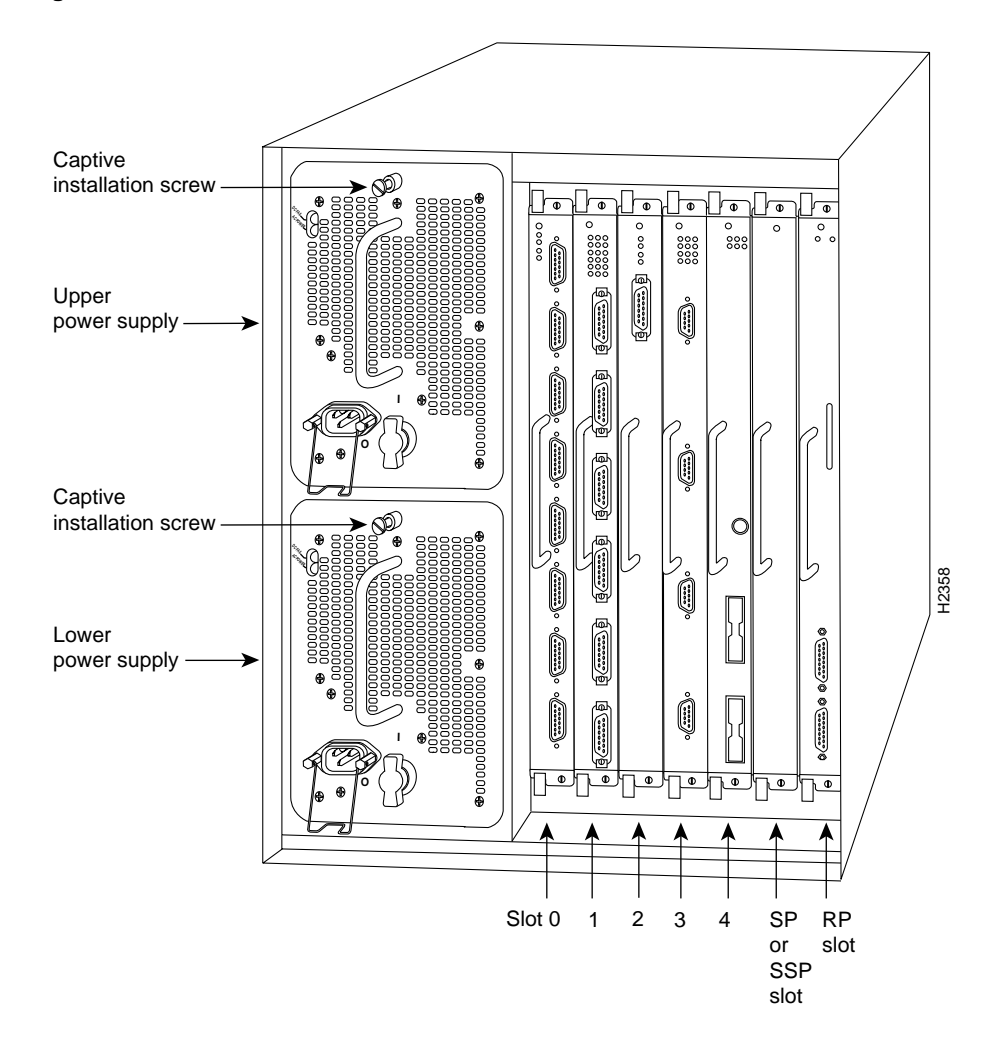

#### Figure 1-2 Router Rear View

The RP, SSP (or SP), and interface processors (collectively referred to as *processor modules*) slide into slots in the rear of the router and connect directly to the backplane; there are no internal cables to connect. Spring-loaded ejector levers help to ensure that a processor module is either fully connected to the backplane or fully disconnected from it. Captive installation screws at the top and bottom of each processor module faceplate also ensure proper seating in the backplane, and prevent the processor module from disengaging from the backplane. (The system will hang if a processor module pulls away from the backplane and breaks the connection between the processor module connector and the backplane pins.) Empty slots contain a blank board carrier (an interface processor carrier without a board, LEDs, or connectors) to maintain proper airflow through the chassis.

One 700-watt (W) power supply is standard equipment in the router. A second, identical power supply provides a redundant power option. Load sharing and redundancy are automatically enabled when a second power supply is installed; no configuration is required. Each supply has an individual power switch and status LEDs. When only one power supply is used, it should be installed in the bottom power supply bay to maintain a low center of gravity in the router chassis.

# **Chassis Specifications**

The system physical specifications and power requirements are listed in Table 1-1.

| Description                                                         | Specifications                                                                                                    |  |  |
|---------------------------------------------------------------------|----------------------------------------------------------------------------------------------------|--|--|
| High-speed backplane                                                | 533-Mbps (megabits per second) CxBus, 7 slots                                                                                                    |  |  |
| Dimensions (H x W x D)                                              | 19.25 x 17.5 x 25.1" (48.90 x 44.45 x 63.75 cm)<br>Chassis depth including power cord is 28" (71.12 cm)                                                 |  |  |
| Weight                                                              | Chassis only: 76 lb (34.47 kg)<br>Chassis fully configured with 1 RP, 1 SP (or SSP), 5 interface processors,<br>and 2 power supplies: 145 lb (65.76 kg) |  |  |
| DC-input voltage                                                    | <ul> <li>-40 volts direct current (VDC) minimum</li> <li>-48 VDC nominal</li> <li>-72 VDC maximum</li> </ul>                                            |  |  |
| DC voltages supplied<br>and steady state maximum<br>current ratings | +5.2V @ 100 amps (A)<br>+12V @ 15A<br>-12V @ 3A<br>+24V @ 5A                                                                                            |  |  |
| DC-input power                                                      | 1000 watts (W)                                                                                                    |  |  |
| DC-input power supply<br>hold-up time specification                 | 10 milliseconds (ms) of output after the input has been interrupted                                                                                     |  |  |
| DC-input wiring                                                     | 8 AWG (American Wire Gauge) wire that you provide                                                                                                    |  |  |
| Power supply                                                        | 700W maximum (AC-input and DC-input power supplies)                                                                                                    |  |  |
| Power dissipation                                                   | 626W maximum configuration, 530W typical with maximum configuration                                                                                     |  |  |
| Heat dissipation                                                    | 1200W (4100 Btu/hr)                                                                                                    |  |  |
| Input voltage                                                       | 100 to 240 VAC wide input with power factor corrector (PFC)                                                                                             |  |  |
| Frequency                                                           | 50 to 60 Hz (hertz) autoranging                                                                                                    |  |  |
| AC current rating                                                   | 12A maximum at 100 VAC, 6A maximum at 240 VAC with the chassis fully configured                                                                         |  |  |
| Airflow                                                             | 140 cfm (cubic feet per minute) through the system blower                                                                                               |  |  |
| Operating temperature                                               | 32 to 104°F (0 to 40°C)                                                                                                    |  |  |

Table 1-1 Router Physical Specifications

| Description              | Specifications                                                                                                    |  |
|--------------------------|----------------------------------------------------------------------------------------------------|--|
| Nonoperating temperature | -4 to 149°F (-20 to 65°C)                                                                                                    |  |
| Humidity                 | 10 to 90%, noncondensing                                                                                                    |  |
| Agency approvals         | Safety: UL 1950, CSA 22.2-950, EN60950, EN41003, AUSTEL TS001, AS/NZS 3260<br>EMI: FCC Class A, EN55022 Class B, VCCI Class 2 |  |

The router operates as either a freestanding or rack-mounted unit. An optional rack-mount kit is available for mounting the chassis in an EIA-310C standard 19-inch equipment rack. When the system is not mounted in a rack, place it on the floor or on a sturdy platform.

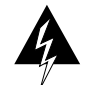

**Warning** Do not stack the chassis on any other equipment. If the chassis falls, it can cause severe bodily injury and equipment damage.

The top-down view of the chassis shown in Figure 1-3 illustrates the locations of the main system components. The arbiter board (which provides CxBus arbitration), LED board, and system blower are located inside the left front of the chassis behind removable front panels. The blower moves cooling air through the chassis and across the RP, SP (or SSP), and interface processors to prevent components on the boards from overheating. The power-supply bays are located next to interface processor slot 0 and are accessible from the rear of the chassis. An air dam keeps cooling air drawn in by the system blower separate from that drawn in by the power-supply fans. (Refer to the section "Power Supplies" in this chapter.)

# System Backplane

The high-speed CxBus transfers information at 533 Mbps. Figure 1-4 shows the basic system architecture. The RP, which contains the system processor, and the SP (or SSP) provide distributed processing and control for the interface processors. The SP (or SSP) controls communication between high-speed CxBus interface processors (interface processor-to-interface processor) and the system processor (interface processor).

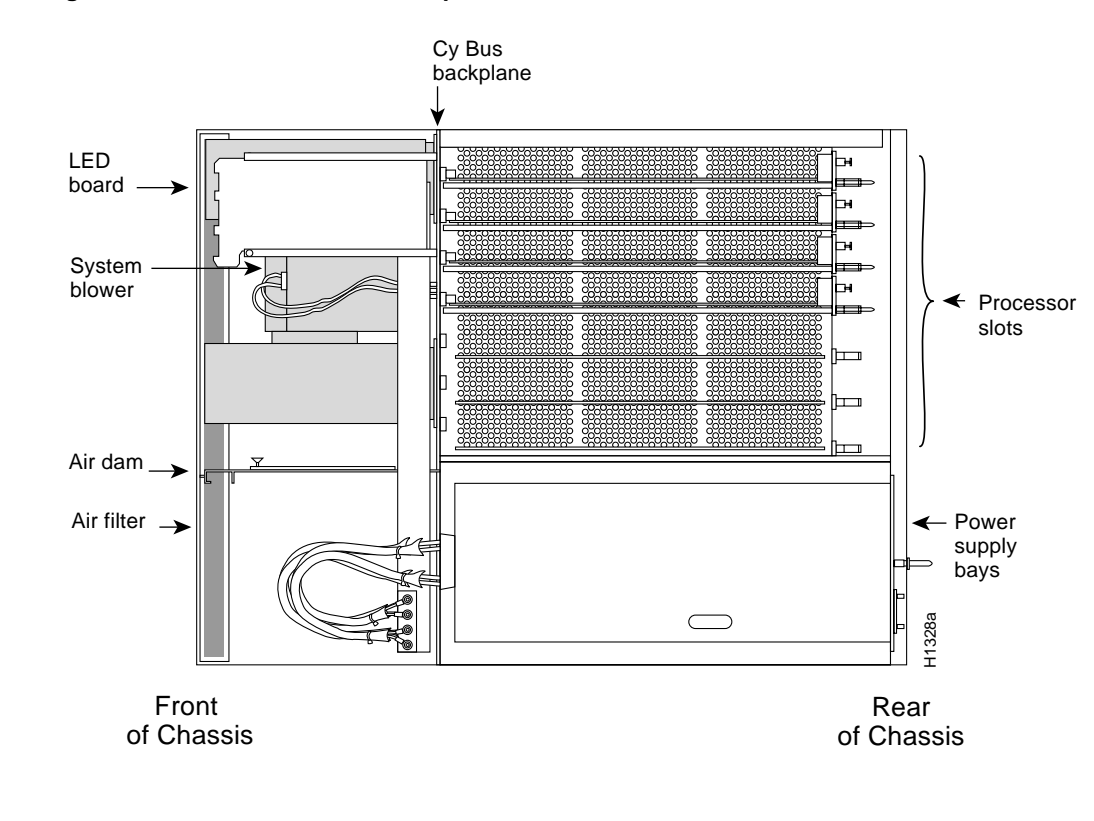

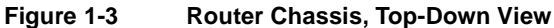

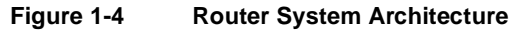

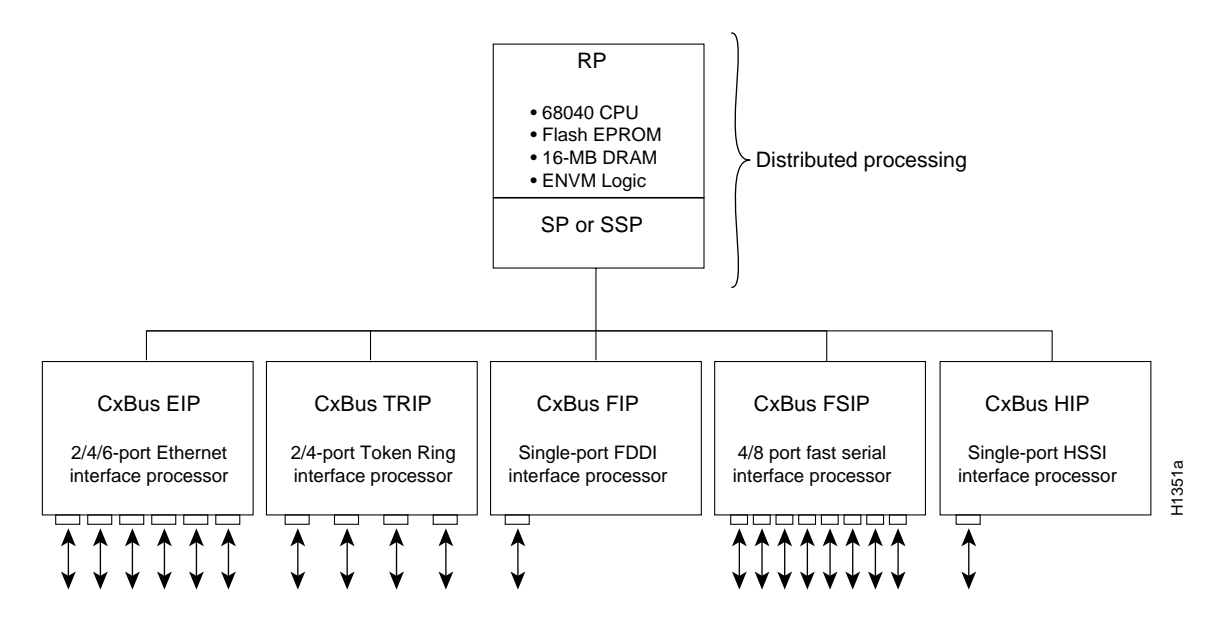

The backplane slots are keyed so that the RP, SP (or SSP), and interface processors can be installed only in the slots designated for them. Keys on the backplane fit into two key guides on each processor module. (See Figure 1-5.) While the RP and SP (or SSP) each use unique keys, all five interface processor slots use the same key, so you can install an interface processor in any interface processor slot, but not in the RP or SP (or SSP) slots.

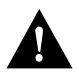

**Caution** When installing an RP, SP (or SSP), or interface processor, ensure that you are installing it in the appropriate slot to avoid damaging the key guides or the backplane.

#### Figure 1-5 Backplane Slot Keys

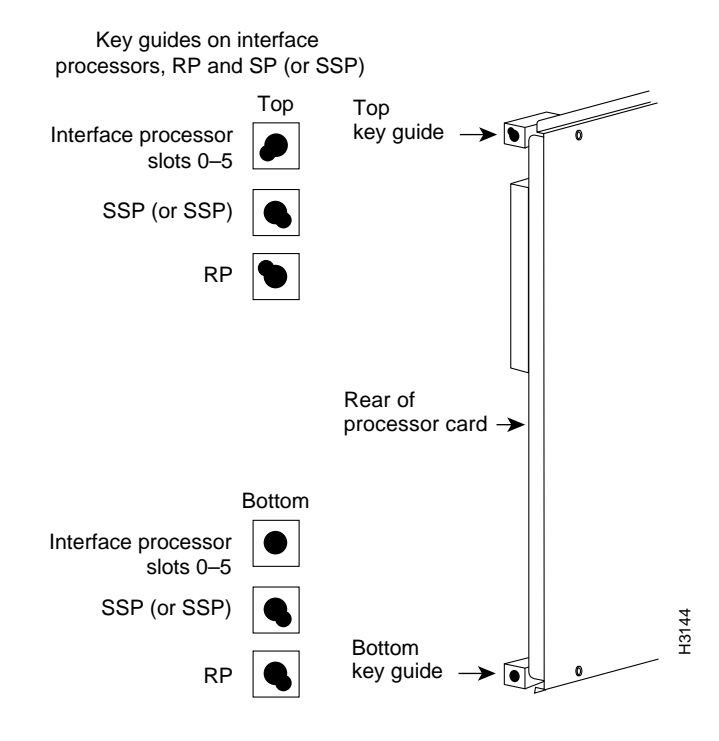

# Arbiter

The arbiter, which arbitrates traffic on the CxBus and generates the CxBus clock, is a printed circuit board that resides on the front of the system backplane inside the front chassis compartment. (See Figure 1-3.) The arbiter arbitrates traffic across the CxBus by prioritizing access requests from interface processors to ensure that each request is processed and to prevent any interface processors to access the CxBus and interfering with the ability of the other interface processors to access the SSP (or SP) and RP. Following is a summary of the services that the arbiter provides:

- CxBus clock generation—Generates the 16.667-megahertz (MHz) clock and provides a private copy of the clock to the SP (or SSP) and each interface processor.
- CxBus arbitration—Arbitrates interface processor requests to transmit commands on the CxBus. The arbitration is based on a round-robin priority scheme to ensure that all interface processors have access to a known portion of the CxBus bandwidth.
- Global lock arbitration—Arbitrates interface processor and SP (or SSP) requests for the global lock, a synchronization primitive used to control SP (or SSP) and interface processor access to shared data structures.

The arbiter is a field-replaceable unit (FRU) that is available for immediate onsite replacement if the existing arbiter fails. The "Maintenance" chapter provides replacement instructions for the arbiter. In addition, detailed, up-to-date instructions are included with all spares when they are shipped from the factory.

# **Power Supplies**

The router comes equipped with one 700W, AC-input or DC-input power supply. An optional second identical power supply also is available for redundant power. Dual power supplies are automatically load sharing and redundant, which means a second power supply can be installed or replaced without interrupting system operation.

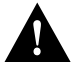

**Caution** To prevent problems, *do not mix DC-input and AC-input power supplies in the same chassis*. Your Cisco 7000 must have *either* DC-input or AC-input power supplies.

Each power supply should be connected to a separate power source so that, in case of an input power line or power supply failure, the second power supply maintains uninterrupted system power.

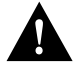

**Caution** When only one power supply is used, install it in the lower power-supply bay to maintain a low center of gravity in the chassis.

You must turn the power switch (shown in Figure 1-6) to the off (O) position before you can remove it from the chassis. When the power supply switch is in the on (|) position, a metal tab on the switch slides into a slot in the power supply bay to lock the power supply in the chassis. (See Figure 1-6.) When the switch is in the off (O) position, the tab retracts so that you can slide the power supply out.

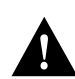

**Caution** Always tighten the captive installation screw at the top of the power supply; it ensures that the supply is securely seated in the bay and provides proper grounding. (See Figure 1-6.)

Figure 1-6 Power Supply and Status Indicators—AC-Input Power Supply Shown

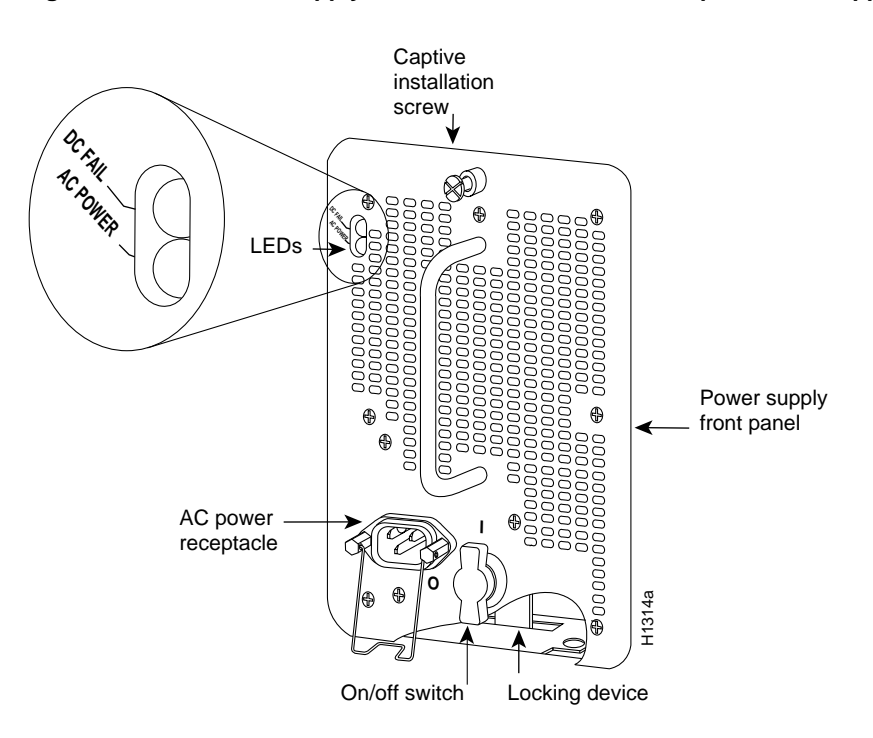

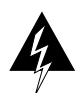

**Warning** To prevent injury, use both hands when installing or removing power supplies. Each weighs 20 pounds.

On the router front panel, the upper power and lower power LEDs light when the power supply in the corresponding bay is installed and supplying power to the system. Both the upper and lower power LEDs should light in systems with redundant power. In addition to the front panel LEDs, each power supply contains AC power and DC fail LEDs and individual power switches.

The green AC power LED on the power supply indicates that the supply is turned on and is receiving input power.

The yellow DC fail LED is normally off, but lights if the power supply shuts down for any of the following reasons:

- Power-supply DC section failure, which could be caused by loss of power (input line failure or operator turned off system power) or an actual failure in the power supply
- Power-supply shutdown, initiated by the power supply because it detected an out-of-tolerance temperature or voltage condition in the power supply

In systems with a single power supply, and in systems with redundant power when both power supplies are being shut down, the DC fail LED lights momentarily as the system ramps down, but goes out when the power supply has completely shut down. In systems with redundant power and one power supply still active, the DC fail LED on the failed power supply will remain lit (powered by the active supply).

The DC-input power supply LEDs include the input power LED and the out fail LED (located in the same place as the two LEDs on the AC-input power supply). The green input power LED is on when the input power is applied. The yellow out fail LED is normally off, but flashes at power on for a lamp test.

The out fail LED lights if the power supply shuts down for either of the following reasons:

- Power supply DC-output failure, which could be caused by loss of DC-input power (input line failure or operator turned off system power) or an actual failure in the DC-input power supply
- Power supply shutdown, initiated by the power supply because it detected an out-of-tolerance temperature or voltage condition in the power supply

The power supplies are self-monitoring. Each supply monitors its own temperature and internal voltages. For a description of power-supply shutdown conditions and thresholds, refer to the section "Environmental Monitoring and Reporting Functions" in this chapter.

A modular power cable connects each power supply to the site power source. A cable retention clip on the power supply AC receptacle prevents the cable from accidentally being pulled out. For DC-input power supplies, you supply the power cable based on the specifications provided in Table 1-1. For power supply installation procedures refer to the section "Installing Power Supplies" in the chapter "Installing the Router."

# System Blower

The system blower provides cooling air for the RP, SP (or SSP), and interface processors. The blower is located inside the front chassis compartment as shown in Figure 1-7.

An internal fan in each power supply draws cooling air from the front of the chassis, through the power supply, and out the back of the chassis. (See Figure 1-7.) An air dam keeps the power-supply airflow separate from that of the rest of the chassis (which is cooled by the system blower).

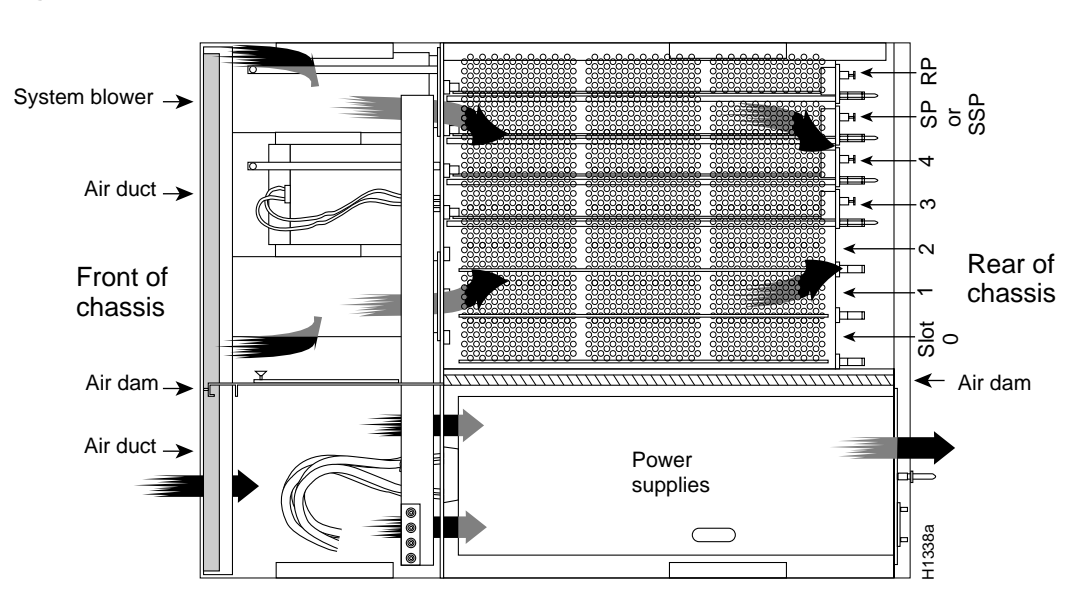

### Figure 1-7 Internal Airflow, Top-Down View

The blower draws air in through the air filter in the front chassis panel and directs it up through the floor of the internal slot compartment and over the boards. The exhaust air is forced out the rear of the chassis above and to each side of the processor slots. Figure 1-7 shows the airflow path. The blower needs a clean air filter in order to draw in sufficient amounts of cooling air; excessive dust in the filter will restrict the airflow. Keep the air filter clean and replace it when needed. The "Maintenance" chapter provides air filter cleaning and replacement procedures.

Sensors on the RP monitor the inlet and internal chassis air temperatures. If the air temperature at either of the sensors exceeds a desired threshold, the environmental monitor displays warning messages and can interrupt system operation to protect the system components from possible damage from excessive heat or electrical current. For specific threshold and status level descriptions, refer to the section "Environmental Monitoring and Reporting Functions" in this chapter.

# Route Processor (RP)

The RP, shown in Figure 1-8, is the main system processor in the router and is installed in the far right card slot labeled *RP*. The RP contains the system central processing unit (CPU), the system software, and most of the system memory components, and it maintains and executes the management functions that control the system. The RP contains the following components:

- 25-MHz Motorola MC68040 CPU for processing key functions that are not time-critical
- System hardware configuration register for setting default boot instructions
- Bank of hardware (MAC-layer) addresses for the interface ports

- Most of the memory components used by the system, including the eight erasable programmable read-only memory (EPROM) components that contain the default system software
- ٠ Air-temperature sensors for environmental monitoring

In addition to the preceding system components, the RP contains and executes the following management functions that control the system:

- Sending and receiving routing protocol updates
- Managing tables and caches
- Monitoring interface and environmental status
- Providing SNMP management and the console/Telnet interface.

## **Memory Components**

Figure 1-8 shows the locations of the various types of memory on the RP, and Table 1-2 lists the functions of each.

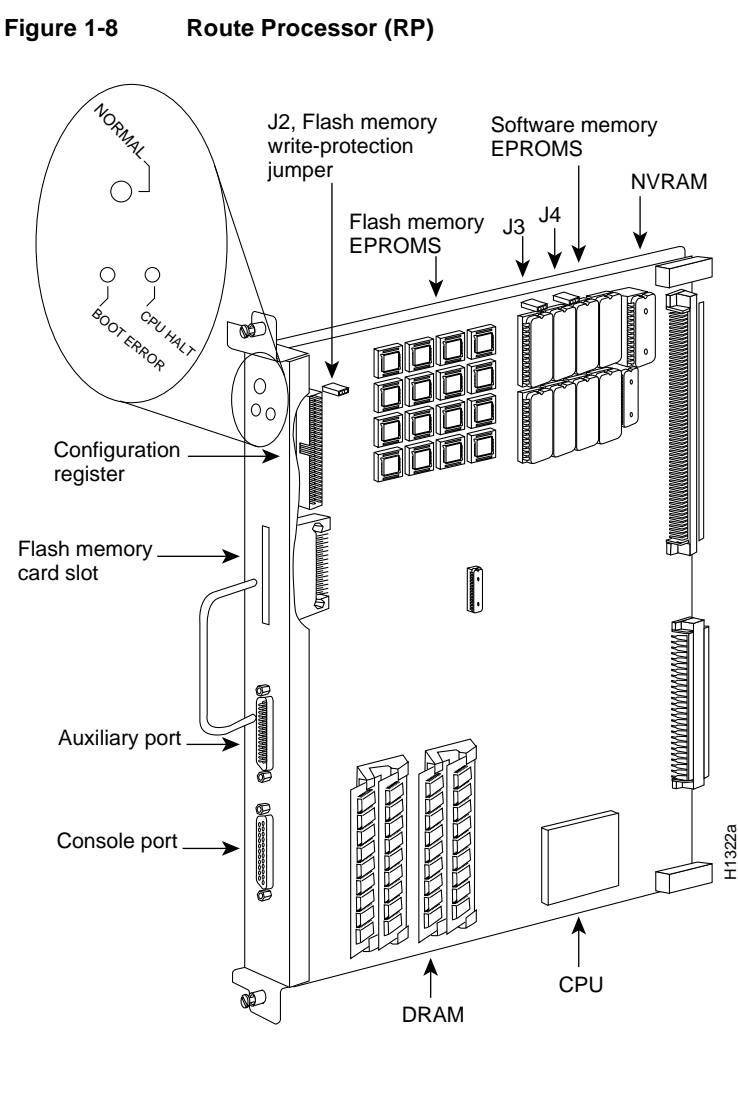

| Memory<br>Type                 | Size              | Quantity | Description                                   | Location                                  |
|--------------------------------|-------------------|----------|-----------------------------------------------|-------------------------------------------|
| EPROM <sup>1</sup>             | 4 Mb <sup>2</sup> | 8        | 4-Mb EPROMs                                   | ROM1–ROM8 (see the chapter "Maintenance") |
| DRAM                           | 16 MB<br>or       | 4        | 4-MB SIMMs                                    | SIMMS sockets U35, U36, U58, U59          |
|                                | 64 MB             | 4        | 16-MB SIMMs                                   |                                           |
| NVRAM                          | 128 KB            | 1        | 128 KB                                        | U120                                      |
| Onboard Flash<br>memory        | 4 MB              | 16       | 256-KB Flash memory components                | U14–U17, U27–U30, U45–U48, U60–63         |
| Flash memory card <sup>3</sup> | 8 or<br>16 MB     | 1        | PCMCIA Flash memory card                      | Flash memory card on faceplate            |
| EEPROM                         | _                 | 1        | Board-specific information, address allocator | U108                                      |

Table 1-2 Memory Components

1. Although these components actually are EPROMs, they are commonly known as the software or boot ROMs.

2. The size (capacity) of the software EPROMs changes as needed to accommodate the size of the system software image. Releases 9.17(6) and earlier reside on 2 Mb ROMs, Release 9.17(7) resides on 4 Mb ROMs, and the size of future software releases is likely to increase.

3. Required for downloading software images larger than 4MB (compressed). The Enterprise and the Enterprise and APPN images of Cisco IOS Release 11.0 and later will require a Flash memory card.

## System Software or Boot ROMs

Eight EPROM components contain the default and bootstrap system software. Downloadable system software and microcode, which the Cisco 7000 supports for most upgrades, allows you to remotely download, store, and boot from a new image without having to physically access the router.

EPROMs for Software Release 9.17(7) and later also contain the latest microcode version, in compressed form, for each interface processor. At system startup, an internal system utility scans for compatibility problems between the installed interface processor types and the bundled microcode images, then decompresses the images into running random-access memory (RAM). The bundled microcode images then function the same as images loaded from the microcode ROMs.

It is unlikely that you will ever need to replace the default system software EPROMs. If replacement *is* necessary in the future, refer to the section "Microcode Component Replacement" in the chapter "Maintenance" and to the replacement instructions that accompany the upgrade kit.

#### DRAM

Support for 64 MB of DRAM (four 16-MB SIMMs) was introduced with Software Releases 9.17(8) and 9.21(3).

Effective with Software Releases 9.17(8) and 9.21(3), or later, the RP in new systems is available with 16 MB of DRAM, which is the default, or with 64 MB of DRAM (RP-64MB-OPT). RP spares are available with the default 16 MB (RP=) or with 64 MB of DRAM (RP-64MB=). In addition, an upgrade (RP-64MB-U) provides an RP-64MB= as a replacement for earlier RP versions that do not support 16-MB SIMMs. The upgrade requires that you return your existing RP to the factory and offers a significant cost savings over the RP-64MB= spare.

If your RP supports 16-MB SIMMs, you can upgrade the DRAM from 16 MB to 64 MB. (Because 8-MB x 9 SIMMs are not available, 32 MB is not an option.) Otherwise, you must replace the entire RP to increase the amount of DRAM.

Only RPs that meet the following prerequisites support the larger (16-MB) SIMMs:

- If your system contains Software Release 9.17, the minimum requirements are:
  - Software Release 9.17(8) (or a later 9.17 image) in ROM
  - System Bootstrap Version 4.6(7.3) (or a later 4.6 version)
  - RP board revision B0 or later

**Note** RPs that shipped from the factory with Release 9.17(7) or earlier in ROM do *not* support 16-MB SIMMs. Software Release 9.17(8), RP board revision B0, and System Bootstrap Version 4.6(7.3) started shipping as the default in March 1994.

- If your system contains Software Release 9.21, the minimum requirements are:
  - Software Release 9.21(3) (or a later 9.21 image) in ROM
  - System Bootstrap Version 4.7(2.1) (or a later 4.7 version)
  - RP board revision B0 or later

Bootstrap Version 4.6 is used exclusively with Software Release 9.17, and Bootstrap Version 4.7 is used exclusively with Software Release 9.21. The revision numbers (indicated in parentheses) for each system bootstrap version are revised independently of other bootstrap versions. Therefore, 4.6(7) can be a later version than 4.7(2).

To verify that your RP supports the larger SIMMs, issue the following commands:

• Use the **show version** command to display the system bootstrap version.

```
7000# show version
GS Software (GS7), Version 9.17(8.1)
Copyright (c) 1986-1994 by cisco Systems, Inc.
Compiled Fri 04-Feb-94
```

System Bootstrap, Version 4.6(7.3)

If the display indicates that the system bootstrap version is an earlier version of 4.6 than 4.6(7.3), or an earlier version of 4.7 than 4.7(2.1), your RP will not support 16-MB SIMMs. Contact a service representative for information about the RP upgrade.

• Use the **show diag** *slot* command to display current hardware and diagnostic information about the processor installed in the slot you specify. Because the RP always resides in the same (RP) slot, specify slot 6 for a Cisco 7000 chassis. The third line of the display shows the current hardware (HW) and board revisions. (Do not confuse the HW revision with the board revision; you need only verify that the *board* revision is B0 or later.)

```
7000# show diag 6
Slot 6:
EEPROM format version 1
Route Processor, HW rev 1.1, board revision B0
Serial number: 00809933 Part number: 73-0877-04
```

If the display indicates that the RP board revision is earlier than B0, your RP will not support 16-MB SIMMs. Contact a service representative for information about the RP upgrade.

## NVRAM

Nonvolatile random-access memory (NVRAM) stores the system configuration and the environmental monitoring logs, and is backed up with built-in lithium batteries that retain the contents for a minimum of five years. When replacing an RP, be sure to back up your configuration to a remote server so that you can retrieve it later. (See the Timesaver note that follows.)

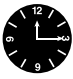

**Timesaver** Before replacing an RP, back up the running configuration to a Trivial File Transfer Protocol (TFTP) file server so that you can later retrieve it. If the configuration is not saved, the entire configuration will be lost—inside the NVRAM on the removed route processor—and you will have to reenter it manually. This procedure is not necessary if you are temporarily removing an RP you will reinstall; lithium batteries retain the configuration in memory until you replace the RP in the system.

### Flash Memory

The Cisco 7000 contains two types of Flash memory: onboard (embedded) and on a (Flash memory) card that can be optionally installed in a slot on the RP (or RSP7000). The Flash memory card is required for downloading software images larger than 4 MB (compressed). Cisco IOS Release 11.0 and later require a Flash memory card.

Either the onboard Flash memory (on a SIMM) or the Flash memory card allows you to remotely load and store multiple Cisco IOS and microcode images. You can download a new image over the network or from a local server and then add the new image to Flash or replace the existing files. You can also transfer images between Flash memory cards and the onboard 8-MB Flash memory.

You can then boot routers either manually or automatically from any of the stored images. Flash memory also functions as a TFTP server to allow other servers to remotely boot from stored images or to copy them into their own Flash memory. For security of the onboard Flash memory, jumper J2, which is adjacent to the embedded Flash memory components, provides Flash memory write protection. (See the section "Jumpers," which follows.)

The Flash memory card installs in the card slot on the RP (or RSP7000) faceplate. This card is an 8or 16-MB, Intel Series 2+ Flash memory card, which conforms with the Personal Computer Memory Card International Association (PCMCIA) format. For more information, see the section, "Using the Flash Memory Card" in the chapter "Installing the Router."

### EEPROM

An electronically erasable programmable read-only memory (EEPROM) component on the RP (and on the SSP [or SP] and each interface processor) stores board-specific information such as the board serial number, part number, controller type, hardware revision, and other details unique to each board. In addition to this standard information, the RP EEPROM also contains an address allocator, which is a bank of 40 *hardware* or *media access control (MAC)-level* addresses, one for each possible port in the system. For an explanation of the hardware addressing function, refer to the section "MAC Address Allocator" in this chapter.

## Jumpers

The hardware configuration register is a 50-pin jumper block located above the Flash memory card port when viewing the RP in the orientation shown in Figure 1-8. By installing jumpers on specific pins you can define system boot instructions, set broadcast addresses and console baud rates, instruct the router to perform factory diagnostics at startup, and recover from a lost password.

Jumper J2, which is located near the configuration register, provides write protection for Flash memory. (See Figure 1-8.) The jumper is installed on J2 by default, which allows you to write to Flash memory. When the jumper is removed, Flash memory is read-only; you cannot write to Flash memory or erase the contents until you replace the jumper.

Jumpers J3 and J4 are set according to the size of the eight system software EPROMs. You need to reset these jumpers only if you upgrade the system software by replacing the EPROMs instead of downloading the new image, and if the size (capacity) of the new EPROMs is greater than those you replace.

For a detailed description of all jumper functions and settings, refer to the section "RP and RSP7000 Configurations" in the chapter "Maintenance."

# LEDs

The three LEDs on the RP indicate the system and RP status. The chassis front panel normal LED and the RP normal LED are both controlled by the RP and light to indicate that the system is operational. During normal operation, the CPU halt and boot error LEDs on the RP should be off. When the system is turned on or restarted, the boot LED goes on for 1 or 2 seconds, then goes off. The CPU halt LED, which lights only if the system detects a processor hardware failure, should never be on. For complete descriptions of the LED states, refer to the "Reading LED Indicators" appendix.

## Serial Ports

Two asynchronous serial ports on the RP, the console and auxiliary ports, provide the means for connecting a terminal, modem, or other device for configuring and managing the system. A data circuit-terminating equipment (DCE) EIA/TIA-232 receptacle console port on the RP provides a direct connection for a console terminal. The adjacent data terminal equipment (DTE) EIA/TIA-232 plug auxiliary port supports flow control and is often used to connect a modem, a channel service unit (CSU), or other optional equipment for Telnet management of the attached device.

**Note** Prior to acceptance by the Electronic Industries Association (EIA) and Telecommunications Industry Association (TIA) as a standard, EIA/TIA-232 [or 449] was an EIA recommended standard (RS) known as RS-232 [or 449].

The two EIA/TIA-232 serial ports on the RP, console and auxiliary, support asynchronous transmission. Asynchronous transmission uses control bits to indicate the beginning and end of characters, rather than precise timing. The serial interface ports on the FSIP support synchronous transmission, which maintains precise clocking between the transmitter and receiver by sending frames of information that comprise separate clock signals along with the data signals. When connecting serial devices, ensure that the devices support the proper transmission timing methods for the respective port: asynchronous for the console and auxiliary ports, and synchronous for the FSIP serial ports.

# 7000 Series Route Switch Processor (RSP7000)

The RSP7000 is a new main system processor module for the Cisco 7000 series routers. The RSP7000 combines all of the switched routing and high-speed switching functions of the separate Route Processor (RP) and Switch Processor (SP), which are used in the Cisco 7000 series routers,

but with improved performance on a single processor module. The RSP7000 contains the central processing unit (CPU) and most of the memory components for the Cisco 7000 series routers. You must install the RSP7000 in the 7000 RSP slot (slot 5 in the Cisco 7000).

**Note** The RSP7000 requires that your Cisco 7000 is running Cisco Internetwork Operating System (Cisco IOS) Release 10.3(9) or later. For the RSP7000 to operate properly, the Cisco 7000 chassis must also be configured with the 7000 Series Chassis Interface (RSP7000CI), which installs in the 7000 CI slot (slot 6 in the Cisco 7000).

The Cisco IOS images reside in Flash memory, which is located either on the RSP7000, in the form of a single in-line memory module (SIMM), or on up to two Personal Computer Memory Card International Association (PCMCIA) cards (called *Flash memory cards*) that insert in the two PCMCIA slots (slot 0 and slot 1) on the front of the RSP7000. (See Figure 1-9.)

Storing the Cisco IOS images in Flash memory enables you to download and boot from upgraded Cisco IOS images remotely or from software images resident in the RSP7000 Flash memory, without having to remove and replace read-only memory (ROM) devices.

**Note** The RSP7000 uses a software-controlled configuration register, so it is not necessary to remove the RSP7000 to configure jumpers. There are no user-configurable jumpers on the RSP7000.

The RSP7000 contains the following components:

- Mips R4600 Reduced Instruction Set Computing (RISC) processor, used for the CPU (The CPU runs at an external clock speed of 50 MHz and an internal clock speed of 100 MHz.)
- A bank of hardware (Media Access Control [MAC]–layer) addresses for the interface ports
- Most of the memory components used by the system, including onboard Flash
- Air-temperature sensors for environmental monitoring (All of the logic for the environmental monitoring functions is contained on the chassis interface card.)

In addition to the system software, the RSP7000 contains and executes the following management functions that control the system:

- Sending and receiving routing protocol updates
- Managing tables and caches
- Monitoring interface and environmental status
- Providing Simple Network Management Protocol (SNMP) management and the console/Telnet interface

The high-speed switching section of the RSP7000 communicates with and controls the interface processors on the high-speed CxBus. This switching section decides the destination of a packet and switches it accordingly. The RSP7000 uses a 16-million-instructions-per-second (mips) processor to provide high-speed, autonomous switching and routing.
#### Memory Components

Figure 1-9 shows the various types of memory components on the RSP7000, and Table 1-3 lists the functions of each type.

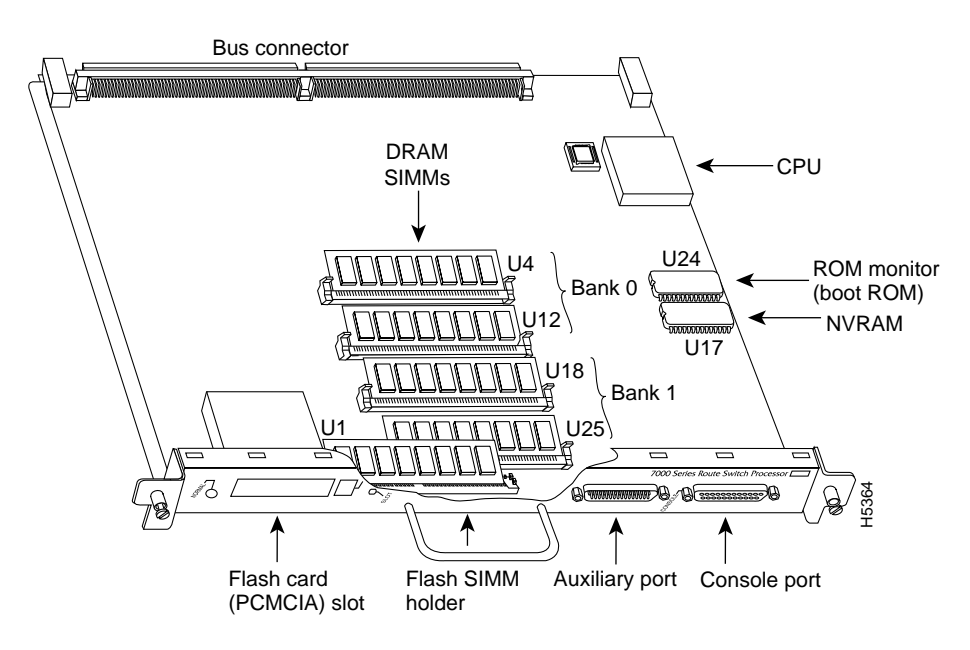

#### Figure 1-9 7000 Route Switch Processor (RSP7000)

 Table 1-3
 RSP7000 Memory Components

| Туре                     | Size                                  | Quantity     | Description                                                                                                    | Location                                  |
|--------------------------|---------------------------------------|--------------|----------------------------------------------------------------------------------------------------|-------------------------------------------|
| DRAM                     | 16 to 128 MB                          | 2 to 4       | 8, 16, or 32-MB SIMMs (based on maximum DRAM required)                                                             | Bank 0: U4 and U12<br>Bank 1: U18 and U25 |
| NVRAM                    | 128 KB                                | 1            | Nonvolatile EPROM for the system configuration file <sup>1</sup>                                                   | U17                                       |
| Flash SIMM<br>Flash Card | 8 MB<br>8, 16, and 20 MB <sup>2</sup> | 1<br>Up to 2 | Contains the Cisco IOS images on the RSP7000 (standard)<br>Contains the Cisco IOS images on up to two PCMCIA cards | U1<br>Slot 0, slot 1                      |
| Boot ROM                 | 256 KB                                | 1            | EPROM for the ROM monitor program                                                                                  | U24                                       |

1. A system configuration file is contained in NVRAM, which allows the software to control several system variables.

2. Only Intel Series 2 Flash memory cards can be used with the RSP7000.

#### DRAM

DRAM stores routing tables, protocols, and network accounting applications. The standard RSP7000 configuration is 16 megabytes (MB) of DRAM, with up to 128 MB available through single in-line memory module (SIMM) upgrades.

**Note** When upgrading DRAM, you must use SIMMs from an approved vendor. To ensure that you obtain the most current vendor information, obtain the list from Cisco Information Online (CIO) or the Technical Assistance Center (TAC).

#### NVRAM

The system configuration, software configuration register settings, and environmental monitoring logs are contained in the 128-kilobyte (KB), nonvolatile random-access memory (NVRAM), which is backed up with built-in lithium batteries that retain the contents for a minimum of five years. When replacing an RSP7000, be sure to back up your configuration to a remote server so you can retrieve it later.

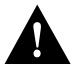

**Caution** Before you replace an RSP7000, back up the running configuration to a Trivial File Transfer Protocol (TFTP) file server so you can retrieve it later. If the configuration is not saved, the entire configuration will be lost—inside the NVRAM on the removed RSP7000—and you will have to reenter the entire configuration manually. For instructions on how to save the configuration file, refer to the section "Saving and Retrieving the Configuration File," in the chapter "Maintenance." This procedure is not necessary if you are temporarily removing an RSP7000 you will reinstall; lithium batteries retain the configuration in memory until you replace the RSP7000 in the system.

#### Flash Memory

The imbedded or PCMCIA card-based Flash memory allows you to remotely load and store multiple Cisco IOS and microcode images. You can download a new image over the network or from a local server and then add the new image to Flash or replace the existing files. You can then boot routers either manually or automatically from any of the stored images. Flash memory also functions as a TFTP server to allow other servers to boot remotely from stored images or to copy the stored image into their own Flash memory.

**Note** If you have a Flash memory card installed in the PCMCIA slot of your RP, and you are replacing an RP with an RSP7000, you must reformat the Flash memory card if you want to use it with your new RSP7000. You must also install the RSP7000 in slot 6 and have an RSP7000 Chassis Interface (RSP7000CI) installed in slot 5, and be running Cisco IOS Release 10.3(9), or later, for the new RSP7000 to work properly. Using the RSP7000, you cannot read data on the RP's Flash memory card, nor can you use it as bootable media. You must reformat the RP's Flash card before you can use it with the RSP7000. Flash memory cards formatted on the RP-based systems (7000 series routers) are formatted differently from Flash memory cards formatted on RSP-based systems (7500 series routers).

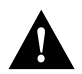

**Caution** The formatting procedure erases all information on the Flash memory card. To prevent the loss of important data that might be stored on a Flash memory card, proceed carefully. If you want to save the data on a Flash memory card, copy the data to a server before you format the card.

#### System Software

The Cisco 7000 series routers support downloadable system software and microcode for most Cisco IOS and microcode upgrades, which enables you to remotely download, store, and boot from a new image. Flash memory contains the default system software. An erasable programmable read-only memory (EPROM) device contains the latest microcode version, in compressed form, for each interface processor. At system startup, an internal system utility scans for compatibility problems between the installed interface processor types and the bundled microcode images, then decompresses the images into running dynamic random-access memory (DRAM). The bundled microcode images then function the same as the EPROM images.

| Jumpers      | There are no user-configurable jumpers on the RSP7000.                                                                                                    |
|--------------|----------------------------------------------------------------------------------------------------|
| LEDs         | The two LEDs on the RSP7000 indicate the system and RSP7000 status. The normal LED is on when the system is operational. During normal operation, the CPU halt LED should be off. The CPU halt LED goes on only if the system detects a processor hardware failure.                                                                                                    |
| Serial Ports | Two asynchronous serial ports on the RSP7000, the console and auxiliary ports, allow you to connect external devices to monitor and manage the system. The console port is an Electronic Industries Association/Telecommunications Industry Association (EIA/TIA)-232 receptacle (female) that provides a data circuit-terminating equipment (DCE) interface for connecting a console terminal. |
|              | <b>Note</b> EIA/TIA-232 was known as recommended standard RS-232 before its acceptance as a standard by the Electronic Industries Association (EIA) and Telecommunications Industry Association (TIA).                                                                                                    |

The auxiliary port is an EIA/TIA-232 plug (male) that provides a data terminal equipment (DTE) interface; the auxiliary port supports flow control and is often used to connect a modem, a channel service unit (CSU), or other optional equipment for Telnet management.

# 7000 Series Chassis Interface (RSP7000CI)

The RSP7000CI, shown in Figure 1-10, works with the RSP7000, and consists of a printed circuit board attached to a metal carrier. The RSP7000CI has no user-configurable jumpers or switches, and its faceplate contains no LEDs. The RSP7000CI is distinguishable only by the label on its faceplate, which reads *7000 Series Chassis Interface*. (See Figure 1-10.) The RSP7000CI provides the environmental monitoring and power supply monitoring functions for the Cisco 7000 series chassis. The RSP7000CI isolates the CPU and system software from chassis-specific variations.

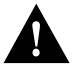

**Caution** The RSP7000 and RSP7000CI processor modules do not support online insertion and removal (OIR). Removing an RSP7000 or RSP7000CI while the system is operating might cause the system to shut down or crash, and might damage or destroy memory files or damage the processor modules. You must install the RSP7000CI in the 7000 CI slot (slot 6 in the Cisco 7000).

**Note** The RSP7000CI requires that your Cisco 7000 is running Cisco IOS Release 10.3(9) or later. You must also have the RSP7000 installed in the 7000 RSP slot (slot 5 in the Cisco 7000).

The functions of the RSP7000CI are as follows:

- Report backplane type
- Report arbiter type

- Monitor power supply status
- Monitor fan/blower status
- Monitor temperature sensors on the RSP7000
- Provide router power up/down control
- Provide power supply power-down control

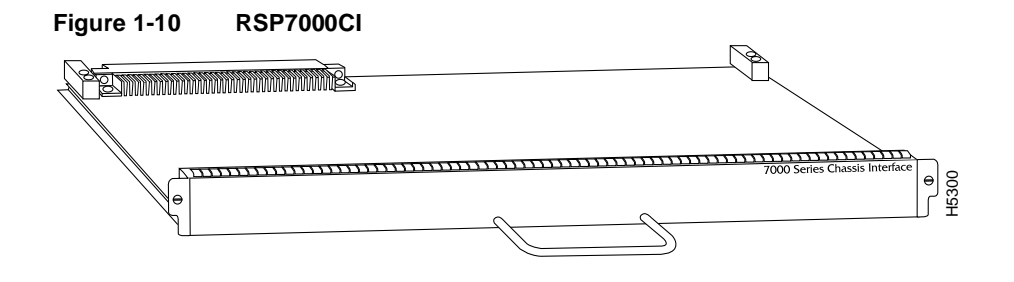

# Switch Processor (SP)

The SP, shown in Figure 1-11, controls and communicates with the interface processors on the high-speed CxBus. Its function is to decide the destination of a packet and switch it based on that decision. The SP uses a 16-million-instructions-per-second (mips) processor to provide high-speed, autonomous switching and routing. The SP microcode (firmware), which contains board-specific software instructions, resides in a read-only memory (ROM) component in socket U173.

The SP is always installed in the backplane SP slot next to the RP. (See Figure 1-2.) The single enabled LED lights to indicate that the SP is enabled for operation.

One SP (or SSP) is required in each Cisco 7000 series router.

There are two hardware versions of the SSP: one with 512 KB of packet memory and another with 2 MB of packet memory (for installations requiring increased memory capacity).

Following are minimum system requiirements for the SSP types:

- The SSP with 512 KB of packet memory requires Cisco Internetwork Operating System (Cisco IOS) Release 10.0, or later.
- The SSP with 2 MB of packet memory requires Cisco IOS Release 10.0 or later. Cisco IOS Releases 10.2(x) and 10.3(x) will provide the best use of the 2-MB SSP. (Detailed procedures for upgrading your Cisco 7000 series router software are provided separately with the software upgrade.)

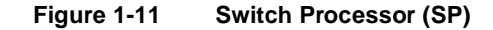

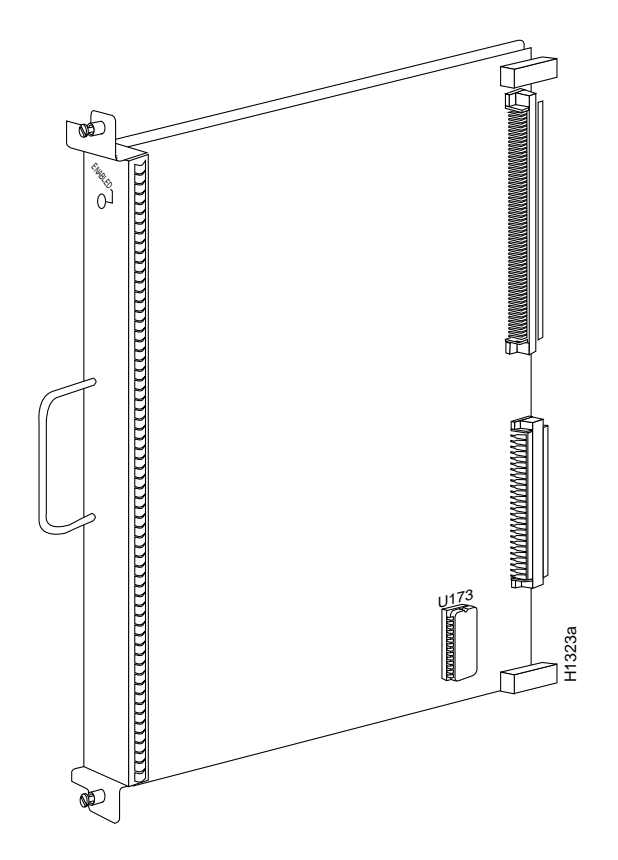

# Silicon Switch Processor (SSP)

The SSP is the optional high-performance silicon switch for Cisco 7000 series routers. The SSP provides distributed processing and control for the interface processors, and communicates with and controls the interface processors on the high-speed CxBus. The SSP determines the destination of a packet and switches the packet, based on that decision.

The SSP is always installed in the backplane SSP slot adjacent to the RP. A few seconds after bootup, the enabled LED comes on to indicate that the SSP is enabled for operation.

One SSP (or SP) is required in each Cisco 7000 series router. The front panel of the SSP is physically identical to the SP.

There are two hardware versions of the SSP: one with 512 KB of packet memory and another with 2 MB of packet memory (for installations requiring increased memory capacity).

Following are minimum system requirements for the SSP types:

- The SSP with 512 KB of packet memory requires Cisco Internetwork Operating System (Cisco IOS) Release 10.0, or later.
- The SSP with 2 MB of packet memory requires Cisco IOS Release 10.0 or later. Cisco IOS Releases 10.2(x) and 10.3(x) will provide the best use of the 2-MB SSP. (Detailed procedures for upgrading your Cisco 7000 series router software are provided separately with the software upgrade.)

# Interface Processors

An interface processor comprises a modular, self-contained interface board and one or more network interface connectors in a single 11 x 14-inch unit. All interface processors support Online Insertion and Removal (OIR), so you can install and remove them without opening the chassis and without turning off the chassis power.

The RP and SP (or SSP), which are required system components, always reside in the RP and SP slots. (See Figure 1-2.) The remaining five slots are available for any combination of the following interface processors:

- AIP—Asynchronous Transfer Mode (ATM) Interface Processor. For interface types and specifications, refer to the section "AIP Interface Types" in the chapter "Preparing for Installation."
- CIP—Channel Interface Processor. Any combination of one or two bus and tag and/or one or two Enterprise System Connection (ESCON) interfaces. For bus and tag and ESCON interface configurations and specifications, refer to "Channel Attachment Connection Equipment" in the chapter "Preparing for Installation."
- EIP— High-speed (10 Mbps) Ethernet Interface Processor with two, four, or six AUI ports.
- FEIP—For up to two 100BaseT, RJ-45 or Media Independent Interface (MII) ports. Each Fast Ethernet interface on an FEIP can be configured for half duplex (HDX) or full duplex (FDX), for a maximum aggregate bandwidth of 200 Mbps.
- TRIP—High-speed (4 or 16 Mbps) Token Ring Interface Processor with two or four DB-9 ports.
- FIP—High-speed (100 Mbps) FDDI Interface processor with one single attachment or dual attachment port (PHY A/PHY B) in any combination of single-mode and multimode ports (such as single-single, multi-single, and so forth).
- FSIP—Fast (up to 8 Mbps, or 16 Mbps aggregate with 8 ports) Serial Interface Processor that provides four or eight synchronous serial ports.
- HIP—High-Speed (up to 52 Mbps) Serial Interface (HSSI) Interface Processor with a single HSSI port.
- MIP—MultiChannel Interface Processor with up to two channelized T1 interfaces that operate at T1 speed: up to 1.544 Mbps.

The microcode on the SP (or SSP) and on each interface processor contains board-specific software instructions. New features and enhancements to the system or interfaces are often implemented in microcode upgrades.

The Cisco 7000 supports downloadable microcode, which enables you to download new microcode images remotely and store them in Flash memory. You can then use software commands to load a specific microcode image from Flash memory or to load the default microcode image from ROM.

**Note** We strongly recommend that the microcode bundled with the system software be used as a package. Overriding the bundle could possibly result in incompatibility between the various interface processors in the system.

System software upgrades also can contain upgraded microcode images, which will load automatically when the new software image is loaded. With this downloadable microcode feature, you will probably never need to replace the microcode ROM on the board. If replacement is

necessary in the future, refer to the section "Microcode Component Replacement" in the chapter "Maintenance." Specific instructions will also be provided with the replacement component in an upgrade kit.

Each interface processor has a unique bank of status LEDs, and all have a common enabled LED at the top of the interface processor face plate. The enabled LED lights when the RP has completed initialization of the interface processor for operation, indicating that, as a minimum, the interface processor is correctly connected to the backplane, that it is receiving power, and that it contains a valid microcode version. If any of these conditions is not met, or if the initialization fails for other reasons, the enabled LED does not light. Additional LEDs on each interface processor type indicate the state of the interfaces.

The following sections describe each interface processor type. The appendix "Reading LED Indicators" describes the specific LED states of each.

#### ATM Interface Processor (AIP)

The AIP for a Cisco 7000 series router provides a direct connection between the high-speed CxBus and the external networks. (See Figure 1-12.) The physical layer interface module (PLIM) on the AIP determines the type of ATM connection.

Figure 1-12 AIP with 100 Mbps UNI PLIM

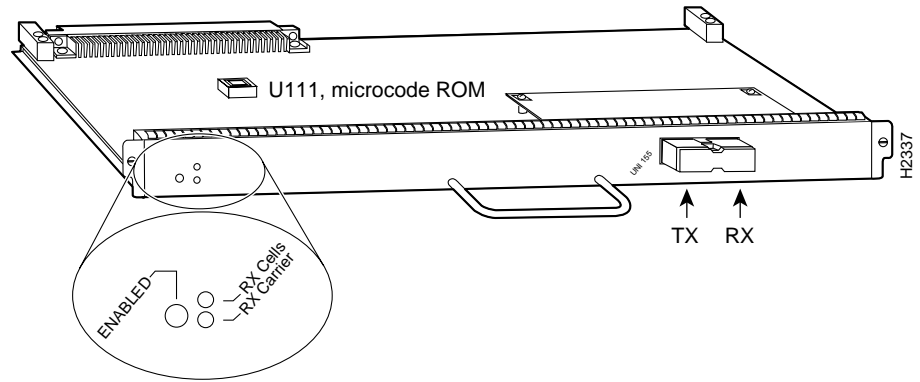

Table 1-4 lists the maximum number of AIP modules supported on Cisco 7000 series routers. There are no restrictions on slot locations or sequence; an AIP can be installed in any available interface processor slot.

Table 1-4 Maximum AIP Modules by Chassis Model

| Chassis                    | Maximum AIP Modules |
|----------------------------|---------------------|
| Cisco 7000 (7-slot system) | 5                   |
| Cisco 7010 (5-slot system) | 3                   |

**Note** Traffic from multiple ATM network interfaces could theoretically exceed the bandwidth of the CxBus, causing packets to be dropped. Up to two AIP modules per Cisco 7000 is a practical limit.

The AIP supports the following features:

- Multiple rate queues.
- Reassembly of up to 512 buffers simultaneously. Each buffer represents a packet.
- Support for up to 2,048 virtual circuits.
- Support for both ATM Adaptation Layer (AAL) 5 and AAL3/4.

**Note** AAL3/4 is not supported in the initial release of IOS Release 10.0. AAL3/4 is supported with IOS Release 10.2 and later.

- Exception queue, which is used for event reporting. Events such as CRC errors are reported to the exception queue.
- Raw queue, which is used for all raw traffic over the ATM network. Raw traffic includes operation and maintenance (OAM) cells and Interim Local Management Interface (ILMI) cells. (ATM signaling cells are not considered raw.)

#### Channel Interface Processor (CIP)

The CIP provides up to two channel-attached interfaces for Cisco 7000 series routers, eliminating the need for a separate front-end processor. (See Figure 1-13.) The CIP interfaces are combinations of a bus and tag (also called an original equipment manufacturer's interface [OEMI] and a parallel I/O interface) adapter and/or an Enterprise Systems Connection (ESCON) adapter.

The bus and tag adapter is called the Parallel Channel Adapter (PCA) and the ESCON adapter is called the ESCON Channel Adapter (ECA). The PCA and ECA connect directly to the CIP, and any combination of the two adapters can be used.

**Note** The ECA and PCA adapters can be upgraded or replaced in the field by a Cisco-certified maintenance provider *only*.

While up to five CIPs can be installed in a Cisco 7000, we recommend that you leave one slot for a WAN interface. The default CIP microcode boot image resides on a ROM in socket U37.

The supported processor input/output architectures for the CIP include ESA/390 for ESCON and System/370, 370/Xa, and ESA/390 for bus and tag. The ESCON interface is capable of a data rate up to 17 megabytes per second (MBps) and the bus and tag interface is capable of a data rate up to 4.5 MBps.

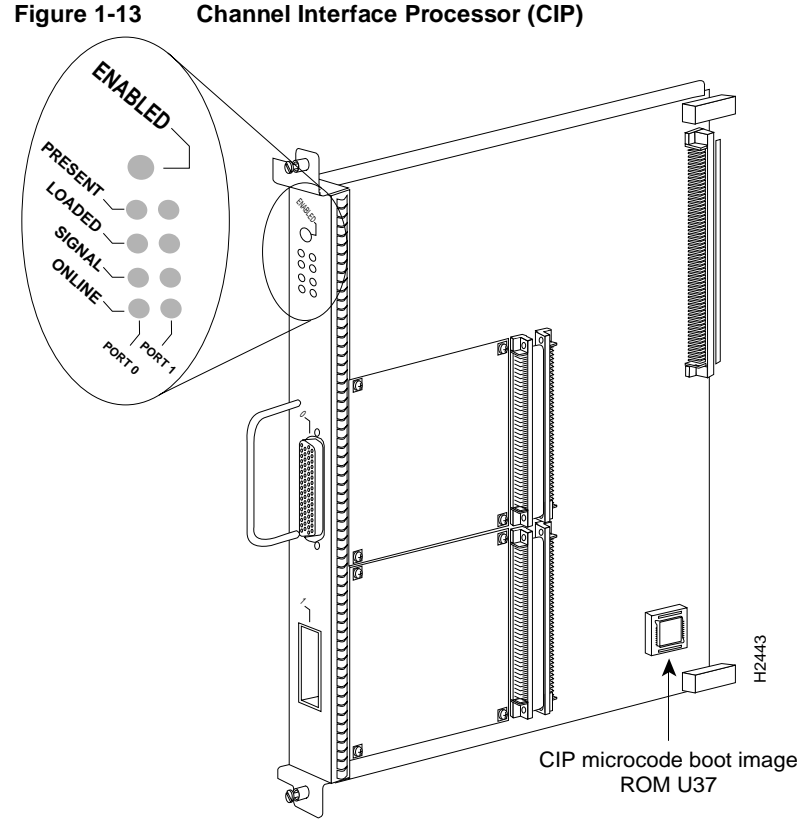

Following are the functions of the CIP LEDs.

- Enabled—Indicates that the CIP has been enabled for operation by the system.
- Present—Indicates that the adapter (ECA or PCA) has been detected by the CIP.
- Loaded—Indicates that the adapter (ECA or PCA) firmware has been completely loaded.
- Signal—For the ECA, this LED indicates that the Sync signal has been detected.

For the PCA, this LED indicates that the Operational Out signal has been detected. Note that although a system reset and selective reset both cause the Operational Out signal to drop, the signal LED will still be on during those sequences.

• Online—For the ECA, this LED indicates that an establish-logical-path request has been received from the channel.

For the PCA, this LED indicates that the PCA is ready to establish connection to the host channel.

#### Ethernet Interface Processor (EIP)

The EIP, shown in Figure 1-14, provides two, four, or six high-speed (10 Mbps) Ethernet ports. Each port supports both Ethernet Version 1 and IEEE 802.3/Ethernet Version 2 interfaces. A bit-slice processor provides a high-speed data path between the EIP and other interface processors. The default EIP microcode resides on a ROM in socket U101. As with the other interface processors, the Enabled LED lights to indicate that the EIP is enabled for operation. For complete descriptions of the LED states refer to the appendix "Reading LED Indicators." LEDs indicate the following per port:

- Receive—Frames are being received.
- Transmit—Frames are being transmitted.

• Collision—A frame collision has been detected.

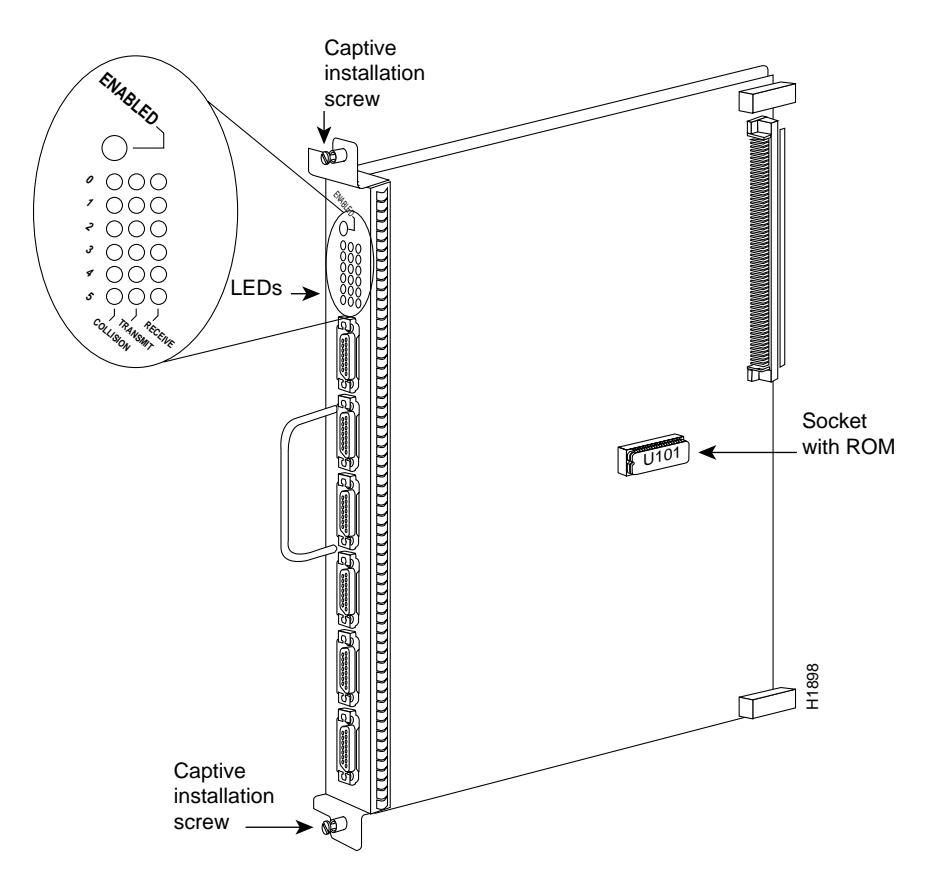

Figure 1-14 Ethernet Interface Processor (EIP)

Up to five EIPs can be installed in available interface processor slots for a maximum of 30 Ethernet ports. Each port requires an Ethernet transceiver or a media attachment unit (MAU) and attachment unit interface (AUI) cable to connect to the external network. For descriptions of Ethernet transceivers and AUIs refer to the section "Ethernet Connection Equipment" in the chapter "Preparing for Installation." For descriptions of Ethernet network connections refer to the section "Ethernet Connections" in the chapter "Installing the Router."

Each port on the EIP automatically supports both Ethernet Version 1 and Version 2/IEEE 802.3 connections. Ethernet Version 1 permits certain signals to float, whereas IEEE 802.3 requires the signals to be grounded. When an interface is connected to an EIP port, the port automatically adjusts to the interface type. The ports are independent, so you can mix both versions on one EIP.

#### Fast Ethernet Interface Processor

The FEIP provides up to two 100-Mbps, IEEE 802.3u 100BaseT ports. (Figure 1-15 shows a two-port FEIP.) IEEE 802.3u specifies several different physical layers for 100BaseT: 100BaseTX—100BaseT, over Category 5, unshielded twisted-pair (UTP), EIA/TIA-568-compliant cable; 100BaseFX—100BaseT full duplex, over twisted pair or optical fiber); and 100BaseT4—100BaseT, using Category 3 and 4 cabling with four pairs (also called 4T+).

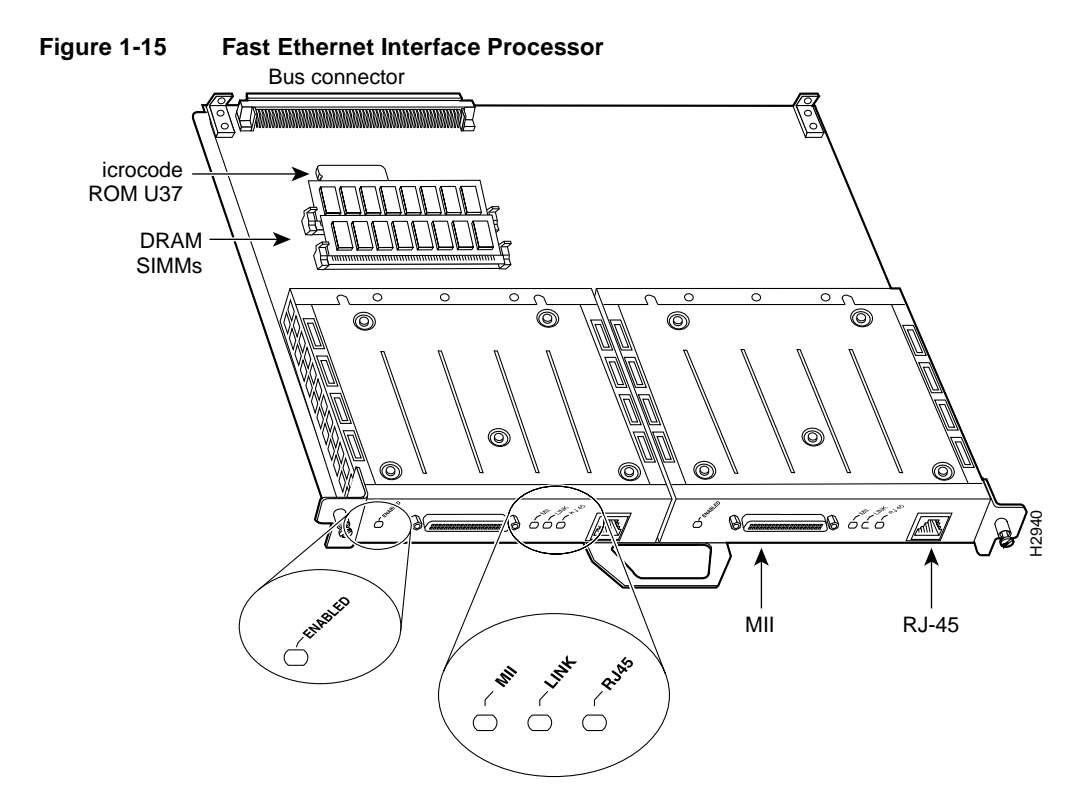

Following are the product numbers associated with the FEIP:

- CX-FEIP-1TX= (interface processor with one 100BaseTX port adapter)
- CX-FEIP-2TX= (interface processor with two 100BaseTX port adapters)

The interfaces on an FEIP can each be configured for half duplex (HDX) or full duplex (FDX), for a maximum aggregate bandwidth of 200 Mbps. The FEIP microcode boot image resides in an EPROM in socket location U37.

For maximum port densities, refer to the section "Port Densities" in this chapter.

#### Token Ring Interface Processor (TRIP)

The TRIP, shown in Figure 1-16, provides two or four Token Ring ports for interconnection with IEEE-802.5 and IBM Token Ring media. The TRIP uses the IBM 16/4-Mbps chipset with an imbedded performance-enhanced interface driver and a 16.7-MHz bit-slice processor for high-speed processing. The speed on each port is set independently with a software command for either 4 or 16 Mbps. The default TRIP microcode resides on a ROM in socket U41.

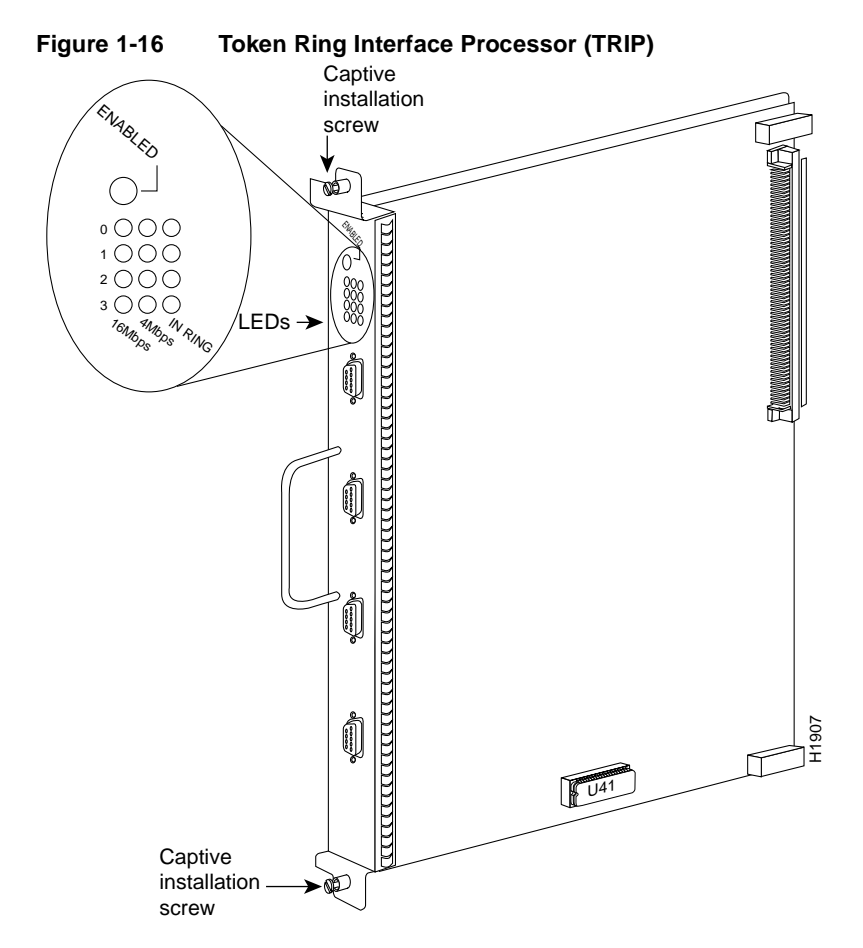

All TRIPs, regardless of whether they provide two or four ports, contain the bank of LEDs shown in Figure 1-16. As with the other interface processors, the enabled LED lights when the TRIP is enabled for operation. The three LEDs for each port indicate the following:

- In Ring—Lights when the interface is currently active and inserted into the ring. When not lit, it indicates that the interface is not active and is not inserted into a ring.
- 4 Mbps—Lights when the interface is operating at 4 Mbps.
- 16 Mbps—Lights when the interface is operating at 16 Mbps.

For complete descriptions of the LED states, refer to the appendix "Reading LED Indicators." The TRIP is available with two or four ports. Up to five TRIPs can be installed in available interface processor slots for a maximum of 20 Token Ring ports. Each port requires a media access unit (MAU) to connect the DB-9 TRIP connectors to the external Token Ring networks.

For descriptions of Token Ring connectors and MAUs, refer to the section "Token Ring Connection Equipment" in the chapter "Preparing for Installation." For descriptions of Token Ring network connections refer to the section "Token Ring Connections" in the chapter "Installing the Router."

#### FDDI Interface Processor (FIP)

The FIP contains a 16-mips processor for high-speed (100 Mbps) interface rates and the industry standard AMD SuperNet chipset for interoperability. Figure 1-17 shows a multimode/multimode FIP on the left and a single-mode/multimode FIP on the right. The FIP supports single attachment

stations (SASs), dual attachment stations (DASs), dual homing, and optical bypass. The FIP complies with ANSI X3.1 and ISO 9314 FDDI standards. The default FIP microcode resides on a ROM in socket U23.

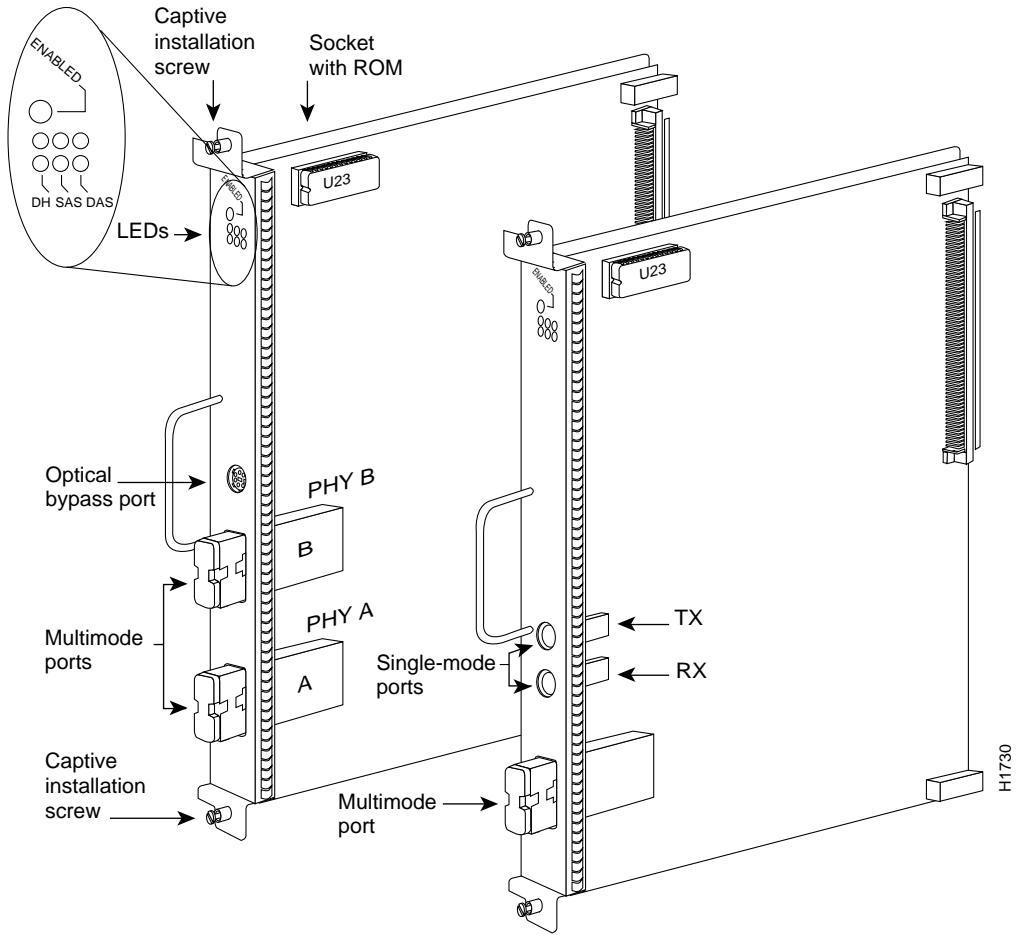

Figure 1-17 FDDI I Interface Processor (FIP)

Each FIP provides a single network interface for both multimode and single-mode FDDI networks. The two FIP connectors are available in any combination of multimode (MIC) or single-mode (FC) connectors for matching multimode and single-mode fiber in the same FDDI network.

The following combinations are available:

- CX-FIP-MM—FDDI PHY-A multimode, PHY-B multimode interface processor
- CX-FIP-MS—FDDI PHY-A multimode, PHY-B single-mode interface processor
- CX-FIP-SM—FDDI PHY-A single-mode, PHY-B multimode interface processor
- CX-FIP-SS—FDDI PHY-A single-mode, PHY-B single-mode interface processor

As with the other interface processors, the Enabled LED lights to indicate that the FIP is enabled for operation. Below the Enabled LED, a bank of six LEDs indicate the state of the two physical sublayer connections (PHY B and PHY A). The upper row of three LEDs indicates PHY B; the lower row indicates PHY A. (The PHY B interface is located above the PHY A interface on the face of the FIP, as shown in Figure 1-17.) The state of each B/A pair of LEDs indicates the status of one

type of three possible station connections: dual-homed, single attachment station (SAS), or dual attachment station (DAS). For complete descriptions of the LED states refer to the appendix "Reading LED Indicators."

Each FIP provides the interface for connection to a Class A DAS (with primary and secondary rings), or to a Class B SAS (with only a primary ring). Up to five FIPs can be installed in available interface processor slots for a maximum of five FDDI network connections. The multimode MIC or single-mode FC ports on the FIP provide a direct connection to the external FDDI network. For complete descriptions of FDDI network connections, refer to "Token Ring Connections" in the chapter "Installing the Router."

A six-pin mini-DIN connector on the multimode-multimode (Cx-FIP-MM) and single-mode/single-mode (CX-FIP-SS) FIPs provide the connection for an optical bypass switch. When the interface is shut down, the bypass switch allows the light signal to pass directly from the receive port to the transmit port on the bypass switch, completely *bypassing* the FIP transceivers. The bypass switch does not repeat the signal, and significant signal loss may occur when transmitting to stations at maximum distances. Optical bypass switches typically use a six-pin DIN or mini-DIN connector. A DIN-to-mini-DIN adapter cable (CAB-FMDD) is included with the CX-FIP-MM to allow connection to either type of connector. For a detailed description of optical bypass and FDDI connections, refer to the section "FDDI Connection Equipment" in the chapter "Preparing for Installation."

#### Fast Serial Interface Processor (FSIP)

The FSIP provides four or eight channel-independent, synchronous serial ports that support full duplex operation at DS1 (1.544 Mbps) and E1 (2.048 Mbps) speeds. Each port supports any of the available interface types (EIA/TIA-232, EIA/TIA-449, V.35, X.21, and EIA-530), and each can be configured individually to operate with either internal or external timing signals.

Figure 1-18 shows an eight-port FSIP. The eight ports are divided into two four-port modules, each of which is controlled by a dedicated Motorola MC68040 processor and contains 128 kilobytes (KB) of static random access memory (SRAM). Each module can support up to four T1 or three E1 interfaces, and an aggregate bandwidth of up to 6.132 Mbps at full-duplex operation. The type of electrical interface, the amount of traffic, and the types of external data service units (DSUs) connected to the ports affect actual rates.

All FSIP interface types support nonreturn to zero (NRZ) and nonreturn to zero inverted (NRZI) format, and both 16-bit and 32-bit cyclic redundancy checks (CRCs). The default configuration for all serial interfaces is for DCE mode, NRZ format, and 16-bit CRC. You can change the default NRZ and CRC settings with software commands. (See the section "The SIMM sockets use the thumb tabs that are often used in PCs and other computer equipment. Each RSP7000 SIMM socket has two metal retaining springs, one at each end. (See Figure 5-16.) When a SIMM is fully seated in the socket, the retaining springs snap over the ends of the SIMM to lock it in the socket." in the chapter "Maintenance.")

The default DCE mode allows a loopback test to be performed on a port adapter without a cable attached. Although DCE is the default mode, there is no default clock rate set. To use the port as a DCE interface, you must set the clock rate and connect a DCE adapter cable. To use the port as a DTE interface, you need only connect a DTE adapter cable to the port.

**Note** Although DCE is the default mode, you cannot bring up a DCE interface until you set the clock rate. For a brief description of the **clockrate** command, refer to the section "Configuring Timing (Clock) Signals" in the chapter "Maintenance." For complete command descriptions and instructions, refer to the related software configuration and command reference documentation.

In order to provide a high density of ports, the FSIP uses special *port adapters* and *adapter cables*. A port adapter is a daughter card that provides the physical interface for two FSIP ports. An adapter cable provides the network connection for each port and determines the electrical interface type and mode of that interface. Each FSIP comprises an FSIP board with two or four port adapters installed. Additional port adapters are available as sparses so that you can replace one that fails; however, you cannot upgrade a four-port FSIP to an eight-port by adding port adapters. The four-port FSIP is not constructed to support additional ports after it leaves the factory; it contains the circuitry to control only one four-port module. For port adapter descriptions, refer to the section "Serial Port Adapters" in this chapter.

The default FSIP microcode resides on a PLCC-type ROM in socket U81.

Figure 1-18 shows the FSIP LEDs. As with the other interface processors, the Enabled LED lights to indicate that the FSIP is enabled for operation. The four LEDs adjacent to each port indicate the state of that interface. The labels on each LED indicate the signal state when the FSIP port is in DTE mode. However, the direction of the signals is reversed when the FSIP port is in DCE mode. For example, a DCE device usually generates a clock signal, which it sends to the DTE device. Therefore, when the Receive Clock (RxC) LED lights on a DTE interface, it indicates that the DTE is receiving the clock signal from the DCE device. However, when the RxC LED lights on a DCE interface, it indicates that the DCE is sending a clock signal to the DTE device. Because of limited space on the FSIP faceplate, only DTE mode states are labeled on each port. Figure 1-18 shows the interpretation of each LED for ports that are operating in DCE mode.

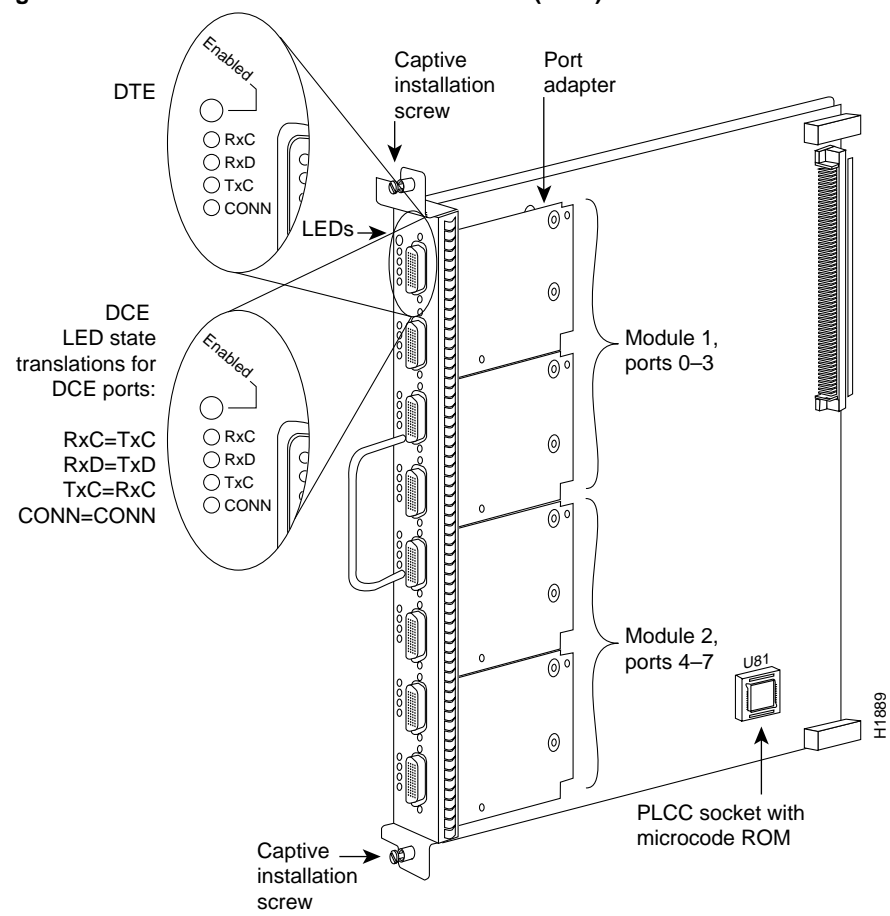

Figure 1-18 Fast Serial Interface Processor (FSIP)

The following LED state descriptions include the meanings for both DTE and DCE interfaces. The signals indicated for DTE interfaces correspond to the LED labels. However, the signals on DCE interfaces travel in the opposite direction and do not correspond directly to the LED labels. Refer to the LED labels for DTE interfaces and the translations for DCE signals shown in Figure 1-18 when reviewing the LED state descriptions that follow:

- RxC—On both DTE and DCE interfaces, this LED is on when the port is receiving an external clock signal.
- RxD (Receive Data)—On both DTE and DCE interfaces, this LED is on when the port is receiving data signals (packets) from the network. This LED is also on when it detects an idle pattern that is commonly sent across the network during idle time.
- TxC (Transmit Clock)—On DTE interfaces, this LED is on when the port is sending the transmit clock signal. On DCE interfaces, it indicates that the DCE is sending the TxC signal to the DTE.
- Conn (connected or loopback)—On both DTE and DCE interfaces, this LED is on to indicate
  normal operation: the FSIP is properly connected to the external device, and TA (DTE available)
  and CA (DCE available) are active. When this LED is off, the FSIP is in loopback mode or is not
  connected to the network or external device.

For complete descriptions of the LED states, refer to the appendix "Reading LED Indicators."

The router supports a maximum of five FSIPs for a maximum of 40 high-speed serial interfaces. There are no restrictions on slot locations or sequence; you can install FSIPs in any available interface processor slots. For descriptions of serial connection equipment, refer to the section "Serial Connection Equipment" in the chapter "Preparing for Installation." For examples of network connections, refer to the section "Serial Connections" in the chapter "Installing the Router."

#### Serial Port Adapters

The FSIP uses special port adapters and adapter cables to allow the high density (eight) of interface ports on an FSIP, regardless of the size of the connectors typically used with each electrical interface type. Figure 1-19 shows the port adapter that is used for all FSIP ports.

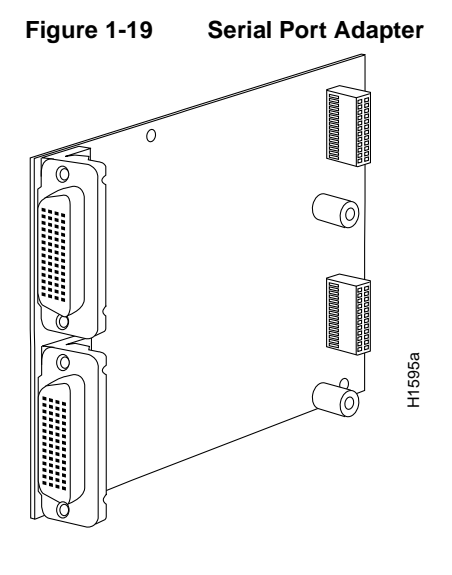

**Note** If your connection devices use metric hardware, replace the factory-installed 4-40 thumbscrews with the metric (M3) thumbscrews that are included with every port adapter cable.

Port adapters are field-replaceable daughter cards mounted to the FSIP, and each provides two high-density connectors for two FSIP ports. (See Figure 1-18.) The 60-pin D-shell receptacle supports all interface types: EIA/TIA-232, V.35, EIA/TIA-449, X.21, and EIA-530. Each port requires a serial adapter cable, which provides the interface between the special high-density FSIP port and the standard connectors that are commonly used for each electrical interface type. The adapter cable determines the electrical interface type and mode of the port to which it is connected.

The router (FSIP) end of all adapter cables is a 60-pin plug which connects to the 60-pin port on the FSIP. The network end of the cable is an industry-standard connector for the type of electrical interface that the cable supports: DB-25 for EIA/TIA-232 and EIA-530, DB-37 for EIA/TIA-449, DB-15 for X.21, or a standard V.35 block connector. For most interface types, the adapter cable for DTE mode uses a plug at the network end, and the cable for DCE mode uses a receptacle at the network end. However, V.35 adapter cables are available with either a V.35 plug or a receptacle for either mode, and EIA-530 is available only in DTE mode with a DB-25 plug.

Because the adapter cable determines the electrical interface type and mode of each port, you only need to change a cable to change the interface type or mode of a port. For example, you can change an interface from an EIA/TIA-232 to a V.35 by replacing the adapter cable, or change the mode of an EIA/TIA-232 DTE port by replacing the EIA/TIA-232 DTE cable with an EIA/TIA-232 DCE cable. DCE mode is the default on all ports; however, you must set the clock rate on all DCE ports with the **clockrate** command.

The FSIP is shipped from the factory with two or four port adapters installed. Additional port adapters are available as spares so that you can replace one that fails; however, you cannot upgrade a four-port FSIP to an eight-port by adding port adapters.

(The four-port FSIP is manufactured with only one four-port module and processor.) For port adapter replacement instructions, refer to the section "Replacing Serial Port Adapters" in the chapter "Maintenance." The appendix "Cabling Specifications" provides adapter cable pinouts. However, because the FSIP uses a special, high-density port that requires special adapter cables for each electrical interface type, we recommend that you obtain serial interface cables from the factory.

#### E1-G.703/G.704 Port Adapter

The FSIP E1-G.703/G.704 interface connects Cisco 7000 series routers with 2.048-Mbps leased line services. The interface eliminates the need for a separate, external data termination unit to convert a standard serial interface (such as V.35) to a G.703/G.704/G.732 interface.

The FSIP can be configured to support up to eight E1-G.703/G.704 ports (four ports per module, two modules per FSIP). FSIP bandwidth can be allocated by the user, and the maximum aggregate bandwidth per four-port module is 16 Mbps, full duplex. We recommend that you leave one port on each module shut down to avoid exceeding this 16-Mbps maximum per module. Each of the four interfaces can operate up to 2.048 Mbps, which potentially presents a load greater than 16 Mbps, full duplex, if all four interfaces are configured. Eight E1-G.703/G.704 ports can be supported up to the 16-Mbps aggregate bandwidth capability; however, it is not possible to simultaneously support eight E1-G703/G.704 ports at 100-percent peak bandwidth utilization without exceeding the 16-Mbps maximum per module.

Two versions of the E1-G.703/G.704 interface are available: one supports balanced mode, and the other supports unbalanced mode. Neither the modes nor the cables are interchangeable; you cannot configure a balanced port to support an unbalanced line, nor can you attach an interface cable intended for a balanced port to an unbalanced port.

The FSIP E1-G.703/G.704 interface supports both framed and unframed modes of operation, a loopback test, and a four-bit *cyclic redundancy check* (CRC). The interface can operate with either a line-recovered or an internal clock signal.

The FSIP is configured at the factory with from one to four E1-G.703/G.704 port adapters. Each port adapter provides two 15-pin D-shell (DB-15) receptacles, which support only E1-G.703/G.704 interfaces.

The FSIP E1-G.703/G.704 interface uses a DB-15 receptacle for both the balanced and unbalanced ports. The label adjacent to the port indicates whether the port is balanced or unbalanced; you must connect the correct type of interface cable, or the port will not operate.

Figure 1-20 shows the 15-pin port and the label that indicates either balanced or unbalanced mode.

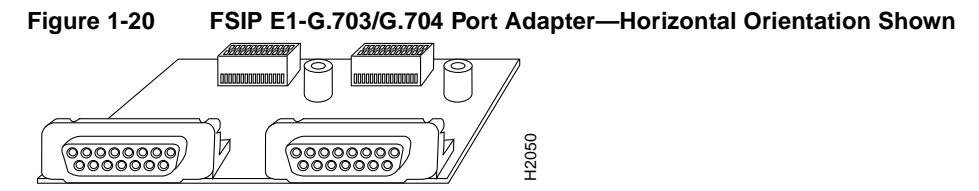

E1-G.703/G.704

The FSIP end of all E1-G.703/G.704 adapter cables is a 15-pin D-shell connector (DB-15). At the network end, the adapter cable for unbalanced connections uses a BNC connector. The adapter cables for balanced mode are available with several connector types to accommodate connection standards in different countries.

You must use the proprietary cables to connect the E1-G.703 port to your network. Cables for balanced and unbalanced mode are available with the following types of network-end connectors:

- Balanced (120-ohm) twinax split at the network end, with separate transmit and receive cables, each with a BNC connector
- Balanced (120-ohm) cable with a DB-15 connector at the network end
- Unbalanced (75-ohm) coax with BNC connectors at the network end (used primarily for connection in the United Kingdom)

In addition to these cables, some connections require bare-wire connections (directly to terminal posts).

Table 1-5 lists the model numbers and descriptions of the E1-G.703 port adapters and cables.

| Table 1-5 | Model Numbers and Desc | riptions of E1-G.703 Port | Adapter and Cables |
|-----------|------------------------|---------------------------|--------------------|
|-----------|------------------------|---------------------------|--------------------|

| Port Adapter and Cable Model Numbers | Description                                 |  |  |  |  |
|--------------------------------------|---------------------------------------------|--|--|--|--|
| PA-7KF-E1/120= <sup>1</sup>          | Dual-port E1-G.703/G.704 120 ohm, balanced  |  |  |  |  |
| PA-7KF-E1/75=                        | Dual-port E1-G.703/G.704 75 ohm, unbalanced |  |  |  |  |
| CAB-E1-TWINAX=                       | E1 cable twinax 120 ohm, balanced, 5 m      |  |  |  |  |
| CAB-E1-DB15=                         | E1 cable, DB-15, 120 ohm, balanced, 5 m     |  |  |  |  |
| CAB-E1-BNC=                          | E1 cable BNC 75 ohm, unbalanced, 5 m        |  |  |  |  |

1. The appended equal sign (=) indicates a spare part.

#### HSSI Interface Processor (HIP)

The HIP, shown in Figure 1-21, provides a full-duplex synchronous serial interface for transmitting and receiving data at rates of up to 52 Mbps. The High-Speed Serial (HSSI) interface, recently standardized as EIA/TIA 612/613, provides access to services at T3 (45 Mbps), E3 (34 Mbps), and SONET STS-1 (51.82 Mbps) rates. The actual rate of the interface depends on the external data service unit (DSU) and the type of service to which it is connected. The default HIP microcode resides on a ROM in socket U133.

As with the other interface processors, the Enabled LED lights to indicate that the HIP is enabled for operation. The four LEDs above the HSSI port (see Figure 1-21) indicate the following:

- RT (Receive Timing)—Lights to indicate that the HIP has detected a receive clock signal. During normal operation, this signal is received from the external DSU. During loopback, this signal is generated internally.
- RD (Receive Data)—Lights when the HIP detects packet traffic and indicates that the HIP is able to receive packets from the external DSU.
- ST (Send Timing)—Lights to indicate that the HIP is sending a transmit clock signal to the external DSU. During normal operation, this signal is derived from the receive timing (RT) signal from the external DSU. During loopback, this signal is generated internally.
- C (connected)—Lights to indicate normal operation; the HIP is properly connected to the external DSU, and TA (DTE available) and CA (DCE available) are active. This LED does not light when the HIP is in loopback mode nor when it is not connected to the DSU.

For complete descriptions of the LED states, refer to the appendix "Reading LED Indicators."

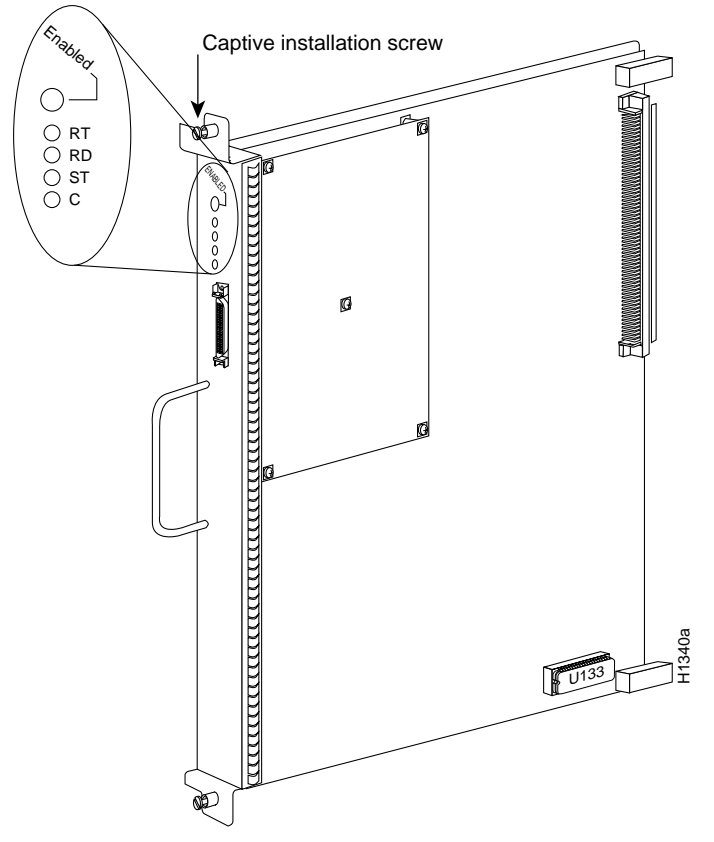

Figure 1-21 High-Speed Serial (HSSI) Interface Processor (HIP)

The HIP interface port is a 50-pin, SCSI-II-*type* receptacle. You need a HSSI interface cable to connect the HIP with an external DSU. Although the HSSI port and cable are physically similar to SCSI-II format, the HSSI specification is more stringent than that for SCSI-II, and we cannot guarantee reliable operation if a SCSI-II cable is used.

A null modem cable allows you to connect two collocated routers back to back to verify the operation of the HSSI interface or to build a larger node by linking the routers directly. For a description of HSSI network and null modem connections, refer to the section "HSSI Connections" in the chapter "Installing the Router." The appendix "Cabling Specifications" provides connector pinouts and cable assembly drawings.

The router supports a maximum of five HIPs for a total of five HSSI interfaces. There are no restrictions on slot locations or sequence; you can install a HIP in any available interface processor slot.

#### MultiChannel Interface Processor (MIP)

The MIP provides up to two channelized E1 or T1 connections via serial cables to a channel service unit (CSU). On the MIP, two controllers can each provide up to 24 virtual channels. Each virtual channel is presented to the system as a serial interface that can be configured individually.

The MIP, shown in Figure 1-22, provides two controllers for transmitting and receiving data bidirectionally at the T1 rate of 1.544 Mbps and at the E1 rate of 2.044 Mbps. For wide-area networking, the MIP can function as a concentrator for a remote site.

Figure 1-22 Multichannel Interface Processor (MIP)—Dual-Port Module Shown

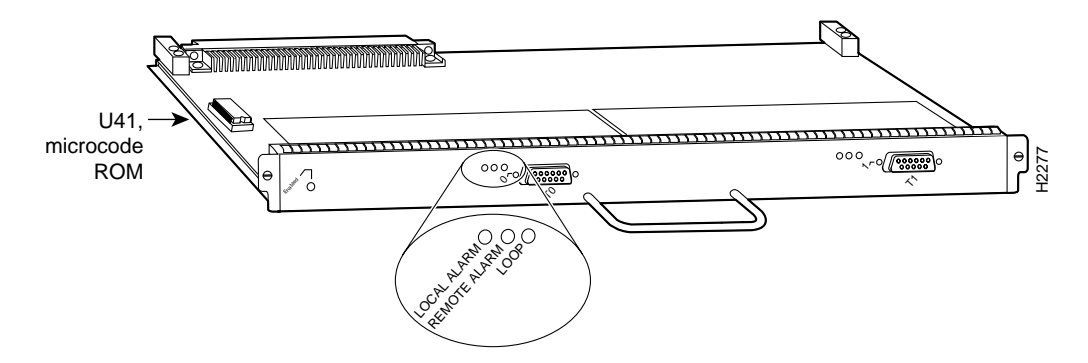

The Cisco 7000 supports a maximum of four MIP modules for a total of 8 MIP ports and up to 240 MIP serial interfaces. There are no restrictions on slot locations or sequence; you can install a MIP in any available interface processor slot.

The MIP is compatible with any Cisco 7000 series router that is operating with the following software and microcode:

- The system software is Cisco Internetwork Operating System (IOS) Release 10.0 or later.
- The microcode version is Release 1.4 or later.

Specification for the T1 are provided in "Plant Wiring" in the chapter "Preparing for Installation."

# **Functional Overview**

This section describes functions that support the router's high availability and maintainability. OIR for interface processors and redundant hot-swap for power supplies enable you to quickly install new equipment without interrupting system power or shutting down interfaces. The environmental monitoring and reporting functions continuously monitor temperature and voltage points in the system, and provide reports and warning messages that enable you to quickly locate and resolve problems and maintain uninterrupted operation. The redundant power option provides dual load-sharing power supplies. In the event of a power-supply failure, or if one of two separate power sources fails, the redundant power option assures uninterrupted operation.

# Port Densities

The five available interface slots support any combination of network interface processors, or any five of the same type for the following maximum port densities:

- Up to 5 ATM ports
- Up to 8 channel attachments
- Up to 30 Ethernet ports
- Up to 22 Fast Ethernet ports (one or two interfaces per FEIP)
- Up to 20 Token Ring ports
- Up to 5 FDDI ports
- Up to 40 serial ports
- Up to 5 HSSI ports
- Up to 240 multichannel serial interfaces

You can install any combination of interface processors in any of the five available interface processor slots. There are no restrictions on either the number of interface processors that can be installed or their proximity to the processor.

# Port Addresses

Each interface (port) in the router is designated by several different types of addresses. The *physical* port address is the actual physical location (slot/port) of the interface connector within the chassis. The system software uses the physical addresses to control activity within the router and to display status information. These physical slot/port addresses are not used by other devices in the network; they are specific to the individual router and its internal components and software.

The system software also assigns a *logical* interface address to each interface, which is included in some of the status displays. The logical address is used in our other modular platforms (A-type, M, and C chassis) and is present in all router software, but it is not implemented (or needed) in the Cisco 7000.

A third type of address is the *MAC-layer* or *hardware* address, which is a standardized data link layer address that is required for every port or device that connects to a network. Other devices in the network use these addresses to locate specific ports in the network and to create and update routing tables and data structures. The Cisco 7000 uses a unique method to assign and control the MAC-layer addresses of its interfaces.

The following sections describe how the Cisco 7000 assigns and controls both the physical (slot/port) and MAC-layer addresses for interfaces within the chassis.

#### Physical Interface Addresses

In the Cisco 7000, physical port addresses specify the actual physical location of each interface port on the router back panel. (See Figure 1-23.) The address is composed of a two-part number in the format *slot/port number*. The first number identifies the slot in which the interface processor is installed (0 through 4). The second number identifies the physical port number on the interface processor. The ports on each interface processor are numbered sequentially from 0, beginning with the port at the top.

Interface ports maintain the same address regardless of whether other interface processors are installed or removed. However, when you move an interface processor to a different slot, the first number in the address changes to reflect the new slot number. For example, on a six-port EIP in slot 3, the address of the top port is 3/0 and that of the bottom port is 3/5. If you remove the EIP from slot 3 and install it in slot 4, the addresses of those same ports become 4/0 and 4/5.

Figure 1-23 shows some of the port numbers of a sample system.

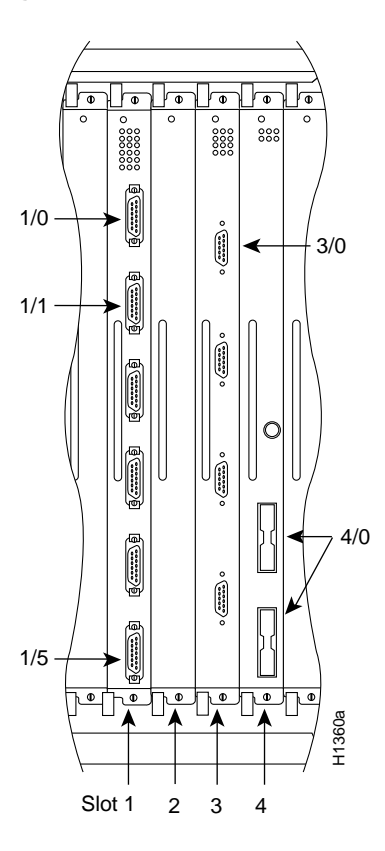

#### Figure 1-23 Interface Port Address Examples

Interface slots are numbered 0 to 4 from left to right. The port numbers always begin at 0 and are numbered from the top port down. The number of additional ports (/1, /2, and so on) depends on the number of ports available on an interface. FDDI interfaces are always n/0, because each FIP supports one interface. (The multiple connectors on the FIP can be misleading, but they provide multiple attachment options for a single FDDI interface.) Ethernet interfaces can be numbered from /0 through /5 because EIPs support up to six Ethernet ports. Serial interfaces on an eight-port FSIP are numbered /0 through /7, and so on.

You can identify interface ports by physically checking the slot/port location on the back of the router or by using software commands to display information about a specific interface or all interfaces in the router. To display information about every interface, use the **show interfaces** command (*interfaces* is plural) without variables. To display information about a specific interface, use the **show interface** command (*interface* is singular) with the interface type and port address in the format **show interface** [*type slot/port*]. If you abbreviate the command (*isho int*) and do not include variables, the system interprets the command as **show interfaces** and displays the status of all interfaces.

Following is an example of how the **show interfaces** command, which you use without variables, displays status information (including the physical slot and port address) for each interface in the router.

In this example, most of the status information for each interface is omitted.

```
7000# show int
```

```
Fddi3/0 is up, line protocol is up
Hardware is cxBus Fddi, address is 0000.0c02.adf1 (bia 0000.0c02.adf1)
(display text omitted)
Ethernet4/0 is administratively down, line protocol is down
Hardware is cxBus Ethernet, address is 0000.0c02.d0cc (bia 0000.0c02.d0cc)
(display text omitted)
Ethernet4/1 is administratively down, line protocol is down
Hardware is cxBus Ethernet, address is 0000.0c02.d0cd (bia 0000.0c02.d0cd)
(display text omitted)
TokenRing2/0 is administratively down, line protocol is down
Hardware is cxBus Token Ring, address is 0000.3040.8b4a (bia 0000.3040.8b4a)
(display text omitted)
```

You can also use variables such as the interface type (Ethernet, Token Ring, FDDI, serial, or HSSI) and the port address (n/n) to display information about a specific interface only. The following example shows the display for the top Ethernet port on an EIP in slot 4:

7000# show int ether 4/0 Ethernet4/0 is up, line protocol is up Hardware is cxBus Ethernet, address is 0000.0c02.d0ce (bia 0000.0c02.d0ce) Internet address is 131.108.7.1, subnet mask is 255.255.255.0 MTU 1500 bytes, BW 10000 Kbit, DLY 1000 usec, rely 255/255, load 1/255 Encapsulation ARPA, loopback not set, keepalive set (10 sec) (display text omitted)

For complete command descriptions and instructions, refer to the related software documentation on UniverCD or in the printed manuals.

#### MAC Address Allocator

All network interface connections (ports) require a unique *Media Access Control (MAC)-layer* address, which is also known as a *physical* or *hardware* address. Typically, the MAC address of an interface is stored on a component that resides directly on the interface circuitry, as it does on our earlier router platforms (for example, on individual appliques). Every interface on the earlier platforms contains a programmable read-only memory (PROM) component with a unique MAC address for that interface. The router system code reads the PROM for each interface in the system, learns the MAC addresses, and can then initialize appropriate hardware and data structures.

However, the OIR feature makes it necessary to use a different method of handling the MAC addresses in the Cisco 7000. OIR allows you to remove an interface processor and replace it with another identically configured one. If the new interfaces match the current configuration (that of the interfaces you removed), the system immediately brings them on line. In order to allow OIR, an address allocator with 40 unique MAC addresses (5 interface processor slots times 8 possible ports on each) is stored in an EEPROM on the RP. Each address is assigned to a specific slot/port in the router regardless of whether or not an interface resides in that port. The MAC addresses are assigned to the ports in sequence; the first address is assigned to port 0/0, the 20th to port 2/3, and the last (40th) to port 4/7. This address scheme allows you to remove around the network or be assigned to multiple devices.

**Note** If the MAC addresses were stored on each interface processor, OIR would not function because you could never replace one interface with an identically configured one; the MAC addresses would always be different.

Also, each time an interface was replaced, other devices on the network would have to update their data structures with the new address and, if they did not do so quickly enough, could cause the same MAC address to appear in more than one device at the same time.) Storing the MAC addresses on the RP avoids these problems. When an interface is replaced with another interface with the same configuration, there is no need for other devices in the network to update their data structures and routing tables.

Storing the MAC addresses for every port in one central location on the RP also means that the MAC addresses stay with the RP on which they are stored. If you replace the RP, the addresses of all ports will change to those specified in the address allocator on the new RP. Because the system configuration is also stored on the RP (in NVRAM) and stays with the RP when you remove it, you will need to reenter the configuration if you replace the RP. (See the Timesaver note on page 1-30.)

# Online Insertion and Removal (OIR)

The OIR function allows you to install and replace interface processors while the system is operating; you do not need to notify the software or shut down the system power. All CxBus interface processors support online insertion and removal. The following is a functional description of OIR for background information only; for specific procedures for installing and replacing interface processors on line refer to the chapter "Maintenance."

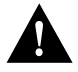

**Caution** All CxBus interface processors support OIR. The RP and SP (or SSP) are required system components that cannot be removed unless the system is shut down first. Removing an RP or SP (or SSP) while the system is operating will cause the system to shut down or crash and may damage or destroy memory files.

Each interface processor contains a bus connector with which it connects to the system backplane. Each card connector comprises a set of tiered pins in three lengths. The pins send specific signals to the system as they make contact with the backplane. The system assesses the signals it receives and the order in which it receives them to determine what event is occurring and what task it needs to perform, such as reinitializing new interfaces or shutting down removed ones. For example, when inserting an interface processor, the longest pins make contact with the backplane first, and the shortest pins make contact last. The system recognizes the signals and the sequence in which it receives them. The system expects to receive signals from the individual pins in this logical sequence, and the ejectors help to ensure that the pins mate in this sequence.

When you remove or insert an interface processor, the backplane pins send signals to notify the system, which then performs as follows:

- 1 Rapidly scans the backplane for configuration changes.
- 2 Initializes all newly inserted interface processors, noting any removed interfaces and placing them in the administratively shut down state.
- **3** Brings all previously configured interfaces on the interface processor back to the state they were in when they were removed. Any newly inserted interfaces are put in the administratively shutdown state, as if they were present (but unconfigured) at boot time. If a similar interface processor type has been reinserted into a slot, then its ports are configured and brought on line up to the port count of the original interface processor.

OIR functionality enables you to add, remove, or replace interface processors with the system online, which provides a method that is seamless to end users on the network, maintains all routing information, and ensures session preservation.

When you insert a new interface processor, the system runs a diagnostic on the new interfaces and compares them to the existing configuration. If this initial diagnostic fails, the system remains off line for another 15 seconds while it performs a second set of diagnostics to determine whether or not the interface processor is faulty and if normal system operation is possible.

If the second diagnostic test passes, which indicates that the system is operating normally and the new interface processor is faulty, the system resumes normal operation but leaves the new interfaces disabled.

If the second diagnostic fails, the system crashes, which usually indicates that the new interface processor has created a problem in the bus and should be removed.

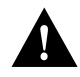

**Caution** When removing or replacing interface processors, avoid erroneous failure messages by allowing at least 15 seconds for the system to reinitialize before removing or inserting another interface processor.

The system brings on line only interfaces that match the current configuration and were previously configured as up; all others require that you configure them with the **configure** command. On interface processors with multiple interfaces, only the interfaces already configured are brought on line. For example, if you replace an EIP-4 with an EIP-6, only the four previously configured interfaces (0 through 3) are brought on line; the last two remain in the down state until you configure them and bring them on line.

### Microcode

The Cisco 7000 series routers support downloadable microcode for most upgrades, which enables you to load new microcode images into Flash memory instead of replacing the microcode ROMs on the boards. Effective with Software Release 9.17(7), the latest microcode version for each interface processor type is bundled with the system software image. New microcode images are now distributed on floppy disk as part of a software maintenance release; microcode upgrades are no longer distributed individually.

**Note** We strongly recommend that the microcode bundled with the system software be used as a package. Overriding the bundle could possibly result in incompatibility between the various interface processors in the system.

The default operation is to load the microcode from the bundled image. At system startup, an internal system utility scans for compatibility problems between the installed interface processor types and the bundled microcode images, then decompresses the images into running memory (RAM). The bundled microcode images then function the same as images loaded from the individual microcode ROMs on the processor modules. You can override the default and instruct the system to load a specific microcode image from a Flash memory file or from the microcode ROM with the **microcode** [*card type*] **flash** [*file name*] command.

The **show microcode** command lists all of the microcode images that are bundled with the system software image. In order to support online insertion and replacement (OIR), the system loads a microcode image for all available processor types.

Following is an example of the show microcode command:

Router# show microcode

| noucci - | BIIOW MILCIOC | oue             |                   |
|----------|---------------|-----------------|-------------------|
| Microco  | ode bundled i | n system        |                   |
| Card     | Microcode     | Target Hardware | Description       |
| Туре     | Version       | Version         |                   |
|          |               |                 |                   |
| EIP      | 10.1          | 1.x             | EIP version 10.1  |
| FIP      | 10.2          | 2.x             | FIP version 10.2  |
| TRIP     | 10.1          | 1.x             | TRIP version 10.1 |
| AIP      | 10.5          | 1.x             | AIP version 10.5  |
| FEIP     | 10.1          | 1.x             | FEIP version 10.1 |
| FSIP     | 10.6          | 1.x             | FSIP version 10.6 |
| HIP      | 10.2          | 1.x             | HIP version 10.2  |
| MIP      | 11.0          | 1.x             | MIP version 11.0  |
| Router   | ŧ             |                 |                   |

**Note** Beginning with Cisco IOS Release 11.1(1), CIP microcode images are no longer bundled with the Cisco IOS image bundles. CIP microcode images are bundled separately, and available on Flash memory cards, floppy disks, through TFTP, and on CIO. Refer to CIO for CIP loader instructions about how to obtain updated CIP microcode images for your system.

The microcode version and description lists the bundled microcode version for each processor type, which is not necessarily the version that is currently loaded and running in the system. A microcode image that is loaded from ROM or a Flash memory file is not shown in this display. To display the currently loaded and running microcode version for each processor type, issue the **show controller cxbus** command.

The target hardware version lists the minimum hardware revision required to ensure compatibility with the new software and microcode images. When you load and boot from a new bundled image, the system checks the hardware version of each processor module that it finds installed and compares the actual version to its target list.

If the target hardware version is different from the actual hardware version, a warning message appears when you boot the router, indicating that there is a disparity between the target hardware and the actual hardware. You will still be able to load the new image; however, contact a service representative for information about upgrades and future compatibility requirements.

To display the current microcode version for each interface processor, enter the **show controller cxbus** command. The following example shows that the SP is running Microcode Version 1.4, and the FSIP is running Microcode Version 1.0:

```
7010# show cont cxbus
Switch Processor 5, hardware version 1.1, microcode version 1.4
(display text omitted)
FSIP 0, hardware version 4, microcode version 1.0
(display text omitted)
```

Although most microcode upgrades are distributed on floppy disk, some exceptions may require ROM replacement. If so, refer to the section "Microcode Component Replacement" in the chapter "Maintenance" for EPROM replacement procedures. (Instructions are also provided with the upgrade kit.) For complete command descriptions and instructions, refer to the related software documentation.

## **Redundant Power**

One 700W, AC-input or DC-input power supply is standard in the router. A second, identical power supply can be installed to provide redundant power. Dual power supplies are load sharing; when two power supplies are installed and both are operational (both are turned on), each concurrently provides about half of the required power to the system. If one of the power supplies fails, the second power supply ramps up to full power to maintain uninterrupted system operation. Dual power supplies should be connected to separate input lines so that, in case of a line failure, the second source will most likely still be available. Load sharing and redundancy are automatically enabled when the second power supply is installed; no software configuration is required.

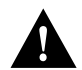

**Caution** To prevent problems, *do not mix DC-input and AC-input power supplies in the same chassis*. Your Cisco 7000 must have *either* DC-input or AC-input power supplies.

# **Environmental Monitoring and Reporting Functions**

The environmental monitoring and reporting functions enable you to maintain normal system operation by identifying and resolving adverse conditions prior to loss of operation. Environmental monitoring functions constantly monitor the internal chassis air temperature and DC line voltages. Each power supply monitors its own voltage and temperature and shuts itself down if it detects a critical condition within the power supply. If conditions reach shutdown thresholds, the system shuts down to avoid equipment damage from excessive heat or current. The reporting functions enable you to retrieve and display the present values of measured parameters, and the reporting functions display warnings on the console if any of the monitored parameters exceed defined thresholds.

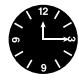

**Timesaver** With Maintenance Release 9.17(10) and later, the system can identify which type of power supplies are in your chassis: DC-input or AC-input. As a general precaution, use the **show environment all** command and note the type of power supply indicated in each of your chassis (indicated as either "700W DC" or "700W AC"). Record and save this information in a secure place.

**Note** If you are currently using software other than Maintenance Release 9.17(10) or later, then the **show environment all** command will indicate the AC-input power supply as "850W." A DC-input power supply will still be indicated as "700W."

#### **Environmental Monitoring**

The environmental monitoring functions use the following levels of status conditions to monitor the system. The processor uses the first four levels to monitor the temperature inside the interface processor compartment, and the power supplies use the Normal and Critical levels to monitor DC voltages. Table 1-6 lists temperature thresholds for the first four (processor-monitored) levels. Table 1-7 lists the DC power thresholds for the Normal and Critical (power-supply-monitored) levels.

- Normal—All monitored parameters are within normal tolerances.
- Warning—The system is approaching an out-of-tolerance condition. The system will continue to operate, but operator monitoring or action is recommended to bring the system back to a normal state.
- Critical—An out-of-tolerance temperature or voltage condition exists. System may not continue operation. If a voltage measurement reaches this level, the power supply can shut down the system. Immediate operator action is required. If the system shuts down, the yellow DC Fail LED on each power supply lights momentarily as the system ramps down. The +24V DC line remains enabled to allow the blower to continue operation.
- Processor shutdown—The processor has detected a temperature condition which could cause
  physical damage to the system and has disabled all DC power except the blower (+24V line).
  Immediate operator action is required. The present status of monitored parameters is logged in
  NVRAM. The yellow DC Fail LED lights on all installed power supplies as the system ramps
  down, then both the DC Fail and AC Power LEDs remain on after power shuts down. The DC
  power remains off until the operator toggles the system power switch off and on again.
- Power supply shutdown—The power supply has detected an out-of-tolerance voltage, current, or temperature condition within the power supply and has shut down (or a shutdown is imminent). The yellow Power Fail and green AC Power LEDs on the power supply stay on as the power ramps down and, if a second power supply is still providing power, the LEDs remain on after shutdown. When both power supplies shut down in a system with redundant power, all DC power, including the blower, is disabled. The DC power remains off until the operator toggles the AC power and corrects the problem that caused the shutdown (if any). This status condition is typically due to one of the following:
  - Loss of AC power (the operator turned off the system power, or the AC source failed)
  - Power supply detected an overvoltage, overcurrent, undervoltage, or overtemperature condition within the power supply

| Parameter | Warning | Normal  | Warning | Critical | Shutdown |
|-----------|---------|---------|---------|----------|----------|
| Inlet air | < 10°C  | 10–39°C | 39–46°C | 46–64°C  | > 64°C   |
| Airflow   | < 10°C  | 10–60°C | 60–70°C | 70–88°C  | > 88°C   |

Table 1-6 Processor-Monitored Temperature Thresholds

| Parameter | Critical | Normal       | Critical |
|-----------|----------|--------------|----------|
| +5V       | < 4.74V  | 4.74–5.26V   | > 5.26V  |
| +12V      | < 10.20V | 10.20–13.8V  | >13.80V  |
| -12V      | >-10.20V | -10.2013.80V | <-13.80V |
| +24V      | < 20.00V | 20.00-28.00V | > 28.00V |

| Table 1-7 | Power-Supply Monite | ored Voltage Thresholds |
|-----------|---------------------|-------------------------|
|-----------|---------------------|-------------------------|

The system processor uses the first four status levels (Normal, Warning, Critical, and Processor Shutdown) to monitor the air temperature in the interface processor compartment and the voltage levels on the four DC lines. Sensors on the RP monitor the temperature of the cooling air that flows through the interface processor compartment. If the air temperature exceeds a defined threshold, the system processor displays warning messages on the console terminal and, if the temperature exceeds the shutdown threshold, it shuts down the system. The system stores the present parameter measurements for both temperature and DC voltage in NVRAM, which can be retrieved later as a report of the last shutdown parameters.

The power supply monitors its own internal temperature and voltages. The power supply is either within tolerance (Normal) or out of tolerance (Critical level), as shown in Table 1-4. If an internal power supply temperature or voltage reaches a critical level, the power supply shuts down without any interaction with the system processor.

If the system detects that AC input power is dropping but it is able to recover before the power supply shuts down, it logs the event as an intermittent powerfail. The reporting functions display the cumulative number of intermittent powerfails logged since the last power up.

#### **Environmental Reports**

The system displays warning messages on the console if processor-monitored parameters exceed a desired threshold. You can also retrieve and display environmental status reports with the **show environment**, **show environment all**, and **show environment last** commands. Parameters are measured and the reporting functions are updated every 60 seconds. A brief description of each of these commands follows. For complete command descriptions and instructions, refer to the related software documentation.

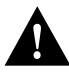

**Caution** Ensure that your system is drawing cool inlet air. Overtemperature conditions can occur if the system is drawing in the exhaust air of other equipment. The inlet is located on the lower front of the chassis. (See Figure 1-7.) Ensure adequate clearance in the front and rear of the chassis so that cooling air at an ambient temperature can be drawn into the front of the chassis. Also, check the air filter often and clean or replace it when it gets dirty. A clogged filter blocks the intake of cooling air.

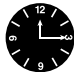

**Timesaver** With Maintenance Release 9.17(10) and later, the system can identify which type of power supplies are in your chassis: DC-input or AC-input. As a general precaution, use either the **show environment all** or **show environment last** command and note the type of power supply indicated in each of your chassis (indicated as either "700W DC" or "700W AC"). Record and save this information in a secure place.

The **show environment** command display reports the current environmental status of the system. The report displays the date and time of the query, the refresh times, the overall system status, and any parameters that are out of the normal values. No parameters are displayed if the system status is normal. If the status is not normal, only the worst-case status level for each parameter is reported. The example that follows shows the display for a system in which all monitored parameters are within Normal range.

7000# **show env** 

```
Environmental Statistics
Environmental status as of Sat 10-31-1992 16:42:48
Data is 0 second(s) old, refresh in 60 second(s)
```

```
All Environmental Measurements are within specifications
```

The **show environment all** command displays an extended report that includes all the information in the **show environment** command display, plus the type and status of installed power supplies, the number of intermittent powerfails (if any) since the system was last powered on, and the measured values at the two temperature sensors and the four DC lines. In the example that follows, a power supply is installed in the lower power-supply bay, but it is either not turned on or it has failed. The refresh time indicates that the parameters will be measured again in 40 seconds; any changes to a measurement will not be reflected in the display until at least 40 seconds have elapsed, and the current information is refreshed.

```
7000# show env all
Environmental Statistics
Environmental status as of Sun 10-25-1992 23:19:47
Data is 20 second(s) old, refresh in 40 second(s)
Lower Power Supply: 700W, OFF Upper Power Supply: 700W, ON
Intermittent Powerfail(s): 2 Last on Sun 10-25-1992 23:07:05
+12 volts measured at 12.05(V)
+5 volts measured at 12.05(V)
-12 volts measured at -12.05(V)
+24 volts measured at 23.80(V)
Airflow temperature measured at 38(C)
Inlet temperature measured at 25(C)
```

The **show environment last** command retrieves and displays the NVRAM log of the reason for the last shutdown and the environmental status at that time. If no status is available, it displays the reason as *unknown*.

```
7000# show env last
Environmental Statistics
Environmental status as of Sat 10-31-1992 16:42:48
Data is 10 second(s) old, refresh in 50 second(s)
All Environmental Measurements are within specifications
LAST Environmental Statistics
Environmental status as of Thu 10-15-1992 12:22:43
Lower Power Supply: 700W, ON Upper Power Supply: Not Installed
```

```
No Intermittent Powerfails
+12 volts measured at 12.05(V)
+5 volts measured at 4.82(V)
-12 volts measured at -12.00(V)
+24 volts measured at 23.90(V)
Air-Flow temperature measured at 32(C)
Inlet temperature measured at 26(C)
```

The **show environment table** command displays the temperature and voltage thresholds for each monitored status level, which are the same as those listed in Table 1-6 and Table 1-7. The current measured values are displayed with the unit of measure noted, (V) or (C), and each is listed below a column heading that indicates its current status level. Measurements that fall within the normal range are displayed in the Normal column of the table, while measurements that have reached a critical level are shifted to the Critical column, and so on.

In the following example, all current measured values fall within the normal status range. The first voltage parameter in the table, +12(V), shows that the normal range for the +12V sense spans 10.20V through 13.80V. The current measured value, 12.05V, falls within that range and is therefore displayed in the Normal column.

```
7000# show env table
```

```
Environmental Statistics
```

Environmental status as of Sun 10-25-1992 23:21:42 Data is 19 second(s) old, refresh in 41 second(s)

Voltage Parameters:

| SENSE  | CRITICAL | I      | NORMAL    | 1      | CRITICAL |
|--------|----------|--------|-----------|--------|----------|
|        |          |        |           |        |          |
| +12(V) |          | 10.20  | 12.05(V)  | 13.80  |          |
| +5(V)  |          | 4.74   | 4.96(V)   | 5.76   |          |
| -12(V) |          | -10.20 | -12.05(V) | -13.80 |          |
| +24(V) |          | 20.00  | 23.80(V)  | 28.00  |          |

Temperature Parameters:

| SENSE    | WARNING | N  | IORMAL | 1  | WARNING | CRITICAL | SHUTDOWN |
|----------|---------|----|--------|----|---------|----------|----------|
|          |         |    |        | .1 |         |          |          |
| Inlet    |         | 10 | 32(C)  | 39 | 4       | 6        | 64       |
| Air-flow |         | 10 | 40(C)  | 60 | 7       | 0        | 88       |

The following example shows only the Temperature Parameters section of the table. In this example, the measured value at the inlet sensor is 41°C, which falls within the warning range (39°C through 46°C) and therefore is displayed in the Warning column.

Temperature Parameters:

| SENSE             | WARNING | N        | IORMAL | WZ       | ARNING | 1        | CRITICAL | S        | HUTDOWN |
|-------------------|---------|----------|--------|----------|--------|----------|----------|----------|---------|
| Inlet             |         | 10       |        | 39       | 41(C)  | 46       |          | 64       |         |
| Inlet<br>Air-flow |         | 10<br>10 | 40(C)  | 39<br>60 | 41(C)  | 46<br>70 |          | 64<br>88 |         |

For complete command descriptions and instructions, refer to the related software command reference documentation on UniverCD or in the printed manuals.

In addition to the environmental displays, the front-panel and power-supply LEDs indicate the status of the system power. When a power supply is installed and supplying power to the system, the front panel power LED is on for the indicated bay (upper power bay or lower power bay), and the AC power LED on the power supply is on. If a power supply fails, the front-panel LED for the power supply that fails goes off, and the yellow DC Fail LED on the power supply (shown in Figure 1-6) goes on.

# **Preparing for Installation**

This chapter describes the equipment and site requirements for router installation. It includes the power and cabling requirements that must be in place at the installation site, descriptions of additional equipment you will need to complete the installation, and the environmental conditions your site must meet to maintain normal operation. This chapter includes the following preinstallation requirements:

- Safety recommendations to protect you and your equipment
  - Lifting the chassis
  - Safety with electricity
  - Preventing electrostatic discharge (ESD) damage
- General site requirements
  - AC and DC power requirements
  - Plant wiring (interference considerations, signaling and distance limitations)
  - Site environment
  - Preventive site configuration
- Network connections (optional and additional equipment such as connectors, cables, and media interface devices that you will need for connections to your Ethernet, Token Ring, FDDI, serial, channel attachment, multichannel, or HSSI networks)
- Tools required for installation
- Installation Checklist (a table that lists each installation step that you can check off when completed and then save the checklist as a permanent record in your Site Log)
- Unpacking Guidelines in addition to the complete unpacking descriptions that are posted on the outside of the router shipping container
- Site Log instructions and sample format
- Chassis Components Checklist (an inventory list that you should also complete and put into the Site Log for a permanent record of the system initial configuration)
- Configuration Worksheet (a place to record the type and port address of each interface)

# **Safety Recommendations**

The following guidelines will help to ensure your safety and protect the equipment. This list is not inclusive of all potentially hazardous situations, so *be alert*.

- Never try to lift the chassis by yourself; *two people are required* to lift the router.
- Always turn all power supplies off (O) and unplug all power cords before removing the chassis front panels.
- Always unplug all power cords and remove all power supplies before installing or removing a chassis.
- Keep the chassis area clear and dust free during and after installation.
- Keep tools and chassis components away from walk areas.
- Do not wear loose clothing, jewelry (including rings and chains), or other items that could get caught in the chassis. Fasten your tie or scarf and sleeves.

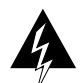

Warning Metal objects heat up when connected to power and ground, and can cause serious burns.

# Lifting the Router Safely

The router chassis weighs 76 pounds when empty (no interface processors or power supplies installed) and 145 pounds with 2 power supplies and 7 interface processors installed. The chassis is not intended to be moved frequently. Before you install the router, ensure that your site is properly prepared, so you can avoid having to move the chassis later to accommodate power sources and network connections.

Two people are required to lift the chassis. Whenever you lift the chassis or any heavy object, follow these guidelines:

- Never attempt to lift the chassis by yourself. The size and weight of the chassis require two people to safely lift and move it without causing injury or damaging the equipment.
- Ensure that your footing is solid and balance the weight of the object between your feet.
- Lift the object slowly; never move suddenly or twist your body as you lift.
- Keep your back straight and lift with your legs, not your back. If you must bend down to lift the chassis, bend at the knees, not at the waist, to reduce the strain on your lower back muscles. (See Figure 2-1.)
- Grasp the underside of the chassis exterior with both hands.

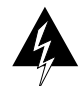

**Warning** Never attempt to lift an object that may be too heavy for you to lift safely. *Never* attempt to lift the chassis with the handles on the power supplies or the interface processors. These handles are not designed to support the weight of the chassis. Using them to lift or support the chassis can result in severe damage to the equipment and serious bodily injury.

- Remove all power supplies before lifting the chassis. Each supply weighs 20 pounds.
- Leave network interface processors installed; each weighs less than five pounds.
- Always disconnect all external cables before lifting or moving the chassis.
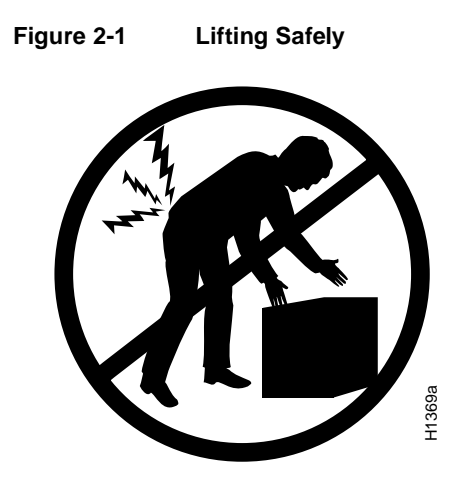

# Working with Electricity

The CxBus network interface processors and redundant power supplies are designed to be removed and replaced while the system is operating without presenting an electrical hazard or damage to the system. (However, you must shut down the system before removing or replacing the RP, SP (or SSP), or any of the replaceable components inside the front panel: the blower, LED board, or arbiter board.) You can also remove or install a redundant (second) power supply while the system is operating. Before removing a redundant power supply, ensure that the first supply is powered on. Never install equipment that appears damaged.

The power supplies (AC-input and DC-input) have two safety features, a safety interlock switch and a cable-retention clip (see Figure 2-2). The safety interlock switch on each power supply prevents the power supply from being removed from the chassis when the power supply switch (labeled O for off and | for on) is on. When the switch is in the on (|) position, a metal tab extends into a slot in the chassis. When the switch is turned off (O), the tab is raised and clears the slot. The cable-retention clip prevents the AC-input power supply power cable from being accidentally pulled out of the power supply socket. For additional information, refer to the section "Power Supplies" in the chapter "Product Overview."

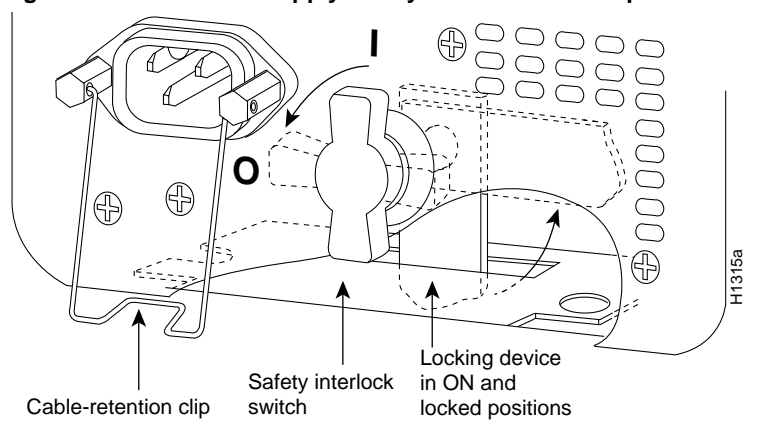

#### Figure 2-2 Power Supply Safety Interlocks—AC-Input Power Supply Shown

Follow these basic guidelines when working with any electrical equipment:

- Before beginning any procedures requiring access to the chassis interior, locate the emergency power-off switch for the room in which you are working.
- Disconnect all power and external cables before installing or removing a chassis.
- Do not work alone when potentially hazardous conditions exist.
- Never assume that power has been disconnected from a circuit; always check.
- Do not perform any action that creates a potential hazard to people or makes the equipment unsafe.
- Carefully examine your work area for possible hazards such as moist floors, ungrounded power extension cables, and missing safety grounds.

In addition, use the guidelines that follow when working with any equipment that is disconnected from a power source, but still connected to telephone wiring or other network cabling.

- Never install telephone wiring during a lightning storm.
- Never install telephone jacks in wet locations unless the jack is specifically designed for wet locations.
- Never touch uninsulated telephone wires or terminals unless the telephone line has been disconnected at the network interface.
- Use caution when installing or modifying telephone lines.

## Preventing Electrostatic Discharge Damage

Electrostatic discharge (ESD) damage, which occurs when electronic cards or components are improperly handled, can result in complete or intermittent failures. The RP, SP (or SSP), and interface processors each comprise a printed circuit board that is fixed in a metal carrier. Electromagnetic interference (EMI) shielding, connectors, and a handle are integral components of the carrier. Although the metal carrier helps to protect the boards from ESD, use a preventive antistatic strap whenever handling the RP, SP (or SSP), or interface processors. Handle the carriers by the handles and the carrier edges only; never touch the boards or connector pins.

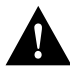

**Caution** Always tighten the captive installation screws on RP, SP (or SSP), and interface processors. These screws prevent accidental removal, provide proper grounding for the system, and help to ensure that the bus connectors are properly seated in the backplane.

Following are guidelines for preventing ESD damage:

- Always use an ESD-preventive wrist strap or ankle strap and ensure that it makes good skin contact.
- When removing interface processors, connect the equipment end of the strap to one of the captive installation screws on an installed interface processor or power supply. (See Figure 1-6.) When replacing internal components that are accessible from the front of the chassis (for example, the arbiter), connect the strap to an unpainted inner surface of the chassis, such as the inner frame that is exposed when the panels are removed.

- When installing an RP, SP (or SSP), or interface processor, use the ejector levers to properly seat the bus connectors in the backplane, then tighten both top and bottom captive installation screws. These screws prevent accidental removal, provide proper grounding for the system, and help to ensure that the bus connectors are seated in the backplane.
- When removing an RP, SP (or SSP), or interface processor, use the ejectors to release the bus connectors from the backplane. Grasp the handle and pull the carrier out slowly, using your hand along the bottom of the carrier to guide it straight out of the slot.
- Handle carriers by the handles and carrier edges only; avoid touching the board or any connector pins.
- When removing an RP, SP (or SSP), interface processor, arbiter board, or LED board, place the removed component board-side-up on an antistatic surface or in a static shielding bag. If the component will be returned to the factory, immediately place it in a static shielding bag.
- Handle bare boards (such as the arbiter board) by the edges only.
- Avoid contact between the board or interface processor and clothing. The wrist strap only
  protects the card from ESD voltages on the body; ESD voltages on clothing can still cause
  damage.

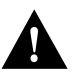

**Caution** For safety, periodically check the resistance value of the antistatic strap. The measurement should be within the range of 1 and 10 megohms.

# Site Requirements

The environmental monitor in the router protects the system and components from potential damage from overvoltage and overtemperature conditions. To assure normal operation and avoid unnecessary maintenance, plan your site configuration and prepare your site *before* installation. After installation, make sure the site maintains an ambient temperature of 32°F through 104°F (0°C through 40°C), and keep the area around the chassis as free from dust as is practical.

The following sections address the site environment requirements for the router chassis.

# AC and DC Power

The 700W, AC-input power supply uses a power factor corrector (PFC) that allows it to operate on input voltage and current within the ranges of 100 through 240 VAC and 47 through 63 Hz. The 700W, DC-input power supply allows the Cisco 7000 to operate between -40 and -72 VDC (-48 VDC nominal).

A second, identical power supply is also present in chassis configured with the redundant power option. Redundant power assures that power to the chassis continues uninterrupted in the event that one power supply fails. It also provides uninterrupted power in the event the input power line fails *only* if the power supplies are connected to separate input lines. If only one input line is available, and you must connect both power supplies to the same source, the redundant power supply will provide continuous power in the event the first power supply fails. It cannot, however, provide power backup in the event that the input power fails. Table 1-1 lists system power specifications including input voltage and operating frequency ranges.

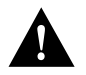

**Caution** To prevent problems, *do not mix DC-input and AC-input power supplies in the same chassis*. Your Cisco 7000 must have *either* DC-input or AC-input power supplies.

# Plant Wiring

Following are guidelines for setting up the plant wiring and cabling at your site. When planning the location of the new system, consider the distance limitations for signaling, electromagnetic interference, and connector compatibility, as described following.

## Interference Considerations

When wires are run for any significant distance in an electromagnetic field, interference can occur between the field and the signals on the wires. This fact has two implications for the construction of plant wiring:

- Bad practice can result in radio interference emanating from the plant wiring.
- Strong electromagnetic interference, especially as caused by lightning or radio transmitters, can
  destroy the signal drivers and receivers in the router, and can even create an electrical hazard by
  conducting power surges through lines and into equipment. (Review the safety warnings in the
  section "Working with Electricity" in the chapter "Preparing for Installation.")

**Note** To predict and remedy strong electromagnetic interference, you may need to consult experts in radio frequency interference (RFI).

If you use twisted-pair cable in your plant wiring with a good distribution of grounding conductors, the plant wiring is unlikely to emit radio interference. When exceeding the recommended distances, use a high-quality twisted-pair cable with one ground conductor for each data signal.

If wires exceed recommended distances, or if wires pass between buildings, give special consideration to the effect of a lightning strike in your vicinity. The electromagnetic pulse (EMP) caused by lightning or other high-energy phenomena can easily couple enough energy into unshielded conductors to destroy electronic devices. If you have had problems of this sort in the past, you may want to consult experts in electrical surge suppression and shielding.

Most data centers cannot resolve the infrequent but potentially catastrophic problems just described without pulse meters and other special equipment. These problems can cost a great deal of time to identify and resolve, so take precautions by providing a properly grounded and shielded environment, with special attention to issues of electrical surge suppression.

#### **Distance Limitations**

The length of your networks and the distances between connections depend on the type of signal, the signal speed, and the transmission media (the type of cabling used to transmit the signals). For example, standard coax cable has a greater channel capacity than twisted-pair cabling. The distance and rate limits in these descriptions are the IEEE recommended maximum speeds and distances for signaling; however, you can usually get good results at speeds and distances far greater than these. For example, the recommended maximum rate for V.35 is 2 Mbps, but it is commonly used at 4 Mbps without any problems. If you understand the electrical problems that might arise and can compensate for them, you should get good results with rates and distances greater than those shown here. However, do so at your own risk. We do not recommend exceeding published maximum data rates and transmission distances.

The following distance limits are provided as guidelines for planning your network connections before installation.

## **Ethernet Connections**

The maximum distances for Ethernet network segments and connections depend on the type of transmission cable used: 0.4-inch diameter coaxial (10Base5), 0.25-inch diameter coax (10Base2), or unshielded twisted-pair (10Base-T). The term *10Base-N* is an abbreviation for *10* Mbps transmission, *Base*band medium, and *N* is the maximum cable length in hundreds of meters.

Network connections to the coaxial cables are tapped into a network segment and must be spaced at specific intervals. Table 2-1 lists the maximum number of connections (taps) per segment and the intervals at which they must be placed. A maximum of four repeaters can be used to link segments in a single network.

| Parameter                              | 10Base5        | 10Base2        |
|----------------------------------------|----------------|----------------|
| Cable diameter                         | 0.4" (1 cm)    | 0.25" (0.6 cm) |
| Max. segment length                    | 1640' (500 m)  | 656' (200 m)   |
| Max. network length (with 4 repeaters) | 8200' (2500 m) | 3280' (1000 m) |
| Max. connections (taps) per segment    | 100            | 30             |
| Min. connection (tap) spacing          | 8.2' (2.5 m)   | 1.64' (0.5 m)  |

#### Table 2-1 Ethernet Coaxial Connection Limits for 10-Mbps Transmission

The unshielded twisted-pair (UTP) cabling used with 10Base-T is suitable for voice transmission, but may incur problems at 10-Mbps transmission rates. UTP wiring does not require the fixed spacing between connections that is necessary with the coax-type connections. IEEE recommends a maximum distance of 328 feet (100 meters) between station (connection) and hub for 10Base-T connections.

## Fast Ethernet Connections

IEEE 802.3u specifies several different physical layers for 100BaseT: among them are 100BaseTX, which is 100BaseT, full duplex or half duplex, over Category 5, unshielded twisted-pair (UTP), Electronics Industry Association/Telecommunications Industry Association (EIA/TIA)–568-compliant cable; 100BaseFX, which is 100BaseT, full duplex or half duplex over optical fiber; and 100BaseT4, which is 100BaseT using Category 3, 4, or 5 UTP or shielded twisted-pair (STP) cabling with four pairs. 100BaseT4 is also called 4T+ or T2, which is 2-pair UTP over Category 3 cable.

Table 2-2 lists the cabling specifications for 100-Mbps transmission over 100BaseT, Category 5 UTP and MII connections.

|  | Connection Emility IO | 100-1005 | 1141131111331011 |  |
|--|-----------------------|----------|------------------|--|
|  |                       |          |                  |  |
|  |                       |          |                  |  |

| Parameter              | RJ-45                                                                | MII                                                               |
|------------------------|----------------------------------------------------------------------|-------------------------------------------------------------------|
| Cable specification    | Category 5 <sup>1</sup> UTP <sup>2</sup> , 22 to 24 AWG <sup>3</sup> | Category 3, 4 or 5, 150-ohm UTP or STP or multimode optical fiber |
| Maximum cable length   | _                                                                    | 0.5 m (1.64 ft.) (MII-to-MII cable <sup>4</sup> )                 |
| Maximum segment length | 100 m (328 ft.) for 100BaseTX                                        | 1 m (3.28 ft.) <sup>5</sup> or 400 m (1,312 ft.) for 100BaseFX    |
| Maximum network length | 200 m (656 ft.) <sup>5.</sup> (with 1 repeater)                      | -                                                                 |

Connection Limits for 100-Mbps Transmission

1. EIA/TIA-568 or EIA/TIA-568 TSB-36 compliant.

Table 2-2

2. Cisco Systems does not supply Category 5 UTP RJ-45 or 150-ohm STP MII cables. Both are commercially available.

3. AWG = American Wire Gauge. This gauge is specified by the EIA/TIA-568 standard.

- 4. This is the cable between the MII port on the FEIP port adapter and the appropriate transceiver.
- 5. This refers specifically to any two stations on a repeated segment.

Table 2-3 summarizes the characteristics of 100BaseT with respect to IEEE 802.3u physical characteristics.

| Table 2-3 | IEEE 802.3u Physical | Characteristics |
|-----------|----------------------|-----------------|
|           |                      |                 |

|                                 | 100BaseT         |
|---------------------------------|------------------|
| Data rate (Mbps)                | 100              |
| Signaling method                | Baseband         |
| Maximum segment length (meters) | 100              |
| Media                           | UTP <sup>1</sup> |
| Topology                        | Star             |
|                                 |                  |

1. UTP = unshielded twisted pair.

## MultiChannel Connections

Following are the MIP T1 specifications:

- Transmission bit rate: 1.544 kilobits per second (kbps) ± 50 parts per million (ppm)
- Output pulse amplitude: 3.0 volts (V) ± 0.6V measured at DSX
- Output pulse width: 324 nanoseconds (ns) ± 54 ns
- Compliance with all AT&T Accunet TR 62411 specifications

Following are the MIP E1 specifications:

- Transmission bit rate: 2.048 kbps ± 50 ppm
- Output port specifications: see G.703 / Section 6.2 (ITU-T specification)
- Input port specifications: see G.703 / Section 6.3 (ITU-T specification)
- Jitter attenuation starting at 6 hertz (Hz), which meets or exceeds G.823 for E1

#### **Channel Attachment Connections**

Referring to the CIP, the maximum transmission distance for ESCON (with LED) is 1.9 miles (3.1 km) point-to-point or 5.7 miles (9.2 km) with two ESCON Directors. The maximum transmission distance for bus and tag is 400 feet (122 m). The IBM 3044 C/D (host side/remote side) copper-to-fiber repeater can be used to extend the bus and tag distance up to 1.2 miles (2 km).

## E1-G.703/G.704 Connections

Unbalanced G.703 interfaces allow for a longer maximum cable length than those specified for balanced circuits. Table 2-4 lists the maximum cable lengths for each FSIP E1-G.703/G.704 cable type by the connector used at the network (non-FSIP) end.

| Connection Type | BNC  | Twinax         |
|-----------------|------|----------------|
| Balanced        | _    | 300 meters (m) |
| Unbalanced      | 600m | -              |

Table 2-4 E1-G.703/G.704 Maximum Cable Lengths

#### **Token Ring Connections**

Currently there is no maximum transmission distance defined for IEEE 802.5 (Token Ring) networks. Shielded twisted-pair cabling is most commonly used for rates of 16 Mbps, and either shielded or unshielded twisted-pair cabling is used for rates of 1 and 4 Mbps. When planning your connections, remember that twisted-pair cabling is more susceptible to interference than other types of cabling, so plan the total network length and repeater spacing accordingly.

## Fiber (FDDI) Connections

The FDDI standard sets the maximum distances between stations to the fiber lengths shown in Table 2-5. The maximum circumference of the FDDI network is only half the specified distance because of signal wrapping or loopback during fault correction. The standard allows a maximum of 500 stations. Both single-mode and multimode transceiver types provide 11 dB of optical power.

| Table 2-5 | FDDI Maximum | Transmission | Distances |
|-----------|--------------|--------------|-----------|
|-----------|--------------|--------------|-----------|

| Transceiver Type | Max. Distance Between Stations |
|------------------|--------------------------------|
| Single-mode      | 6.2 miles (up to 10 km)        |
| Multimode        | 1.2 miles (up to 2 km)         |

## Serial Connections

As with all signaling systems, serial signals can travel a limited distance at any given bit rate; generally, the slower the baud rate, the greater the distance. Table 2-6 shows the standard relationship between baud rate and distance for EIA/TIA-232 signals.

| Rate (bps) | Distance (Feet) | Distance (Meters) |
|------------|-----------------|-------------------|
| 2400       | 200             | 60                |
| 4800       | 100             | 30                |
| 9600       | 50              | 15                |
| 19200      | 25              | 7.6               |
| 38400      | 12              | 3.7               |
| 56000      | 8.6             | 2.6               |

| Table 2-6 | IEEE Standard EIA/TIA-232C Transmission Speed Versus Distance |
|-----------|---------------------------------------------------------------|
|-----------|---------------------------------------------------------------|

Balanced drivers allow EIA/TIA-449 signals to travel greater distances than EIA/TIA-232. Table 2-7 shows the standard relationship between bit rate and distance for EIA/TIA-449 signals.

| Rate (bps)   | Distance (Feet) | Distance (Meters) |
|--------------|-----------------|-------------------|
| 2400         | 4100            | 1250              |
| 4800         | 2050            | 625               |
| 9600         | 1025            | 312               |
| 19200        | 513             | 156               |
| 38400        | 256             | 78                |
| 56000        | 102             | 31                |
| 1544000 (T1) | 50              | 15                |

Table 2-7 IEEE Standard EIA/TIA-449 Transmission Speed Versus Distance

**Note** The recommended distance limits for EIA/TIA-449 shown in Table 2-7 are also valid for V.35, X.21, and EIA-530.You can get good results at distances and rates far greater than these; however, do so at your own risk. In common practice, EIA/TIA-449 and EIA-530 support 2-Mbps rates, and V.35 supports 4-Mbps rates without any problems, but we do not recommend exceeding published data rates and transmission distances.

#### SONET Connections for the AIP

The SONET specification for fiber-optic transmission defines two types of fiber: single mode and multimode. Modes can be thought of as bundles of light rays entering the fiber at a particular angle. Single-mode fiber allows only one mode of light to propagate through the fiber, while multimode fiber allows multiple modes of light to propagate through the fiber. As multiple modes of light propagate through the fiber, they travel different distances depending on the entry angles. This causes them to arrive at the destination at different times (a phenomenon called modal dispersion). As a result, single-mode fiber is capable of higher bandwidth and greater cable run distances than multimode fiber. The maximum distances for single-mode and multimode transmissions, as defined by SONET, are in Table 2-8. If the distance between two connected stations is greater than these maximum distances, significant signal loss can result, making transmission unreliable.

#### Table 2-8 SONET Maximum Fiber-Optic Transmission Distances

| Transceiver Type | Maximum Distance between Stations <sup>1</sup> |
|------------------|------------------------------------------------|
| Single-mode      | Up to 9 miles (14.8 kilometers)                |
| Multimode        | Up to 1.5 miles (2.4 kilometers)               |

1. This table gives typical results. You should use the power budget calculations to determine the actual distances.

#### Power Budget

To design an efficient optical data link, evaluate the power budget. The power budget is the amount of light available to overcome attenuation in the optical link and to exceed the minimum power that the receiver requires to operate within its specifications. Proper operation of an optical data link depends on modulated light reaching the receiver with enough power to be correctly demodulated.

Attenuation, caused by the passive media components (cables, cable splices, and connectors), is common to both multimode and single-mode transmission.

The following variables reduce the power of the signal (light) transmitted to the receiver in multimode transmission:

- Chromatic dispersion (spreading of the signal in time because of the different speeds of light wavelengths)
- Modal dispersion (spreading of the signal in time because of the different propagation modes in the fiber)

Attenuation is significantly lower for optical fiber than for other media. For multimode transmission, chromatic and modal dispersion reduce the available power of the system by the combined dispersion penalty (in decibels [dB]). The power lost over the data link is the sum of the component, dispersion, and modal losses. Table 2-9 lists the factors of attenuation and dispersion limit for typical fiber-optic cable.

Table 2-9 Typical Fiber-Optic Link Attenuation and Dispersion Limits

|                  | Single-Mode | Multimode              |
|------------------|-------------|------------------------|
| Attenuation      | 0.5 dB      | 1.0 dB/km              |
| Dispersion Limit | No limit    | 500 MHzkm <sup>1</sup> |

1. The product of bandwidth and distance must be less than 500 MHzkm.

#### Approximating the AIP Power Margin

The LED used for a multimode transmission light source creates multiple propagation paths of light, each with a different path length and time requirement to cross the optical fiber, causing signal dispersion (smear). Higher order mode loss (HOL) results from light from the LED entering the fiber and being radiated into the fiber cladding. A worst case estimate of power margin (PM) for multimode transmissions assumes minimum transmitter power (PT), maximum link loss (LL), and minimum receiver sensitivity (PR). The worst case analysis provides a margin of error, although not all of the parts of an actual system will operate at the worst case levels.

The power budget (PB) is the maximum possible amount of power transmitted. The following equation lists the calculation of the power budget:

PB = PT - PR

 $PB = -18.5 \ dBm - (-30 \ dBm)$ 

PB = 11.5 dB

The power margin calculation is derived from the power budget and subtracts the link loss, as follows:

PM = PB - LL

If the power margin is positive, as a rule, the link will work.

Table 2-10 lists the factors that contribute to link loss and the estimate of the link loss value attributable to those factors.

Table 2-10 Estimating Link Loss

| Link Loss Factor               | Estimate of Link Loss Value            |  |  |  |
|--------------------------------|----------------------------------------|--|--|--|
| Higher order mode losses       | 0.5 dB                                 |  |  |  |
| Clock recovery module          | 1 dB                                   |  |  |  |
| Modal and chromatic dispersion | Dependent on fiber and wavelength used |  |  |  |
| Connector                      | 0.5 dB                                 |  |  |  |
| Splice                         | 0.5 dB                                 |  |  |  |
| Fiber attenuation              | 1 dB/km                                |  |  |  |

After calculating the power budget minus the data link loss, the result should be greater than zero. Results less than zero may have insufficient power to operate the receiver.

For SONET versions of the AIP module, the signal must meet the minimum parameters listed in Table 2-11.

 Table 2-11
 AIP SONET Minimum Signal Requirements

|    | Single-Mode | de Multimode |  |  |  |
|----|-------------|--------------|--|--|--|
| PT | -18.5       | -15          |  |  |  |
| PR | -30         | -28          |  |  |  |
| PB | -11.5       | -13          |  |  |  |

#### Multimode Power Budget Example with Sufficient Power for Transmission

The following is an example multimode power budget calculation based on the following variables:

Length of multimode link = 3 kilometers (km)

4 connectors

3 splices

Higher order loss (HOL)

Clock recovery module (CRM)

Estimate the power budget as follows:

PB = 11.5 dB - 3 km (1.0 dB/km) - 4 (0.5 dB) - 3 (0.5 dB) - 0.5 dB (HOL) - 1 dB (CRM)PB = 11.5 dB - 3 dB - 2 dB - 1.5 dB - 0.5 dB - 1 dBPB = 2.5 dB

The value of 2.5 dB indicates that this link would have sufficient power for transmission.

## Multimode Power Budget Example of Dispersion Limit

Following is an example with the same parameters as the previous example, but with a multimode link distance of 4 km:

PB = 11.5 dB - 4 km (1.0 dB/km) - 4 (0.5 dB) - 3 (0.5 dB) - 0.5 dB (HOL) - 1 dB (CRM)PB = 11.5 dB - 4 dB - 2 dB - 1.5 dB - 0.5 dB - 1 dBPB = 1.5 dB

The value of 1.5 dB indicates that this link would have sufficient power for transmission. However, due to the dispersion limit on the link (4 km x 155.52 MHz > 500 MHzkm), this link would not work with multimode fiber. In this case, single-mode fiber would be the better choice.

## Single-Mode Transmission

The single-mode signal source is an injection laser diode. Single-mode transmission is useful for longer distances, because there is a single transmission path within the fiber and smear does not occur. In addition, chromatic dispersion is also reduced because laser light is essentially monochromatic.

The maximum overload specification on the single-mode receiver is -14 dBm. The single-mode receiver can be overloaded when using short lengths of fiber because the transmitter can transmit up to -8 dB, while the receiver could be overloaded at -14 dB, but no damage to the receiver will result. To prevent overloading the receiver connecting short fiber links, insert a 5 to 10 dB attenuator on the link between any single-mode SONET transmitter and the receiver.

#### SONET Single-Mode Power Budget Example

The following example of a single-mode power budget is of a two buildings, 11 kilometers apart, connected through a patch panel in an intervening building with a total of 12 connectors.

Length of single-mode link = 11 km

12 connectors

Estimate the power budget as follows:

PB = 11.5 dB - 11 km (0.5 dB/km) - 12 (0.5 dB)PB = 11.5 dB - 5.5 dB - 6 dBPB = 2.5 dB

The value of 2.5 dB indicates that this link would have sufficient power for transmission and is not in excess of the maximum receiver input power.

#### Statistical Models for Estimating Power Budget

Statistical models more accurately determine the power budget than the worst case method. Determining the link loss with statistical methods requires accurate knowledge of variations in the data link components. Statistical power budget analysis is beyond the scope of this document. For further information, refer to UNI Forum specifications, ITU-T standards, and your equipment specifications.

## For Further Reference

The following publications contain information on determining attenuation and power budget:

- T1E1.2/92-020R2 ANSI, the Draft American National Standard for Telecommunications entitled "Broadband ISDN Customer Installation Interfaces: Physical Layer Specification."
- Power Margin Analysis, AT&T Technical Note, TN89-004LWP, May 1989.

## **HSSI** Connections

The High-Speed Serial Interface (HSSI) standard (EIA/TIA 612/613) specifies a maximum cable length of 50 feet (15 meters) for 52 Mbps HSSI connections. The typical (nominal) cable length between the HIP and the DSU is 6 feet (2 meters). The HSSI interface cable comprises 25 twisted pairs and a 50-pin plug at each end. Both DTE and DCE ports on the HIP and the DSU are 50-pin receptacles. The HSSI interface cable is similar to a SCSI-II-type (small computer systems interface) cable; however, the HSSI cable specification is more stringent than that for a SCSI-II. Substituting a SCSI-type cable to connect the HSSI interface may prevent proper operation of the interface.

# **Equipment Racks**

An optional rack-mounting kit is available for mounting the router in a standard 19-inch equipment rack. The mounting kit is not suitable for use with Telco-type equipment racks, or those with obstructions (such as a power strip) that could impair access to the interface processors and power supplies. In Telco environments or at installation sites that use nonstandard racks, the router can be mounted on an equipment shelf, provided that the rack dimensions allow safe installation and access to the power supplies and interface processors. Figure 2-3 show the chassis footprint and outer dimensions.

To use the optional rack-mount kit, your equipment rack must meet the following requirements:

- The width of the rack, between the two front mounting strips or rails, must be 17 3/4 inches.
- The depth of the rack, between the front and rear mounting strips, must be at least 19 1/4 inches but not more than 32 inches.
- The height of the chassis is approximately 20 inches (19 1/4 inches when the chassis feet are removed). The rack must have sufficient vertical clearance to insert the chassis and, if required after installation, to remove the chassis feet.
- If the rack has a vertical power strip or other potential obstacle, ensure that it will allow sufficient clearance to install and remove both interface processors (11 inches deep) and power supplies (16 inches deep), both of which must be pulled straight out of the chassis. (See Figure 2-3.)

When planning your rack installation, consider the following guidelines:

- Allow at least 3 to 4 feet of clearance behind the rack for maintenance. If the rack is mobile, you can push it back within one foot of a wall or cabinet for normal operation and pull it out when necessary for maintenance (installing or replacing interface processors or power supplies, or connecting network cables or interface units).
- The ports for cooling air are located on the front and rear of the chassis, so multiple routers can be rack-mounted with little or no vertical clearance. However, avoid placing the router in an overly congested rack.
- Consider the equipment and cabling that is already installed in the rack. Ensure that cables from other equipment will not obstruct the airflow through the chassis or impair access to the power supplies or interface processors. Route cables away from field-replaceable components to avoid having to disconnect cables unnecessarily to perform equipment maintenance or upgrades.

- Install heavier equipment in the lower half of the rack to maintain a low center of gravity.
- If you plan to use an equipment shelf, ensure that the shelf is constructed to support the weight and dimensions of the chassis. Figure 2-3 shows the chassis footprint, which you will need if you are designing a customized shelf.
- Install the router in an open rack whenever possible. If installation in an enclosed rack is unavoidable, ensure that the rack has adequate ventilation or an exhaust fan.

In addition to the preceding guidelines, review the precautions for avoiding overtemperature conditions in the section Equipment-Rack Ventilation in this chapter.

Figure 2-3 **Chassis Footprint and Outer Dimensions** 

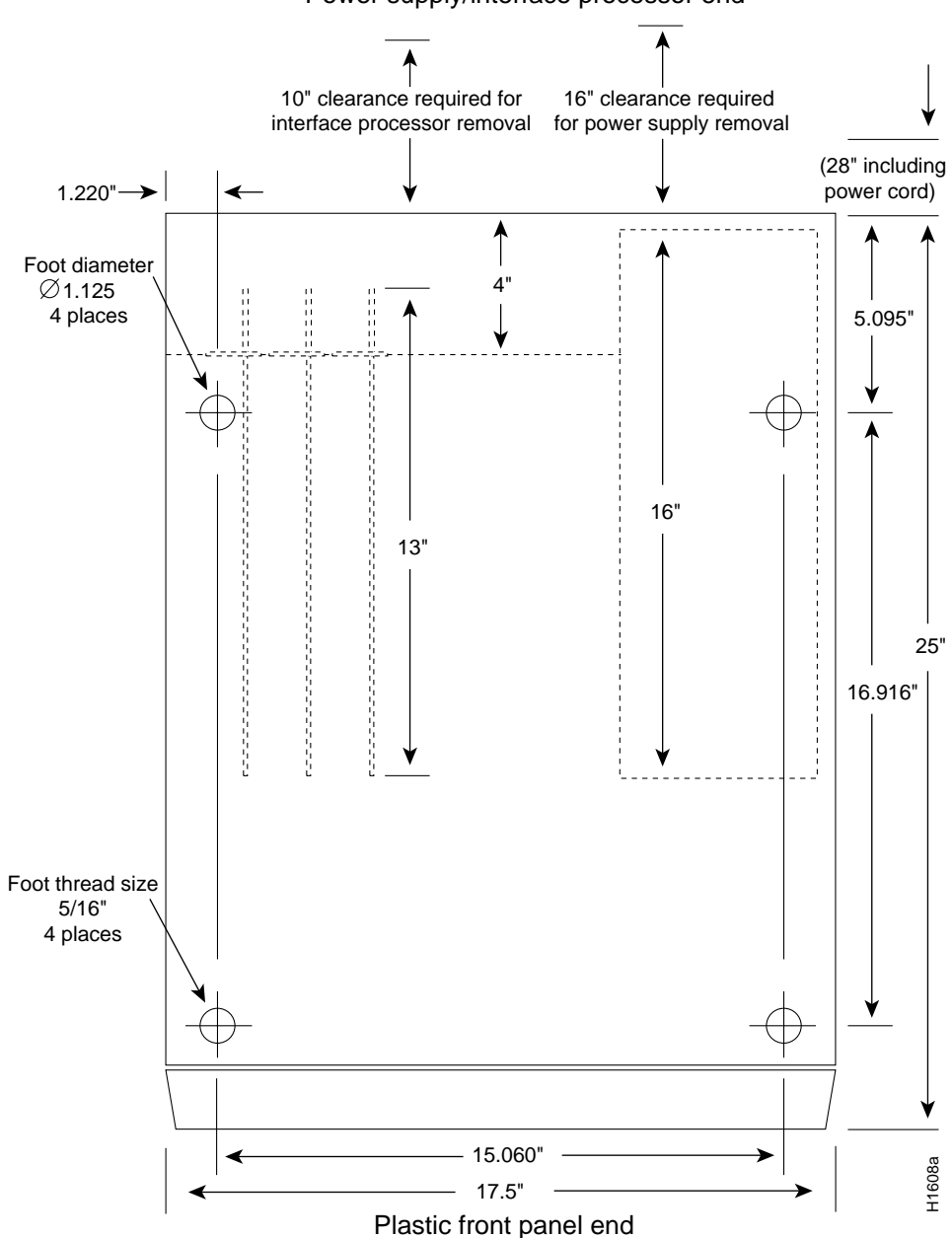

Power supply/interface processor end

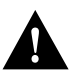

**Caution** Never install the router in an enclosed rack that is not properly ventilated or air-conditioned.

# Site Environment

The router operates as a standalone system placed on a table or as a rack-mounted system in a data processing or lab environment. Because the noise level of the chassis blower is approximately 60 dBa, it is best suited for unattended or computer room use.

The router requires a dry, clean, well-ventilated, and air-conditioned environment. An internal blower pulls cooling air through the chassis from the front (intake) to the rear (exhaust). The flow of ambient air must be maintained to ensure normal operation. If the airflow is blocked or restricted, or if the intake air is too warm, an overtemperature condition can occur. Under extreme conditions, the environmental monitor will shut down the system to protect the system components. To assure normal operation and avoid unnecessary maintenance, plan your site configuration and prepare your site *before* installation. After installation, make sure the site maintains an ambient temperature of  $0-40^{\circ}C$  (32–104°F), and keep the area around the chassis as free from dust as is practical. For a description of the environmental monitor and status levels, refer to the section "Environmental Monitoring and Reporting Functions" in the chapter "Product Overview."

If the temperature of the room air drawn into the chassis is higher than desirable, the air temperature inside the chassis may also be too high. This condition can occur when the wiring closet or rack in which the chassis is mounted is not ventilated properly, when the exhaust of one device is placed so it enters the air intake vent of the chassis, or when the chassis is the top unit in an unventilated rack. Any of these conditions can inhibit airflow and create an overtemperature condition.

Multiple routers can be rack-mounted with little or no clearance above and below the chassis. However, when mounting a router in a rack with other equipment, or when placing it on the floor with other equipment located close by, ensure that the exhaust from other equipment does not blow into the intake vent (lower front panel) of the chassis.

Table 2-12 lists the operating and nonoperating environmental site requirements. To maintain normal operation and ensure high system availability, maintain an ambient temperature and clean power at your site. The following ranges are those within which the router will continue to operate; however, a measurement that is approaching the minimum or maximum of a range indicates a potential problem. You can maintain normal operation by anticipating and correcting environmental anomalies before they exceed the maximum operating range.

- Operating temperature range: 32 to 104°F (0 to 40°C).
- Operating humidity range: 10 to 90%, noncondensing.
- Airflow: Cooling air is drawn in through the bottom front panel of the chassis. Keep the front panel clear of obstructions, including dust, and away from the exhaust ports of other equipment. Keep the air filter clean.

|                                                                 | Minimum                                                      | Maximum          |  |
|-----------------------------------------------------------------|--------------------------------------------------------------|------------------|--|
| Temperature, ambient operating                                  | 32°F (0°C)                                                   | 104°F (40°C)     |  |
| Temperature, ambient nonoperating and storage                   | -4°F (-20°C)                                                 | 149°F (65°C)     |  |
| Humidity (RH), ambient (noncondensing) operating                | 10%                                                          | 90%              |  |
| Humidity (RH), ambient (noncondensing) nonoperating and storage | 5%                                                           | 95%              |  |
| Altitude, operating and nonoperating                            | Sea level                                                    | 10,000' (3050 m) |  |
| Vibration, operating                                            | 5–200 Hz, 0.5 g (1 oct./min.)                                |                  |  |
| Vibration, nonoperating                                         | 5–200 Hz, 1 g (1 oct./min.)<br>200–500 Hz, 2 g (1 oct./min.) |                  |  |

#### Table 2-12 Specifications for Operating and Nonoperating Environments

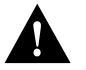

**Caution** Keep the air filter clean to maintain normal airflow through the system.

# Preventive Site Configuration: Maintaining Normal Operation

Planning a proper location for the router and the layout of your equipment rack or wiring closet are essential for successful system operation. Equipment placed too close together or inadequately ventilated can cause system overtemperature conditions. In addition, chassis panels made inaccessible by poor equipment placement can make system maintenance difficult. Following are precautions that can help avoid problems during installation and ongoing operation.

## **General Precautions**

Follow these general precautions when planning your equipment locations and connections:

- Use the **show environment** command regularly to check the internal system status. The environmental monitor continuously checks the interior chassis environment and provides warnings for high temperature and maximum and minimum voltage, and reports on occurrences. If warning messages are displayed, take immediate action to identify the cause and correct the problem. (Refer to the section "Environmental Reports" in the chapter "Product Overview."
- Keep the front of the chassis free from obstructions and away from the exhaust air of other equipment. Remember that electrical equipment generates heat, and ambient room temperature alone may not be adequate to cool equipment to acceptable operating temperatures.
- Keep the air filter clean. Do not place the router directly on the floor or in any area that tends to collect dust.
- Follow ESD prevention procedures to avoid damage to equipment. Damage from static discharge can cause immediate or intermittent equipment failure.
- Ensure that the chassis panels, interface processors, and any interface processor slot fillers are in place and secure. The blower directs cooling air across the interface processors and forces it out between the interface processor faceplates; a loose panel allows too much air to escape and can redirect the airflow away from active interface processors.

## Equipment-Rack Ventilation

If you plan to install the router in an equipment rack, follow these precautions for avoiding overtemperature conditions in addition to the guidelines that are provided in the section "Equipment Racks" in this chapter:

- Install the chassis only in an enclosed rack that has adequate ventilation or an exhaust fan; use an open rack whenever possible.
- A ventilation system that is too powerful in a closed rack may also prevent cooling by creating negative pressure around the chassis and redirecting the air away from the chassis intake vent. If necessary, operate the chassis with the rack open.
- The correct use of baffles inside the enclosed rack can assist in cooling the chassis.
- Equipment near the bottom of a rack may generate excessive heat that is drawn upward and into the intake ports of equipment above, leading to overtemperature conditions in the chassis at or near the top of the rack.

For a functional description of the environmental monitor and the status levels, refer to the section "Environmental Monitoring and Reporting Functions" in the chapter "Product Overview."

## Power

Follow these precautions when planning power connections to the router.

- Check the power at your site before installation and periodically after installation to ensure that you are receiving clean power. Install a power conditioner if necessary.
- Install proper grounding to avoid damage from lightning and power surges.
- Connect redundant power supplies to separate input power lines whenever possible. Install a second source for redundant power if a separate line is not already in place.

# **Preparing Network Connections**

When preparing your site for network connections to the router, you must consider a number of factors related to each type of interface, such as the type of cabling required for each type (fiber, thick or thin coaxial, or twisted-pair cabling), distance limitations for each signal type, the specific cables you need to connect each interface, and any additional interface equipment you need, such as transceivers, modems, channel service units (CSUs), or data service units (DSUs). Before installing the router, have all additional external equipment and cables on hand. If you intend to build your own cables, refer to the cable pinouts in the appendix "Cabling Specifications." For ordering information, contact a customer service representative.

# Additional and Optional Connection Equipment

You may need some of the following data communications equipment to complete your installation.

• To install and configure the router, you need a terminal with an EIA/TIA-232 DTE port and an EIA/TIA-232 DCE console cable with DB-25 plugs at both ends. You can detach the terminal (and cable) after the installation and configuration procedures are complete.

**Note** The console and auxiliary serial ports are asynchronous, and the FSIP serial ports are synchronous. When connecting serial devices such as modems or DSUs, connect only asynchronous devices to the console and auxiliary ports, and synchronous devices to the FSIP serial ports.

- To use an IEEE 802.3 or Ethernet interface (thick-wire, thin-wire, or unshielded twisted-pair) at your installation, you need an 802.3 media attachment unit (MAU) and an attachment unit interface (AUI), or an Ethernet transceiver and transceiver cable. The AUI or transceiver cable will need an AUI 15-pin plug to connect to the 15-pin AUI receptacle on the EIP. Some interface equipment may use cables with screw-type locks rather than the slide-type locks that are standard on the EIP. A kit for replacing the slide-type locks with screw-type locks is shipped with the EIP.
- For IEEE 802.3u Fast Ethernet (100BaseT) connections to the FEIP, you need Category 5, UTP cable for RJ-45 connections or Media Independent Interface (MII) cables for MII connections. For more detailed Fast Ethernet cable requirements, refer to the section "Fast Ethernet Connection Equipment" in this chapter

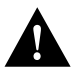

**Caution** Before you attach an MII transceiver to an MII receptacle on your FEIP, ensure that your MII transceiver responds to physical sublayer (PHY) address 0 per section 22.2.4.4. "PHY Address" of the IEEE 802.3u specification; otherwise, interface problems might result. Confirm that this capability is available on your MII transceiver with the transceiver's vendor or in the transceiver's documentation. If a selection for "Isolation Mode" is available, we recommend you use this setting (if no mention is made of "PHY addressing").

- To connect a 4- or 16-Mbps Token Ring interface, you need an 802.5 MAU and a Token Ring adapter cable.
- To use the optical bypass feature available with multimode/multimode FDDI interfaces, you need an optical bypass switch. A DIN-to-mini-DIN control cable (CAB-FMDD) for connecting the switch is included with the multimode/multimode and single-mode/single-mode FIPs.
- To use a low-speed synchronous serial interface, you need a synchronous modem or a (CSU/DSU to connect to the network. Most modems require an EIA/TIA-232 DTE connection.
- To connect serial adapter cables to remote devices that use metric hardware, replace the factory installed 4-40 thumbscrews on the cable's network-end connector with the M3 metric thumbscrews that are included with all serial port adapter cables.
- To connect a serial port to a T1 network, you need a T1 CSU/DSU that converts the High-Level Data Link Control (HDLC) synchronous serial data stream into a T1 data stream with the correct framing and ones density. (The term *ones density* refers to the fact that some telephone systems require a minimum number of 1 bits per time unit in a data stream). Several T1 CSU/DSU devices are available as additional equipment and most provide either a V.35, EIA/TIA-449, or EIA-530 electrical interface to the system.

T1 is the term for a digital carrier facility used for transmitting data over a telephone network at 1.554 Mbps. E1 is the European equivalent of T1 and has a line rate of 2.048 Mbps.

• To connect a HSSI port, you need a DSU that can process data at speeds appropriate for the service to which you will connect: T3 (45 Mbps), E3 (34 Mbps), or SONET STS-1 (51.84 Mbps). In addition, you need a HSSI interface cable (CAB-HSI1) to connect the DSU with the HIP.

T3, also known as *DS3* or *digital signal level 3*, is the U.S. standard for a digital carrier facility used for transmitting data over a telephone network at 44.736 Mbps. T3 is equivalent to 28 T1 (1.544 Mbps) interfaces. E3 is the European equivalent of T3 that operates at 34 Mbps.

- SONET (Synchronous Optical NETwork) is an international standard (ANSI/CCITT) for standardizing the use of optical communications systems. STS-1 (Synchronous Transport Signal level 1) is the basic building block signal of SONET; level 1 is 51.84 Mbps. Faster SONET rates are defined as STS-*n*, where *n* is a multiple of 51.84 Mbps. For example, the rate for SONET STS-3 is 155.52 Mbps, 3 times 51.84 Mbps.
- To connect two routers directly back to back between HSSI ports you need a null modem cable (CAB-HNUL). The two routers must be in the same location and can be two Cisco 7000s, two AGS+ routers, or one of each, and both must have a HSSI port available.

# AIP Interface Types

All AIP ATM interfaces are full-duplex. You must use the appropriate ATM interface cable to connect the AIP with an external ATM network.

The AIP provides an interface to ATM switching fabrics for transmitting and receiving data at rates of up to 155 Mbps bidirectionally; the actual rate is determined by the physical layer interface module (PLIM). The AIP can support PLIMs that connect to the following physical layers:

- TAXI 4B/5B 100 Mbps multimode fiber optic
- SONET/SDH 155 Mbps multimode fiber optic—STS-3C or STM-1
- SONET/SDH 155 Mbps single-mode fiber optic—STS-3C or STM-1
- E3 34 Mbps coaxial cable
- DS3 45 Mbps (± 20 parts per million [ppm]) coaxial cable

The E3 and DS3 PLIMs both require cable CAB-ATM-DS3/E3. The E3 PLIM connection requires an EMI filter clip (CLIP-E3-EMI) on the receive port (RCVR).

**Note** E3, DS3, and TAXI AIPs shipped after February 1995 require Cisco Internetwork Operating System (Cisco IOS) 10.2(5) or later.

For wide-area networking, ATM is currently being standardized for use in Broadband Integrated Services Digital Networks (BISDNs) by the International Telecommunications Union Telecommunication Standardization Sector (ITU-T) and the American National Standards Institute (ANSI). (The ITU-T carries out the functions of the former Consultative Committee for International Telegraph and Telephone [CCITT]). BISDN supports rates from E3 (34 Mbps) to multiple gigabits per second (Gbps). The DS3 interface performs physical layer translation from the AIP to a DS3 line interface in accordance with ATM Forum UNI Specification Version 3.1, ACCUNET T45 service specifications, and ANSI T1.107.

The ATM User-to-Network (UNI) specification defines the required Management Information Base (MIB) functionality for ATM interfaces. Refer to the ATM UNI specification for additional details.

ATM UNI information is arranged in a MIB fashion. MIB attributes are readable and writable across the Interim Local Management Interface (ILMI) using a Simple Network Management Protocol (SNMP). The ILMI uses SNMP, without User Datagram Protocol (UDP), and uses IP addressing along with the ATM MIB.

The AIP supports RFC 1213 interface MIBs as specified in the ATM MIB V2 specification

The ATM interface cable is used to connect your router to an ATM network, or to connect two routers back-to-back.

Cables can be obtained from the following vendors:

- AT&T
- Siemens
- Red-Hawk
- Anixter
- AMP

For TAXI 4B/5B traffic over multimode fiber, use the multimode MIC interface cable to connect the AIP with the external ATM switch. (See Figure 2-4.)

## Figure 2-4 Multimode Network Interface Connector (MIC Type)

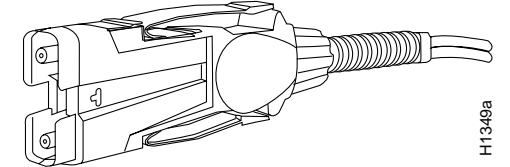

For SONET/SDH multimode connections, use one multimode duplex SC connector (see Figure 2-5) or two single SC connectors. (See Figure 2-6.)

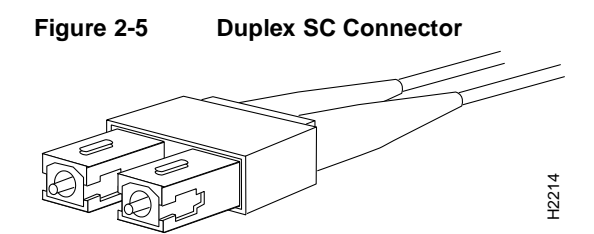

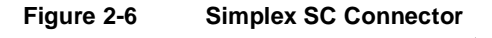

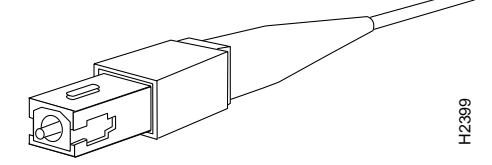

For SONET/SDH single-mode connections, use the single-mode (ST2) connector (bayonet-style twist-lock). (See Figure 2-7.)

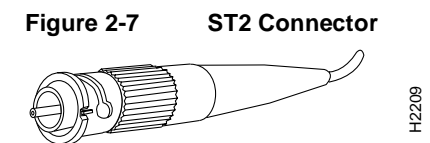

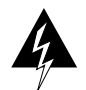

**Warning** Invisible laser radiation can be emitted from the aperture ports of the single-mode ATM products when no fiber-optic cable is connected. *Avoid exposure and do not stare into open apertures*. This product meets the Class 1 Laser Emission Requirement from CDRH FDDI.

For E3 and DS3 connections, use the 75 ohm, RG-59, coaxial cable, CAB-ATM-DS3/E3, which has bayonet-style, twist-lock (BNC) connectors and ferrite beads. (See Figure 2-8.) The E3 and DS3 PLIMs both require cable CAB-ATM-DS3/E3.

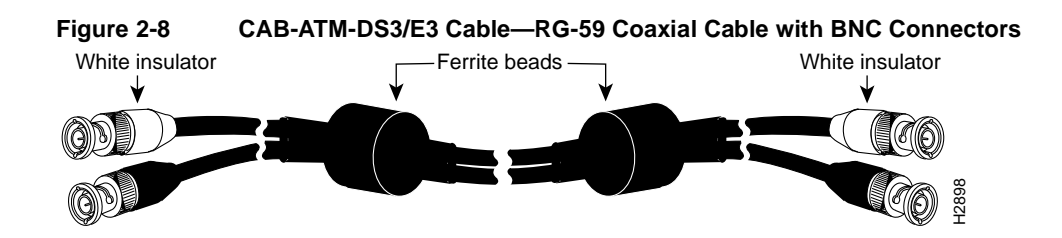

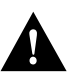

**Caution** To ensure compliance with EMI standards, the E3 PLIM connection requires an EMI filter clip (CLIP-E3-EMI) on the receive port (RCVR); the DS3 PLIM connection does not require this clip.

For multimode connections, connect the multimode interface cable to the media interface cable (MIC) connector. (See Figure 2-9.)

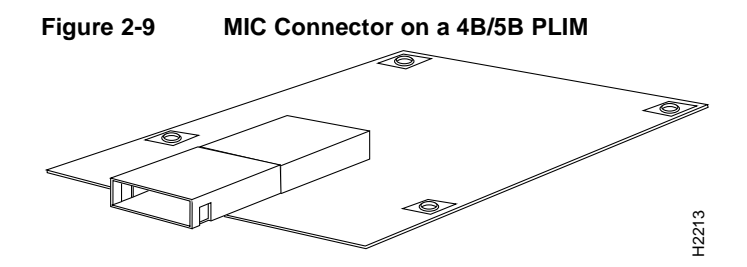

For multimode SONET connections, connect the multimode cable to the SC connector on the PLIM. (See Figure 2-10.)

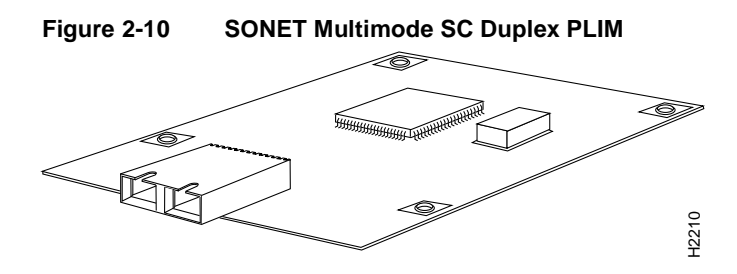

The SONET multimode SC-duplex connector is shipped with a dust plug. (See Figure 2-11.) Remove the plug by pulling on the plug as you squeeze the sides of the connector.

Figure 2-11 SONET ATM Multimode Fiber-Optic Transceiver and Dust Plug

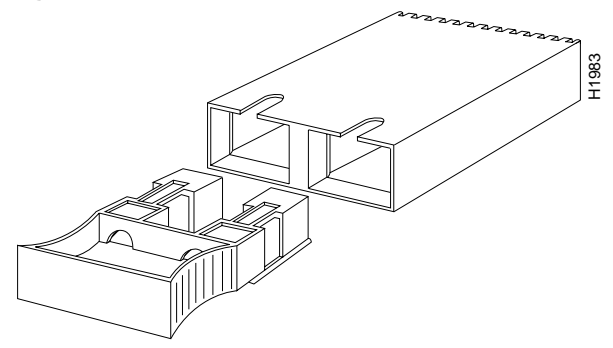

For single-mode SONET connections, connect the single-mode cable to the ST connector on the SONET PLIM. (See Figure 2-12.)

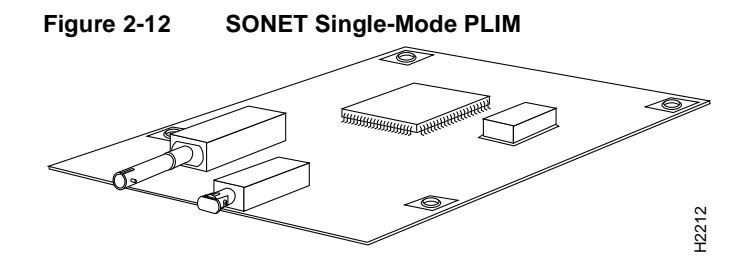

For E3 and DS3 connections, connect the coaxial cable to the BNC connector on the E3 or DS3 PLIM. (See Figure 2-13.) The E3 and DS3 PLIMs require cable CAB-ATM-DS3/E3. Ensure that the transmit and receive portions of the cable are connected to the appropriate PLIM connector. The E3 PLIM connection requires an EMI filter clip (CLIP-E3-EMI) on the receive port (RCVR). Refer to the chapter "Installing the Router."

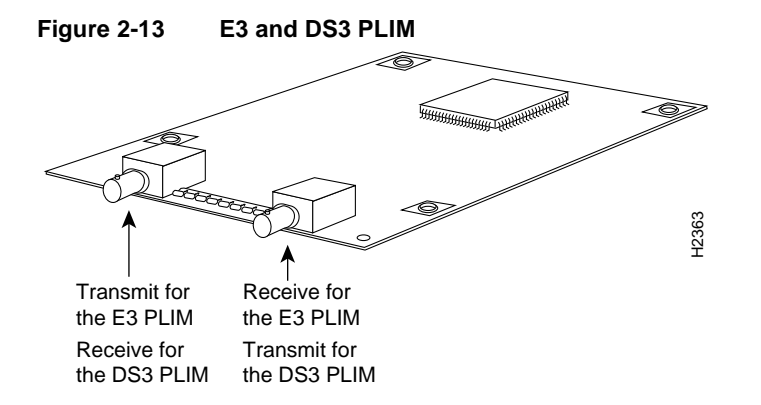

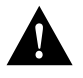

**Caution** To ensure compliance with EMI standards, the E3 PLIM connection requires an EMI filter clip (CLIP-E3-EMI) on the receive port (RCVR); the DS3 PLIM connection does not require this clip.

# Channel Attachment Connection Equipment

The two CIP adapters—the ESCON Channel Adapter (ECA) and the bus and tag Parallel Channel Adapter (PCA)—are available as FRUs; however, they are field replacable by Cisco-certified field service personnel only. For more information on the ECA, PCA, and CIP cables and installation, refer to the configuration note *Channel Interface Processor (CIP) Installation and Configuration* (document number 78-1342-xx, where xx is the latest version of the document).

# Ethernet Connection Equipment

You will need an IEEE 802.3 MAU and an AUI, or an Ethernet transceiver and transceiver cable between each EIP port and the Ethernet network. The Ethernet connectors on the EIP are standard 15-pin AUI receptacles that require an AUI or transceiver interface cable with a 15-pin AUI plug. (See Figure 2-14.)

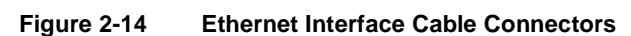

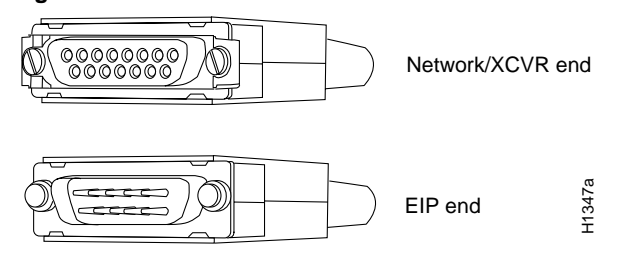

Transceivers are available from a variety of sources for thick-wire (10Base5), thin-wire (10Base2), or unshielded twisted-pair cabling (10BaseT at 10 Mbps); Figure 2-15 shows examples of transceivers and connection equipment. You can connect either Ethernet Version 1 or Version 2/IEEE 802.3 interfaces; the EIP automatically supports both types.

Some 10BaseT transceivers can connect directly to the AUI port on the EIP. When planning your connections, consider the types and locations of connectors on adjacent interface processors to avoid having the transceiver overlap and impair access to other connections.

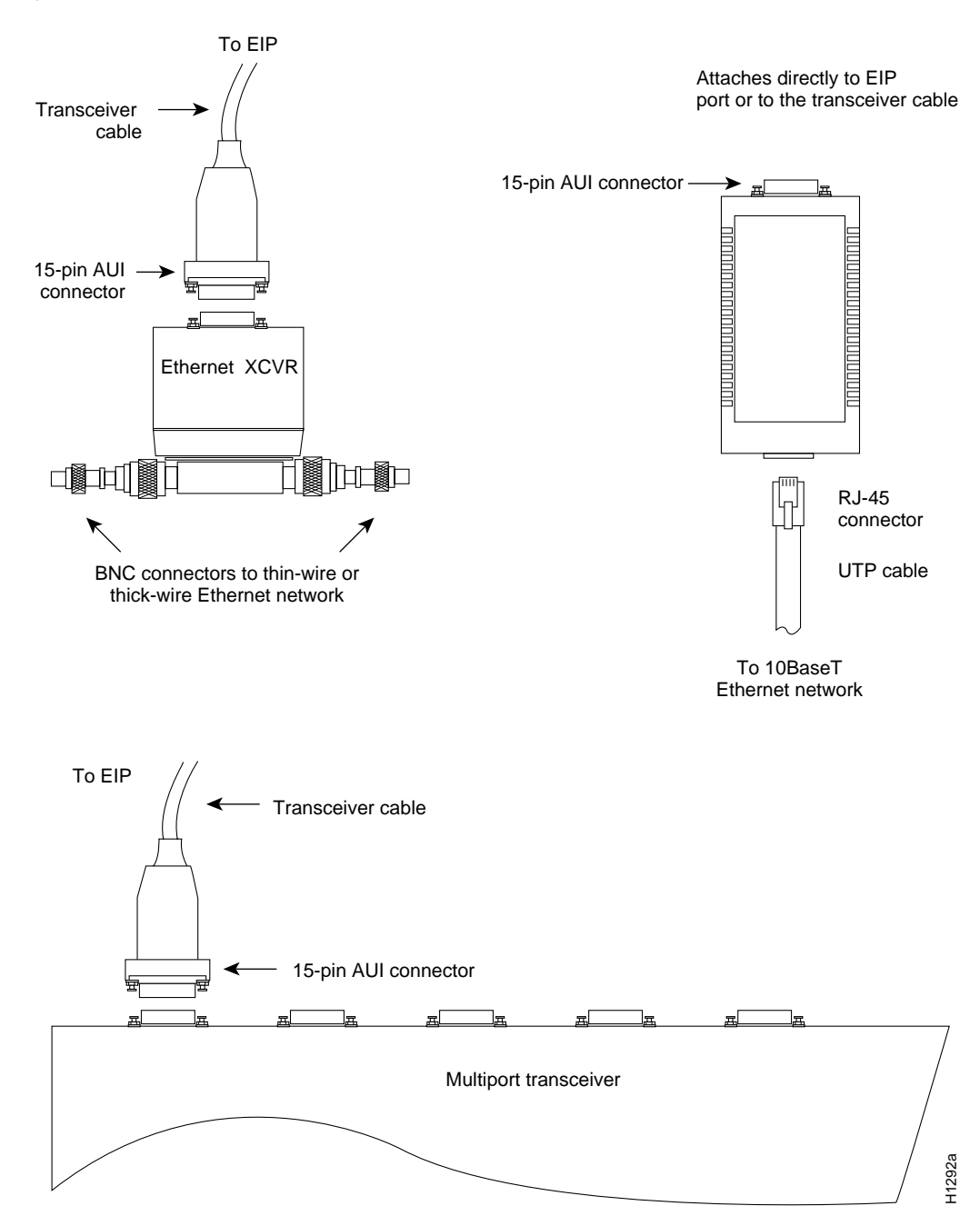

#### Figure 2-15 Ethernet Transceivers

**Note** Some Ethernet transceivers can connect directly to the AUI ports on the EIP and do not require an AUI or transceiver cable. When planning your connections, consider the size and shape of any transceivers that will connect to the EIP ports directly, and avoid connecting transceivers that overlap and impair access to connections on other interface processors.

Typically, Ethernet connectors have either slide-type or jackscrew-type locks. (See Figure 2-16.) The most common are those which use a slide-type lock, which is the type used on the EIP ports. The connector on the left in Figure 2-16 shows a slide-type lock. When the cable is connected to the 15-pin port, you snap a metal bracket up over two posts on the cable connector to secure it in the port and provide strain relief.

The jackscrew-type lock, shown on the right in Figure 2-16, uses two thumbscrews or jackscrews, which are usually attached to the cable connector instead of the posts and sliding bracket. When the cable is connected to the 15-pin port, you secure it by screwing the thumbscrews into the jackscrews adjacent to the connector. The slide-type locks are standard on the EIP ports; however, conversion kits are included with each EIP to replace the slide-type locks on ports you will connect to interface equipment that uses the screw-type locks. For specific replacement instructions, refer to the installation document that accompanies the jackscrew kit.

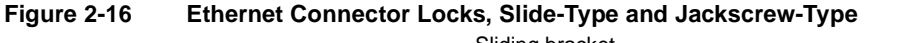

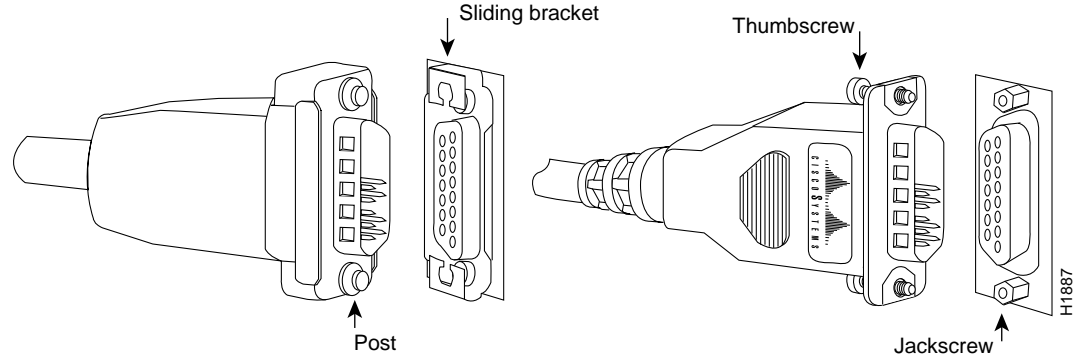

## Fast Ethernet Connection Equipment

The two connectors on the FEIP port adapter are a single MII, 40-pin, D-shell type, and a single RJ-45. You can use either one or the other. Only one connector can be used at one time. The FEIP can have up to two port adapters installed. Each connection supports IEEE 802.3u interfaces compliant with the 100BaseX and 100BaseT standards. The RJ-45 connection does not require an external transceiver; however, the MII connection does depending on the type of connection you use.

The RJ-45 modular connector (see Figure 2-17) has strain relief functionality incorporated into the design of its standard plastic connector. Figure 2-17 and Figure 2-18 show the RJ-45 and MII connectors.

#### Figure 2-17 RJ-45 Connections—Connector and Plug

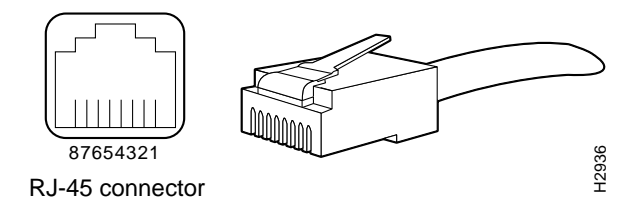

Depending on the type of media you use between the MII connection on the port adapter and your switch or hub, the network side of your 100BaseT transceiver should be appropriately equipped: with ST-type connectors (for optical fiber), BNC connectors (for 10Base2 coaxial cable), and so forth. Figure 2-18 shows the pin orientation of the female MII connector on the port adapter.

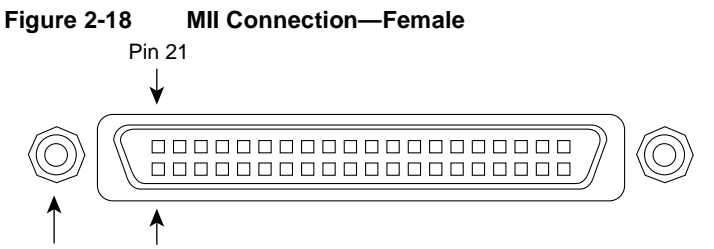

#### Jackscrew Pin 1

The MII receptacle uses 2-56 screw-type locks, called *jackscrews* (shown in Figure 2-18), to secure the cable or transceiver to the MII port. MII cables and transceivers have knurled thumbscrews (screws you can tighten with your fingers) that you fasten to the jackscrews on the FEIP MII connector. Use the jackscrews that are appropriate for your MII cable.

## Token Ring Connection Equipment

You will need an 802.5 MAU and Token Ring adapter cable between each TRIP port and the network ring. The Token Ring connectors on the TRIP are DB-9 (PC type) receptacles that require an interface cable with a 9-pin DB-9 plug at the TRIP end and a MAU connector at the network end. Both connectors are shown in Figure 2-19.

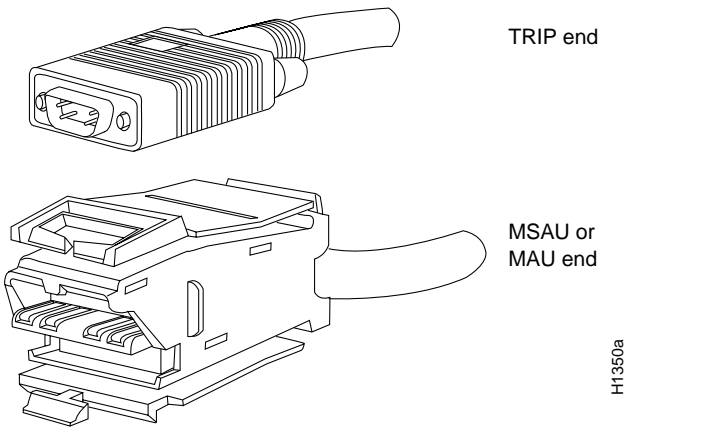

#### Figure 2-19 Token Ring Network Interface Connectors, DB-9 and MAU Types

#### **Token Ring Physical Connections**

The term Token Ring refers to both IBM's Token Ring Network, which IBM developed in the 1970s, and to IEEE 802.5 networks. The IEEE 802.5 specification was modeled after, and still closely shadows, IBM's network. The two types are compatible, although the specifications differ slightly.

The IBM Token Ring specifies a star topology, with all end stations connected through a device called a multistation access unit (MSAU). IEEE 802.5 does not specify any topology, although most implementations are based on a star configuration with end stations attached to a device called a media access unit (MAU). Also, IBM Token Ring specifies twisted pair cabling, whereas IEEE 802.5 does not specify media type. Most Token Ring networks use shielded twisted pair cabling; however, some networks that operate at 4 Mbps use unshielded twisted pair cable. Table 2-13 shows a comparison of the two types.

| Table 2-13 | IBM Token Ring and IEEE 802.5 | 6 Comparison |
|------------|-------------------------------|--------------|
|------------|-------------------------------|--------------|

| Network Type              | Data Rates | Stations/ Segment                                       | Тороlоду      | Media         | Signaling | Access<br>Method | Encoding                   |
|---------------------------|------------|---------------------------------------------------------|---------------|---------------|-----------|------------------|----------------------------|
| IBM Token Ring<br>network | 4, 16 Mbps | 260 shielded twisted pair<br>72 unshielded twisted pair | Star          | Twisted pair  | Baseband  | Token<br>passing | Differential<br>Manchester |
| IEEE 802.5<br>network     | 4, 16 Mbps | 250                                                     | Not specified | Not specified | Baseband  | Token<br>passing | Differential<br>Manchester |

In the typical Token Ring network shown in Figure 2-20, lobe cables connect each Token Ring station (TRIP port) to the MSAU (or MAU), and patch cables connect adjacent MSAUs (or MAUs) to form one large ring.

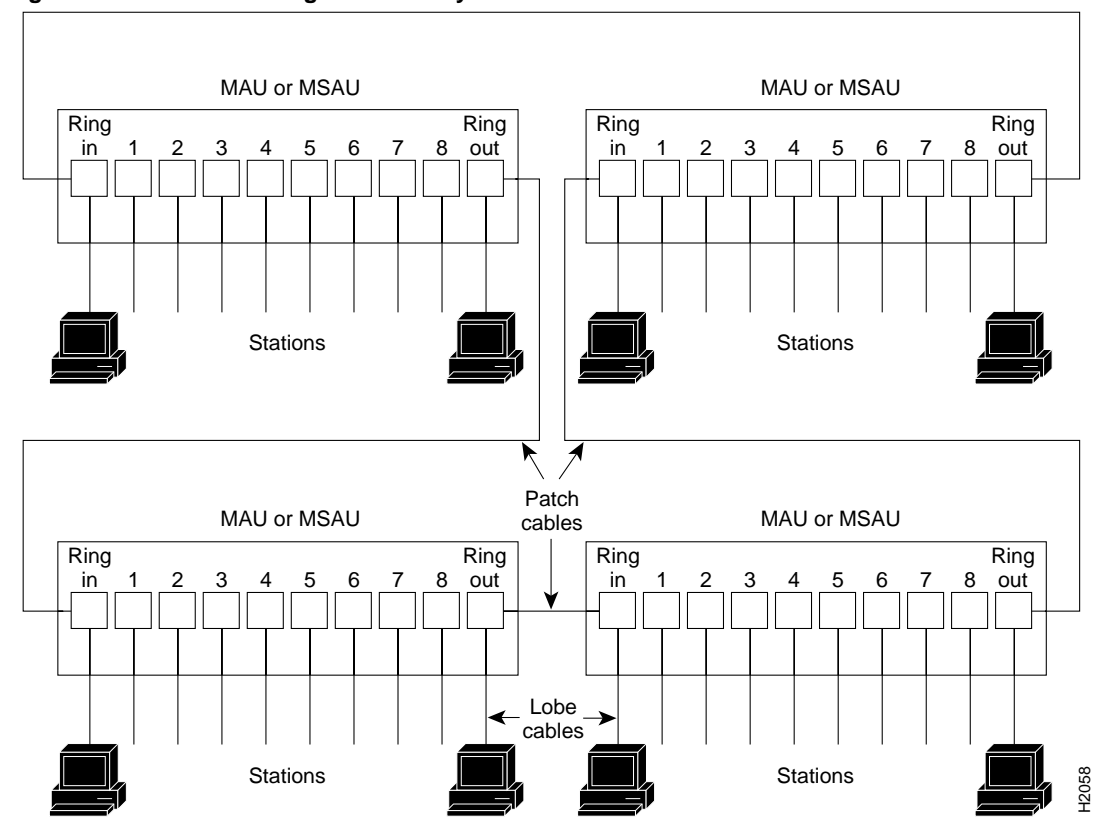

Figure 2-20 Token Ring Network Physical Connections

Token Ring and IEEE 802.5 are token-passing networks, which move a small frame, called a token, around the network. Possession of the token grants the right to transmit; a station with information to transmit must wait until it detects a free token passing by.

When all stations on the ring are idle, the token packet is labeled as a *free* token. If the station receiving the token has no information to send, it simply passes the free token to the next station. A station that does have information to transmit seizes the token, alters a bit of the token frame (which changes the free token to a *busy* token), appends the information it wishes to transmit, and then sends this information to the next station on the ring. The busy token, with the information frame, circulates the ring until it reaches the intended destination station, which copies the information for further processing and passes the busy token and information frame back out to the ring. The information frame continues to circle the ring until it reaches the original sending station, which checks the returned frame to ensure that the destination station accepted the information, it purges the token and information frame, and transmits a new free token out to the ring.

While the information frame is circling the ring, there is no token on the network (unless *early token release* is enabled, which is described later in this section), so other stations wishing to transmit must wait. Therefore, collisions cannot occur in Token Ring networks.

A priority scheme allows the user to designate any station as high priority, which allows the station to use the ring more frequently than lower-priority stations. Stations cannot seize or reserve a passing token with a higher priority than its own designated priority, which allows highest-priority stations to seize the token as soon as possible. The token frame contains a *priority* field, which is set by the station that generates the token, and a *reservation* field, which can be set by a higher-priority station as it receives and passes the token.

When a token is circulating, only stations with a priority equal to or higher than the priority value in the token fields can seize that token or reserve the next token. Once the token is seized and changed to a busy token with an information frame, a station with a higher priority than the transmitting station can reserve the next token (for the next pass around the network) by setting the reservation field. When the original sending station receives a token with the reservation field set for a higher-priority station, it issues the new free token with the priority field set to that of the reserving station. Only the reserving station seizes the token and completes it transmission, it must first determine that all other higher-priority stations are finished transmitting then reinstate the previous, lower priority. When the station detects a free token with the higher priority, it assumes that there is no more higher-priority traffic waiting and downgrades the priority of the token before passing it back onto the ring.

Early token release allows a station to release a new token onto the ring immediately after transmitting, instead of waiting for the first frame to return. This feature can help increase the total bandwidth on the ring, but decreases ring reliability. The TRIP supports early token release, but by default it is not enabled on any TRIP ports.

Unlike CSMA/CD networks such as Ethernet, token-passing networks are deterministic. Each station can hold the token for a maximum period of time, so it is possible to calculate the maximum time that will pass before any end station will be able to transmit. This and the fault management mechanisms discussed in the following section make Token Ring networks robust and predictable.

#### Token Ring Fault Management

Token Ring networks employ several mechanisms for detecting and compensating for network faults. For example, one station in the Token Ring network is designated as the *active monitor*. This station, which potentially can be any station on the network, acts as a centralized source of timing information for other ring stations and performs a variety of ring maintenance functions. These functions include detecting and correcting a lost or persistent busy (continuously circulating) token on the ring.

To detect a lost token, the active monitor uses a timeout greater than the time required for the longest frame to traverse the ring completely. If the active monitor does not see a token during this time, it assumes that the token is lost, purges the ring of any residual data, and issues a new token.

When a sending device fails, its frame may continuously circle the ring, preventing other stations from transmitting their own frames and essentially locking up the network. To detect a circulating busy token, the active monitor sets a monitor bit to 1 on any passing busy token. If it sees a busy token with a bit already set, it knows that the transmitting station failed to purge its packet. The monitor changes the busy token to a free token, and sends it back out to the ring.

Other stations on the ring have the role of passive monitor; their primary job is to detect failure of the active monitor and assume that role if necessary. A contention-resolution algorithm determines which station takes over if the active monitor fails.

A Token Ring algorithm called *beaconing* detects and tries to repair certain network faults. Whenever a station detects a serious problem with the network (such as a cable break), it sends a beacon frame. The beacon frame defines a failure domain, which includes the station reporting the failure, its nearest active upstream neighbor, and everything in between. Beaconing initiates a process called *autoreconfiguration*, where nodes within the failure domain automatically perform diagnostics and attempt to reconfigure the network around the failed areas. Physically, the MSAU or MAU can accomplish this through electrical reconfiguration.

All information in a Token Ring network is seen by active MSAUs or MAUs. Some of these devices can be programmed to check for problems and automatically remove problem stations from the ring, and some contain bypass relays so that you can selectively remove stations from the ring without affecting traffic on the network.

All TRIP ports support both 4 and 16-Mbps operation and early token release. The default for all ports is for 4 Mbps operation and early token release disabled. Both states are enabled with configuration commands in the configuration mode. To enable 16 Mbps, specify the slot/port address and use the configuration command ring-speed 16; to return to 4-Mbps operation, use the command ring-speed 4. To enable and disable early token release, specify the slot/port address and use the configuration command [no] early token release. For examples of these commands, refer to the section "Token Ring Connection Equipment" in the chapter "Preparing for Installation." For complete descriptions and examples of software commands, refer to the related software configuration and command reference documentation.

# **FDDI** Connection Equipment

Fiber-optic transceivers on the FIP provide a direct interface between the router and the Fiber Distributed Data Interface (FDDI) ring. The FIP supports both single-mode and multimode transceivers and is available with any combination of the two types. Both transceiver types provide a Class A dual attachment interface that can be connected to a Class A or a Class B station. Class A is a dual attachment station (DAS) with primary and secondary rings; Class B is a single attachment station (SAS) with only a primary ring. A detailed description of Class A and B and of DASs and SASs follows the descriptions of FDDI connection equipment.

## FDDI Media

FDDI networks use two types of fiber-optic cable: single-mode (also called *monomode*) and multimode. *Mode* refers to the angle at which light rays (signals) are reflected and propagated through the optical fiber core, which acts as a waveguide for the light signals. Multimode fiber has a relatively thick core (62.5/125-micron) that reflects light rays at many angles. Single-mode fiber has a narrow core (8.7 to 10/125-micron) that allows the light to enter only at a single angle.

Although multimode fiber allows more light signals to enter at a greater variety of angles (modes), the different angles create multiple propagation paths that cause the signals to spread out in time and limits the rate at which data can be accurately received. This distortion does not occur on the single path of the single-mode signal; therefore, single-mode fiber is capable of higher bandwidth and greater cable run distances than multimode fiber. In addition, multimode transmitters usually use LEDs as a light source, and single-mode transmitters use a laser diode, which is capable of sustaining faster data rates. Both types use a photodiode detector at the receiver to translate the light signal into electrical signals.

## FDDI Transceivers and Cable Connectors

The FIP single-mode interface uses simplex FC-type connectors for the Transmit and Receive ports. (See Figure 2-21.) The connector accepts standard 8.7 to 10/125-micron single-mode fiber-optic cable. The single-mode interface supports connections at distances up to 6 miles (10 kilometers).

Figure 2-21 Single-Mode FDDI Network Interface Connectors, FC Type

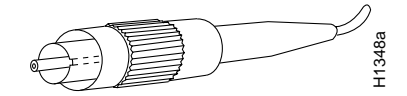

The multimode transceiver supports distances of up to 1.2 miles (1.9 kilometers). The multimode connector is an FDDI-standard physical sublayer (PHY) connector that encodes and decodes the data into a format acceptable for fiber transmission. The multimode connector accepts standard 62.5/125-micron multimode fiber-optic cable using the media interface cable (MIC) and, with proper cable terminators, can accept 50/125 micron fiber-optic cable. Multimode uses the integrated MIC connector shown in Figure 2-22 at both the FIP and network ends.

#### Figure 2-22 Multimode FDDI Network Interface Connector, MIC Type

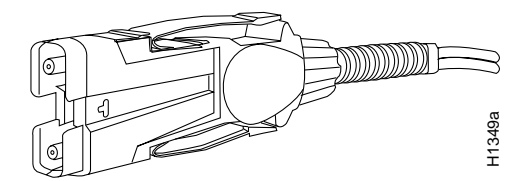

The multimode/multimode FIP (Cx-FIP-MM) provides a control port for an optical bypass switch, which allows the light signal to pass directly through the bypass switch and completely bypass the FIP transceivers when the interface has failed or is shut down. Most optical bypass switches provide the necessary interface cables for connection to the multimode MIC connectors on the FIP; however, not all manufacturers use the same type of DIN connector for the control port. Some manufacturers use a DIN, and some use a smaller version, a mini-DIN. The optical bypass control port on the FIP requires a mini-DIN connector. A DIN-to-mini-DIN adapter cable (CAB-FMDD) is included with the multimode/multimode and single-mode/single-mode FIPs to ensure that you can connect to either type.

The FIP supports both Class A and Class B station connections and provides an interface for both single-mode and multimode fiber-optic cable. The two physical ports (PHY A and PHY B) are available with either single-mode (FC) or multimode (MIC) port connectors, or with a combination of one of each for matching multimode and single-mode fiber in the same FDDI network.

## **FDDI Station Descriptions**

Fiber Distributed Data Interface (FDDI), which specifies a 100-Mbps, token-passing dual-ring network using fiber-optic transmission media, is defined by the ANSI X3.1 standard and by ISO 9314, the international version of the ANSI standard. An FDDI *network* comprises two token-passing fiber-optic rings: a primary ring and a secondary ring.

An FDDI ring consists of two or more point-to-point connections between adjacent stations. On most networks, the primary ring is used for data communication, and the secondary ring is used as a backup. Class B, or single attachment stations (SAS), attach to one ring and are typically attached through a concentrator; Class A, or dual attachment stations (DAS), attach to both rings. Figure 2-23 shows a typical FDDI configuration with both DAS and SASs.

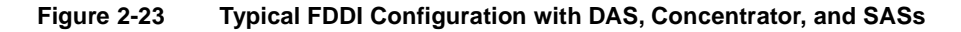

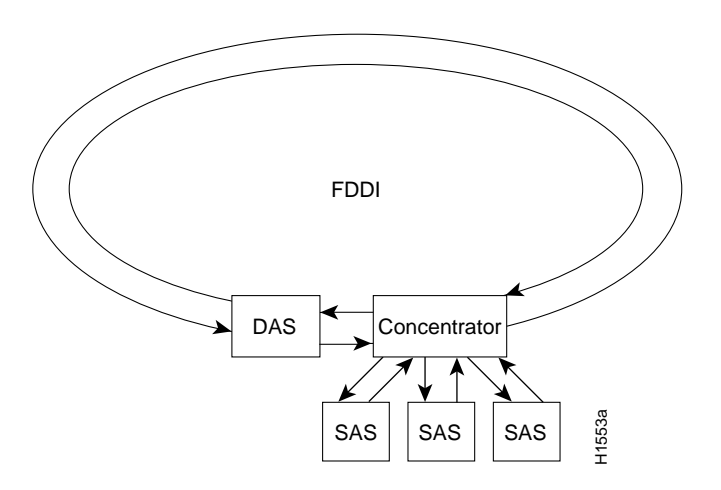

SASs (Class B) typically attach to the primary ring through a concentrator, which provides connections for multiple SASs. The concentrator ensures that a failure or power-down of any SAS does not interrupt the ring. SASs use one transmit port and one receive port to attach to the single ring. DASs (Class A) have two physical ports, designated PHY A and PHY B, each of which connects the station to both the primary and secondary rings. Each port is a receiver for one ring and a transmitter for the other. For example, PHY A receives traffic *from* the primary ring, and PHY B transmits *to* the primary ring.

The dual rings in an FDDI network provide fault tolerance. If a station on a dual ring shuts down or fails, such as Station 3 in Figure 2-24, the ring automatically wraps (doubles back on itself) to form a single contiguous ring. This removes the failed station from the ring, but allows the other stations to continue operation. In Figure 2-24, the ring wraps to eliminate Station 3 and forms a smaller ring that includes only Stations 1, 2, and 4.

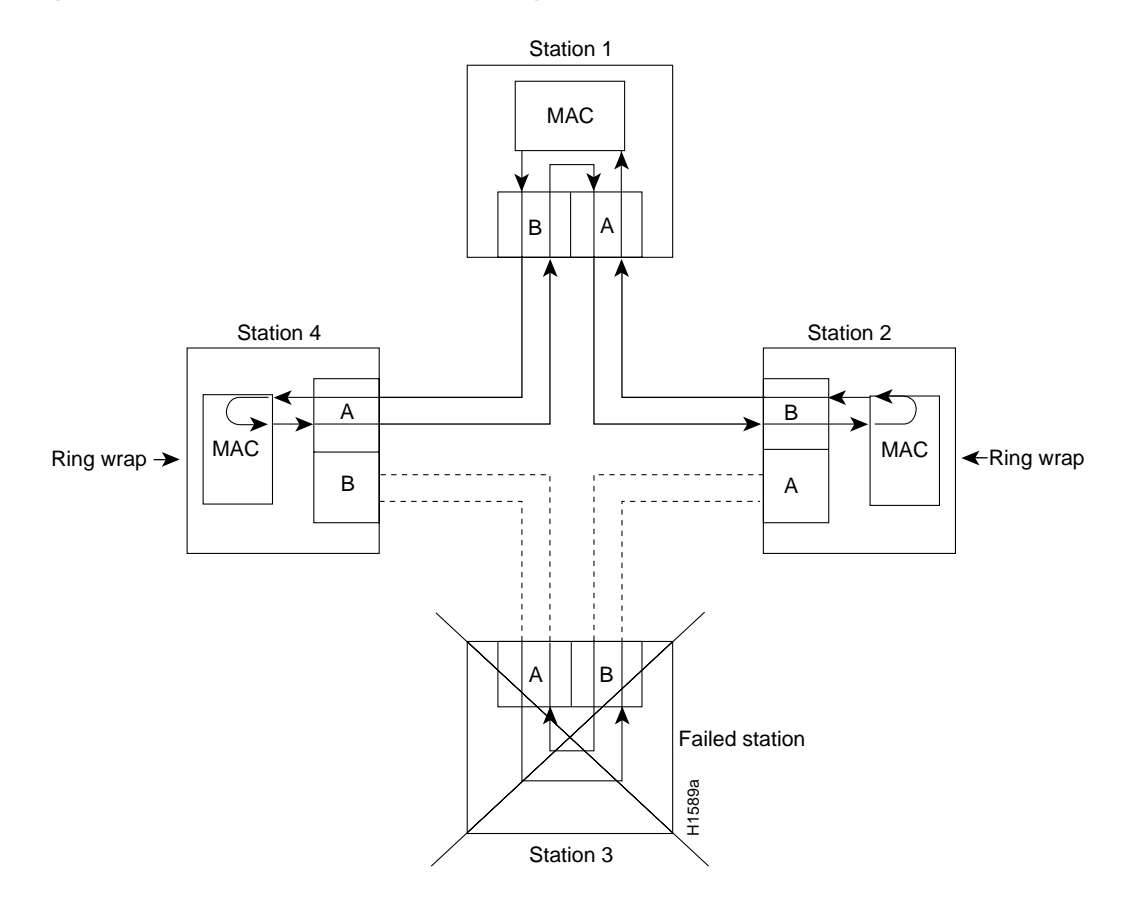

#### Figure 2-24 DAS Station Failure and Ring Recovery Example

A second failure could cause the ring to wrap in both directions from the point of failure, which would segment the ring into two separate rings that could not communicate with each other. For example, if Station 1 in Figure 2-24 fails after Station 3 fails, Stations 2 and 4 will each be isolated because no path for communication exists between them. Subsequent failures cause additional segmentation.

**Note** Each station in a ring refers to its neighbor stations as *upstream* or *downstream* neighbors. The *stream* is based on the signal flow on the primary ring. A station receives the primary signal from its upstream neighbor, and transmits the primary signal to its downstream neighbor. For example, Figure 2-24 shows the primary signal flow being transmitted from PHY B on station 2 to PHY A on station 1 and from PHY B on station 1 to PHY A on station 4. Using station 1 as a reference, station 2 is the upstream neighbor of station 1, and station 4 is the downstream neighbor of station 1.

Optical bypass switches avoid segmentation by eliminating failed stations from the ring. During normal operation, an optical bypass switch allows the light signal to pass directly through itself uninterrupted. When a station with a bypass switch fails, the bypass switch reroutes the signal back onto the ring before it reaches the failed station, so the ring does not have to wrap back on itself.

Figure 2-25 shows an optical bypass switch installed at Station 1. In the normal configuration shown on the left of the figure, Station 1 is functioning normally, so the optical bypass switch appears transparent. The switch essentially allows the signals to pass through it without interruption. However, if Station 1 fails, the optical bypass switch enables the bypassed configuration shown on the right of Figure 2-25.

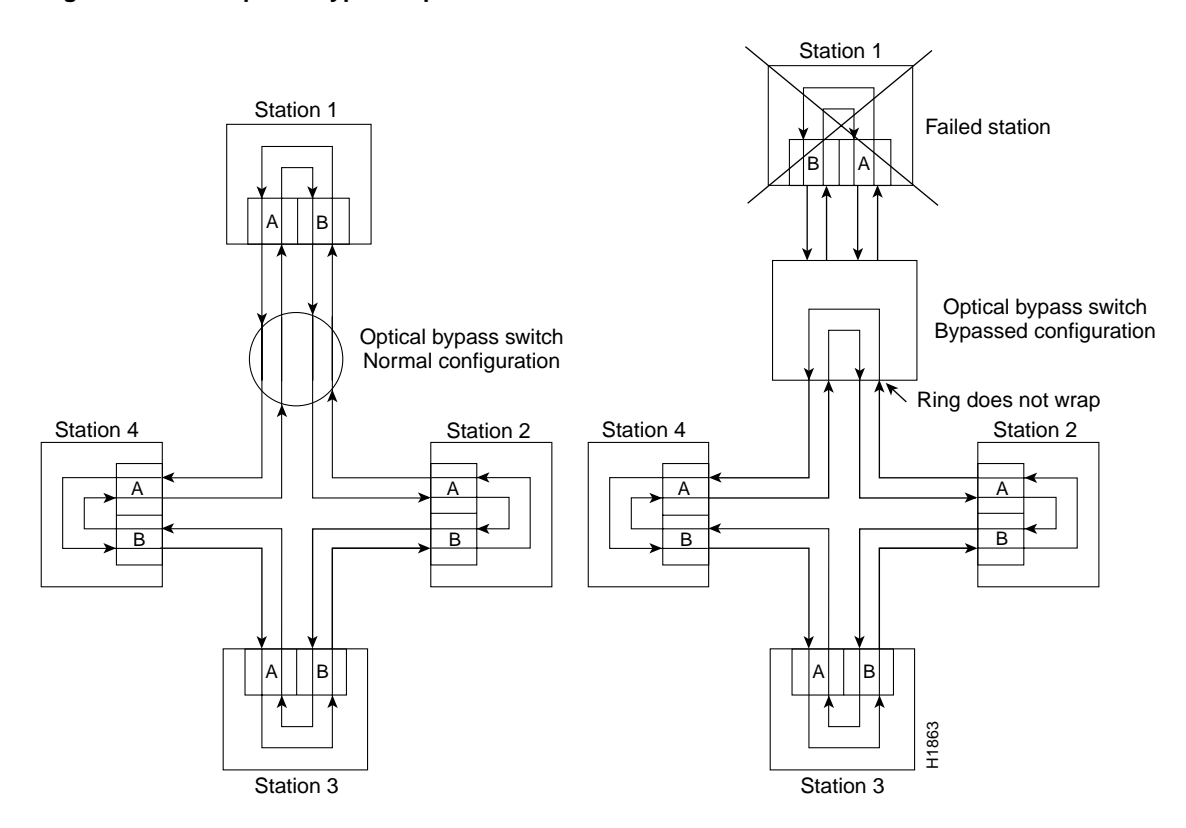

#### Figure 2-25 Optical Bypass Operation on a DAS

The bypass switch reroutes the light signal by intercepting it before it reaches the failed Station 1 and sends it back out to the ring. This allows the signal to maintain its existing path and direction without wrapping back on itself. However, stations that are operating normally repeat the signal when sending it back out to the ring. Optical bypass switches do not repeat or drive the signal; they just allow the signal to pass through them. Therefore, significant signal loss can occur when the downstream neighbor, the next station on the ring, is far away.

Another technique for fault tolerance is dual homing, whereby critical devices are attached to two concentrators. Only the designated primary concentrator is active unless it (or its link) fails. If the primary does fail, the backup (passive) concentrator is activated automatically and sustains the ring.

# MultiChannel (MIP) Connection Equipment

The MIP T1 interface cable has two 15-pin DB connectors at each end to connect the MIP with the external T1 CSU. Figure 2-26 shows the MIP interface cable, connectors and pin-outs.

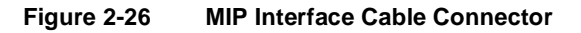

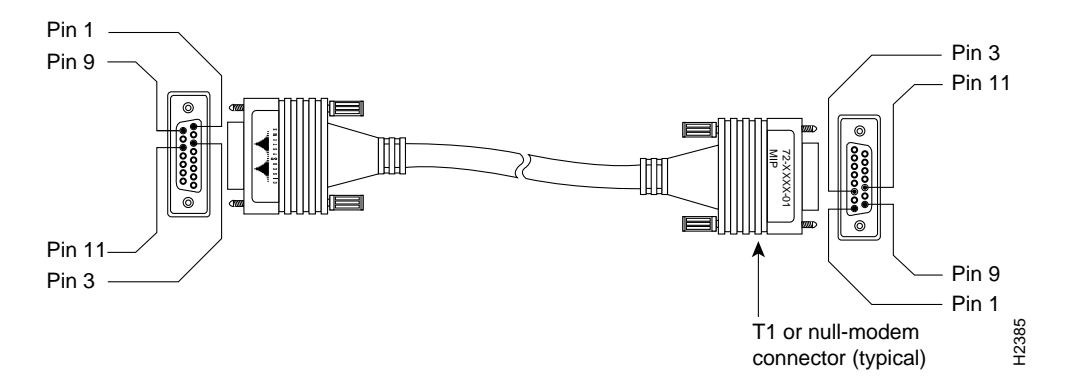

For E1, four serial cables are available from Cisco Systems for use with the MIP. All three have DB-15 connectors on the MIP end and either BNC, DB-15, Twinax, or RJ-45 connectors on the network end. Figure 2-27, Figure 2-28, Figure 2-29, and Figure 2-30 show the E1 interface cables (respectively).

# Figure 2-27 E1 Interface Cable for 75-Ohm, Unbalanced Connections (with BNC Connectors)

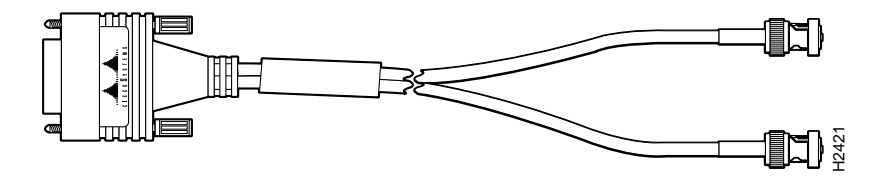

Figure 2-28 E1 Interface Cable for 120-Ohm, Balanced Connections (with DB-15 Connectors)

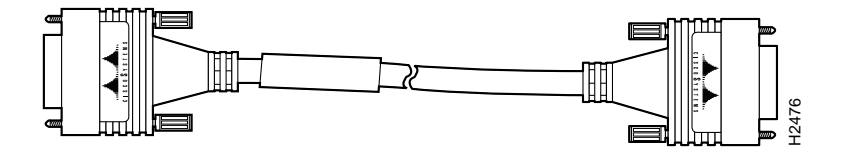

# Figure 2-29 E1 Interface Cable for 120-Ohm, Balanced Connections (with Twinax Connectors)

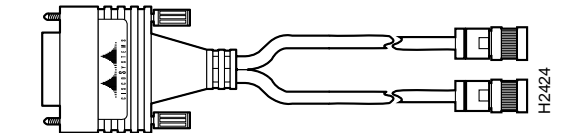

Figure 2-30 E1 Interface Cable for 120-Ohm, Balanced Connections (with RJ-45 Connector)

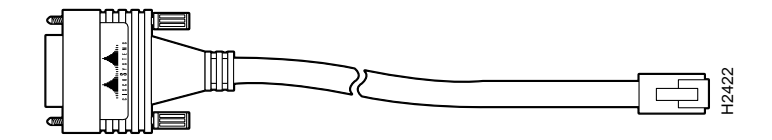

# Serial Connection Equipment

The FSIP supports synchronous serial connections at speeds of up to 8 Mbps (16 Mbps aggregate on an eight-port FSIP); the speed depends on the type of electrical interface used. Use EIA/TIA-232 for speeds of 64 kbps and below, and use X.21, EIA/TIA-449, V.35, or EIA-530 for higher speeds. All FSIP ports use an identical 60-pin, D-shell receptacle.

## **Universal Serial Cables**

Each serial port requires a serial port adapter cable that provides the network connection and defines the electrical interface type and mode of that port. All adapter cables use a 60-pin D-shell plug at the router (FSIP) end. The network end of each cable provides the standard connector used with each respective interface type. (See Figure 2-31.) Cables are available for all interfaces except EIA-530 in DTE mode with a plug at the network end, or in DCE mode with a receptacle at the network end. The mode, DCE or DTE, is labeled on the connectors at both ends of the cables. Metric (M3) thumbscrews are included with each port adapter cable to allow connection to devices that use metric hardware.

Following are the available interface cable options for the mode and network-end connectors for each:

- EIA/TIA-232: DTE mode with DB-25 plug; DCE mode with DB-25 receptacle
- EIA/TIA-449: DTE mode with 37-pin D-shell plug; DCE mode with 37-pin D-shell receptacle
- V.35: DTE mode or DCE mode with 34-pin Winchester-type V.35 plug; DTE mode or DCE mode with 34-pin Winchester-type V.35 receptacle
- X.21: DTE mode with DB-15 plug; DCE mode with DB-15 receptacle
- EIA-530: DTE mode with DB-25 plug

## Figure 2-31 Serial Port Adapter Cables

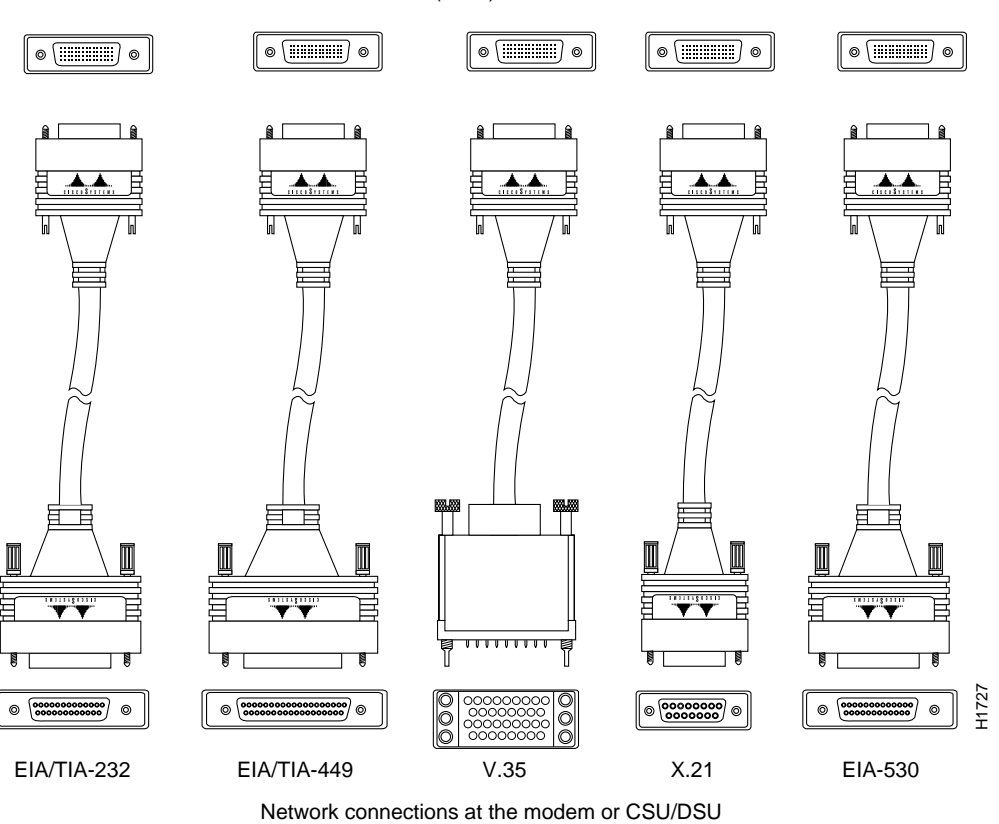

Router (FSIP) connections

## E1-G.703/G.704 Cables

Figure 2-32, Figure 2-33, and Figure 2-34 show the unbalanced and balanced cables used for connection between the E1-G.703/G.704 port adapter and your network. The port-adapter end of each cable has a DB-15 connector.

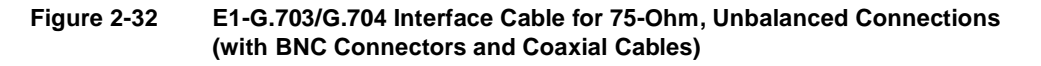

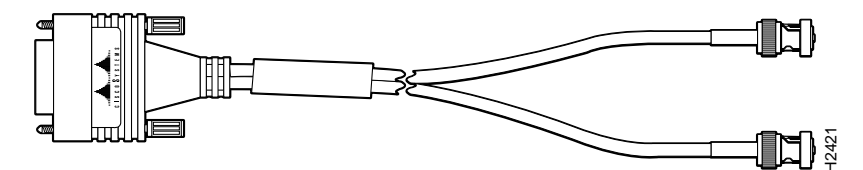
# Figure 2-33 E1-G.703/G.704 Interface Cable for 120-Ohm, Balanced Connections (with DB-15 Connectors on Both Ends)

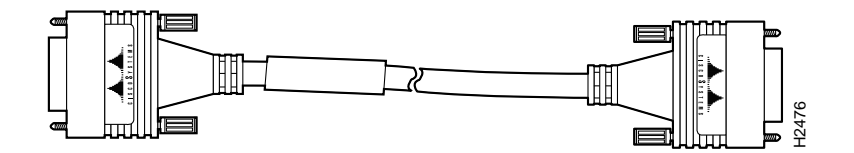

Figure 2-34 E1-G.703/G.704 Interface Cable for 120-Ohm, Balanced Connections (with Twinax Connectors and Cables)

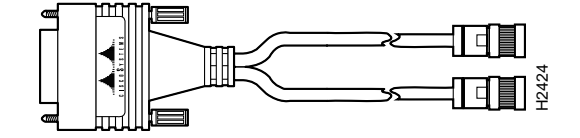

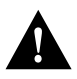

**Caution** It is a requirement of the statutory approval of the E1-G.703/G.704 interface that the jackscrews on the DB-15 connector backshell are securely screwed down while the FSIP is operating.

#### NRZ and NRZI Formats

All interfaces support both nonreturn to zero (NRZ) and nonreturn to zero inverted (NRZI) formats. Both formats use two different voltage levels for transmission. NRZ signals maintain constant voltage levels with no signal transitions (no return to a zero voltage level) during a bit interval and are decoded using absolute values (0 and 1). NRZI uses the same constant signal levels but interprets the presence of data at the beginning of a bit interval as a signal transition and the absence of data as no transition. NRZI uses differential encoding to decode signals, rather than determining absolute values. NRZ, the factory default on all interface types, is most common. All interface types also support NRZI format, which is commonly used with EIA/TIA-232 connections in IBM environments. (See the section "Configuring NRZI Format" in the chapter "Maintenance" for configuration instructions.)

## Cyclic Redundancy Checks (CRCs)

All interfaces (except the E1-G.703/G.704) use a 16-bit cyclic redundancy check (CRC) by default but also support a 32-bit CRC. (The E1-G.703/G.704 interface uses a 4-bit CRC).

**Note** To determine if your HIP will support a 32-bit CRC, use the **show diag** command. If the resulting display indicates Part Number 81-0050-01, Hardware Version 1.0, you cannot use the CRC-32 feature. If the display indicates Part Number 81-0050-02, Hardware Version 1.1, you can use the CRC-32 feature. If you are using HIP Microcode Version 1.2 and Maintenance Release 9.17(7) or earlier, the system will default to a 32-bit CRC. If you are using HIP Microcode Version 1.2 and Maintenance Release 9.17(8) or later, the system will default to a 16-bit CRC. If you are using HIP Microcode Version 1.3, any software release will cause the system to default to a 16-bit CRC.

CRC is an error-checking technique that uses a calculated numeric value to detect errors in transmitted data. The sender of a data frame divides the bits in the frame message by a predetermined number to calculate a remainder or *frame check sequence* (FCS). Before it sends the frame, the sender appends the FCS value to the message so that the frame contents are exactly divisible by the predetermined number. The receiver divides the frame contents by the same predetermined number that the sender used to calculate the FCS. If the result is not 0, the receiver assumes that a transmission error occurred and sends a request to the sender to resend the frame.

The designators 16 and 32 indicate the number of check digits per frame that are used to calculate the FCS. CRC-16, which transmits streams of 8-bit characters, generates a 16-bit FCS. CRC-32, which transmits streams of 16-bit characters, generates a 32-bit FCS. CRC-32 transmits longer streams at faster rates, and therefore provides better ongoing error correction with less retransmits. Both the sender and the receiver must use the same setting. (See the section "Configuring 32-Bit Cyclic Redundancy Check (CRC)" in the chapter "Maintenance" for configuration instructions.)

#### Signal Modes and Timing

DCE is the default mode for all serial ports. You normally use DCE when connecting the router to a DTE device such as a PC, host, or another router. DCE mode requires an internal clock signal. To set up a port as a DCE interface, you must use a DCE adapter cable and use the **clockrate** configuration command to set the internal clock speed.

**Note** DCE is the default mode because it allows you to perform loopback tests without a cable attached. When using DCE mode interfaces, you must still specify the internal clock rate.

DTE is the most commonly used mode. You normally use DTE when connecting the router to a DCE device such as a modem or CSU/DSU. Most DTE interfaces require an external clock signal, which the remote DCE device provides. Although DCE is the default mode, you do not need to specify the mode of the port when configuring DTE interfaces. When the port recognizes the DTE interface cable, it automatically uses the clock signal from the remote DCE device.

Occasionally, systems with long cables may experience high error rates when operating at the higher transmission speeds. Slight variances in cable construction, temperature, and other factors can cause the clock and data signals to shift out of phase. Inverting the clock can often correct this shift. If an FSIP port is reporting a high number of error packets, suspect a phase shift and invert the clock with the **invert-transmit-clock** command.

For brief descriptions of the **clockrate** and **invert-transmit-clock** commands, refer to the section "Configuring Timing (Clock) Signals" in the chapter "Maintenance." For complete command descriptions and instructions, refer to the related software configuration and command reference documentation on UniverCD or in the printed manuals.

All serial signals are subject to distance limits, beyond which a signal degrades significantly or is completely lost. For specific cabling distance limitations refer to the section "Distance Limitations" earlier in this chapter. The distance and rate limits in these descriptions are the IEEE-recommended maximum speeds and distances for signaling; however, you can usually get good results at speeds and distances far greater than these. For instance, the recommended maximum rate for V.35 is 2 Mbps, but 4 Mbps is commonly used without any problems. If you understand the electrical problems that might arise and can compensate for them, you should get good results with rates and distances greater than those shown here. However, do so at your own risk. We do not recommend that you exceed published data rates and transmission distances.

#### EIA/TIA-232 Connections

By far the most common interface standard in the U.S., EIA/TIA-232, supports unbalanced circuits at signal speeds up to 64 kbps. The router (FSIP) end of all EIA/TIA-232 adapter cables is a high-density 60-pin plug. The opposite (network) end of the adapter cable is a standard 25-pin D-shell connector (known as a DB-25) that is commonly used for EIA/TIA-232 connections. Figure 2-35 shows the connectors at the network end of the adapter cable. The system console and auxiliary ports on the RP also use EIA/TIA-232 connections; however, the FSIP ports support synchronous connections, and the console and auxiliary ports support only asynchronous connections. For further information on the RP ports, refer to the section "Console and Auxiliary Port Connection Equipment" later in this chapter.

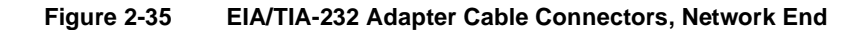

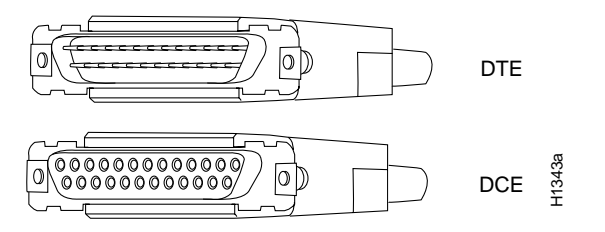

#### EIA/TIA-449 Connections

EIA/TIA-449, which supports balanced (RS-422) and unbalanced (RS-423) transmissions, is a faster (up to 2 Mbps) version of EIA/TIA-232 that provides more functions and supports transmissions over greater distances. The EIA/TIA-449 standard was intended to replace EIA/TIA-232, but it was not widely adopted. Industry's resistance to convert to EIA/TIA-449 was due primarily to the large installed base of DB-25 hardware and to the larger size of the 37-pin EIA/TIA-449 connectors, which limited the number of connections possible (fewer than possible with the smaller, 25-pin EIA/TIA-232 connector). The FSIP end of all EIA/TIA-449 adapter cables is a high-density 60-pin plug. The network end of the adapter cable provides a standard 37-pin D-shell connector commonly used for EIA/TIA-449 connections. Figure 2-36 shows the connectors at the network end of the adapter cables are available as either DTE (DB-37 plug) or DCE (DB-37 receptacle).

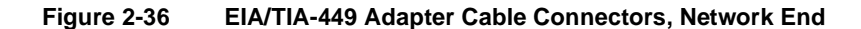

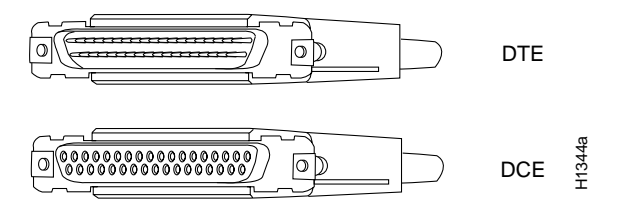

#### V.35 Connections

The V.35 interface is most commonly used in the United States and throughout Europe, and is recommended for speeds up to 48 kbps (although in practice it is used successfully at 4 Mbps).

The router (FSIP) end of all V.35 adapter cables is a high-density 60-pin plug. The opposite (network) end of the adapter cable provides a standard 34-pin Winchester-type connector commonly used for V.35 connections.

Figure 2-37 shows the connectors at the network end of the V.35 adapter cable. V.35 cables are available with a standard V.35 plug (male) for DTE mode or a V.35 receptacle (female) for DCE mode.

Figure 2-37 V.35 Adapter Cable Connectors, Network End

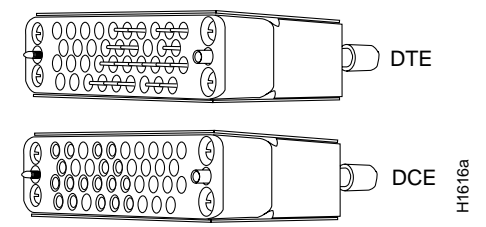

#### X.21 Connections

The X.21 interface uses a 15-pin connection for balanced circuits and is commonly used in the United Kingdom to connect public data networks. X.21 relocates some of the logic functions to the DTE and DCE interfaces and, as a result, requires fewer circuits and a smaller connector than EIA/TIA-232.

The router (FSIP) end of all X.21 adapter cables is a high-density 60-pin plug. The opposite (network) end of the adapter cable is a standard DB-15 connector. Figure 2-38 shows the connectors at the network end of the X.21 adapter cable. X.21 cables are available as either DTE (DB-15 plug) or DCE (DB-15 receptacle).

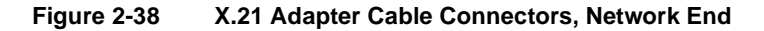

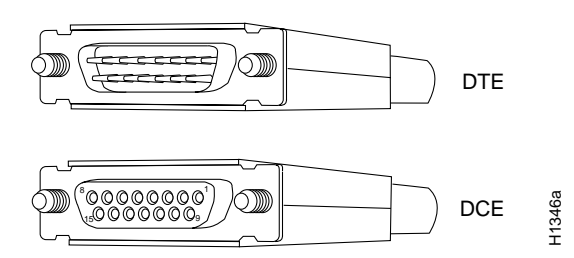

#### EIA-530 Connections

EIA-530, which supports balanced transmission, provides the increased functionality, speed, and distance of EIA/TIA-449 on the smaller, DB-25 connector used for EIA/TIA-232. The EIA-530 standard was created to support the more sophisticated circuitry of EIA/TIA-449 on the masses of existing EIA/TIA-232 (DB-25) hardware instead of the larger, 37-pin connectors used for EIA/TIA-449. Like EIA/TIA-449, EIA-530 refers to the electrical specifications of RS-422 and

RS-423. Although the specification recommends a maximum speed of 2 Mbps, EIA-530 is used successfully at 4 Mbps and at even faster speeds over short distances. EIA-530 is used primarily in the United States.

The EIA-530 adapter cable is available in DTE mode only. The router (FSIP) end of the EIA-530 adapter cable is a high-density 60-pin plug. The opposite (network) end of the adapter cable is a standard DB-25 plug commonly used for EIA/TIA-232 connections. Figure 2-39 shows the DB-25 connector at the network end of the adapter cable.

#### Figure 2-39 EIA-530 Adapter Cable Connector, Network End (Available in DTE Only)

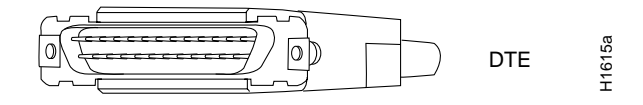

## **HSSI** Connection Equipment

You will need a T3, E3, or SONET STS-1 DSU and HSSI interface cable to connect the HIP with the external network. The HIP HSSI interface port is a 50-pin SCSI-II-*type* receptacle. The HSSI interface cable comprises 25 twisted pairs and a 50-pin plug at each end; Figure 2-40 shows the connector that is at both ends of the cable. Although the HSSI cable is similar to a SCSI-II cable, it is not identical; you *cannot* substitute a SCSI-II cable for a HSSI interface cable. (See the following Caution.)

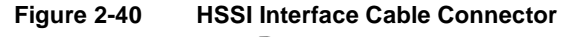

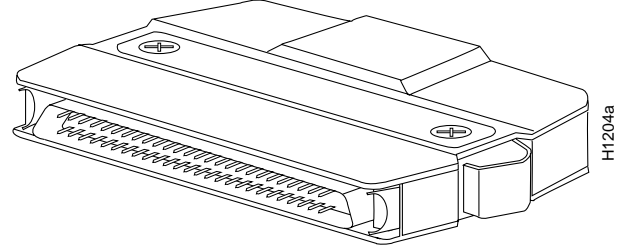

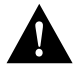

**Caution** Although the HIP connector and the HSSI interface cable are similar to SCSI-II format, the HSSI cable specification is more stringent than that for a SCSI-II. We cannot guarantee proper operation if a SCSI-II cable is used instead of a HSSI interface cable.

A null modem cable (CAB-HNUL) allows you to connect two routers directly back to back between an available HSSI port on each. This setup allows you to verify the operation of the HSSI port or to directly link the routers in order to build a larger node. The two routers must be in the same location, and can be two Cisco 7000s, two AGS+ routers, or one of each. Also, you must enable the internal clock on both routers with a software command. The null modem cable uses the same 50-pin connectors as the HSSI interface cable, but the signals are wired differently. For instructions for connecting a null modem cable refer to the section "HSSI Connections" in the chapter "Installing the Router." The appendix "Cabling Specifications" lists the cable pinouts.

# **Console and Auxiliary Port Connection Equipment**

The RP (and RSP7000) contain two EIA/TIA-232 ports: a DCE-mode console port (DB-25 receptacle) and a DTE-mode auxiliary port (DB-25 plug). These are asynchronous ports (unlike the synchronous FSIP serial ports), so be sure that any devices you connect to these ports are asynchronous. Synchronous transmission uses precise timing to synchronize transmissions between the transmitter and receiver, and maintains separate clock and data signals. Asynchronous transmission uses control bits to indicate the beginning and end of characters instead of a precise clock signal.

You need a console terminal to configure the interfaces and bring the system online. You also need an EIA/TIA-232 DCE console cable to connect the terminal to the console port on the RP (or RSP7000). After you establish normal operation, you can disconnect the terminal. Both ends of the console cable should be EIA/TIA-232 plugs to enable you to connect to the RP (or RSP7000) DCE console port DB-25 receptacle and to the DB-25 receptacles used on the DTE ports on most terminals.

Before you connect a terminal to the console port, configure the terminal to match the router console port as follows: 9600 baud, 8 data bits, no parity, 2 stop bits (9600 8N2).

The auxiliary port is a DTE DB-25 plug that you can use to connect an asynchronous modem, another router, a CSU/DSU, or other DCE equipment. You also must supply your own interface cable between the auxiliary port and the equipment you are connecting. For console and auxiliary port pinouts, refer to the appendix "Cabling Specifications."

# **Tools for Installation**

Following are the tools and equipment you will need to install the chassis and the optional rack-mount kit:

- Number 1 and number 2 Phillips screwdrivers to tighten the captive installation screws on most systems.
- 1/4-inch flat-blade screwdriver for the captive installation screw on some power supplies and for the chassis feet (you can also use a 7/16 open-end wrench for the chassis foot).
- 3/16-inch flat-blade screwdriver for the captive installation screws on the RP, SSP (or SP), and interface processors in some systems.
- Antistatic mat or antistatic foam in case you need to remove interface processors to troubleshoot the installation.
- Your own ESD grounding strap or the disposable ESD strap included with the system.
- If you are installing the chassis in a rack, you will also need the following:
  - Rack-mount kit (the kit is shipped with the chassis in the same shipping container)
  - Phillips screwdrivers: number 1 and number 2
  - Flat-blade screwdrivers: 3/16-inch and 1/4-inch
  - 10-mm nut driver
  - 7/16-inch open-end wrench or an adjustable wrench
  - Tape measure and level (if needed)

# Installation Checklist

Use the Installation Checklist in to assist you with your installation and to provide a historical record of what was done, by whom, and when. Make a copy of this checklist and indicate when each procedure or verification is completed. When the checklist is completed, place it in your Site Log (described at the end of this chapter) along with the other records for your new router.

## Checking the Contents

Following is the procedure for checking the contents of the shipping container. Use the Installation Checklist in Table 2-14, the Component List in Table 2-14, and the record of your order to ensure that you received all the components you ordered.

- **Step 1** Verify that one of the accessories boxes contains a power supply. If you ordered a second power supply it will be shipped separately.
- **Step 2** Check the contents of the second accessories box against the Installation Checklist and the packing slip and verify that you received all listed equipment, which should include the following:
  - One modular power supply cord for each power supply ordered
  - Router hardware and software documentation, if ordered
  - Serial port adapter cables if your system has serial ports
  - Optional equipment that you ordered, such as network interface cables, transceivers, or special connectors.

**Note** Do not discard the shipping container. Flatten the shipping cartons and store them with the pallet. You will need these containers if you need to move or ship the router in the future.

- **Step 3** Check the interface processors in each slot. Ensure that the configuration matches the packing list and that all of the interfaces are included.
- **Step 4** Complete the Port Configuration Worksheet shown in Figure 2-41. Check the interface processors in the rear of the chassis, and record the interface type for each populated interface address. You may need to refer to this worksheet during installation.
- **Step 5** Proceed to the section "Site Log," then to the chapter "Installing the Router" to begin installation.

**Note** Cisco no longer automatically ships a hard copy of the entire router documentation set with each system. This documentation is available on UniverCD, which can be obtained at no charge when a router order is placed. For a complete list of documentation, see *Ordering Cisco Documentation* in your warranty package.

# System Components

Table 2-14 lists all of the standard components that are included with the router and the optional equipment available. Check each item on the Component List as you unpack and verify it. Insert the completed checklist into the Site Log, which is described in the following sections.

# Site Log

A site log provides a historical record of all actions relevant to the router operation and maintenance. Keep your site log in a common place near the chassis where anyone who performs tasks has access to it. Site Log entries might include the following:

- Installation progress—Make a copy of the Installation Checklist and insert it into the Site Log. Make entries on the Installation Checklist as each procedure is completed.
- Upgrades and removal/replacement procedures—Use the Site Log as a record of system maintenance and expansion history. Each time a procedure is performed on the system, update the Site Log to reflect the following:
  - Additional interface processors installed.
  - Additional power supply installed for redundant power.
  - Interface processors removed or replaced.
  - Power supply removed or replaced.
  - Configuration changed (moving interface processors or moving network interface cables between ports).
  - Software or microcode (firmware) upgraded—Insert any documentation that accompanies upgrades, spares, or new components, such as installation procedures, in the Site Log when you complete the procedure.
  - Maintenance schedules and requirements.
  - Corrective maintenance procedures performed.
  - Intermittent problems.
  - Related comments.

Figure 2-42 shows a sample Site Log page. Make copies of the sample, or design your own Site Log to meet the needs of your site and equipment.

Table 2-14 Installation Checklist Component List

| Task                                                                              |  | Date |
|-----------------------------------------------------------------------------------|--|------|
| Date router received                                                              |  |      |
| Router and accessories unpacked                                                   |  |      |
| UniverCD and/or printed documentation as specified on your order received         |  |      |
| Types and numbers of interfaces verified                                          |  |      |
| Safety recommendations and guidelines reviewed                                    |  |      |
| Installation Checklist copied                                                     |  |      |
| Site Log established and background information entered                           |  |      |
| Site power voltages verified                                                      |  |      |
| Site environmental specifications verified                                        |  |      |
| Required passwords, IP addresses, device names, and so on, available <sup>1</sup> |  |      |
| Required tools available                                                          |  |      |
| Network connection equipment available                                            |  |      |
| Cable management brackets installed (optional but recommended)                    |  |      |

| Task                                                                                                    |  | Date |
|----------------------------------------------------------------------------------------------------|--|------|
| Router mounted in rack (optional)                                                                                                    |  |      |
| First power supply installed in lower bay                                                                                                    |  |      |
| Second (optional) power supply installed in upper bay                                                                                              |  |      |
| AC power cord connected to AC source and router; retention clip secured                                                                            |  |      |
| DC power cable connected to DC source and router; strain relief secured                                                                            |  |      |
| All ejector levers checked and secure                                                                                                    |  |      |
| Captive installation screws on RP, SP (or SSP), RSP7000, RSP7000CI, interface processors, and power supplies checked                               |  |      |
| Port Configuration Worksheet completed (optional)                                                                                                  |  |      |
| Network interface cables and devices connected                                                                                                    |  |      |
| Flash memory card (if present) inserted all the way into PCMCIA slot                                                                               |  |      |
| ASCII terminal attached to console port                                                                                                    |  |      |
| Console port set for 9600 baud, 8 data bits, 2 stop bits, no parity                                                                                |  |      |
| All power supplies turned on (power LED lights on each supply)                                                                                     |  |      |
| Upper/lower power LEDs light for all power supplies                                                                                                |  |      |
| System boot complete (Normal LEDs light)                                                                                                    |  |      |
| RP and SP (or SSP), or RSP7000, and all interface processors operational (enabled LED indicator on SP [or SSP] and all interface processors is on) |  |      |
| Console screen displays correct hardware configuration (displayed after system banner)                                                             |  |      |
| System ready for global and interface-specific configuration                                                                                       |  |      |

1. Refer to the related software documentation for first-time software configuration requirements.

| Component                 | Description                                                                               | Rec'd |
|---------------------------|-------------------------------------------------------------------------------------------|-------|
| Chassis                   | Router chassis                                                                            |       |
| Accessories               | The following accessories may arrive in separate shipping containers:                     |       |
| Rack-mount kit            | Two brackets, two chassis ears (each holds two captive grommets), and fasteners (screws). |       |
| Cable management kit      | Two brackets and Phillips screws for attaching the brackets to the chassis                |       |
| Power cable               | One power cable                                                                           |       |
| EIP port jackscrews       | One jackscrew conversion kit for each Ethernet port                                       |       |
| FEIP port jackscrews      | One jackscrew conversion kit for each Fast Ethernet port                                  |       |
| FSIP interface cables     | Verify that you receive 1 of the following adapter cables for each FSIP port:             |       |
|                           | EIA/TIA-232 DTE or DCE serial port adapter cable, 1 per port required                     |       |
|                           | EIA/TIA-449 DTE or DCE serial port adapter cable, 1 per port required                     |       |
|                           | V.35 DTE or DCE serial port adapter cable, 1 per port required                            |       |
|                           | X.21 DTE or DCE serial port adapter cable, 1 per port required                            |       |
|                           | EIA-530 DTE serial port adapter cable, 1 per port required                                |       |
|                           | One pair of M-30 metric thumbscrews with each cable type except V.35                      |       |
| Optional interface cables | AUI or Ethernet transceiver cable, 1 per EIP port required                                |       |
|                           | One jackscrew conversion kit for each Ethernet AUI ports (install only if needed)         |       |
|                           | Token Ring interface cable, 1 per TRIP port required                                      |       |

| Component                 | Description                                                                                                    | Rec'd |
|---------------------------|----------------------------------------------------------------------------------------------------|-------|
|                           | FDDI interface cables, 1 or 2 multimode, 2 or 4 single-mode for each FIP                                                                                                    |       |
|                           | HSSI interface cable, 1 per port required                                                                                                    |       |
|                           | Null modem cable for back-to-back HSSI connections                                                                                                    |       |
|                           | MIP cables, 1 per port required                                                                                                    |       |
|                           | AIP cables and types, 1 per AIP port required                                                                                                    |       |
| Other optional equipment  | Ethernet/Fast Ethernet transceiver or 802.3 attachment unit                                                                                                    |       |
|                           | MAU, CSU/DSU for network connections                                                                                                    |       |
|                           | Flash memory card                                                                                                    |       |
| Documentation             | <i>Cisco 7000 User Guide</i> and <i>UniverCD</i> (ship with chassis), and any printed documentation as ordered                                                                                     |       |
| System components:        | Processor slots 5 and 6 should contain an SP (or SSP) and RP, or an RSP7000 (slot 5) and an RSP7000CI (slot 6), and any combination of 5 interface processors or blank interface processor fillers |       |
| RP                        | Installed in the RP slot (rightmost slot)                                                                                                    |       |
| SP                        | Installed in SP slot instead of SSP (immediately left of the RP)                                                                                                    |       |
| SSP                       | Installed in SSP slot instead of SP (immediately left of the RP)                                                                                                    |       |
| RSP7000                   | Installs in the SP (or SSP) slot (slot 5) instead of the SP (or SSP). Used with the RSP7000CI.                                                                                                    |       |
| RSP7000CI                 | Installs in the RP slot (slot 6) instead of the RP. Used with the RSP7000.                                                                                                    |       |
| AIPs                      | Enter slot locations and port addresses on Configuration Worksheet                                                                                                    |       |
| CIPs                      | Enter slot locations and port addresses on Configuration Worksheet                                                                                                    |       |
| EIPs                      | Enter slot locations and port addresses on Configuration Worksheet                                                                                                    |       |
| FEIPs                     | Enter slot locations and port addresses on Configuration Worksheet                                                                                                    |       |
| TRIPs                     | Enter slot locations and port addresses on Configuration Worksheet                                                                                                    |       |
| FIPs                      | Enter slot locations and port addresses on Configuration Worksheet                                                                                                    |       |
| FSIPs                     | Enter slot locations and port addresses on Configuration Worksheet                                                                                                    |       |
| HIPs                      | Enter slot locations and port addresses on Configuration Worksheet                                                                                                    |       |
| MIPs                      | Enter slot locations and port addresses on Configuration Worksheet                                                                                                    |       |
| Other optional equipment: |                                                                                                    |       |

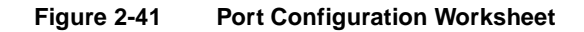

# **Port Configuration Worksheet**

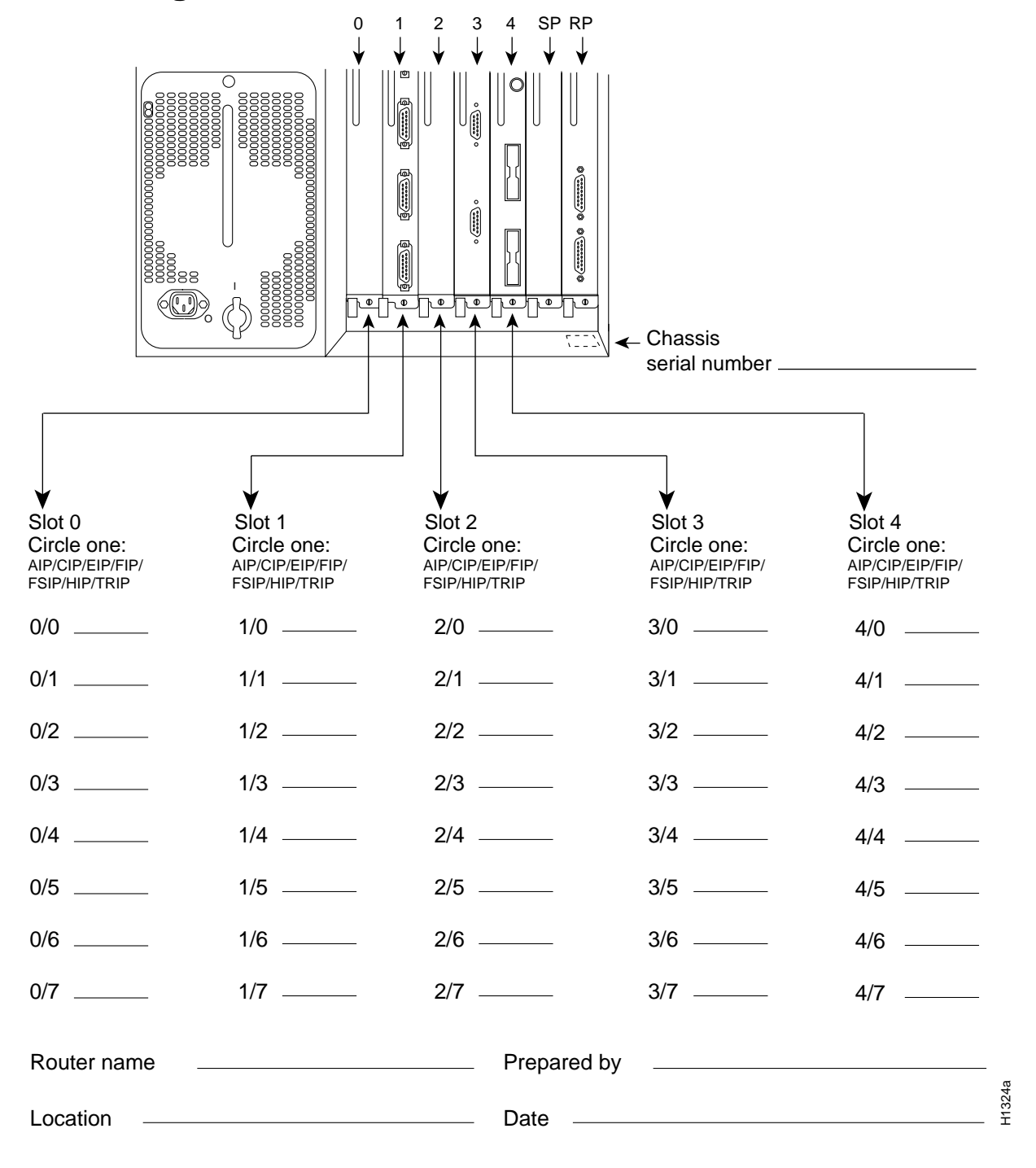

Figure 2-42 Sample Site Log

# Site Log

for \_\_\_\_\_

| Date | Description of Action Performed or Symptoms Observed | Initials |
|------|------------------------------------------------------|----------|
|      |                                                      |          |
|      |                                                      |          |
|      |                                                      |          |
|      |                                                      |          |
|      |                                                      |          |
|      |                                                      |          |
|      |                                                      |          |
|      |                                                      |          |
|      |                                                      |          |
|      |                                                      |          |
|      |                                                      |          |
|      |                                                      |          |
|      |                                                      |          |
|      |                                                      |          |
|      |                                                      |          |
|      |                                                      |          |
|      |                                                      |          |
|      |                                                      |          |
|      |                                                      |          |
|      |                                                      |          |
|      |                                                      |          |
|      |                                                      |          |
|      |                                                      |          |
|      |                                                      |          |

Page \_\_\_\_\_

# Installing the Router

This chapter provides the following procedures for installing the router at your site, installing power supplies, making all external cable connections, and applying power:

- Rack-mount installation
- General installation
- Power supply installation
- External connections
- Initial startup

An optional rack-mount kit is available for mounting the router in a standard 19-inch-wide equipment rack with four unobstructed outer rails. This kit is suitable for use with other rack types, such as Telco-type equipment racks. If you plan to use an equipment shelf or other type of rack installation, review the guidelines in the section "Equipment Racks" in the chapter "Preparing for Installation" before proceeding. If you are not rack-mounting the router, proceed to "General Installation" later in this chapter.

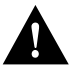

**Caution** Before installing the chassis in a rack or wiring closet, read the section "Safety Recommendations" in the chapter "Preparing for Installation" to familiarize yourself with the proper site and environmental conditions. Failure to read and follow these guidelines could lead to an unsuccessful installation and possible damage to the system and components.

# **Rack-Mounting the Router**

The procedures for rack-mounting the router are included in the configuration note *Cisco 7000 and Cisco 7507 Rack-Mount Kit Installation Instructions* (Document Number 78-1058-xx, where xx is the latest version). A printed copy of this configuration note ships with the rack-mount kit and is also available on UniverCD. Follow the procedures included in this configuration note to install your Cisco 7000 in a rack. If you do not plan to rack-mount your chassis, proceed to the following section, "General Installation."

# **General Installation**

The router should already be in the area where you will install it, and your installation location should already be determined; if not, refer to the section "Site Requirements" in the chapter "Preparing for Installation."

When installing the router on a table or floor, ensure that you have planned a clean, safe location for the chassis and have considered the following:

- The location does not block the chassis intake (front) and exhaust (back panel) vents.
- Multiple chassis can be placed side by side, but do not stack them.
- Dust accumulates on floors. If you are placing the router on the floor, try to find a location with a minimum of dust. Excessive amounts of dust drawn in by the blower will require frequent filter cleaning or replacement.
- A raised platform or sturdy table provides a cleaner environment than does the floor.
- When deciding where to install any equipment, consider future maintenance requirements. Allow at least 3 or 4 feet of clearance for installing the power supplies and, later, for maintenance (installing/replacing power supplies or interface processors, or making/adding network connection cables or equipment).

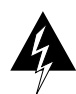

**Warning** Two people are required to lift the chassis safely. Grasp the chassis underneath the lower edge and lift with both hands. Keep your back straight and lift with your legs, not your back.

- **Step 1** Make sure that the area in which you will install the router is free of debris and dust. Also make sure your path to the location is unobstructed.
- Step 2 On the rear of the chassis, do the following:
  - Check the ejector levers and ensure that the RP, SP (or SSP), RSP7000, RSP7000CI, and all interface processors are securely installed.
  - Check the captive installation screws on the RP, SP (or SSP), RSP7000, RSP7000CI, and each interface processor and tighten any that are loose.
- **Step 3** Ensure that both power supply bays are empty.

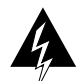

**Warning** Never attempt to lift the chassis with the handles on the power supplies or on the interface processors, or by the plastic panels on the front of the chassis. These handles are not designed to support the weight of the chassis.

- **Step 4** *Two people are required to perform this step.* With a person positioned at either side of the chassis, grasp the bottom edge of the chassis with one hand near the front and the other near the back. Together, slowly lift the chassis. Avoid sudden twists or moves to prevent injury.
- Step 5 Place the router in a location where the air intake vent on the front of the chassis (the bottom front panel) is not drawing in exhaust air from other equipment.
- **Step 6** Ensure that you have at least three or four feet of clearance around the rear of the chassis. You will need this space to install the power supplies, perform maintenance on the chassis, and observe LEDs.
- Step 7 After you correctly position the chassis, proceed to the following section, "Installing Power Supplies."

# Installing Power Supplies

You will install one or two, AC-input or DC-input power supplies in the upper and lower power supply bays in the rear of the chassis. Always install the first power supply in the lower power supply bay and the second, if any, in the upper bay. The power supply switch is also an interlock tab. (See Figure 3-1.) When the switch is in the on (|) position, the tab extends into a slot in the chassis to prevent the power supply from being removed accidentally or from falling out of the chassis.

Cable-retention clip switch locked positions

Figure 3-1 Power Supply Interlock —AC-Input Power Supply Shown

Before proceeding, ensure that you have sufficient working space (3 to 4 feet) behind the chassis and that access to the power supply bays is not blocked by an equipment rack power strip or cables from other equipment. If cables from other equipment are in the way, move them aside and temporarily secure them with tie wraps before proceeding. Keep in mind that cables that block access to the bays may also block the power supply LEDs from view. If a power strip or other rack fixture is in the way, you may need to loosen the chassis ears from the equipment rack-mounting strips and carefully push the chassis out of the rack until you can maneuver each power supply into a bay.

**Note** The power strips provided in some equipment racks might partially block access to the chassis power supply bay. If so, you will have to slide the front of the chassis out of the rack far enough to allow the power supplies to clear the power strip. Steps for doing so are included in the procedures that follow.

# **Tools Required**

You need the following tools to complete this procedure:

- A 1/4-inch flat-blade or number 2 Phillips screwdriver to install the power supply. Earlier power supplies (the first few hundred shipped) have a slotted-head captive installation screw.
- If the chassis is mounted in an equipment rack, and cables from other equipment fall in front of the power supply bays, you will need cable ties to temporarily anchor the cables out of the way.
- If access to the power supply bays is partially blocked by a power strip or other permanent rack fixture, you will need a 3/16-inch flat-blade screwdriver to temporarily detach the ears from the equipment rack-mounting strips.

Before beginning the power supply installation, note the type of the installation screws on all power supplies, and check the area around the power supply bays to determine which tools you will need.

## Accessing the Bays

This section describes how to proceed if your system is installed in an equipment rack, and if you do not have clear access to both power supply bays. If the chassis is not in a rack, or if you already have clear access to the power supply bays, proceed to the following section, "Inserting Power Supplies."

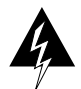

**Warning** This procedure shifts the chassis' center of gravity toward the front of the rack and may cause the rack or the chassis to tip. Before performing this procedure, ensure that you have sufficient help (assistants) to support the rack and the chassis to prevent them from tipping forward.

- Step 1 Ensure that you have at least 3 to 4 feet of working space at the rear of the chassis.
- **Step 2** Check the power supply bays and ensure that access is not blocked. If it is not, proceed to the following section, "Inserting Power Supplies."
- **Step 3** If cables from other equipment fall in front of the power supply bay, carefully gather the cables (using care not to strain them) and use cable ties to anchor them away from the power supply bays. If no other equipment blocks access to the bay, proceed to the following section, "Inserting Power Supplies."
- **Step 4** If access to the power supply bays is partially blocked by a power strip or other permanent rack fixture, you will need to detach the chassis from the rack and carefully slide it forward until you can maneuver each power supply into a bay. Make sure that at least one other person is available to support the front of the chassis as you push it out the front of the rack and, if necessary, to continue to support it while you insert the power supplies.
- **Step 5** Use a 3/16-inch flat-blade screwdriver to loosen the four screws that secure the left and right ears to the front mounting strips on the equipment rack.

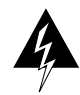

**Warning** Never attempt to lift or support the front of the chassis with the plastic front panels. The panels can break away and allow the chassis to drop.

- **Step 6** Position at least one person in front of the rack to support the front underside of the chassis and prevent it from falling as it is pushed forward out of the rack. Grasp the chassis along the metal undersides *behind* the plastic front panels. If possible, position two people in front of the rack, one person to support each side of the chassis.
- **Step 7** From the rear of the equipment rack, slowly push the chassis forward out of the rack until there is enough clearance for the power supplies to be inserted into the bay.
- **Step 8** If the chassis is installed near the bottom of the rack, allow the bottom front edge of the chassis to rest on the floor while you install the power supplies. If the chassis is too high in the rack for this to be practical, proceed to the following section, "Inserting Power Supplies," and perform the steps as quickly as possible.
- **Step 9** When the power supplies are installed, push the chassis back into the rack until the ears meet the mounting strip on both sides of the equipment rack.
- **Step 10** Slide the chassis back into the rack until the ears meet the mounting strips on both sides of the rack.

- **Step 11** Secure each ear to the rack-mounting strip with two 10-32 x 3/8-inch slotted binder-head screws.
- Step 12 Proceed to the section "Connecting AC and DC Power" later in this chapter.

## Inserting Power Supplies

When you have clear access to the power supply bays, install the first AC-input or DC-input supply in the lower bay and the second supply, if any, in the upper bay. Each power supply weighs 20 pounds. Figure 3-2 shows the correct way to handle a power supply. Install each power supply as follows:

- **Step 1** Always install the first power supply in the lower bay. If a filler plate is installed on the lower bay, use a screwdriver to loosen the captive screw and remove the plate. Store the filler plate in a safe place; you should replace it whenever a power supply is not installed in the bay.
- **Step 2** Check the switch on the face of the power supply, and place it in the off (O) position. The interlock tab should not extend out of the unit.
- **Step 3** Hold the power supply by the handle and place your other hand underneath to support the bottom. (See Figure 3-2.)
- **Step 4** The power supply has casters on the bottom end. Place the casters inside the lower power supply slot and position the power supply so that it is aligned in the slot to go straight in.

#### Figure 3-2 Handling Power Supplies—AC-Input Power Supply Shown

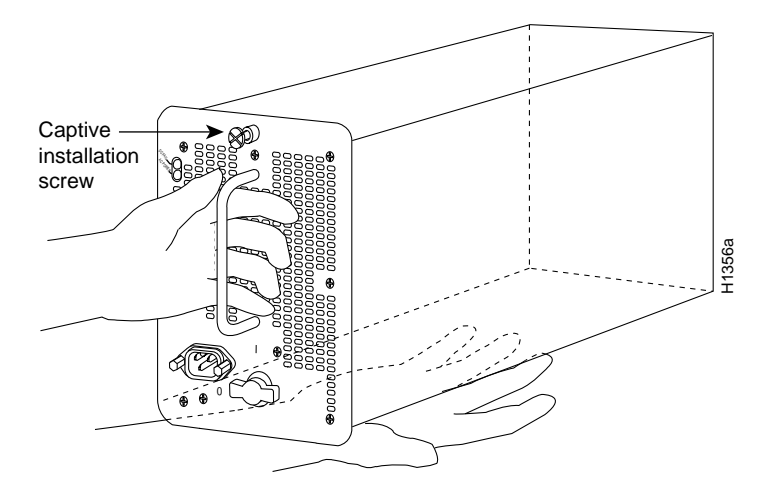

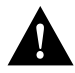

**Caution** When inserting a power supply into the bay, do not use unnecessary force; slamming the power supply into the bay can damage the connectors on the rear of the supply and inside the chassis.

- **Step 5** Push the power supply all the way into the bay. Do not use unnecessary force; push the supply into the bay until the power supply front panel is flush with the chassis rear panel.
- **Step 6** Tighten the captive installation screw on the top of the power supply. This screw prevents the power supply from shifting away from the internal connector and provides proper grounding for the supply.

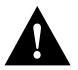

**Caution** Do not turn on any power supplies until you are ready to power up the system. The interlock switch that locks the power supply in the slot also turns on the system power.

- Step 7 If you are installing only one power supply, proceed to the following section, "Connecting AC and DC Power."
- **Step 8** Use a number 2 Phillips or 1/4-inch flat-blade screwdriver to loosen the captive installation screw and remove the filler plate from the upper power supply bay. Save the filler plate so that you can replace it later if necessary.

**Note** Save the power supply filler plate. Install the filler plate over the upper power supply bay whenever the system is operating with one power supply.

**Step 9** Repeat Steps 2 through 6 for the second power supply.

## Connecting AC and DC Power

For optimum reliability, connect redundant power supplies to separate input lines.

Connect an AC-input power supply as follows:

- **Step 1** On the lower supply, push the cable-retention clip down, away from the power cord port, and plug in the power cord.
- **Step 2** To secure the cable in the power supply AC receptacle, push the cable-retention clip up until it snaps into place around the connector. The cable-retention clip provides strain relief for the AC power cord.
- **Step 3** Repeat steps 1 and 2 for the second power supply, if any.
- **Step 4** Connect each power supply cord to a separate input line.
- Step 5 To connect the external interface cables to the chassis, proceed to the following section, "Connecting Interface Cables."

Connect a DC-input power supply as follows:

- **Step 1** Using a screwdriver, loosen the captive installation screws on the terminal block cover, then lift and remove the cover. (See Figure 3-3.)
- **Step 2** Using a screwdriver, attach the power leads to the terminal block. (See Figure 3-3.)

The wire should be at least 8 AWG. Color code selection for the DC-input cable depends on the color code of the DC power source at your site. Typically, negative is black, positive is red or white, and ground is green. No matter which color coding is used, make certain it matches that used at the DC source for negative, positive, and ground. (See Figure 3-3.)

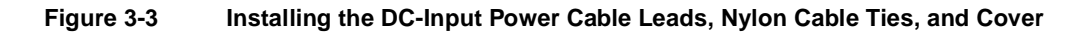

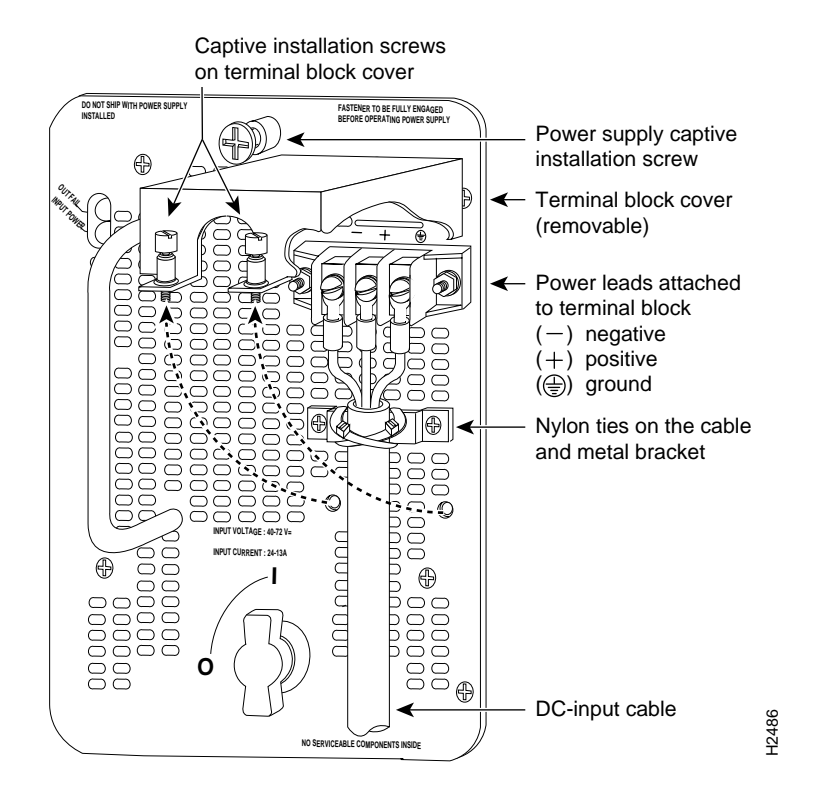

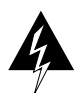

**Warning** Incorrectly wiring the terminal block could create a dangerous shock hazard and could damage the power supply, power source, and the Cisco 7000 chassis components.

- **Step 3** To provide strain relief for the three DC-input cable, attach two nylon ties around the cable and the metal bracket. (See Figure 3-3.)
- **Step 4** Install the terminal block cover over the terminal block, and tighten the captive installation screws. (See Figure 3-3.) *Do not overtighten* the captive installation screws on the terminal block cover. The recommended torque is  $8.2 \pm 0.4$  inch-lb.

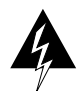

**Warning** To prevent a short-circuit or shock hazard after wiring the DC-input power supply, replace the terminal block cover.

**Step 5** Connect the opposite end of the DC-input cable to the DC power source.

**Note** Do not turn on any power supplies until you are ready to power up the system. The interlock switch that locks the power supply in the slot also turns on the system power.

If you are installing or replacing a second power supply, repeat Step 1 through Step 5 for the second power supply. Proceed to the following section, to connect the external interface cables to the chassis.

# **Connecting Interface Cables**

The following sections describe the basic network connections you will make to the router. Using the Configuration Worksheet will help you to make connections and later configure each interface without having to access the rear of the chassis to check port addresses. Complete the "Site Log" in the chapter "Preparing for Installation" if you have not already done so.

# **External Cabling Guidelines**

The following guidelines will assist you in properly connecting the external network cables to your router.

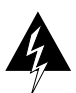

**Warning** Invisible laser radiation may be emitted from the aperture ports of the single-mode FDDI products when no fiber cable is connected. *Avoid exposure and do not stare into open apertures*. This product meets the Class 1 Laser Emission Requirement from CDRH FDDI.

• Make certain that you connect the correct interface types.

All FSIP serial ports are a high-density 60-pin receptacle. Each port requires a serial port adapter cable to connect to the external network. The cable determines both the electrical interface type and mode of the port to which it is connected. The network end of each adapter cable type is the industry-standard connector normally used for the interface type (for example, the EIA/TIA-232 port adapter cable has a standard DB-25 connector at the network end).

Following are guidelines for connecting serial interface cables:

- A label that identifies the electrical interface type and mode is molded into the cable connectors.
- EIA/TIA-232 and EIA-530 are the only interface types that use the same type of connector, a DB-25. If you are using both EIA/TIA-232 DTE mode and EIA-530, check the labels carefully.
- Generally, cables for DTE mode use a plug at the network end, and cables for DCE mode use a receptacle at the network end. An exception is the V.35 cables, which are available with either a plug or receptacle in either mode.
- Verify the interface numbers (also called *port addresses*) on the rear of the chassis and the cables you will connect to each.

Each port has a unique address composed of the interface processor slot number and the port number on the interface processor. For a description of interface addresses, refer to the section "Port Addresses" in the chapter "Product Overview" and to the Port Configuration Worksheet (Figure 2-41 in the chapter "Preparing for Installation").

Avoid crossing high-power cables with interface cables.

Crossing high-power cables with interface cables can cause interference in some interface types. It will not always be possible to avoid this, but try to prevent it whenever possible.

• Do not defeat cable strain-relief systems.

Most interfaces provide some type of strain relief to prevent the cables from being accidentally disconnected. Among these types of strain relief are the slide fasteners on Ethernet cables, the cable retention clip on the power supply cord, and the screw-type fasteners on serial cables. Use all strain-relief devices provided to prevent potential problems caused by inadvertent cable disconnection.

• Verify proper interface cabling before starting the system.

Before applying power to the system, prevent unnecessary problems or component damage by double-checking your cabling.

• Verify all cabling limitations before applying power to the system.

When setting up your system, you must consider a number of factors related to the cabling required for your connections. For example, when using EIA/TIA-232 connections, be aware of the distance and electromagnetic interference limitations. For cabling distances and other requirements refer to the section "Site Requirements" in the chapter "Preparing for Installation."

• Check the power cord and power supply for compatibility with your power service.

Check the labels on the equipment and ensure that the power service at your site is suitable for the chassis you are connecting. If you are not sure, refer to the section "AC and DC Power" in the chapter "Preparing for Installation."

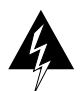

**Warning** A voltage mismatch can cause equipment damage and may pose a fire hazard. If the voltage indicated on the label is different from the power outlet voltage, *do not connect the chassis to that receptacle*.

**Note** After installing all of the rear panel cables and powering up the system, refer to the related software reference documentation on UniverCD or printed manuals to configure and enable the interfaces.

If the router fails to operate in the manner specified in software documents, refer to Chapter 4 to help isolate the problem, and then notify a customer service representative.

This sections that follow provide illustrations of the connections between the router interface ports and your network(s). Interface cables and equipment, such as Ethernet transceivers and interface cables, should already be available and in place. If they are not, refer to the section "Preparing Network Connections" in the chapter "Preparing for Installation" for descriptions of the equipment you need for each interface type to complete the connection to your network. Descriptions of network connections follow.

## ATM Connections

All AIP ATM interfaces are full-duplex. You must use the appropriate ATM interface cable to connect the AIP with an external ATM network. The AIP provides an interface to ATM switching fabrics for transmitting and receiving data up to 155 megabits per second (Mbps) bidirectionally; the actual data rate is determined by the PLIM.

The AIP can support interfaces that connect to the following physical layers:

- TAXI 4B/5B 100 Mbps multimode fiber optic
- SONET/SDH 155 Mbps multimode fiber optic—STS-3C or STM-1
- SONET/SDH 155 Mbps single-mode fiber optic—STS-3C or STM-1
- E3 34 Mbps coaxial cable
- DS3 45 Mbps coaxial cable

Connect the AIP interface cables as shown in Figure 3-4. For detailed descriptions of ATM cabling requirements, refer to the section "Distance Limitations" in the chapter "Preparing for Installation" and also the section "AIP Interface Types" in the chapter "Preparing for Installation."

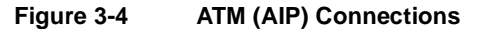

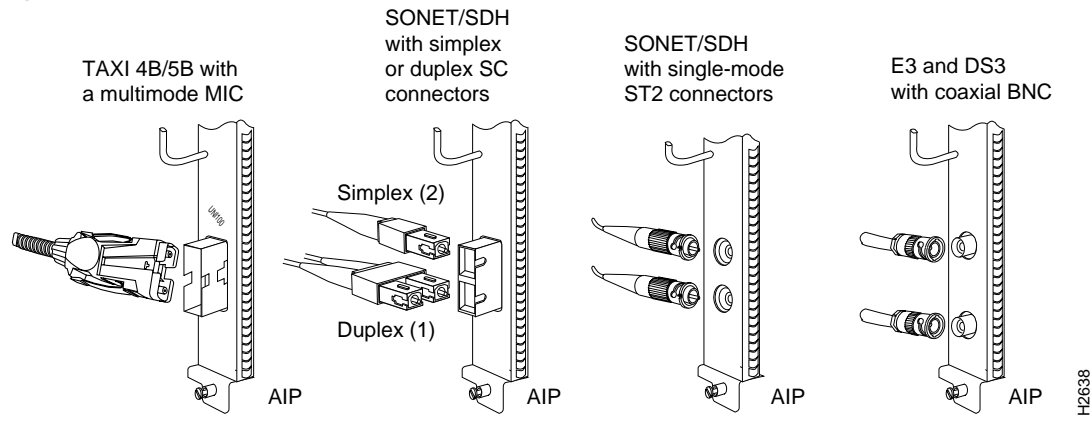

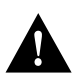

**Caution** To ensure compliance with EMI standards, the E3 PLIM connection requires an EMI filter clip (CLIP-E3-EMI) on the receive port (RCVR); the DS3 PLIM connection does not require this clip. Figure 3-5 shows the EMI filter clip assembly that is required for the E3 PLIM. *Do not* operate the E3 PLIM without this assembly.

The E3 and DS3 PLIMs require cable CAB-ATM-DS3/E3. If you have an E3 PLIM, you must follow steps 1 through 3 to install the CAB-ATM-DS3/E3 cable and EMI filter assembly. If you do not have an E3 PLIM, proceed to the appropriate section for your configuration.

**Step 1** Attach the CAB-ATM-DS3/E3 cable to the transmit (XMTR) and receive (RCVR) ports on the E3 PLIM. (See Figure 3-5a.)

One portion of the cable has a white insulator on both ends to ensure that the receive-to-transmit and transmit-to-receive relationship is maintained between the E3 PLIM and your ATM switch. The portion of the cable with the white insulator should attach between receive and transmit *or* transmit and receive ports of the E3 PLIM and your ATM switch, respectively.

**Step 2** Hold the EMI filter clip as shown in Figure 3-5b and attach it to the receive cable as shown in Figure 3-5c.

**Step 3** To ensure that the clip is not pulled off when adjacent interface processors are removed, position the clip parallel to the orientation of the AIP. (See Figure 3-5d.)

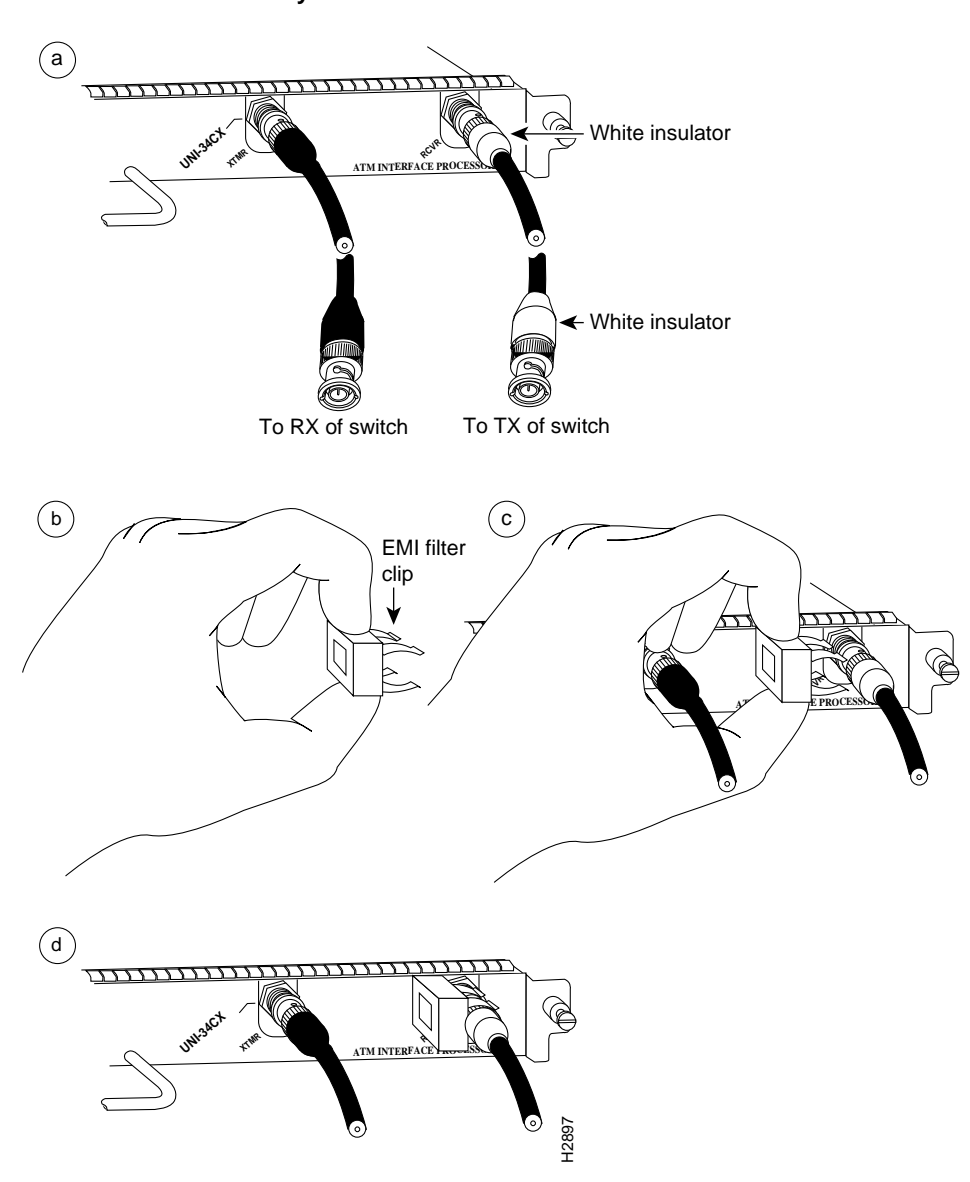

Figure 3-5 Installing the CAB-ATM-DS3/E3 Cable and EMI Filter Clip Assembly—Horizontal Orientation Shown

**Note** Also refer to the *Asynchronous Transfer Mode Interface Processor (AIP) Installation and Configuration* configuration note (Document Number 78-1214-xx, where xx is the latest version of the document), which ships with the AIP card and is also available on UniverCD.

# **Channel Attachment Connections**

Connecting bus and tag or Enterprise System Connection (ESCON) cables between the CIP and a host processor is beyond the scope of this publication. The specific CIP connection requirements are discussed in detail in the configuration note *Channel Interface Processor (CIP) Installation and Configuration* (Document Number 78-1342-xx, where xx is the latest version of the document). This configuration note ships with the CIP and is available on UniverCD.

# **Ethernet Connections**

An Ethernet transceiver or MAU should already be connected to your network. Connect each Ethernet port on the EIP to an Ethernet transceiver with a transceiver cable, or to an attachment unit with an attachment unit interface (AUI). Figure 3-6 shows an example of a typical connection. Some transceivers connect directly to the Ethernet port on the EIP (usually the 10BASE-T type) and do not require an interface cable. On each EIP port, slide the metal bracket up over two posts on the cable connector, or tighten the thumbscrews to secure the cable in the port and provide strain relief. For descriptions of the connection equipment and connector locks, refer to the section "Ethernet Connection Equipment" in the chapter "Preparing for Installation."

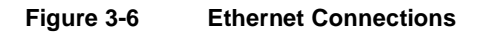

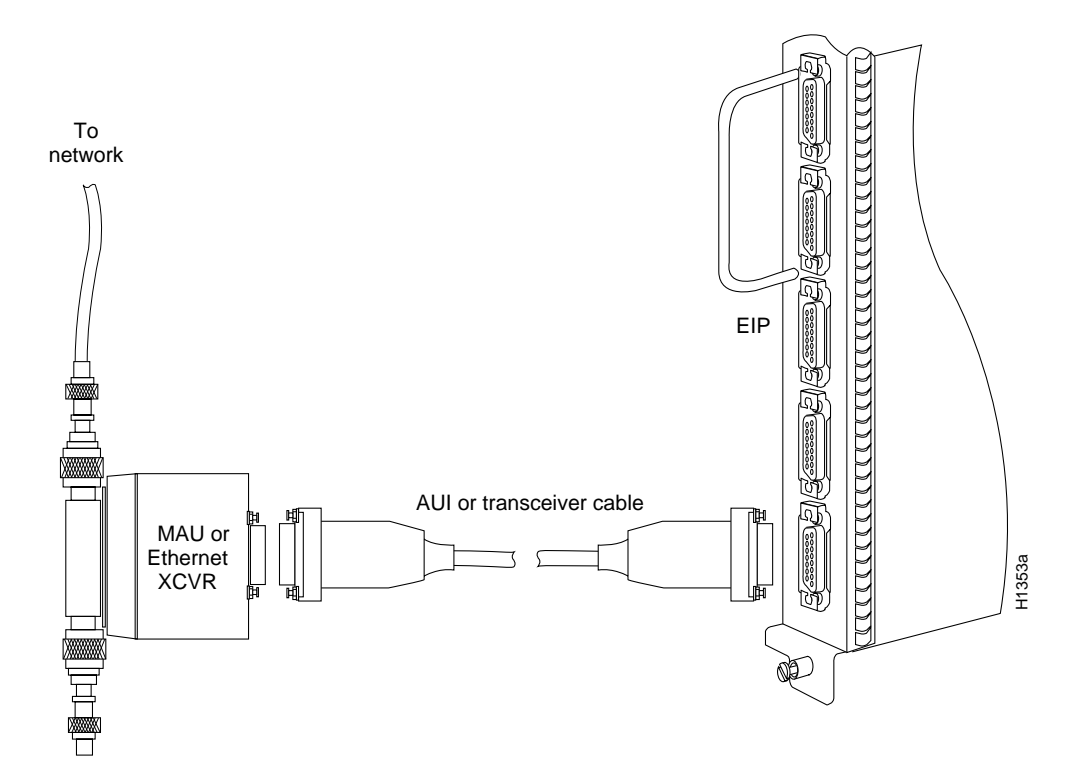

# Fast Ethernet Connections

For an MII connection, a 100BaseT transceiver or MAU should already be connected to your network. The RJ-45 connection does not require an external transceiver.

On a single 100BaseT port adapter, you can use *either* the RJ-45 connection *or* the MII connection. If you have two 100BaseT port adapters on your FEIP, you can use the RJ-45 connection on one and the MII connection on the other.

**Note** Do not simultaneously connect MII and RJ-45 cables to one 100BaseT port adapter. RJ-45 and MII cables are not available from Cisco Systems.

If you have RJ-45 connections, attach the Category 5 UTP cable directly to the RJ-45 port on the FEIP. (See Figure 3-7.)

If you have MII connections, attach an MII cable directly to the MII port on the FEIP or attach a 100BaseT or 100BaseF transceiver, with the media appropriate to your application, to the MII port on the FEIP. (See Figure 3-7.)

Attach the network end of your RJ-45 or MII cable to your 100BaseT or 100BaseF transceiver, switch, hub, repeater, DTE, or whatever external, 100BaseT equipment you have.

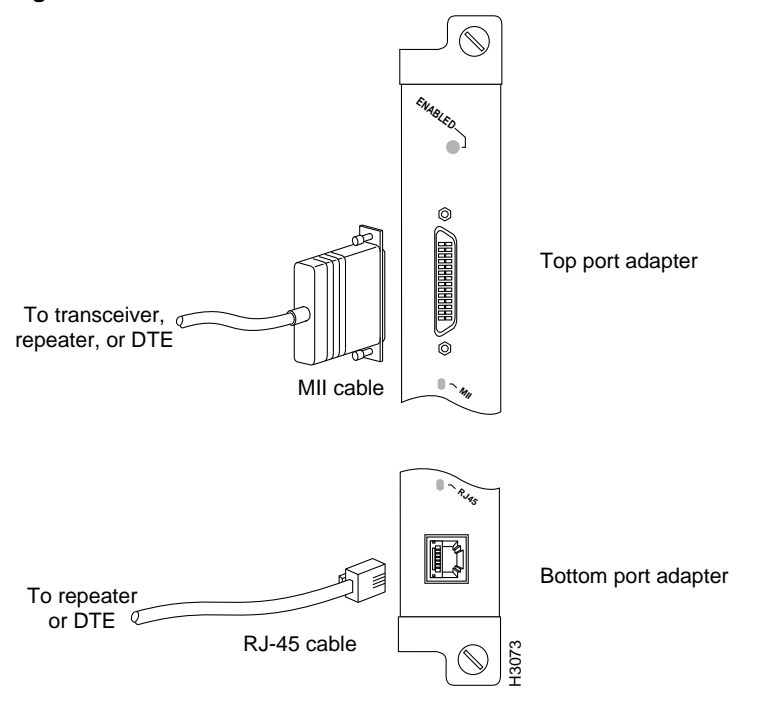

#### Figure 3-7 Fast Ethernet Connections

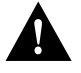

**Caution** To prevent problems on your FEIP and network, do not simultaneously connect RJ-45 and MII cables to one 100BaseT port adapter. On a single 100BaseT port adapter, only one network connection can be used at one time. Only connect cables that comply with EIA/TIA-588 standards.

## Token Ring Connections

Media access unit (MAU) connectors provide a direct connection between the TRIP and the ring. Figure 3-8 shows the connections.

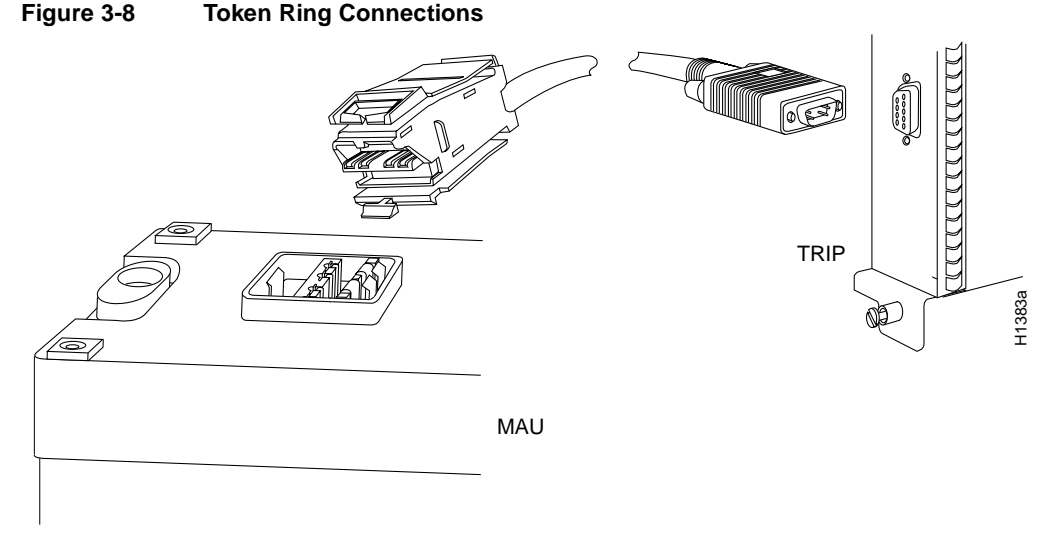

The speed of each Token Ring port must match the speed of the ring to which it is connected. The default speed for all TRIP ports is 4 Mbps, which you can change to 16 Mbps on any port with the configuration command **ring-speed** n, where n is the speed (4 or 16) in Mbps. Before you enable the Token Ring interfaces, ensure that each is set for the correct speed, or it can bring the ring down. The following sample session changes the ring speed on Token Ring port 1/2 from the default 4 Mbps to 16 Mbps:

```
7000# configure terminal
Enter configuration commands, one per line. End with CNTL/Z.
7000 (config)# int tokenring 1/2
7000 (config)# ring-speed 16
7000 (config)# ^Z
7000# copy running-config startup-config
[OK]
7000#
```

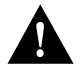

**Caution** Each TRIP port must be configured for the same ring speed as the ring to which it is connected, either 4 or 16 Mbps. If the port is set for a different speed, it will cause the ring to beacon, which effectively brings the ring down and makes it inoperable.

# **FDDI Connections**

Both single-mode and multimode connections are available and can be combined on one FIP. The fiber-optic cable connects directly to the FIP ports. Single-mode uses separate transmit and receive cables. You will need two single-mode cables for a single attachment connection or four cables for a dual attachment connection. Multimode uses one integrated transmit/receive cable for each physical interface (one for PHY A and one for PHY B). You will need one multimode cable for a single attachment connection, and two cables for a dual attachment connection. Figure 3-14, which shows the connections for a dual attachment connection that uses both single-mode and multimode fiber, illustrates the types of connections used for both fiber modes. For pinout descriptions, refer to the section "FDDI Connection Equipment" in the chapter "Preparing for Installation."

**Note** Each station in a ring refers to its neighbor stations as *upstream* or *downstream* neighbors. The *stream* is based on the signal flow on the primary ring. A station receives the primary signal from its upstream neighbor and transmits the primary signal to its downstream neighbor.

This section also provides instructions for connecting an optical bypass switch to a dual attachment multimode network connection. Because the method of connecting optical bypass switches varies between different manufacturer's models, refer to the documentation for your particular bypass switch for correct connection instructions. If you are installing an optical bypass switch, proceed to the section "Installing an Optical Bypass Switch" later in this chapter.

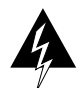

**Warning** Invisible laser radiation may be emitted from the aperture ports of the single-mode FDDI products when no fiber cable is connected. *Avoid exposure and do not stare into open apertures*. This product meets the Class 1 Laser Emission Requirement from CDRH FDDI.

#### Single Attachment Connections

A FIP that is connected as a single attachment station (SAS) typically is connected to the ring through a concentrator. The FIP receives and transmits the signal through the same physical interface, usually PHY A. Depending upon whether you are connecting to a single-mode of multimode fiber network, connect the FIP as follows:

- Single-mode—Connect one single-mode interface cable to the PHY A transmit port and one to the PHY A receive port. (See Figure 3-9.) Connect the opposite end of each cable to the concentrator transmit and receive ports as specified by the concentrator manufacturer.
- Multimode—Connect the multimode interface cable between one of the M ports on the concentrator and the PHY A port on the FIP. (See Figure 3-10.) Be sure to observe and match the port labels on the MIC and the FIP ports; connect receive on the cable to PHY A receive. Follow the concentrator manufacturer's instructions for connecting the opposite end of the cable.

If you are connecting other FIPs as dual attachment stations (DASs) proceed to the following section. Otherwise, proceed to the section "Connecting the Console Terminal" later in this chapter.

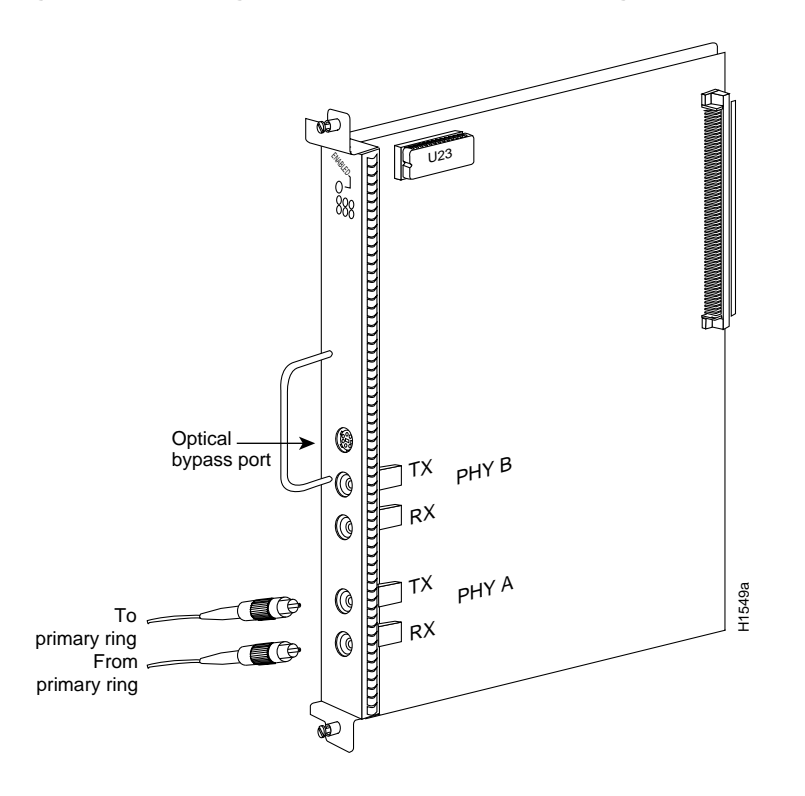

#### Figure 3-9 Single Attachment Station (SAS), Single-Mode Fiber Network Connections

Figure 3-10 Single Attachment Station (SAS), Multimode Fiber Network Connections

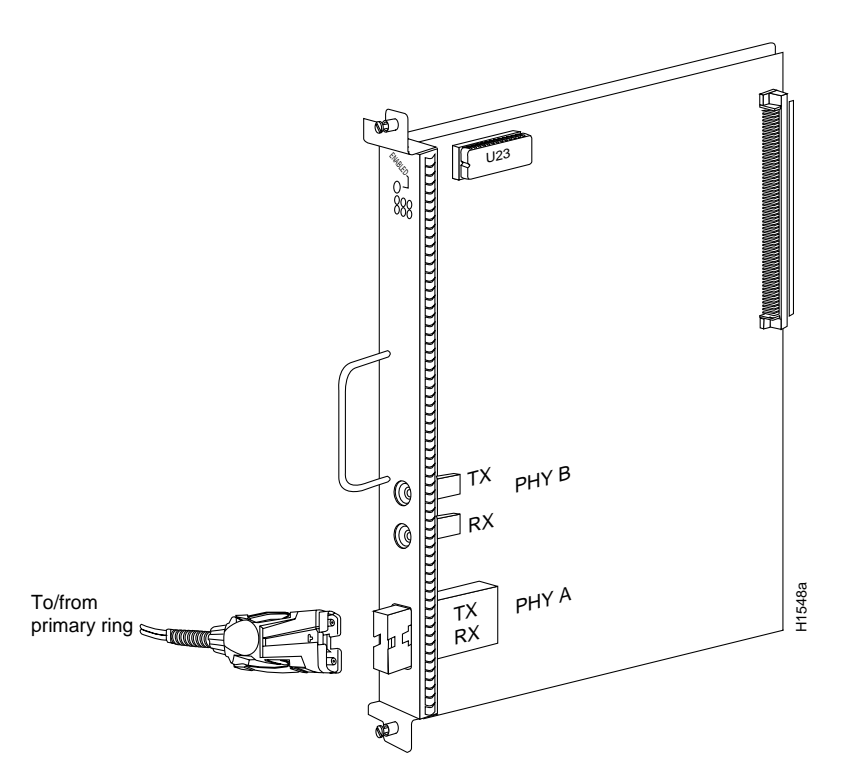

#### **Dual Attachment Connections**

A FIP that is connected as a dual attachment station (DAS) connects to both the primary and secondary rings. The signal for each ring is received on one physical interface (PHY A or PHY B) and transmitted from the other. The standard connection scheme (which is shown in Figure 3-11) for a DAS dictates that the primary ring signal comes into the FIP on the PHY A receive port and returns to the primary ring from the PHY B transmit port. The secondary ring signal comes into the FIP on the PHY A receive port and returns to the secondary ring from the PHY B receive port and returns to the secondary ring from the PHY A transmit port. Failure to observe this relationship will prevent the FDDI interface from initializing. Figure 3-14 shows the connections for a dual attachment that uses both multimode and single-mode fiber.

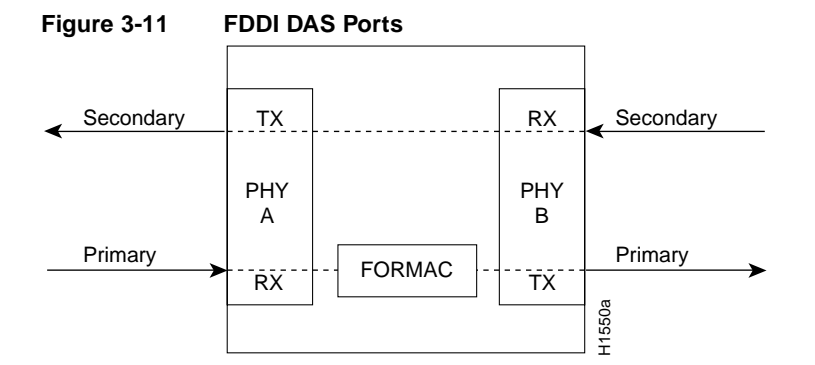

Depending on whether you are connecting to a single-mode or multimode fiber network, connect the FIP as follows:

- Single-mode—Observe the standard connection scheme described previously, and refer to Figure 3-12 while you connect the interface cables as follows:
  - Connect the cable coming in from the primary ring (*from* PHY B at the primary ring upstream station) to the FIP PHY A receive port.
  - Connect the cable going out to the primary ring (to PHY A at the primary ring downstream station) to the FIP PHY B transmit port.
  - Connect the cable coming in from the secondary ring to the FIP PHY B receive port.
  - Connect the cable going out to the secondary ring to the FIP PHY A transmit port.
- Multimode—Each of the integrated transmit/receive multimode interface cables attaches to both the primary and secondary ring; each one receives the signal from one ring and transmits to the other ring. (See Figure 3-13.) To help avoid confusion, use the receive label on the cable MIC connector as a key and connect the cables to the FIP ports as follows:
  - Connect the cable coming in from the primary ring to the PHY A receive port. This also
    connects the signal going out to the secondary ring to the PHY A transmit port.
  - Connect the cable coming in from the secondary ring to the PHY B receive port. This also
    connects the signal going out to the primary ring to the PHY B transmit port.

If you are connecting an optical bypass switch, proceed to the next section. Otherwise, proceed to the section "Connecting the Console Terminal" later in this chapter.

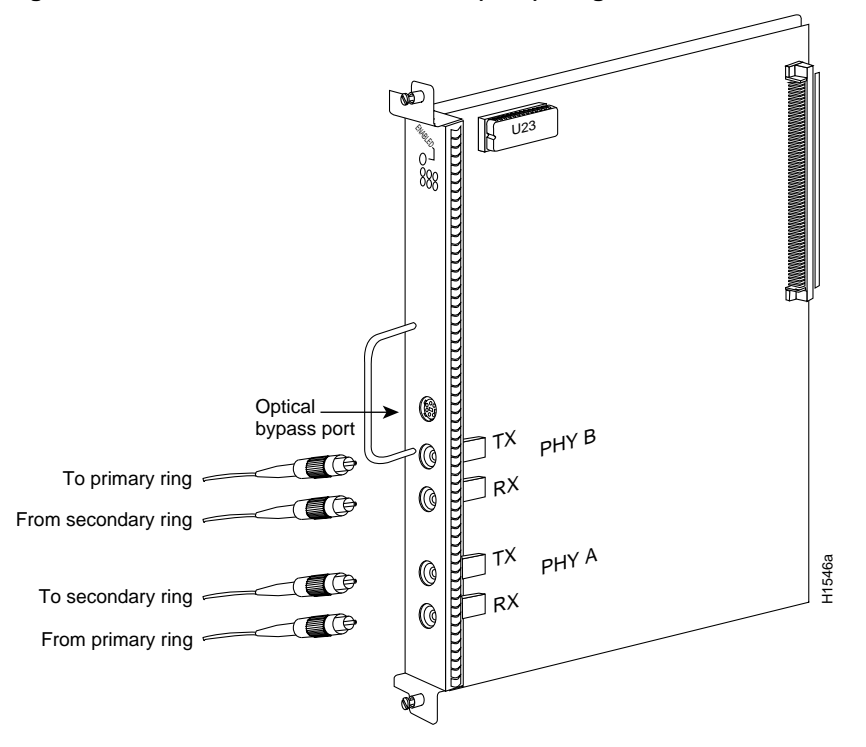

#### Figure 3-12 Dual Attachment Station (DAS), Single-Mode Fiber Network Connections

Figure 3-13 Dual Attachment Station (DAS), Multimode Fiber Network Connection

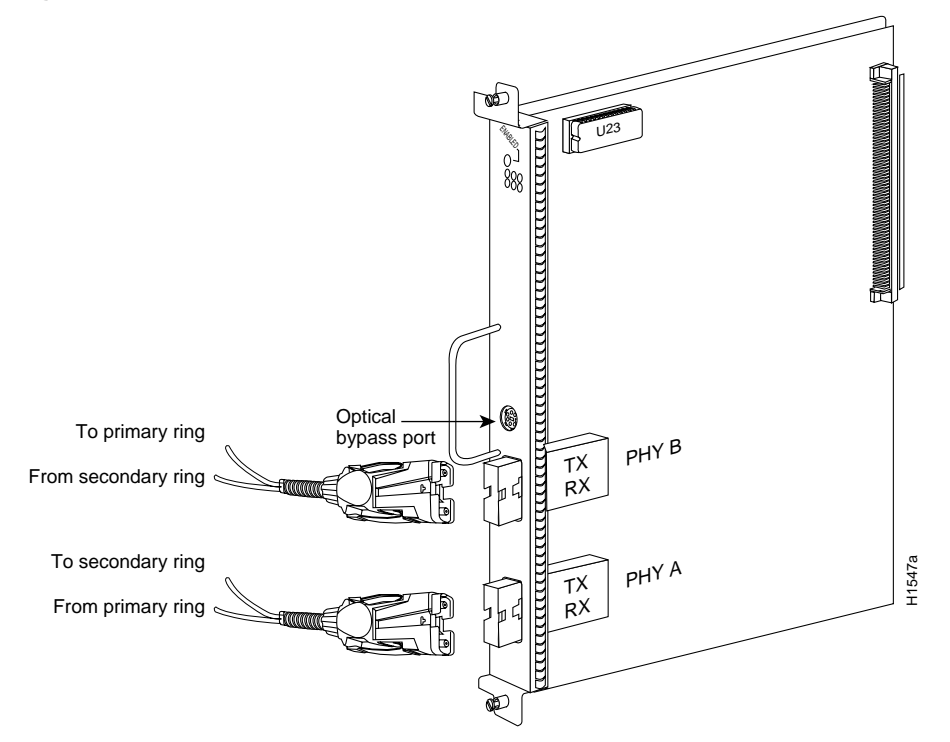

- Mixed mode—Follow the cabling guidelines described previously to connect the multimode and single-mode interface cables. Figure 3-14 shows that the primary ring signal is received on the multimode PHY A receive port and transmitted from the single-mode PHY B transmit port. Your configuration may be the opposite, with multimode on PHY B and single-mode on PHY A. Connect the cables to the FIP ports as follows:
  - Connect the cable coming in from the primary ring to the PHY A receive port, and connect the signal going out to the secondary ring to the PHY A transmit port.
  - Connect the cable coming in from the secondary ring to the PHY B receive port. This also
    connects the signal going out to the primary ring to the PHY B transmit port.

If you are connecting an optical bypass switch, proceed to the next section. Otherwise, proceed to the section Connecting the Console Terminal later in this chapter.

#### Figure 3-14 FDDI Dual Attachment Network Connections, Single-Mode and Multimode

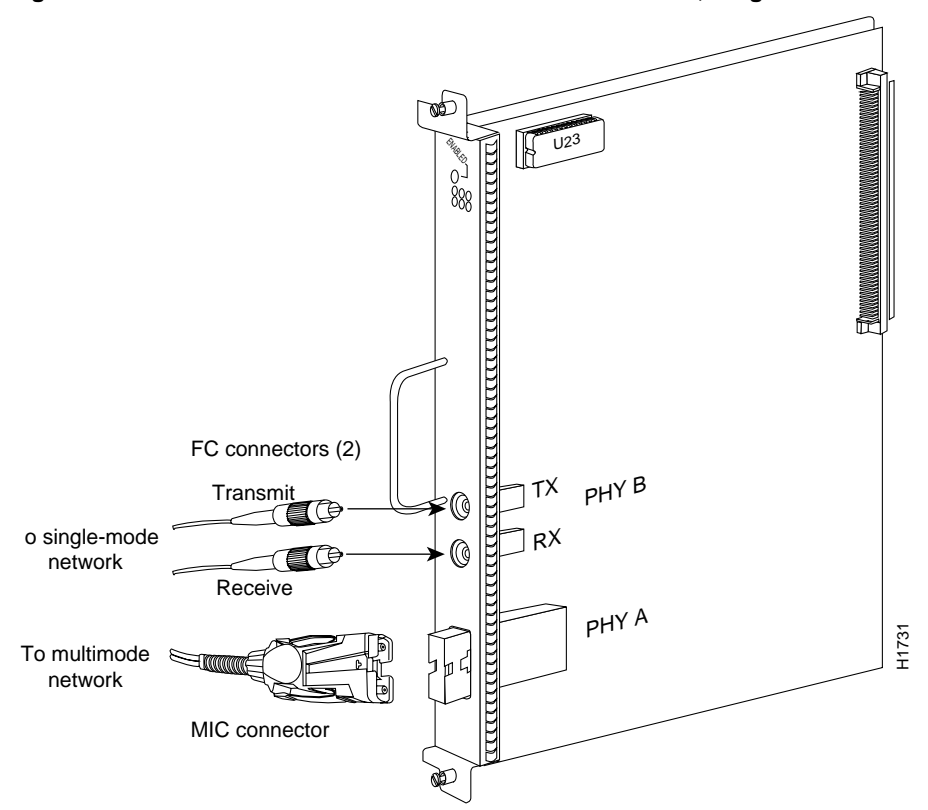

#### Installing an Optical Bypass Switch

An optical bypass switch is a device installed between the ring and the station that provides additional fault tolerance to the network. If a FIP that is connected to a bypass switch fails or shuts down, the bypass switch activates automatically and allows the light signal to pass directly through it, bypassing the FIP completely. A port for connecting an optical bypass switch is provided on the multimode/multimode FIP (CX-FIP-MM) and the single-mode/single-mode FIP (CX-FIP-SS) only. (See Figure 3-15 for CX-FIP-MM connections and Figure 3-16 for CX-FIP-SS connections.)

The optical bypass control port on the FIP is a six-pin mini-DIN receptacle. Some optical bypass switches use DIN connectors, and some use a mini-DIN. A DIN-to-mini-DIN control cable (CAB-FMDD) is included with the FIP to connect optical bypass switches that use the larger DIN connector. Up to 100 milliamperes of current can be supplied to the optical bypass switch.

Following are general instructions for connecting an optical bypass switch to the FIP; however, your particular bypass switch may require a different connection scheme. Use these steps as a general guideline, but refer to the instructions provided by the manufacturer of the switch for specific connection requirements.

- Connect the bypass switch to the ring. Unless the documentation that accompanies the bypass switch instructs otherwise, observe the same guidelines for connecting the A/B ports on the bypass switch that you would to connect the ring directly to the FIP ports. Use the receive label on the cable MIC connectors as a key and connect the cables to the network (ring) side of the bypass switch as follows:
  - Connect the cable coming in from the primary ring (*from* PHY B at the preceding station) to the PHY A receive port on the network (ring) side of the bypass switch. This also connects the signal going out to the secondary ring to the PHY A transmit port.
  - Connect the cable coming in from the secondary ring (*from* PHY A at the preceding station) to the PHY B receive port on the network (ring) side of the bypass switch. This also connects the signal going out to the primary ring to the PHY B transmit port.

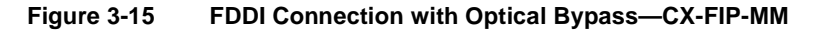

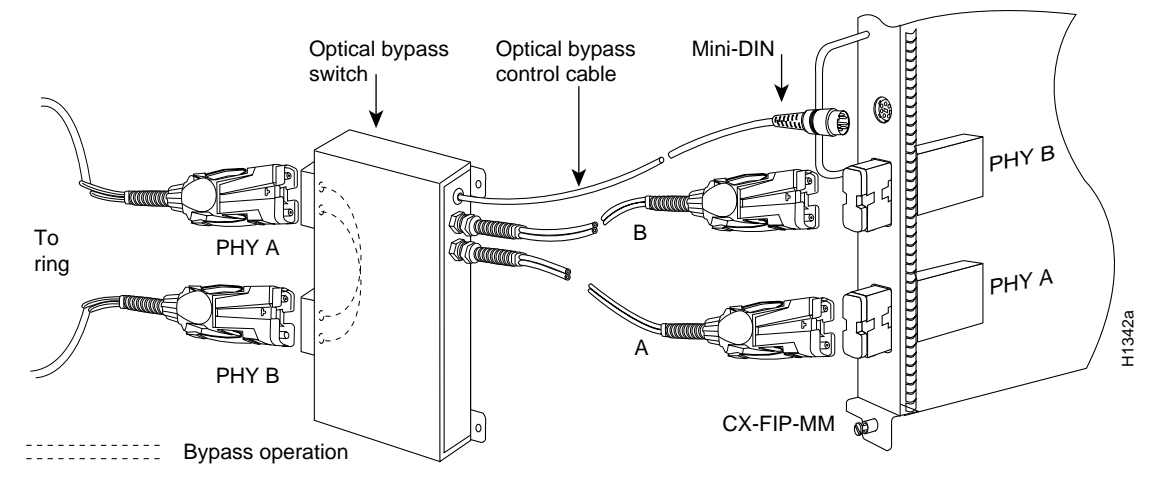

- Connect the bypass switch to the FIP. Unless the documentation that accompanies the bypass switch instructs otherwise, consider the bypass an extension of the FIP ports and connect A to A and B to B. The network cables are already connected to the bypass switch following the standard B-to-A/A-to-B scheme.
  - Connect an interface cable between the PHY A port on the station (FIP) side of the bypass switch and the FIP PHY A port.
  - Connect an interface cable between the PHY B port on the station (FIP) side of the bypass switch and the FIP PHY B port.

 Connect the bypass switch control cable. If the control cable on your optical bypass switch uses a mini-DIN connector, connect the cable directly to the mini-DIN optical bypass port on the FIP. If the switch uses a standard DIN connector, use the optical bypass adapter cable (CAB-FMDD) supplied with each FIP. Connect the DIN end of the adapter cable to the DIN on the control cable, and connect the mini-DIN end of the adapter cable to the mini-DIN optical bypass port on the FIP.

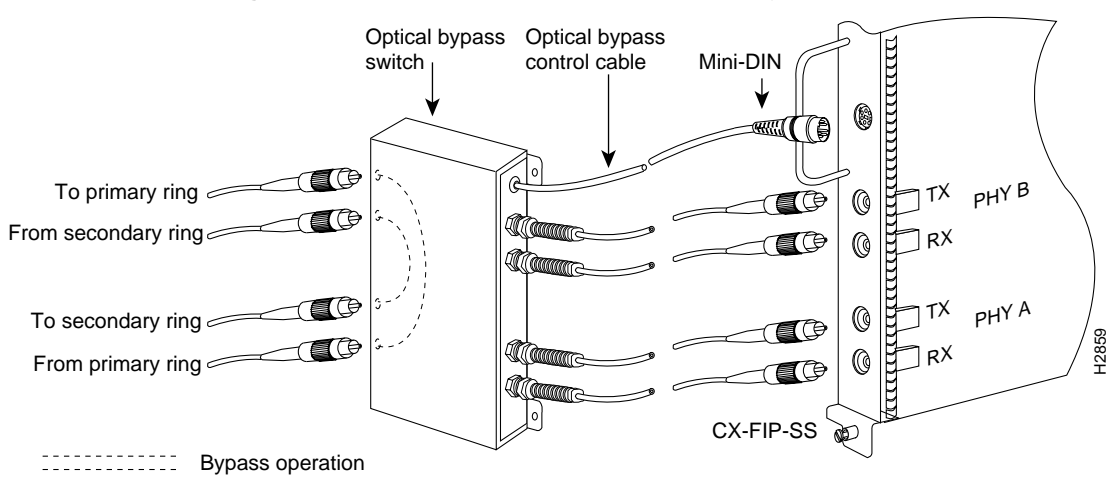

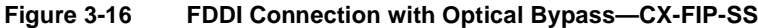

## Serial Connections

All FSIP ports support any available interface type and mode. The serial adapter cable determines the electrical interface type and mode of the port to which it is connected. EIA/TIA-232, EIA/TIA-449, V.35, and X.21 interfaces are available in DTE mode with a plug at the network end and in DCE mode with a receptacle at the network end. EIA-530 is available only in DTE mode with a plug. For descriptions and illustrations of each connector type, refer to the section "Serial Connection Equipment" in the chapter "Preparing for Installation." For cable pinouts, refer to the appendix "Cabling Specifications."

When connecting serial devices, consider the adapter cables as an extension of the router for external connections; therefore, use DTE cables to connect the router to remote DCE devices such as modems or data service units (DSUs), and use DCE cables to connect the router to remote DTE devices such as a host, PC, or another router. (See Figure 3-17.) The optional or additional connection equipment required depends on the interface type of each port.

A pair of metric thumbscrews is included with each port adapter cable. If you plan to connect to a remote device that uses metric hardware, replace the standard 4-40 thumbscrews at the network end of the port adapter cable with the M3 metric thumbscrews.

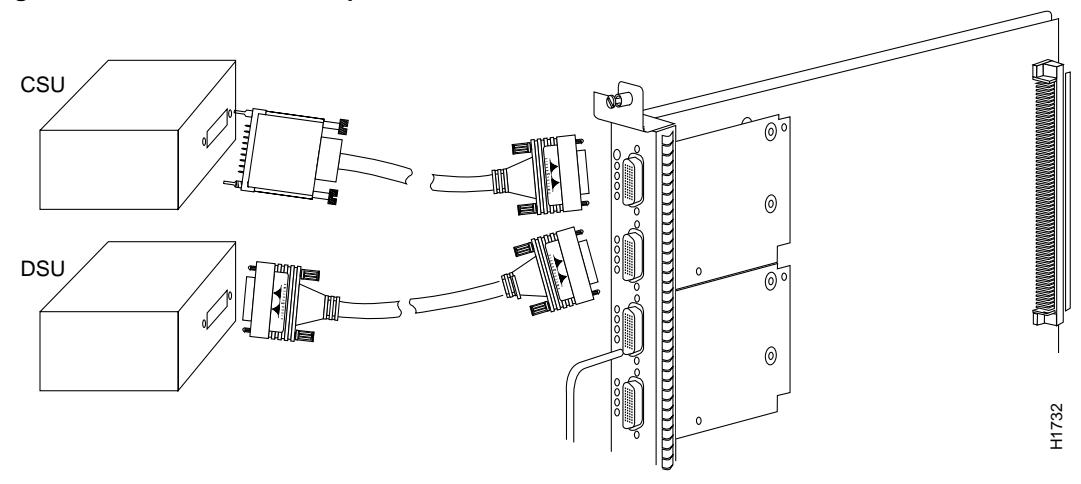

#### Figure 3-17 Serial Port Adapter Cable Connections

**Note** The serial port adapter cable determines the electrical interface type and mode of the FSIP port. When connecting a remote DTE device (which means that the FSIP port is a DCE interface), you must set the clockrate with the **clockrate** command. For an example configuration using this command, refer to "Configuring Timing (Clock) Signals" in the chapter "Maintenance." For complete command descriptions and instructions, refer to the related software documentation.

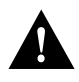

**Caution** The SIP and FSIP each use unique interface cables that are not interchangeable. Attempting to force a SIP cable (which uses DB-15 or DB-25 plugs) into the FSIP universal, 60-pin receptacle can damage the FSIP. (See Figure 3-18.)

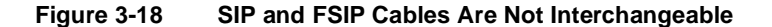

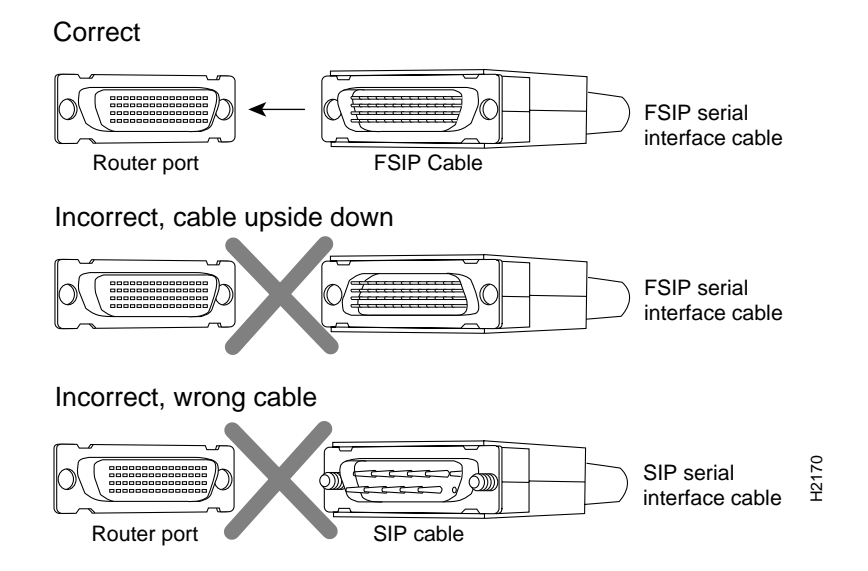

# **HSSI** Connections

The HIP HSSI port functions as a DTE when it is connected to a DSU for a standard HSSI connection, and it can also be connected to a collocated router with a null modem cable. To connect the router to a HSSI network, use a HSSI interface cable between the HIP port and the DSU. Both ends of the HSSI interface cable are the same, so you can connect either end to the HIP or DSU. (See Figure 3-19.)

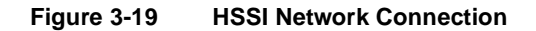

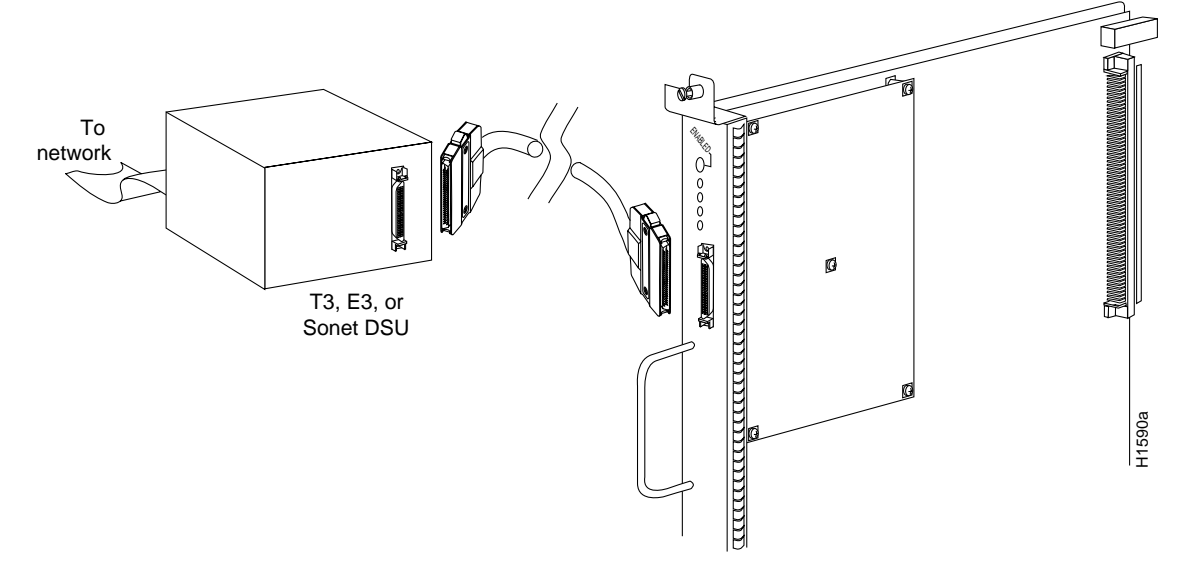

To connect two routers back to back in order to verify the operation of the HSSI port or to build a larger node, use a null modem cable between available HSSI ports in two separate routers. (See Figure 3-20.) The two routers must be in the same location, and can be two Cisco 7000s, two AGS+ routers, or one of each. When you configure the ports, you must enable the internal transmit clock on in the HSSI interface in *both* routers with the command **hssi internal-clock**. To negate the command when you disconnect the cable, use the command **no hssi internal-clock**. For complete command descriptions and instructions, refer to the related software documentation.

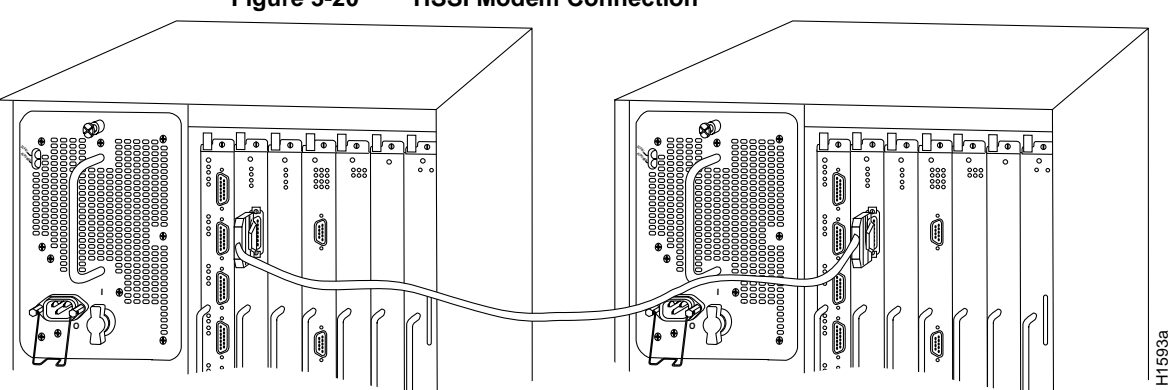

Figure 3-20 HSSI Modem Connection

# MultiChannel Connections

Two standard T1 serial cables are available from Cisco Systems and other vendors for use with the MIP: null-modem and straight-through. These interface cables are used to connect your router to external CSUs. The cables have male 15-pin DB connectors at each end to connect the MIP with the external CSU.

Connect the T1 cable as shown in Figure 3-21.

#### Figure 3-21 MIP Connections

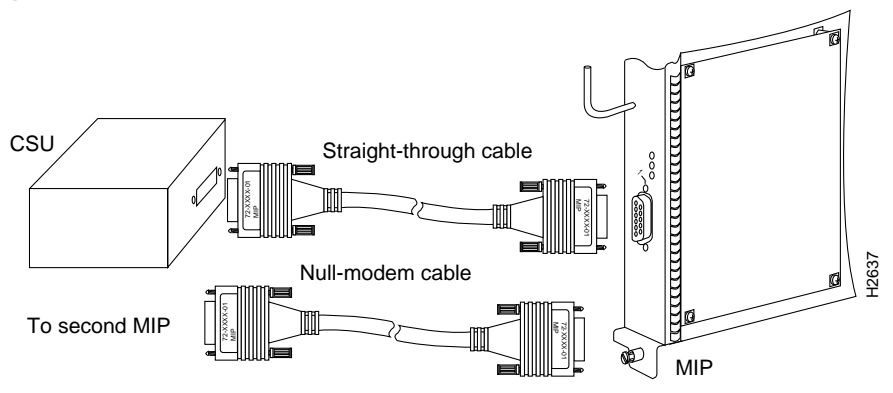

# Connecting the Console Terminal

The system console port on the RP (or RSP7000) is a DCE DB-25 receptacle for connecting a data terminal, which you will need to configure and communicate with your system. The port is located on the RP (or RSP7000) below the auxiliary port and is labeled *Console*. (See Figure 3-22.)

**Note** Both the console and auxiliary ports are asynchronous serial ports; any devices connected to these ports must be capable of asynchronous transmission. (Asynchronous is the most common type of serial device; for example, most modems are asynchronous devices.)

Before connecting the console port, check your terminal's documentation to determine the baud rate of the terminal you will be using. The baud rate of the terminal must match the default baud rate (9600 baud). Set up the terminal as follows:

- 9600 baud
- 8 data bits
- No parity
- 2 stop bits

Use the console cable provided to connect the terminal to the console port on the RP (or RSP7000), then follow the steps in the section "Starting the Router" later in this chapter.
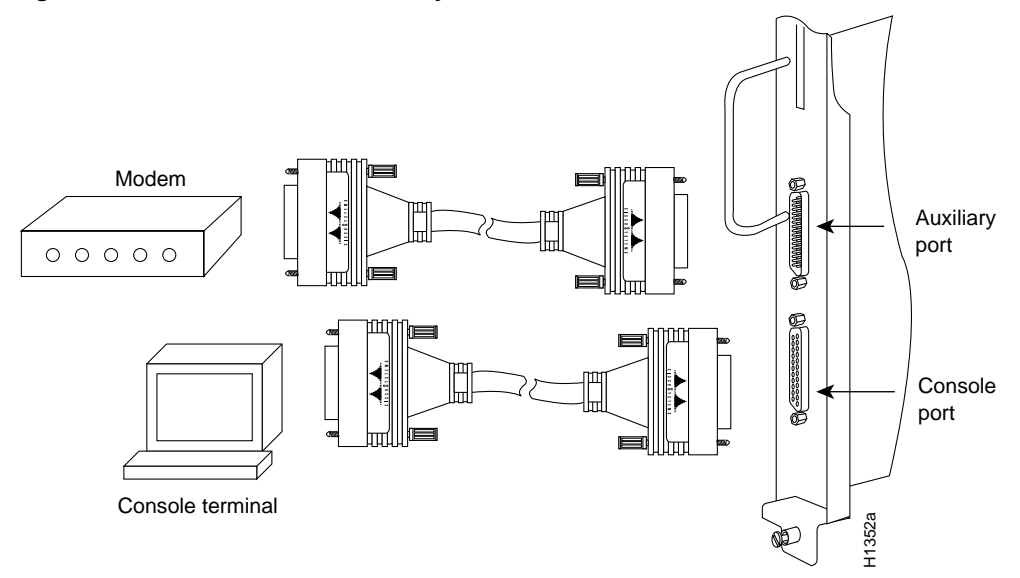

#### Figure 3-22 Console and Auxiliary Port Connections

# **Connecting Auxiliary Port Equipment**

The auxiliary port is a DB-25 plug DTE port for connecting a modem or other DCE device (such as a CSU/DSU or other router) to the router. The port is located on the RP (or RSP7000) above the console port and is labeled *Auxiliary*. An example of a modem connection is shown in Figure 3-22.

**Note** Both the console and auxiliary ports are asynchronous serial ports; any devices connected to these ports must be capable of asynchronous transmission. (Asynchronous is the most common type of serial device; for example, most modems are asynchronous devices.)

# Starting the Router

When all interfaces are connected, perform a final check of all connections, then power up the system as follows:

**Step 1** Check the following components to make sure they are secure:

- Each interface processor is inserted all the way into its slot, and all of the captive installation screws are tightened.
- All interface cable connections are secured.
- The Flash memory card, if present, is inserted all the way into its slot on the RP (or RSP7000).
- Each power supply is inserted all the way into its bay, and the captive installation screw is tightened.
- All power-supply cables are connected to the power supply and secured with the cable retention clip (AC-input power supply) or two nylon cable ties (DC-input power supply).

- Step 2 Check the external power connections; the power-supply switches should still be OFF.
  - At the power source end of the power cable, make sure the connector is securely installed in a grounded outlet and that the source power is within the range labeled on the back of the router.
  - When two supplies are present, make sure the second cord is connected to a separate line from the first if possible.
- **Step 3** Check the console terminal and make sure it is ON.
- **Step 4** When you have checked all of the connection points in Steps 1 through 3, turn the lower power supply on by turning the power supply switch clockwise one-quarter turn. The AC power LED on the power supply and the lower power LED on the front of the chassis will light.

**Note** If the power supply switch resists, the power supply is probably not fully inserted into the bay. Turn the power switch fully counterclockwise (to O), pull the power supply out of the bay about 2 inches, then push the power supply firmly back into the slot. Do not slam the supply into the slot; doing so can damage the connectors on the supply and the backplane. Tighten the captive installation screw before proceeding.

- Step 5 After the lower power supply is on, turn on the upper power supply, if one is present, for redundant power. The AC power LED on the power supply and the upper power LED on the front of the chassis will light.
- **Step 6** Listen for the system blower. It generates about 60 dBa, so you should immediately hear it start operating.
- Step 7 While the system initializes, the yellow boot error LED on the RP lights for about 5 seconds or less, then goes out when the boot is complete. If this LED stays on longer than 10 seconds, or if it lights after system initialization, a boot error has occurred. Refer to the chapter "Troubleshooting the Installation" for troubleshooting procedures.
- Step 8 During the boot process, the LEDs on most of the interfaces light in irregular sequence. Some may light and remain on, go out, and light again for a short time. Some will stay on during the entire boot process if an interface is already configured and brought up (such as the EIP receive LED, which lights steadily as it detects traffic on the line). Wait until the system boot is complete before attempting to verify the interface processor LED indications.
- Step 9 When the system boot is complete (a few seconds), the RP begins to initialize the interface processors. During this initialization, the LEDs on each interface processor behave differently (most flash on and off). The enabled LED on each interface processor lights when initialization has been completed, and the console screen displays a script and system banner similar to the following:

```
GS Software (GS7), Version 10.3(1)
Copyright (c) 1986-1995 by Cisco Systems, Inc.
Compiled Wed 15-Mar-95 11:06
```

Your installation is complete. Proceed to the appropriate software publications to configure your interfaces. If the system does not complete each of these steps, proceed to the chapter "Troubleshooting the Installation" for troubleshooting procedures.

Many of the interface processor LEDs will not light until you have configured the interfaces. In order to verify correct operation of each interface, complete the first-time startup procedures and configuration, then refer to the LED descriptions in the appendix "Reading LED Indicators" to check the status of the interfaces.

### Using the Flash Memory Card

This section describes installation, removal, and typical operations of the 8- or 16-MB, Intel Series 2+ Flash memory card, which installs in the PCMCIA slot on the RP (or RSP7000) faceplate.

The Flash memory card is used to store and boot Cisco Internetwork Operating System (Cisco IOS) software images and interface processor microcode images, and can be used as a server to store software and microcode images for other systems.

The spare Flash memory card is shipped blank; you *must* format it before using it. (Formatting instructions are included in this document.) The Flash memory card shipped with a spare RP or shipped with a system is already formatted.

Note that the following sections are in a chronological order typical of many Flash memory card installations: inserting the card, formatting the card, copying an image to the card, and making that image bootable.

**Note** You must reformat the RP's Flash card before you can use it with the RSP7000. Flash memory cards formatted on the RP-based systems (7000 series routers) are formatted differently from Flash memory cards formatted on RSP-based systems (7500 series routers and Cisco 7000 series routers with an RSP7000). The reciprocal of this is also true for Flash memory cards formatted on RSP-based systems; the cards cannot be used in RP-based systems.

Note that the following sections are in a chronological order typical of many Flash memory card installations: inserting the card, formatting the card, copying an image to the card, and making that image bootable.

**Note** To boot from the Flash memory card, a Cisco 7000 or Cisco 7010 router must be using Cisco IOS Release 11.0 or later boot ROMs.

#### Installing and Removing the Flash Memory Card

The Flash memory card can be inserted and removed with the power on. Following is the procedure for installing and removing a Flash memory card:

**Step 1** Verify that the metal sleeve is correctly installed on the Flash memory card. (The sleeve must be installed with the connector end exposed, as shown in Figure 3-23.)

**Note** For earlier RP-based Flash memory cards, a metal sleeve was provided with all Flash memory cards shipped as spares or with new systems. Should a replacement metal sleeve be required, consult Customer Engineering through the Technical Assistance Center (TAC).

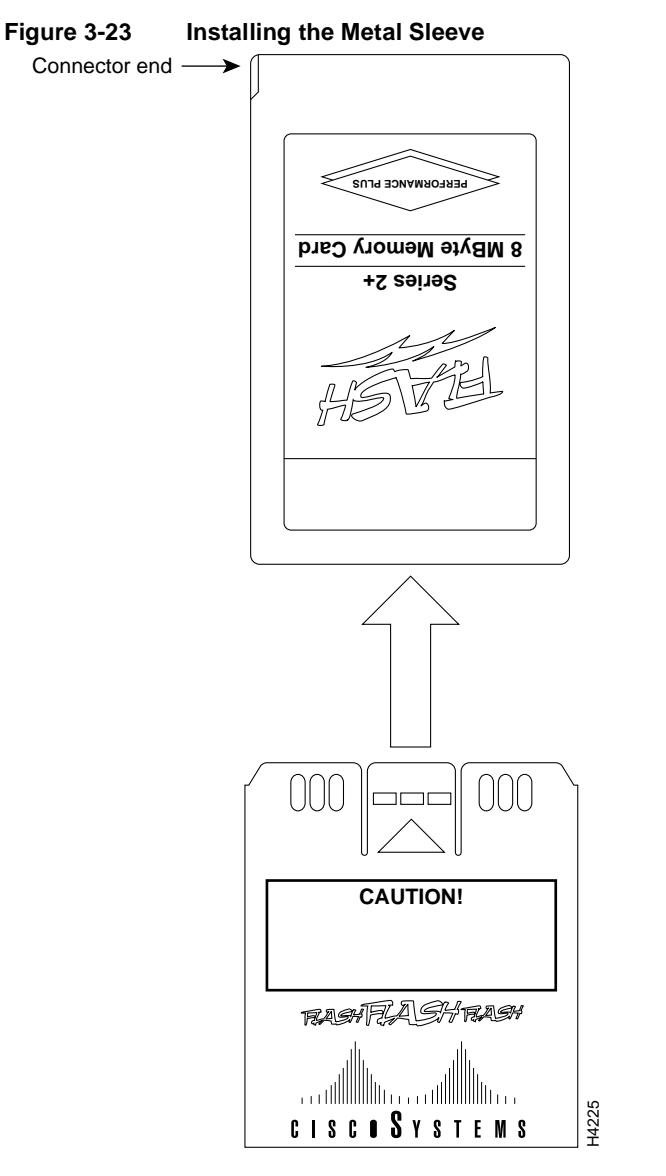

- **Step 2** Hold the Flash memory card with the connector end of the card toward the PCMCIA slot. The product label should face to the right, as shown in a of Figure 3-24.
- Step 3 Insert the card into the slot until the card completely seats in the connector at the back of the slot. Note that the card does not insert all the way inside the RP (or RSP7000); a portion of the card and sleeve remains outside of the slot. Do not attempt to force the card past this point. The Flash memory card is keyed and cannot be seated the wrong way.
- **Step 4** To remove the card, grasp the card near the slot and squeeze the sleeve together to release it from the slot. Then pull the card free from the connector at the back of the slot. (See c in Figure 3-24.)
- Step 5 Place the removed Flash memory card on an antistatic surface or in a static shielding bag.

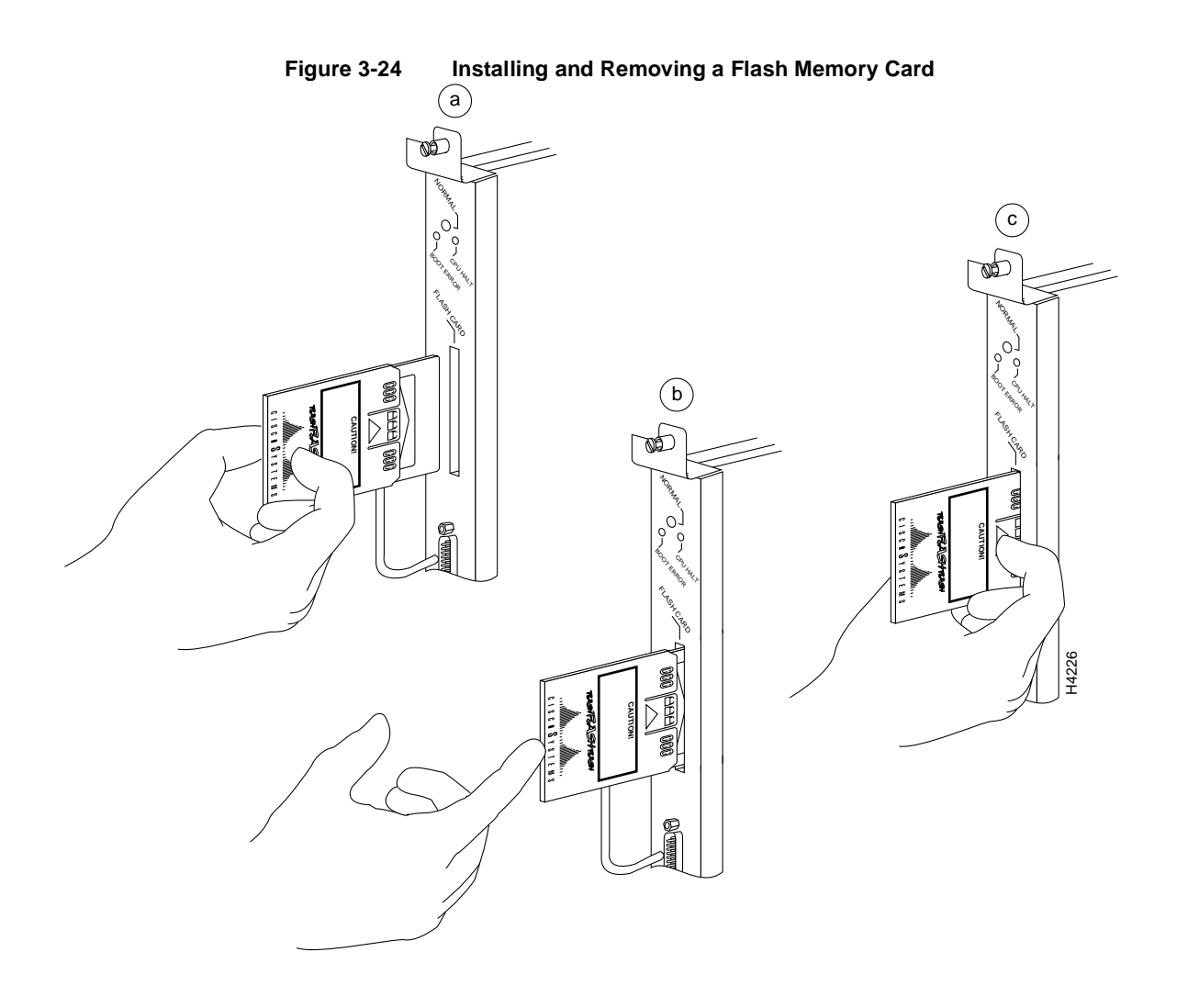

# Formatting the Flash Memory Card

The Flash memory card shipped with a spare RP (or RSP7000) or shipped with a system is already formatted. However, a spare Flash memory card is shipped blank and must be reformatted before use. Also, if you plan to boot from a Flash memory card that was formatted on an RSP-based system (Cisco 7500 series), you must first reformat the card on your system.

**Note** The following procedure assumes you have already booted your router.

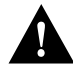

**Caution** The formatting procedure erases all information on the Flash memory card. To prevent the loss of important data that might be stored on a Flash memory card, proceed carefully. If you want to save the data on a Flash memory card, copy the data to a server before you format the card.

Use the following procedure to format a new Flash memory card:

**Step 1** Using the procedures in the section "Installing and Removing the Flash Memory Card," insert the Flash memory card into the PCMCIA slot.

Step 2 To format the Flash memory card, use the format slot0 command as follows. (Use only Intel Series 2+ Flash memory cards.)

```
Router# format slot0:
All sectors will be erased, proceed? [confirm]
Enter volume id (up to 30 characters): MyNewCard
Formatting sector 1
Format device slot0 completed
Router#
```

**Note** For this example, an 8-MB Flash memory card was used, and at the line "Formatting sector," the system counted the card's sectors backwards from 64 to 1 as it formatted them. For 16-MB Flash memory cards, the system counts backwards from 128 to 1.

The new Flash memory card is now formatted and ready to use.

**Note** For complete command descriptions and configuration information, refer to the *Router Products Command Reference* publication and the *Router Products Configuration Guide*.

#### Copying an Image into the Flash Memory Card

With the Flash memory card formatted, you can now copy an image into it. To copy an image, use the following procedure, which assumes the following:

- The system is running Cisco IOS Release 11.0 or later.
- The bootable image you wish to copy to the Flash memory card exists on a TFTP server to which you have access (meaning you know its name and have connectivity to it), and at least one interface is available over which you can access this server.

**Note** To assure access to a TFTP sever, you will need to configure at least one interface using the **setup** command facility. For instructions on using this procedure, refer to the *Router Products Configuration Guide* or *Router Products Getting Started Guide* publications.

• You know the filename of the image you wish to copy into the Flash memory card

Following is the procedure for copying a bootable file (called *new.image*) into the Flash memory card:

**Step 1** If the Flash memory card is unformatted or has been formatted on another system, format it using the procedure in the section "Formatting the Flash Memory Card."

**Note** If you have already formatted a Flash memory card, you can use it instead; however, you cannot boot from a Flash memory card formatted on another type of system. You must reformat it to use it as a boot source.

**Step 2** To enable the router, copy the image *new.image* to the Flash memory card using the following series of commands:

```
Router> en
Password:
Router# copy tftp:new.image slot0:new.image
20575008 bytes available on device slot0, proceed? [confirm]
Address or name of remote host [1.1.1.1]?
[OK - 7799951/15599616 bytes]
Router#
```

**Note** In the preceding example, the exclamation points (!!!) appear as the file is downloaded, and the "C" characters signify calculation of the checksum, which is a verification that the file has been correctly downloaded to the Flash memory card.

### Making the Flash Memory Card Image Bootable

Use the following series of commands to make the image (the file named *new.image*) bootable. Note that, since the configuration register must be set to 0x2102, the **config-register** command is part of the sequence.

```
Router# config terminal
Router(config)# no boot system
Router(config)# boot system flash slot0:new.image
Router(config)# config-register 0x2102
Router(config)# ^z
Router# copy running-config startup-config
Router# reload
```

When the system reloads it will boot the image *new.image* from the Flash memory card in Slot 0.

**Note** For complete details about the **boot system flash** command, refer to the next section, "Enabling Booting from the Flash Memory Card."

#### Enabling Booting from the Flash Memory Card

To enable booting from Flash memory, set configuration register bits 3, 2, 1, and 0 to a value between 2 and 15 in conjunction with the **boot system flash** *[filename]* configuration command.

Following are definitions of the various Flash memory-related **boot** commands:

boot system flash—Boots the first file in onboard Flash memory

boot system flash herfile-Boots the file named "herfile" on onboard Flash memory

boot system flash slot0:-Boots the first file on Flash memory card in the PCMCIA slot

boot system flash flash:hisfile —Boots the file named "hisfile" on onboard Flash memory

**boot system flash slot0**:*myfile* —Boots the file named "myfile" on the Flash memory card in the PCMCIA slot

To enter configuration mode and specify a Flash memory filename in the PCMCIA slot from which to boot, enter the **configure terminal** command at the enable prompt, as follows:

```
Router# configure terminal
Enter configuration commands, one per line. End with CTRL-Z.
Router(config)# boot system flash slot0:myfile
```

To disable Break and enable the **boot system flash slot0:** command, enter the **config-register** command with the value shown in the following example:

```
Router(config)# config-reg 0x2102
To exit configuration mode, enter Cntl-Z as follows:
Router(config)# ^Z
Router#
```

To save the new configuration to memory, use the **copy running-config startup-config** command as follows:

Router# copy running-config startup-config

When you enter **boot** commands, pay attention to the use of the Spacebar, which influences the way the router interprets the command. For example, notice the difference in the following commands:

Router(config)# boot system flash slot0:myfile (correct command) Router(config)# boot system flash slot0: myfile (incorrect command)

In the first case, the router boots the file specified (*myfile*). In the second case, the router finds the *filename* field blank, and boots the first file on the Flash memory card.

#### Copying to the Flash Memory Card

Copying to the Flash memory card might be required whenever a new image or maintenance release becomes available.

Use the command **copy tftp:***filename* [ **bootflash** | **slot0**]:*filename* for the copy procedure, where **tftp**:*filename* is the source of the file and [ **bootflash** | **slot0**]:*filename* is the destination in onboard Flash memory or on either of the Flash memory cards.

An example of the copy tftp:filename command follows:

**Note** In the preceding example, the exclamation points (!!!) appear as the file is downloaded and the "C" characters signify calculation of the checksum, which is a verification that the file has been correctly downloaded to the Flash memory card.

#### Recovering from Locked Blocks

A locked block of Flash memory occurs when power is lost or a Flash memory card is unplugged during a write or erase operation. When a block of Flash memory is locked, it cannot be written to or erased, and the operation will consistently fail at a particular block location. The only way to recover from locked blocks is by reformatting the Flash memory card with the **format** command.

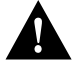

**Caution** Formatting a Flash memory card to recover from locked blocks will cause existing data to be lost.

For complete command descriptions and configuration information, refer to the *Router Products Command Reference* publication and the *Router Products Configuration Guide*.

# Flash Memory Card Compatibility

In order to use the Flash memory card with your RP, the card must have been formatted on an RP board. In order to use a Flash memory card with an RSP7000, the card must have been formatted on an RP board. Flash memory cards formatted on an RP-based systems cannot be used on RSP-based systems; the reciprocal is also true for cards formatted on RSSP-based systems. Therefore, if you want to use a card formatted on an RSP (RSP7000) board (Cisco 7500 series and Cisco 7000 series with RSP7000 installed), you must first reformat it.

Any Intel Series 2+ Flash memory card can be used with the RP (or RSP7000). However, with older version of Flash memory cards on the RP, you must install the card's metal sleeve, and the system must contain Cisco IOS Release 11.0 boot ROMs (SWR-G7-11.0.0=) or later. (The RP requires these boot ROMs in order to boot from the Flash memory card.) In addition, the RP can only read up to 16 MB. The RSP7000 does not have these limitations.

# Troubleshooting the Installation

Your router went through extensive testing and burn-in before leaving the factory; however, if your system appears to have problems starting up, use the information in this chapter to help isolate the cause. Problems with the initial startup will most likely be caused by an interface processor or power supply that has become dislodged from the backplane or chassis power connector. Although overtemperature conditions rarely occur at initial startup, the environmental monitoring functions are included because they also monitor DC line voltages.

This manual covers the system hardware installation only. At the initial system boot, you should verify the following:

- The power supplies are installed properly and are supplying power to the system.
- The system blower is operating.
- The system software boots successfully.
- The RP, SP (or SSP), and all interface processors are properly installed in their slots and each is initialized without problems.

When each of these conditions is met, the hardware installation is complete, and you should proceed to the *Router Products Getting Started Guide* on UniverCD or in the printed manual to configure the interfaces. If the startup sequence fails before these conditions are met, use the procedures in this chapter to isolate and, if possible, resolve the problem.

If you are unable to easily solve the problem, contact a customer service representative for assistance and further instructions. Before you call, have the following information ready to help your service provider assist you as quickly as possible:

- Date you received the router
- Chassis serial number (located on a label on the right rear deck of the chassis)
- Type of software and release number
- Brief description of the problem you are having
- Brief explanation of the steps you have already taken to isolate and resolve the problem
- Maintenance agreement or warranty information

# **Troubleshooting Overview**

This section describes the troubleshooting methods used in this chapter and defines how the router is divided into subsystems for more efficient problem solving. A description of a normal startup sequence contains pointers to sections in this chapter that contain troubleshooting procedures for specific components so that you can determine where your system is having trouble and then troubleshoot that specific component or subsystem.

# Problem Solving with Subsystems

The key to problem solving the system is to try to isolate the problem to a specific subsystem. The first step in solving startup problems is to compare what the system *is doing* to what it *should be doing*. Since a startup problem is usually attributable to a single component, it is more efficient to first isolate the problem to a subsystem rather than troubleshoot each separate component in the system. For these troubleshooting procedures, consider the following subsystems:

- Power subsystem—This subsystem includes the power supplies and power supply fans.
- Cooling subsystem—The chassis blower is the single component in this subsystem. The blower should be operating whenever system power is on and will usually continue to operate even when the environmental monitor shuts down the system because of an overtemperature or overvoltage condition (although it will shut down in the event of a power supply shutdown). Since the blower generates a noise level of 60 dBa, it is easy to determine whether or not it is operating. If you determine that the blower is not operating, the only recourse is to immediately contact a customer service representative. The blower is located in the interior of the chassis, and there are no installation adjustments that you should make if it does not function properly at initial startup.
- Processors subsystem—The RP contains the system operating software, so trouble with the system software initialization falls into this subsystem.
- The enabled LED—This subsystem comprises the SP (or SSP) and all interface processors. The enabled LED on the SP (or SSP) and each interface processor indicates whether or not the RP was able to initialize the board. Remember that an interface processor that is partially installed in the backplane will cause the system to hang and crash.

The following sections will help you isolate a problem to one of these subsystems and will direct you to the appropriate troubleshooting section.

# Identifying Startup Problems

When you start up the router for the first time, you should observe the startup sequence described in the chapter "Installing the Router."

This section contains a more detailed description of the normal startup sequence and describes the steps to take if the system does *not* perform that sequence as expected.

With the exception of the system blower, LEDs indicate all system states in the startup sequence. By checking the state of the LEDs, you can determine when and where the system failed in the startup sequence. Use the following descriptions to isolate the problem to a subsystem, then proceed to the appropriate sections (indicated in each description) to try to resolve the problem.

When you start up the system by turning on the power supply switches, the following should occur:

• You should immediately hear the system blower operating (it generates an operating noise level of about 60 dBa). If not, proceed to the following section, "Troubleshooting the Power Subsystem." If you determine that the power supplies are functioning normally and that the blower is faulty, contact a customer service representative. If the system blower does not function properly at initial startup, there are no installation adjustments that you should make.

- The power supply LEDs located on each power supply in the rear of the chassis, and the upper power and lower power LEDs on the front of the chassis, should come on as follows:
  - The green AC power LED, on the AC-input power supply (or the green input power LED on the DC-input power supply) should come on immediately when you turn the power supply switch to on (|), and should remain on during normal system operation. On the front of the chassis, the LED for the corresponding power supply bay (upper power or lower power) should also come on.
  - The DC fail LED on the AC-input power supply (or the out fail LED on the DC-input power supply) should remain off. This LED comes on only when the power supply loses input power or when it is shutting itself down because it detected an out-of-tolerance power or temperature condition within the power supply.

If the AC power (or input power), upper power, or lower power LEDs do not come on, or if the DC fail (or out fail) LED on any power supply *does* come on, proceed to the next section, "Troubleshooting the Power Subsystem."

- The LEDs on the RP, which is located in the far right slot (RP slot) in the rear of the chassis, and the normal LED on the front of the chassis, should come on as follows:
  - The RP boot error LED comes on for 1 to 2 seconds when the system boot sequence is initialized, but it should otherwise remain off. If the system software is unable to start up, this LED will come on and remain on.
  - The RP normal and front panel normal LEDs come on after the system has completed a successful boot to indicate normal system operation. Once these LEDs come on they should remain on.
  - The CPU halt LED should always remain off. This LED comes on only if the system detects a processor hardware failure.

If the normal LEDs on the RP and chassis front panel do not come on, or if either the boot error or CPU halt LED comes on and remains on, proceed to the section "Troubleshooting the RP Subsystem" later in this chapter.

- The enabled LED on the SP (or SSP) and on each interface processor comes on when the RP has completed initialization of the interface processor or SP (or SSP) for operation. This LED indicates that the SP (or SSP) or interface processor is receiving power and has been recognized by the RP; it does not indicate the state of the individual interfaces on the interface processors. It does, however, indicate that an interface processor or SP (or SSP) contains a valid microcode version. If an enabled LED fails to come on, proceed to the section "Troubleshooting the SP (or SSP) and Interface Processor Subsystem" later in this chapter.
  - When all LEDs come on to indicate that the system has booted successfully, the initial system banner should be displayed on the console screen. If it is not displayed, refer to the section "Connecting the Console Terminal" in the chapter "Installing the Router" to verify that the terminal is set correctly and that it is properly connected to the RP console port.

# Troubleshooting the Power Subsystem

Check the following to help isolate the problem:

- On the lower power supply, is the AC power or input power LED on?
  - If yes, the power source is good, and the power supply is functional.
  - If no, first suspect the power/interlock switch. Loosen the captive installation screw, turn the power switch fully counterclockwise to the off (O) position, pull the supply out of the bay a few inches, then push it firmly back into the bay, and ensure that the front of the power supply is flush with the back of the chassis.

Tighten the captive installation screw, then turn the power switch clockwise until it is completely turned to the on (|) position, and the interlock tab is fully extended into the interlock slot in the chassis. (Refer to the section "Installing Power Supplies" in the chapter "Installing the Router.")

- If the AC power (or input power) and DC fail (or out fail) LEDs both remain off, and the switch is correctly set, suspect the power source or the power cable. Turn the switch off, connect the power cable to another power source if available, and turn the switch back on. If the LED then comes on, the problem is the first power source.
- If the LED fails to come on after you connect the power supply to a new power source, replace the power cord, and turn the switch back on. If the AC power (or input power) LED then comes on, return the first power cable for replacement.
- If the LED still fails to come on when connected to a different power source with a new power cable, the power supply is probably faulty. If a second power supply is available, install it in the lower power supply bay and contact a service representative for further instructions.
- On the lower power supply, is the DC fail (or out fail) LED on?
  - If yes, suspect the power supply. Try installing the power supply in the upper bay. If a second power supply is present, move it to the lower bay. Turn both power supplies on to determine whether the power supply or the power connector in the chassis is faulty, and then contact a service representative with the results.
- Is the AC power (input power) LED on for the second (redundant) power supply?
  - If not, repeat each of the above procedures for the second power supply.

If you are unable to resolve the problem, or if you determine that either a power supply or chassis connector is faulty, contact a service representative for instructions.

# Troubleshooting the RP Subsystem

Check the following items to help isolate the problem:

- Did any LEDs on the RP come on?
  - If no, first refer to the section "Troubleshooting the Power Subsystem" earlier in this chapter to determine whether the power subsystem is functioning properly.
  - If no, suspect that an improperly connected RP, SP (or SSP), or interface processor has hung the bus. Turn all power supply switches off, then use the ejector levers to ensure that each board is seated properly. On each ejector lever pair, push the top lever down while pushing the bottom lever up until both levers are at a 90-degree orientation to the rear of the chassis. (For a description and illustration of the ejector levers, refer to the section "Ejector Levers" in the chapter "Maintenance.") Tighten all captive installation screws, then restart the system.
- Are both the RP normal and front panel normal LEDs on?
  - If yes, the system software has initialized successfully, and the system is operational.
  - If only one of the normal LEDs is on but the other is not, suspect an LED failure. Try
    proceeding with the installation and configuring the interfaces, but contact a service
    representative for replacement instructions.
- Is the boot error LED on?
  - If yes, the system software is unable to start up. Turn the system power off and on again.
  - If you have a spare RP with the system software EPROMs installed, turn the system power off and replace the installed RP with the spare.
  - If after several attempts the boot error LED continues to come on, try to estimate the amount
    of time that elapses between power on and when the LED comes on, and contact a service
    representative.
- Is the RP CPU halt LED on?
  - If yes, the system has detected a processor hardware failure. Contact a service representative for instructions.

# Troubleshooting the SP (or SSP) and Interface Processor Subsystem

Check the following to help isolate the problem:

- Are the enabled LEDs on the SP (or SSP) and all interface processors on?
  - If yes, the system is operational. Proceed to the *Router Products Getting Started Guide* or the *Router Product Configuration Guide* to configure the interfaces.
- Are any enabled LEDs on the SP (or SSP) and all interface processors on?
  - If none of the enabled LEDs are on, first refer to the section "Troubleshooting the Power Subsystem" earlier in this chapter to determine whether the power subsystem is functioning properly. Then refer to the section "Troubleshooting the RP Subsystem" earlier in this chapter to determine whether the system has booted successfully.

- If the enabled LED on the SP (or SSP) is not on, suspect that the processor has shifted out of its slot. Turn all system power off, then use the processor ejector levers to ensure that the processor is seated in the backplane. Push the top lever down while pushing the bottom lever up until both levers are at a 90-degree orientation to the rear of the chassis. (For a description and illustration of the ejector levers, refer to the section "Ejector Levers" in the chapter "Maintenance.") Tighten the captive installation screws at the top and bottom of the SP faceplate and restart the system.
- If the enabled LED on an interface processor is not on, suspect that the interface processor has shifted out of its slot. You do not have to turn off the system power to remove and replace an interface processor, but you must turn off the power before removing an RP or SP. Use the ejector levers to ensure that the interface processor is seated in the backplane. Push the top lever down while pushing the bottom lever up until both levers are at a 90-degree orientation to the rear of the chassis. (For a description and illustration of the ejector levers, refer to the section "Ejector Levers" in the chapter "Maintenance.") Tighten the captive installation screws at the top and bottom of the interface processor faceplate. After the system reinitializes the interfaces, the enabled LED on the interface processor should come on.

If you experience trouble with the startup that is not resolved with these procedures, contact a service representative for assistance.

# Maintenance

This chapter provides maintenance procedures for the Cisco 7000 router and its spare and field-replaceable units (FRUs). Your Cisco 7000 router is configured to your order and ready for installation and startup when it leaves the factory. As your communication requirements change, you may want to upgrade your system, add components, or change the initial configuration. This chapter describes the procedures for installing, replacing, and reconfiguring interface processors, and for adding and replacing internal system components such as the system blower, arbiter board, and front panel components. Software and microcode component upgrades require specific part numbers and other frequently updated information; therefore, only basic replacement guidelines are included in this publication. Detailed, up-to-date instructions (called *configuration notes*) are shipped with the replacement parts.

The replaceable system components fall into two categories: those that support online insertion and removal (OIR) and those that require you to shut down the system power before replacement. Redundant power supplies, interface processors, and the air filter support OIR and can be replaced while the system is operating. You must, however, turn off all power supplies before replacing the RP, the SP (or SSP), RSP7000, RSP7000CI, or any of the internal components (the LED board, arbiter board, or system blower). Access to the internal components also requires that you remove the front panels to access the chassis interior, which exposes the power supply wiring and backplane.

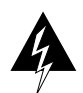

**Warning** If all power supplies are not shut down, the high current (100A) present in the wiring and on the front of the backplane becomes a hazard; therefore, always make sure that all power supply switches are turned OFF before removing the front chassis panels and exposing the chassis interior.

This chapter contains information on the following:

- RP, SP, SSP, RSP7000, RSP7000CI, and interface processors installation and configuration (general instructions for installing, replacing, upgrading, and reconfiguring the processor modules and associated components and, when necessary, instructions for using software configuration commands)
- Power supply installation and replacement
- Air filter cleaning and replacement
- Internal chassis component replacement (instructions for removing the front chassis panels and replacing the system blower, the arbiter board, and the LED board)

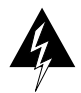

**Warning** Before performing any procedures in this chapter, review the section "Safety Recommendations" in the chapter "Preparing for Installation."

# **Installing and Configuring Processor Modules**

This section provides installation and removal procedure for all processor modules, which include the RP, SP, SSP, RSP7000, RSP7000CI, and CxBus interface processors. This section also includes instructions for replacing spares on the interface processors, for configuring jumpers, and for using basic configuration commands that you may need when setting up new interfaces.

On the RP, you can change the settings of the hardware configuration register and Flash memory write-protection jumpers to define boot instructions, set broadcast addresses and console baud rates, and set (or remove) write protection for the contents of Flash memory.

On the FSIP, you can replace a port adapter if one fails, and with software commands you can change the rate or direction timing signals, change the default NRZ to NRZI format, or change the default 16-bit error correction cyclic redundancy check (CRC) to 32-bit on individual interfaces.

EPROM replacement procedures are included in this section in case replacement is necessary for some unforeseen reason. An EPROM component on the SP (or SSP) and each interface processor contains a default microcode image. The router supports downloadable microcode, so it is unlikely that you will ever need to replace the microcode EPROM.

Each RP, SP (or SSP), RSP7000, RSP7000CI, and interface processor contains a bus-type connector that mates with the system backplane. Each card connector comprises a set of tiered pins, in three lengths. The pins send specific signals to the system as they make contact with the backplane. The system assesses the signals it receives and the order in which it receives them to determine what event is occurring and what task it needs to perform, such as reinitializing new interfaces or shutting down removed ones. For example, when inserting an interface processor, the longest pins make contact with the backplane first, and the shortest pins make contact last. The system recognizes the signals and the sequence in which it receives them. The system expects to receive signals from the individual pins in this logical sequence, and the ejector levers help to ensure that the pins mate in this sequence.

**Caution** Only CxBus interface processors support online insertion and removal (OIR). Do not remove or install the RP, SP (or SSP), RSP7000, or RSP7000CI while the system is powered on. Doing so can cause a system crash and can destroy memory files.

System software upgrades also can contain upgraded microcode images, which will load automatically when the new software image is loaded. Although most upgrades support the downloadable microcode feature and are distributed on floppy disk or Flash memory card, some may require ROM replacement. If replacement is necessary, refer to the section "Microcode Component Replacement" in the "Maintenance" chapter. Also, specific up-to-date replacement and configuration instructions will be provided with the replacement component in the upgrade kit.

# Online Insertion and Removal Information

All CxBus interface processors (AIP, CIP, EIP, FIP, FSIP, HIP, MIP, and TRIP) support online insertion and removal (OIR), which allows you to install, remove, replace, and rearrange the interface processors without turning off the system power. When the system detects that an interface processor has been installed or removed, it automatically runs diagnostics and discovery routines, acknowledges the presence or absence of the interface processor, and resumes system operation without any operator intervention. You do not need to notify the software or shut down the system power.

When you remove or insert an interface processor, the backplane pins send signals to notify the system, which then performs as follows:

- 1 Rapidly scans the backplane for configuration changes.
- 2 Initializes all newly inserted interface processors, noting any removed interfaces and placing them in the administratively shut down state.
- **3** Brings all previously configured interfaces on the interface processor back to the state they were in when they were removed. Any newly inserted interfaces are put in the administratively shut down state, as if they were present (but unconfigured) at boot time. If a similar interface processor type has been reinserted into a slot, then its ports are configured and brought on line up to the port count of the original interface processor.

When you insert a new interface processor, the system runs a diagnostic on the new interfaces and compares them to the existing configuration. If this initial diagnostic fails, the system remains off line for another 15 seconds while it performs a second set of diagnostics to determine whether or not the interface processor is faulty and if normal system operation is possible.

If the second diagnostic test passes, which indicates that the system is operating normally and the new interface processor is faulty, the system resumes normal operation but leaves the new interfaces disabled.

If the second diagnostic fails, the system crashes, which usually indicates that the new interface processor has created a problem in the bus and should be removed.

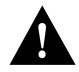

**Caution** To avoid erroneous failure messages, allow at least 15 seconds for the system to reinitialize and note the current configuration of all interfaces before removing or inserting another interface processor.

# **Tools Required**

You will need a number 1 Phillips or 3/16-inch flat-blade screwdriver to remove any filler (blank) interface processors and to tighten the captive installation screws that secure the interface processor in its slot. (Most systems use Phillips screws, but early systems used slotted screws.) Whenever you handle interface processors, you should use a wrist strap or other grounding device to prevent ESD damage.

**Note** The captive installation screws on most chassis are Phillips type; however, the first few hundred chassis manufactured use slotted screws.

# **Ejector Levers**

The function of the ejector levers (see Figure 5-1) is to align and seat the card connectors in the backplane. Failure to use the ejector levers and insert the interface processor properly can disrupt the order in which the pins make contact with the backplane. Follow the FSIP installation and removal instructions carefully, and review the following examples of incorrect insertion practices and results:

- Using the handle to force the interface processor all the way into the slot can pop the ejectors out of their springs. If you then try to use the ejectors to seat the interface processor, the first layer of pins (which are already mated to the backplane) can disconnect and then remate with the backplane, which the system interprets as a board failure.
- Using the handle to force or slam the interface processor all the way into the slot can also damage the pins on the board connectors if they are not aligned properly with the backplane.
- When using the handle (rather than the ejectors) to seat the interface processor in the backplane, you may need to pull the interface processor back out and push it in again to align it properly. Even if the connector pins are not damaged, the pins mating with and disconnecting from the backplane will cause the system to interpret a board failure. Using the ejectors ensures that the board connector mates with the backplane in one continuous movement.
- Using the handle to insert or remove an interface processor, or failing to push the ejectors to the full 90-degree position, can leave some (not all) of the connector pins mated to the backplane, a state which will hang the system. Using the ejectors and making sure that they are pushed fully into position ensures that all three layers of pins are mated with (or free from) the backplane.

It is also important to use the ejector levers when removing an interface processor to ensure that the board connector pins disconnect from the backplane in the logical sequence expected by the system. Any RP, SP (or SSP), or interface processor that is only partially connected to the backplane can hang the bus. Detailed steps for correctly performing OIR are included with the following procedures for installing and removing an interface processors.

Following are detailed steps for removing and replacing interface processors and successfully performing OIR. Figure 5-1 shows the functional details of the ejector levers, which you must use when inserting or removing processor modules.

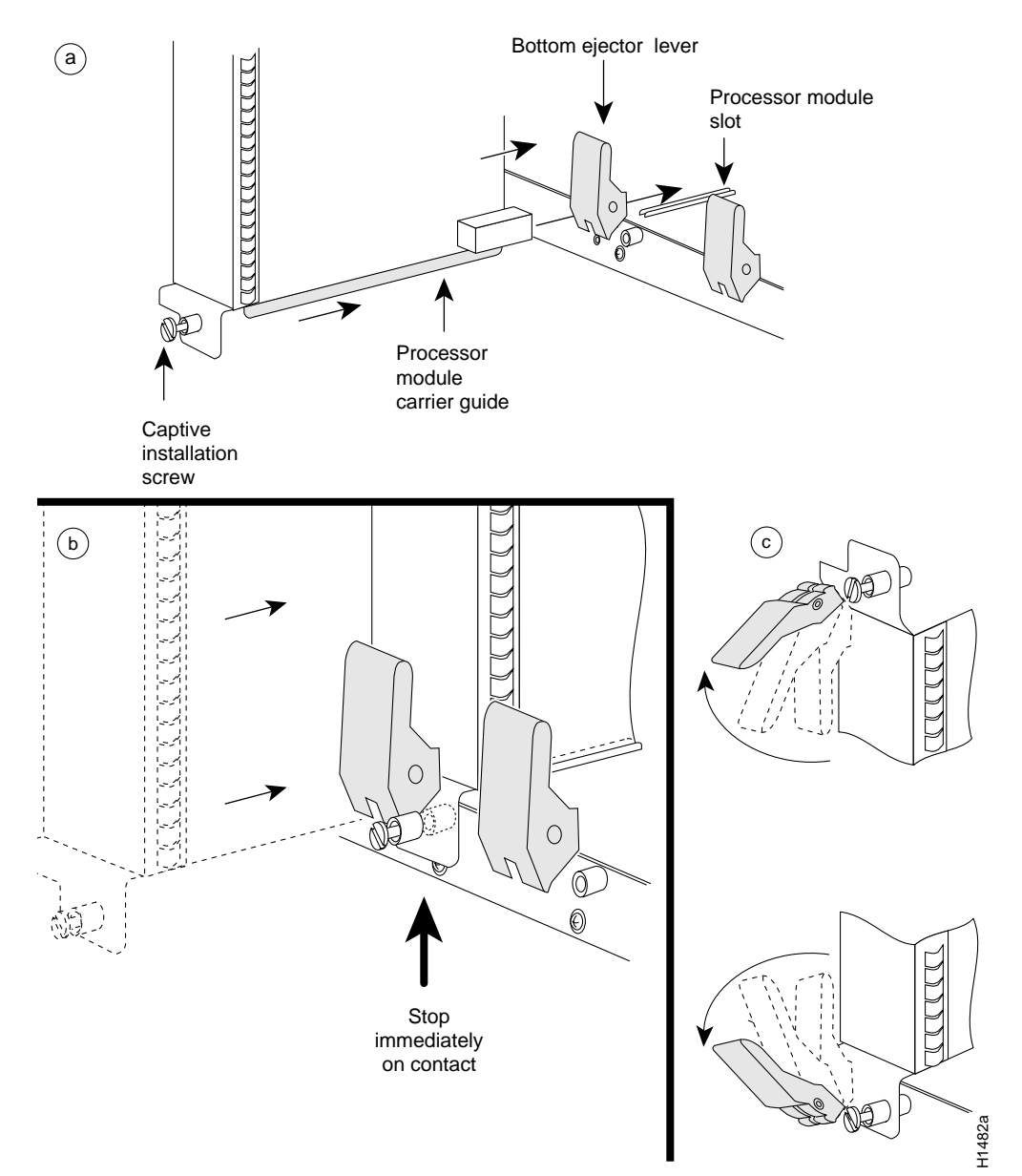

#### Figure 5-1 Ejector Levers and Captive Installation Screws

# Removing and Replacing the RP, SP, SSP, RSP7000, or RSP7000CI

The RP, SP (or SSP), RSP7000, and RSP7000CI do not support OIR, because they are all required system components. Removing these boards without first shutting down the system will cause an abrupt system shutdown and can damage or destroy memory files.

To remove or replace one of these processor modules, first shut down all system power, then follow the procedures in the following sections, "Removing CxBus Interface Processors" and "Installing CxBus Interface Processors."

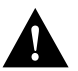

**Caution** Before removing the RP, SP or SSP, RSP7000, or RSP7000CI, make sure the system is shut down and the power switch is OFF.

# Removing CxBus Interface Processors

To remove a CxBus interface processor, follow these steps:

- **Step 1** If you will not immediately reinstall the interface processor you are removing, disconnect any network interface cables attached to the interface processor ports.
- **Step 2** Use a screwdriver to loosen the captive installation screws at the top and bottom of the interface processor.
- **Step 3** Place your thumbs on the upper and lower ejector levers and simultaneously push the top lever up and the bottom lever down to release the interface processor from the backplane connector. Make sure the levers snap into their spring retainers.
- **Step 4** Grasp the interface processor handle with one hand and place your other hand under the carrier to support and guide the interface processor out of the slot. Avoid touching the board.
- Step 5 Carefully pull the interface processor straight out of the slot, keeping your other hand under the carrier to guide it. (See Figure 5-2.) Keep the interface processor at a 90-degree orientation to the backplane.
- **Step 6** Place the removed interface processor on an antistatic mat or antistatic foam, or immediately install it in another slot.
- **Step 7** If the slot is to remain empty, install an interface processor filler (MAS7K-BLANK) to keep dust out of the chassis and to maintain proper air flow through the interface processor compartment.

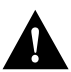

**Caution** Always install interface processor fillers in empty interface processor slots to maintain the proper flow of cooling air across the boards.

### Installing CxBus Interface Processors

You can install interface processors in any of the five interface processor slots, numbered 0 through 4 from left to right when viewing the chassis from the rear. (See Figure 1-2.) Interface processor fillers, which are blank interface processor carriers, are installed in slots without interface processors to maintain consistent air flow through the interface processor compartment.

Following are installation steps for the CxBus interface processors, which support OIR and can be removed and installed while the system is operating.

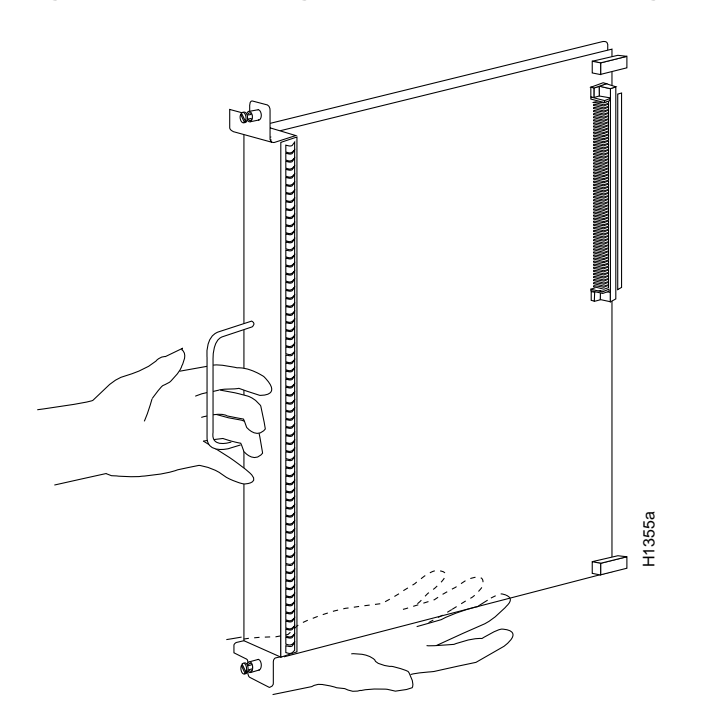

#### Figure 5-2 Handling an Interface Processor During Installation

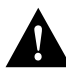

**Caution** Handle interface processors by the handles and carrier edges only to prevent ESD damage.

- Step 1 Choose a slot for the new interface processor and ensure that there is enough clearance to accommodate any interface equipment that you will connect directly to the interface processor ports (for example, 10Base-T Ethernet transceivers that connect directly to EIP ports may be wider than the interface processor and can obstruct connections on adjacent interface processors). If possible, space interface processors between empty slots that contain only interface processor fillers.
- **Step 2** Interface processors are secured with two captive installation screws. Use a number 2 Phillips or a 1/4-inch flat-blade screwdriver to loosen the captive installation screws and remove the interface processor filler (or the existing interface processor) from the slot to be filled.
- **Step 3** Hold the interface processor handle with one hand, and place your other hand under the carrier to support the interface processor and guide it into the slot. (See Figure 5-2.) Avoid touching the board.
- **Step 4** Place the back of the interface processor in the slot and align the notch on the bottom of the interface processor carrier with the groove in the slot. (See Figure 5-1a.)
- **Step 5** While keeping the interface processor at a 90-degree orientation to the backplane, carefully slide the interface processor into the slot until the interface processor faceplate makes contact with the ejector levers. (See Figure 5-1b.)
- **Step 6** Using the thumb and forefinger of each hand, simultaneously push the top lever down and the bottom lever up (see Figure 5-1c) to fully seat the interface processor in the backplane connector.

- **Step 7** Use a screwdriver to tighten the captive installation screws on the top and bottom of the interface processor.
- **Step 8** Attach network interface cables or other devices to the interface ports.
- **Step 9** Check the status of the interfaces as follows:
  - If this installation is a replacement interface processor, use the **show interfaces** or **show controller** [*type*] command to verify that the system has acknowledged the new interfaces and brought them up.
  - If the interfaces are new, use the **configure** command or the **setup** command facility to configure the new interface(s). This does not have to be done immediately, but the interfaces will not be available until you configure them.

**Note** Always use the ejector levers when installing or removing processor modules. A module that is partially seated in the backplane will cause the system to hang and subsequently crash.

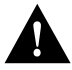

**Caution** You must power down the system before removing or installing an RP or SP (or SSP). After the chassis power has been turned OFF, the installation and removal procedure is the same as the preceding steps for replacing interface processors.

#### Sample Screen Display for OIR

When you remove and replace CxBus interface processors, the system provides status messages across the console screen. The messages are for information only. In the following sample display, you can follow the events logged by the system as an EIP was removed from slot 3, then the system reinitialized the remaining interface processors and marked the EIP that was removed from slot 3 as *down*. When the EIP was reinserted, the system marked the interfaces as *up* again.

7000#

%OIR-6-REMCARD: Card removed from slot 3, interfaces disabled %LINK-5-CHANGED: Interface Ethernet3/1, changed state to administratively down %LINK-5-CHANGED: Interface Ethernet3/5, changed state to administratively down

7000#

%OIR-6-INSCARD: Card inserted in slot 3, interfaces administratively shut down %LINK-5-CHANGED: Interface Ethernet3/1, changed state to up %LINK-5-CHANGED: Interface Ethernet3/5, changed state to up

#### Microcode Component Replacement

The SP (or SSP) and each interface processor contain default microcode (firmware), which is an image of board-specific software instructions on a single ROM on each board. Microcode operates with the system software and controls features and functions that are unique to an interface processor type. New features and enhancements to the system or interfaces are often implemented in microcode upgrades. Although each processor type contains the latest available microcode version (in ROM) when it leaves the factory, updated microcode images are periodically distributed with system software images to enable new features, improve performance, or fix bugs in earlier versions. The latest available microcode version for each interface processor type is bundled with each new system software maintenance upgrade; the bundled images are distributed as a single image on floppy disk or a Flash memory card.

**Note** We strongly recommend that the microcode bundled with the system software be used as a package. Overriding the bundle could possibly result in incompatibility between the various interface processors in the system.

Although most upgrades support the downloadable microcode feature and are distributed on floppy disk, some images may require ROM replacement. If necessary, use the following instructions to replace an interface processor ROM in case Flash memory is damaged or otherwise not available, or to change the default microcode on a board for any other reason. The replacement procedures are the same for each board with the exception of the FSIP, which uses a PLCC-type package for the microcode.

You must use a PLCC extractor to remove the FSIP microcode component. (See Figure 5-3.) You cannot use a small flat-blade screwdriver to pry it out of the socket as with the older type of integrated circuits (ICs). A PLCC IC does not have legs or pins that plug into the socket; instead, the contacts are on the sides of the IC and along the inner sides of the socket. When the IC is seated in the socket, the top of the IC is flush with the top of the socket. Forcing a small screwdriver or other tool between the IC and the sides of the socket to pry out the IC will damage the component or the socket or both, and you will have to replace them.

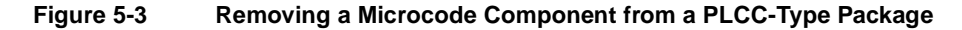

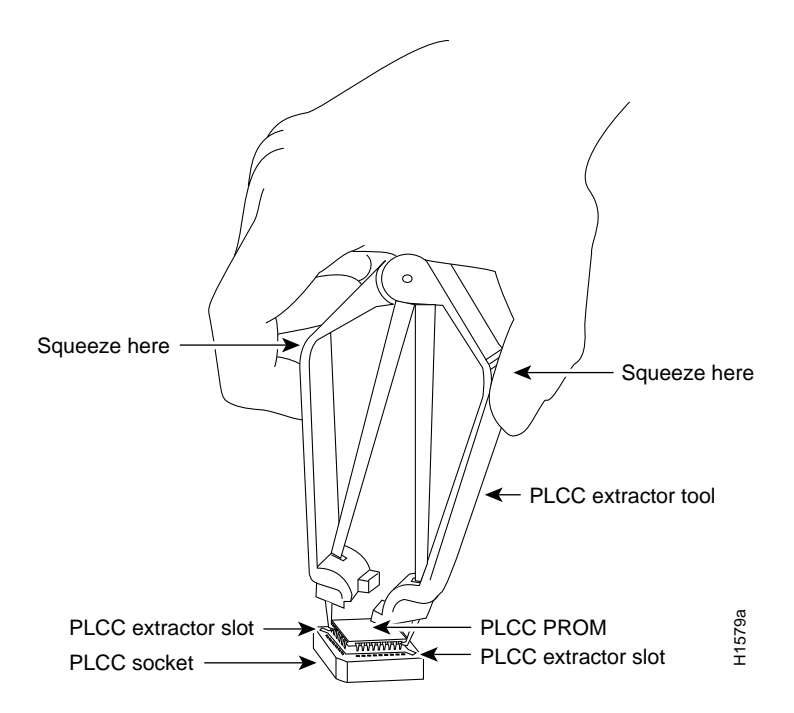

#### **Tools Required**

You need the following tools to replace the microcode component:

- Chip extractor or puller (you need a PLCC-type extractor to remove the FSIP component)
- Antistatic mat or foam pad
- ESD-preventive grounding strap (a disposable wriststrap is included in microcode upgrade kits)

#### Replacing the ROM

Following are the steps for replacing the microcode on the SP (or SSP) and any interface processor. Refer to the illustrations of the individual interface processors in the section "Interface Processors" in the chapter "Product Overview" for socket locations.

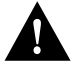

**Caution** Handle interface processors by the handles and carrier edges only, and always use a grounding strap to prevent ESD damage.

- **Step 1** If you are replacing the component on an interface processor, check the state of each interface before removing the interface processor and note any that are shut down.
- Step 2 If you are removing and reinserting the SP (or SSP), shut down the system.
- **Step 3** Follow the steps in the section "Removing CxBus Interface Processors" earlier in this chapter to remove the interface processor or SP (or SSP) from the chassis. Leave the cables connected if you can perform the replacement close enough to the chassis to avoid straining the cables. Otherwise, label the cables before disconnecting them to avoid crossing them later.
- Step 4 Place the removed interface processor on an antistatic mat or foam.
- Step 5 Locate the microcode component; refer to the appropriate SP (or SSP) or interface processor illustrations in the chapter "Product Overview" for socket locations. The socket designators for each interface processor follow:
  - AIP: U111
  - CIP: U37 (contains the microcode boot image; the entire microcode image is in the software/microcode bundle)
  - EIP: U101
  - FEIP: U37
  - FIP: U23
  - FSIP: U81
  - HIP: U133
  - MIP: U41
  - SP: U173
  - SSP: U231
  - TRIP: U41
- **Step 6** Note the orientation of the notch on the existing microcode component so that you can install the new component with the same orientation.

- **Step 7** Use a chip or PLCC-type extractor to remove the microcode component from the socket. Place the removed component on antistatic foam or into an antistatic bag.
- **Step 8** Insert the new microcode component in the socket with the notched end in the same orientation as the previous component.
- **Step 9** Follow the steps in the section "Installing CxBus Interface Processors" earlier in this chapter to replace the interface processor or SP (or SSP).
- Step 10 Verify that the enabled LED on the interface processor or SP (or SSP) goes on and remains on. If it does not, immediately use the ejector levers to eject the interface processor or SP (or SSP) and reinstall it in the slot.

Step 11 Connect any network interface cables that were removed.

Step 12 If the system power is OFF, turn it back ON.

#### Verifying the Microcode Version

When you restart the system, the system loads the ROM microcode for each interface processor and SP (or SSP) *unless* you previously set up the system to load microcode from a Flash memory file. You can use the **show controller** command to display the current microcode version and, if necessary, instruct the system to reload the microcode from ROM without restarting the system.

The **show controller** [*token, serial, fddi, or cxbus*] command displays the current microcode version on the first line of the display for each card type. The following example shows that the EIP in slot 4 is running EIP Microcode Version 1.0.

```
7000# show cont cxbus
EIP 4, hardware version 5.1, microcode version 1.0
Interface 32 - Ethernet4/0, station addr 0000.0c02.d0ec (bia 0000.0c02.d0cc)
```

If the display shows that the microcode is loading from a Flash file, you can instruct the system to load the new ROM microcode with the **microcode** *card-type* **rom** command. The command instructs all boards of the specified type to load the microcode stored in their onboard ROM.

Verify that the new microcode version is loaded with the following steps:

- **Step 1** Verify that the system boots correctly. If the enabled LED fails to light on the SP (or SSP) or interface processor you just reinstalled, repeat the steps in the section Replacing the ROM earlier in this chapter.
  - Ensure that the ROM is installed with the notch at the correct end and that none of the pins are bent.
  - If a pin is bent, remove the ROM, straighten the pin, and try the installation again.
  - If a ROM is inserted backwards when power is turned on, the ROM is damaged and requires replacement.
- **Step 2** Check the state of the interfaces with the LEDs and verify that the interfaces return to the same state they were in before you removed the interface processor (some may have been shut down).
- **Step 3** Enter the **show controller cxbus** command to display the interfaces for all interface processor types.
- **Step 4** If the new microcode version is displayed, your installation is complete. If a different (older) version is displayed, the microcode is still loading from a Flash file. Proceed with the following steps to configure the ROM microcode to load.

- **Step 5** Enter the command **microcode** *card-type* **rom** to negate the instruction to load from Flash memory.
- Step 6 Enter the command microcode reload to load the new ROM microcode.
- **Step 7** Enter the **show controller cxbus** command again. The first line of the display for the interface should show the new microcode version loaded from ROM.

The replacement procedure is complete. If the enabled LED fails to light after a second installation attempt, or if any of the interfaces fail to return to their previous state, refer to the troubleshooting procedures in the chapter "Troubleshooting the Installation."

### RP and RSP7000 Configurations

This section describes the following maintenance aspects of the RP and RSP7000, with differences noted:

Changing RP jumper settings

**Note** The RSP7000 uses the software configuration register feature exclusively; there are no user-configurable jumpers on the RSP7000. For the RSP7000's configuration register functions, refer to the section "Software Configuration Register," later in this chapter.

- Changing software configuration register settings
- Replacing system software EPROMs
- Replacing DRAM SIMMs

Most system software upgrades are distributed on floppy disk or Flash memory cards. However, occasionally it might be necessary to replace the system software ROMs to ensure proper operation with a newer software release. Also, if your RP supports 16-MB SIMMs, you can upgrade the DRAM yourself.

#### **Configuring Jumpers**

The RP contains the hardware configuration register and the Flash memory write-protection jumper, both of which are shown in Figure 5-4. Jumpers installed on the hardware configuration register settings define boot instructions and set broadcast addresses and console baud rates. Jumper J2, when removed, protects the contents of onboard Flash memory by preventing any information from being written to Flash memory.

Jumpers J3 and J4 (see Figure 5-4 for location) are set according to the size of the eight software EPROMs on the RP. These jumpers correspond to the EPROMs only; you do not need to reset the jumpers when loading a larger image into Flash memory. See Figure 5-8 for jumper settings.

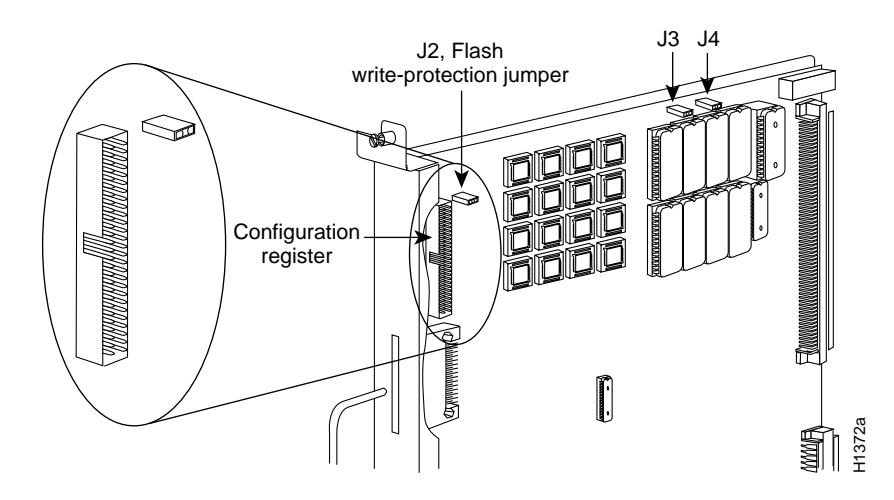

#### Figure 5-4 RP Jumper Locations

#### Hardware Configuration Register Settings

The hardware configuration register (see Figure 5-4) comprises the upper 32 pins of a 50-pin jumper block located above the Flash memory card port on the RP. You can define system boot instructions, set broadcast addresses and console baud rates, or instruct the router to perform factory diagnostics at startup by installing jumpers on specific pins. Jumper bit (or position) 0 is the top pair of pins. To set a bit to 1, insert a jumper. To clear a bit to 0, remove the jumper.

To change configuration register settings, you must turn off the system power and remove the RP. Figure 5-5 shows the configuration register with the factory default setting, with jumpers installed on bits 0 and 8. Bit 0 instructs the system to boot from ROM; bit 8 instructs the system to ignore the Break key on the console terminal keyboard.

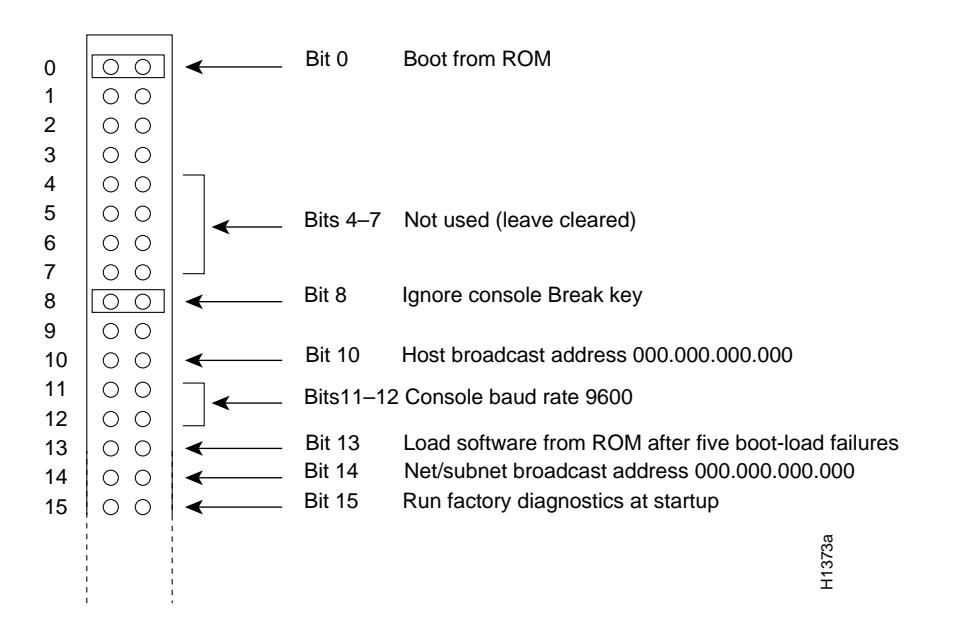

Figure 5-5 Configuration Register Factory Default Settings

The lowest four bits of the configuration register (bits 3 through 0) form the *boot field*. The boot field specifies a number in binary. When the boot field is set to either 0 or 1 (0-0-0 or 0-0-0-1) the system ignores any boot instructions in the configuration file. When the boot field is set to 0, you must boot the operating system manually by giving a **b** (or **boot**) command to the system bootstrap program or *rom monitor*. You can enter the **boot** command only, or include additional boot instructions with the command such as the name of a file stored in Flash memory or a file that you specify for netbooting. If you use the **boot** command only, without specifying a file or any other boot from a specific image such as a Flash file (**boot system flash** *filename*), or to netboot by sending broadcast TFTP requests (**boot system** *filename*) or a direct TFTP request to a specific server (**boot system** *filename address*). When the boot field is set to 1 (the factory default), the system boots from ROM. Boot field settings of 0 and 1 both override any boot instructions in the system configuration file.

If you set the boot field to any bit pattern other than 0 or 1, the system uses the resulting number to form a file name for netbooting. To form the file name, the system starts with *cisco* and links the octal equivalent of the boot field value (jumper setting) and the processor type in the format *cisco<jumpervalue>-<processorname>*. (Table 5-1 lists the default boot file names or actions for the RP.) The system uses the default filename to invoke the system image from ROM or by netbooting. However, if the configuration file contains any boot instructions, the system uses those boot instructions instead of the filename it computed from the jumper settings.

**Note** The four bits after the boot field (bits 4 through 7) in the configuration register are not used and must be left cleared (0).

| Action/Filename | Bit 3 | Bit 2 | Bit 1 | Bit 0 |
|-----------------|-------|-------|-------|-------|
| bootstrap mode  | 0     | 0     | 0     | 0     |
| ROM software    | 0     | 0     | 0     | 1     |
| cisco2-rp1      | 0     | 0     | 1     | 0     |
| cisco3-rp1      | 0     | 0     | 1     | 1     |
| cisco4-rp1      | 0     | 1     | 0     | 0     |
| cisco5-rp1      | 0     | 1     | 0     | 1     |
| cisco6-rp1      | 0     | 1     | 1     | 0     |
| cisco7-rp1      | 0     | 1     | 1     | 1     |
| cisco10-rp1     | 1     | 0     | 0     | 0     |
| cisco11-rp1     | 1     | 0     | 0     | 1     |
| cisco12-rp1     | 1     | 0     | 1     | 0     |
| cisco13-rp1     | 1     | 0     | 1     | 1     |
| cisco14-rp1     | 1     | 1     | 0     | 0     |
| cisco15-rp1     | 1     | 1     | 0     | 1     |
| cisco16-rp1     | 1     | 1     | 1     | 0     |
| cisco17-rp1     | 1     | 1     | 1     | 1     |

#### Table 5-1 Default Boot Filenames—Boot Field Jumpers

Bit 8 in the configuration register controls the console Break key. Setting bit 8 to 1 (the factory default) causes the processor to ignore the console Break key. Clearing bit 8 to 0 causes the processor to interpret Break as a command to force the system into the bootstrap monitor, thereby suspending normal operation.

Bit 9 in the configuration register is not used.

Bit 10 in the configuration register controls the host portion of the Internet broadcast address. Setting bit 10 causes the processor to use all zeros; clearing bit 10 (the factory default) causes the processor to use all ones. Bit 10 interacts with bit 14, which controls the network and subnet portions of the broadcast address. Table 5-2 shows the combined effect of bits 10 and 14.

 Table 5-2
 Configuration Register Settings for Broadcast Address Destination

| Bit 14 | Bit 10 | Address ( <net><host>)</host></net> |
|--------|--------|-------------------------------------|
| out    | out    | <ones><ones></ones></ones>          |
| out    | in     | <zeros><zeros></zeros></zeros>      |
| in     | in     | <net><zeros></zeros></net>          |
| in     | out    | <net><ones></ones></net>            |

Bits 11 and 12 in the configuration register determine the console port baud rate. Table 5-3 shows the bit settings for the four available baud rates. (The factory default is 9600.)

| Table 5-3 | System | Console | Terminal | Baud | Rate | Settings |
|-----------|--------|---------|----------|------|------|----------|
|-----------|--------|---------|----------|------|------|----------|

| Baud | Bit 12 | Bit 11 |
|------|--------|--------|
| 9600 | 0      | 0      |
| 4800 | 0      | 1      |
| 1200 | 1      | 0      |
| 2400 | 1      | 1      |
|      |        |        |

Bit 13 in the configuration register determines the system's response to a boot-load failure. Setting bit 13 causes the system to load operating software from ROM after five unsuccessful attempts to load a boot file from the network. Clearing bit 13 causes the system to continue attempting to load a boot file from the network indefinitely. By factory default, bit 13 is cleared to 0.

Bit 14 in the configuration register controls the network and subnet portions of the Internet broadcast address. Setting bit 14 causes the system to include the network and subnet portions of its address in the broadcast address. Clearing bit 14 causes the system to set the entire broadcast address to all ones or all zeros, depending on the setting of bit 10. By factory default, bit 14 is cleared to 0. See Table 5-2 for the combined effect of bits 10 and 14.

Bit 15 in the configuration register controls factory diagnostic mode in the system. Setting bit 15 causes the system to produce detailed CPU self-check messages, to automatically prompt for interface addresses (not look for addresses on the network), to *not* read configuration files or nonvolatile memory, and to automatically set to diagnostic tracing modes using the **debug** commands. Clearing bit 15 (the factory default) causes the system to operate normally.

Bits 16 through 18 are not used and should remain cleared.

Bit 19 disables the fast page burst mode from the DRAM to the MC68EC040 processor.

Bits 20 through 23 (the four pairs of pins on the far left of the 50-pin header) are not used in normal operation; however, they can be used to invoke the cache disable, processor halt, external reset, and slave mode functions. (See Figure 5-6.)

#### Figure 5-6 Optional Configuration Register Settings

| 19 | 00  | ←──  | Bit 19 | Burst mode disable       |      |
|----|-----|------|--------|--------------------------|------|
| 20 | 00  | ←──  | Bit 20 | Cache disable            |      |
| 21 | 0 0 | ←──  | Bit 21 | Processor halt           |      |
| 22 | 00  | ←──  | Bit 22 | External reset           |      |
| 23 | 00  | ←─── | Bit 23 | Slave mode               | 874a |
| 24 | 00  | ←──  | Bit 24 | Not used (leave cleared) | H    |
|    |     |      |        |                          |      |

**Note** Configuration register setting changes take effect when the system restarts.

#### Flash Memory Write Protection

1

The Flash memory write-protection option protects the contents of Flash memory against accidental erasure or reprogramming. The factory default, with a jumper installed on J2, is to allow programming (writing) to Flash memory. To protect the contents, remove the jumper from J2. You can later replace the jumper to enable Flash programming. The location of J2 is shown in Figure 5-4.

#### Software Configuration Register

This section describes the software (virtual) configuration register that is used with the RP in a system running Cisco IOS Release 10.0 or later in ROM.

Following is the information included in this section:

- Software configuration register settings.
- Explanation of boot field.
- Changing configuration register settings.
- Software configuration register bit meanings
- Default boot filenames.
- Software configuration register settings for broadcast address destination.
- System console terminal baud-rate settings.
- Enabling booting from onboard Flash.
- Copying to onboard Flash.

#### Software Configuration Register Settings

Settings for the 16-bit software configuration register are written into the NVRAM. Following are some reasons for changing the software configuration register settings:

- Set and display the configuration register value
- Force the system into the bootstrap program
- Select a boot source and default boot filename
- Enable or disable the Break function
- Control broadcast addresses
- Set the console terminal baud rate
- Load operating software from ROM
- Enable booting from a Trivial File Transfer Protocol (TFTP) server

Table 5-4 lists the meaning of each of the software configuration memory bits, and Table 5-5 defines the boot field.

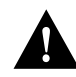

**Caution** To avoid confusion and possibly halting the router, remember that valid configuration register settings might be combinations of settings and not just the individual settings listed in Table 5-4. For example, the factory default value of 0x0101 is a combination of settings.

| Bit No. <sup>1</sup> | Hexadecimal      | Meaning                                              |
|----------------------|------------------|------------------------------------------------------|
| 00 to 03             | 0x0000 to 0x000F | Boot field (see Table 5-5)                           |
| 06                   | 0x0040           | Causes system software to ignore NVRAM contents      |
| 07                   | 0x0080           | OEM bit enabled <sup>2</sup>                         |
| 08                   | 0x0100           | Break disabled                                       |
| 09                   | 0x0200           | Use secondary bootstrap                              |
| 10                   | 0x0400           | Internet Protocol (IP) broadcast with all zeros      |
| 11 to 12             | 0x0800 to 0x1000 | Console line speed (default is 9,600 baud)           |
| 13                   | 0x2000           | Boot default ROM software if network boot fails      |
| 14                   | 0x4000           | IP broadcasts do not have network numbers            |
| 15                   | 0x8000           | Enable diagnostic messages and ignore NVRAM contents |

Table 5-4 Software Configuration Register Bit Meanings

1. The factory default value for the configuration register is 0x0101. This value is a combination of the following: bit 8 = 0x0100 and bits 00 through 03 = 0x0001 (see Table 5-5).

2. OEM = Original equipment manufacturer.

| Boot Field | Meaning                                                                                                    |
|------------|----------------------------------------------------------------------------------------------------|
| 00         | Stays at the system bootstrap prompt                                                                            |
| 01         | Boots system image in system ROM                                                                                |
| 02 to 0F   | Specifies a default netboot filename<br>Enables boot system commands that override the default netboot filename |

Table 5-5 Explanation of Boot Field (Configuration Register Bits 00 to 03)

#### **Changing Settings**

Some common reasons to modify the value of the software configuration register are as follows:

- Recover a lost password.
- Change the console baud rate.
- Enable or disable Break.
- Allow you to manually boot the operating system using the **b** command at the bootstrap program (ROM monitor) prompt.
- Force the router to boot automatically from the system bootstrap software (boot ROM image) or from its system image in Flash memory, and read any **boot system** commands that are stored in the configuration file in NVRAM. If the router finds no **boot system** commands, it uses the configuration register value to form a filename from which to netboot a default system image stored on a network server. (See Table 5-6.)

To change the configuration register while running the system software, follow these steps:

Step 1 Enter the enable command and your password to enter privileged level, as follows:

```
Router> enable
Password:
router#
```

**Step 2** At the privileged-level system prompt (router #), enter the command **configure terminal.** You will be prompted as shown in the following example:

Router# conf term Enter configuration commands, one per line. End with CTRL/Z.

**Step 3** To set the contents of the configuration register, enter the **config-register** *value* configuration command where *value* is a hexadecimal number preceded by 0x (see Table 5-4), as in the following:

config-register 0xvalue

**Step 4** Exit the configuration mode by entering **Ctrl-Z**. The new value settings will be saved to memory; however, the new settings do not take effect until the system software is reloaded by rebooting the router.

**Step 5** To display the configuration register value currently in effect and the value that will be used at the next reload, enter the **show version** EXEC command. The value will be displayed on the last line of the screen display, as in the example following:

Configuration register is 0x141 (will be 0x101 at next reload)

**Step 6** Reboot the router. The new value takes effect. Configuration register changes take effect only when the server restarts, such as when you switch the power OFF and on or when you issue a **reload** command from the console.

If the boot ROMs do not support the software configuration register (not IOS Release 10.0 or later), the following message will be displayed:

Boot ROMs do not support software configuration register. Value not written to NVRAM.

#### Bit Meanings

The lowest four bits of the software configuration register (bits 3, 2, 1, and 0) form the *boot field*. (See Table 5-5.) The boot field specifies a number in binary form. If you set the boot field value to 0, you must boot the operating system manually by entering the **b** command at the bootstrap prompt as follows:

> b [tftp] flash filename

Definitions of the various **b** command options follow:

• **b**—Boots the default system software from ROM

Note The RSP7000 does not use ROM devices to run Cisco IOS images.

- b flash—Boots the first file in Flash memory
- **b** slot0: *filename*—Boots the file *filename* from the Flash memory card in the PCMCIA slot on the faceplate
- **b** filename [host]—Netboots using TFTP
- **b flash** [filename]—Boots the file filename from Flash memory

For more information about the **b** [**tftp**] **flash** *filename* command, refer to the set of router products configuration publications.

If you set the boot field value to  $0x^2$  through 0xF, and there is a valid system boot command stored in the configuration file, then the router boots the system software as directed by that value. If you set the boot field to any other bit pattern, the router uses the resulting number to form a default boot filename for netbooting. (See Table 5-6.)
In the following example, the software configuration register is set to boot the router from Flash memory and to ignore Break at the next reboot of the router:

```
Router# conf term
Enter configuration commands, one per line. End with CTRL/Z.
config-register 0x102
boot system flash [filename]
^z
Router#
```

The server creates a default boot filename as part of the automatic configuration processes. To form the boot filename, the server starts with the name cisco and adds the octal equivalent of the boot field number, a hyphen, and the processor-type name. Table 5-6 lists the default boot filenames or actions for the processor.

**Note** A **boot system** configuration command in the router configuration in NVRAM overrides the default netboot filename.

| Action/File Name | Bit 3 | Bit 2 | Bit 1 | Bit 0 |
|------------------|-------|-------|-------|-------|
| Bootstrap mode   | 0     | 0     | 0     | 0     |
| ROM software     | 0     | 0     | 0     | 1     |
| cisco2-rp1       | 0     | 0     | 1     | 0     |
| cisco3-rp1       | 0     | 0     | 1     | 1     |
| cisco4-rp1       | 0     | 1     | 0     | 0     |
| cisco5-rp1       | 0     | 1     | 0     | 1     |
| cisco6-rp1       | 0     | 1     | 1     | 0     |
| cisco7-rp1       | 0     | 1     | 1     | 1     |
| cisco10-rp1      | 1     | 0     | 0     | 0     |
| cisco11-rp1      | 1     | 0     | 0     | 1     |
| cisco12-rp1      | 1     | 0     | 1     | 0     |
| cisco13-rp1      | 1     | 0     | 1     | 1     |
| cisco14-rp1      | 1     | 1     | 0     | 0     |
| cisco15-rp1      | 1     | 1     | 0     | 1     |
| cisco16-rp1      | 1     | 1     | 1     | 0     |
| cisco17-rp1      | 1     | 1     | 1     | 1     |

|--|

Bit 8 controls the console Break key. Setting bit 8 (the factory default) causes the processor to ignore the console Break key. Clearing bit 8 causes the processor to interpret the Break key as a command to force the system into the bootstrap monitor, thereby halting normal operation. A break can be sent in the first 60 seconds while the system reboots, regardless of the configuration settings.

Bit 9 controls the secondary bootstrap program function. Setting bit 9 causes the system to use the secondary bootstrap; clearing bit 9 causes the system to ignore the secondary bootstrap. The secondary bootstrap program is used for system debugging and diagnostics.

Bit 10 controls the host portion of the IP broadcast address. Setting bit 10 causes the processor to use all zeros; clearing bit 10 (the factory default) causes the processor to use all ones. Bit 10 interacts with bit 14, which controls the network and subnet portions of the broadcast address. Table 5-7 shows the combined effect of bits 10 and 14.

Table 5-7 Configuration Register Settings for Broadcast Address Destination

| Bit 14 | Bit 10 | Address ( <net> <host>)</host></net> |
|--------|--------|--------------------------------------|
| Off    | Off    | <ones> <ones></ones></ones>          |
| Off    | On     | <zeros> <zeros></zeros></zeros>      |
| On     | On     | <net> <zeros></zeros></net>          |
| On     | Off    | <net><ones></ones></net>             |

Bits 11 and 12 in the configuration register determine the baud rate of the console terminal. Table 5-8 shows the bit settings for the four available baud rates. (The factory-set default baud rate is 9,600.)

Table 5-8 System Console Terminal Baud Rate Settings

| Baud  | Bit 12 | Bit 11 |
|-------|--------|--------|
| 9,600 | 0      | 0      |
| 4,800 | 0      | 1      |
| 1,200 | 1      | 0      |
| 2,400 | 1      | 1      |
|       |        |        |

Bit 13 determines the server response to a boot-load failure. Setting bit 13 causes the server to load operating software from ROM after five unsuccessful attempts to load a boot file from the network. Clearing bit 13 causes the server to continue attempting to load a boot file from the network indefinitely. By factory default, bit 13 is cleared to 0.

#### Enabling Booting from Onboard Flash Memory

To enable booting from onboard Flash memory, set configuration register bits 3, 2, 1, and 0 to a value between 2 and 15 in conjunction with the **boot system flash** *[filename]* configuration command.

To enter configuration mode while in the system software image and specify a Flash filename from which to boot, enter the **configure terminal** command at the enable prompt, as follows:

```
Router# configure terminal
Enter configuration commands, one per line. End with CNTL/Z.
boot system flash [filename]
```

To disable Break and enable the **boot system flash** command, enter the **config-register** command with the value shown in the following example:

```
config-reg 0x102
^Z
router#
```

**Note** To enable booting from the Flash memory card, see "Enabling Booting from the Flash Memory Card" in the chapter "Installing the Router."

#### Copying to Onboard Flash Memory

Copying a new image to Flash memory might be required whenever a new image or maintenance release becomes available. To copy a new image into Flash memory (write to Flash memory), you must first reboot from ROM and then copy the new image into Flash memory. You *cannot* copy a new image into Flash memory while the system is running from Flash memory. Use the **copy tftp flash** command for the copy procedure.

Following is the sample output for reloading the router and then copying a file (called 7K10020Z) to Flash memory from a TFTP server:

```
Router# configure terminal
Enter configuration commands, one per line. End with CNTL/Z.
config-reg 0x0101
^Z
```

The configuration register setting 0x0101 tells the system to boot from ROM, but does *not* reset the Break disable or checking for a default netboot filename.

```
Router# reload
. . .
router# copy tftp flash
IP address or name of remote host [255.255.255.255]? server1
Name of tftp filename to copy into flash []? 7K10020Z
copy 7K10020Z from 131.131.101.101 into flash memory? [confirm] <Return>
xxxxxxx bytes available for writing without erasure.
erase flash before writing? [confirm] <Return>
Clearing and initializing flash memory (please wait)####...
!!!!!!!!!!!!!!... [OK - 324572/524212 bytes]
Verifying checksum...
Flash verification successful. Length = 1204637, checksum = 0x95D9
router# config term
Enter configuration commands, one per line. End with CTRL/Z.
config-reg 0x102
```

The configuration register setting 0x102 tells the system to disable Break and enable the **boot** system flash command.

Router# **reload** 

^7.

The system will now boot from the new image you copied to Flash memory. For more information on the **copy tftp flash** command, and other related commands, refer to the set of router products configuration publications.

**Note** To copy to the Flash memory card, see "Copying to the Flash Memory Card" in the chapter "Installing the Router."

## Recovering a Lost Password

An overview of recovering a lost password follows:

- Enter the **show version** command to note the existing software configuration register value.
- Break to the bootstrap program prompt (ROM monitor).
- Change the configuration register to 0x0141 (ignore Break; ignore NVRAM; boot from ROM).

**Note** A key to recovering a lost password is to set the configuration register so that the contents of NVRAM are ignored (0x0040), allowing you to see your password.

- Enter privileged level in the system bootstrap program.
- Enter the **show configuration** command to display the enable password.
- Change the configuration register value back to its original setting.

**Note** To recover a lost password if Break is disabled on the router, you must have physical access to the router.

To recover a lost password, follow these procedures.

- Step 1 Attach an ASCII terminal to the router console port, which is located on the rear panel.
- **Step 2** Configure the terminal to operate at 9600 baud, 8 data bits, no parity, 2 stop bits (or to whatever settings the router is set).
- **Step 3** Enter the **show version** command to display the existing configuration register value. Note this value for later use in Step 14.
- **Step 4** If Break is disabled, power cycle the router. (Turn the router OFF, wait five seconds, and then turn it on again.) If Break is enabled on the router, press the Break key or send a break and then proceed to Step 5.
- **Step 5** Within 60 seconds of turning on the router, press the Break key. This action causes the terminal to display the bootstrap program prompt (>).
- **Step 6** To reset the configuration register to boot from the boot ROMs and ignore NVRAM, enter **o/r** at the bootstrap prompt as follows:

> o/r

**Note** If the boot ROMs do not support the software configuration register (that is, they are not Cisco IOS Release 10.0 or later), this command will not be recognized and the current hardware configuration register value will display.

Step 7 Initialize the router by entering the i command as follows:

> i

The router will power cycle, the configuration register will be set to 0x141, and the router will boot the boot ROM system image and prompt you with the system configuration dialog as follows:

--- System Configuration Dialog ---

**Step 8** Enter **no** in response to the system configuration dialog prompts until the following system message is displayed:

Press RETURN to get started!

Step 9 Press Return. After some interface information, the prompt appears as follows:

Router>

- **Step 10** Enter the **enable** command to enter the EXEC mode. The prompt changes to the following:
- **Step 11** Enter the **show configuration** EXEC command to display the enable password in the configuration file and to display any **boot system** commands.
- Step 12 Enter the configure terminal command at the EXEC prompt. You are prompted as follows:

Router# **conf term** Enter configuration commands, one per line. End with CTRL/Z

- Step 13 Enter no in response to any boot system command in the configuration file.
- **Step 14** Using the **config-register** 0x<*value*> command, change the configuration register value back to its original value (noted from Step 3) or change it to a value of 0x0101 (factory default).
- Step 15 Exit configuration mode by entering Ctrl-Z.

Step 16 Reboot the router and enable it using the recovered password.

#### Saving and Retrieving the Configuration File

This section describes the procedures for saving and retrieving the system configuration using a Trivial File Transfer Protocol (TFTP) server.

The procedures for saving and retrieving the configuration file might be required for the following scenarios:

- Upgrading the Cisco 7000 to operate with the 7000 Series Route Switch Processor (RSP7000), which requires you to remove the RP (and SP or SSP) and replace them with the RSP7000 and 7000 Series Chassis Interface (RSP7000CI). Removing the RP effectively removes the configuration file that is stored in the RP's NVRAM, making it necessary to first save the configuration file to a TFTP server. In addition, you cannot read the RP's Flash card with the RSP7000. This requires that you use a TFTP server to save and retrieve the file.
- Replacing a failed RP (or RSP7000), which requires you to remove the RP (or RSP7000) and install a new processor module. Removing the RP (or RSP7000) effectively removes the configuration file that is stored in NVRAM, making it necessary to first save the configuration file to a TFTP server. You can also use the procedures for copying files between NVRAM and a Flash memory card.

• Troubleshooting a configuration problem, which occasionally requires you temporarily store your configuration file in a safe place, while you test different configuration options to solve a system problem.

Configuration information resides in two places when the router is operating: the default (permanent) configuration in NVRAM, and the running (temporary) memory in RAM. The default configuration always remains available; NVRAM retains the information even when the power is shut down. The current information is lost if the system power is shut down. The current configuration contains all nondefault configuration information that you added with the **configure** command, the **setup** command facility, or by editing the configuration file.

The **copy running-config startup-config** command adds the current configuration to the default configuration in NVRAM, so that it will also be saved when power is shut down. Whenever you make changes to the system configuration, issue the **copy running-config startup-config** command to ensure that the new configuration is saved.

You also replace the entire configuration in NVRAM. If you copy the configuration file to a remote server before removing the RP (or RSP7000), you can retrieve it later and write it back into NVRAM. If you do not copy the configuration file, you will have to use the **configure** command or the **setup** command facility to reenter the configuration information after you install the RP (or RSP7000). This procedure requires privileged-level access to the EXEC command interpreter, which usually requires a password. Refer to the description that follows and contact your system administrator to obtain access, if necessary.

#### Using the EXEC Command Interpreter

Before you use the **configure** command, you must enter the privileged level of the EXEC command interpreter using the **enable** command. The system prompts you for a password if one has been set.

The system prompt for the privileged level ends with a pound sign (#) instead of an angle bracket (>). At the console terminal, enter the privileged level as follows:

**Step 1** At the EXEC prompt (>), enter the **enable** command. The EXEC command interpreter prompts you for a privileged-level password, as follows:

Router> enable

Password:

- **Step 2** Enter the password (the password is case sensitive). For security purposes, the password is not displayed.
- **Step 3** When you enter the correct password, the system displays the privileged-level system prompt (#) as follows:

Router#

The pound sign (#) at the system prompt indicates that you are at the privileged level of the EXEC command interpreter; you can now execute the EXEC-level commands that are described in the following sections.

#### Using the ping Command to Verify Server Connectivity

Before you attempt to copy or retrieve a file from a remote host, ensure that the connection is good between the router and the remote server, by using the packet internet groper (ping) program. The ping program sends a series of echo request packets to the remote device and waits for a reply. If the connection is good, the remote device echoes them back to the local device.

The console terminal displays the results of each message sent: an exclamation point (!) indicates that the local device received an echo, and a period (.) indicates that the server timed out while awaiting the reply. If the connection between the two devices is good, the system displays a series of exclamation points (! ! !) or [ok]. If the connection fails, the system displays a series of periods (...) or [timed out] or [failed].

To verify the connection between the router and a remote host, issue the **ping** command followed by the name or Internet Protocol (IP) address of the remote server; then press **Return**. Although the **ping** command supports configurable options, the defaults, including interface processor as the protocol, are enabled when you enter a host name or address on the same line as the **ping** command. For a description of the configurable options, refer to the appropriate software documentation.

The following example shows a successful **ping** operation:

```
Router# ping 1.1.1.1
Type escape sequence to abort.
Sending 5, 100-byte ICMP Echos to 1.1.1.1, timeout is 2 seconds:
!!!!!
Success rate is 100 percent (5/5), round-trip min/avg/max = 12/12/12 ms
Router#
```

The following example shows the results of a failed **ping** operation:

```
Sending 5, 100-byte ICMP Echos to 1.1.1.1, timeout is 2 seconds:
.....
Success rate is 0 percent (0/5)
Router#
```

If the connection fails, check the physical connection to the remote file server and verify that you are using the correct address or name, then ping the server again. If you are unable to establish a good connection, contact your network administrator or refer to the end of this document for instructions on contacting technical assistance.

#### Copying the Configuration File

Before you copy the running configuration to the TFTP file server, ensure the following:

- You have a connection to the router either with a console terminal connected to the RP (or RSP7000) console port, or remotely through a Telnet session.
- The router is connected to a network supporting a file server (remote host).
- The remote host supports the TFTP application.
- You have the interface processor address or name of the remote host available.

To store information on a remote host, enter the **copy startup-config tftp** privileged EXEC command. The command prompts you for the destination host's address and a filename, then display the instructions for confirmation. When you confirm the instructions, the router sends a copy of the currently running configuration to the remote host. The system default is to store the configuration in a file called by the name of the router with *-confg* appended. You can either accept the default filename by pressing **Return** at the prompt, or enter a different name before pressing **Return**.

Follow these steps to copy the currently running configuration to a remote host:

- Step 1 The system prompt should display a pound sign (#) to indicate the privileged level of the EXEC command interpreter. If it does not, follow the steps in the section "Using the EXEC Command Interpreter on page 182 to enable the privileged level.
- **Step 2** Use the **ping** command to check the connection between the router and the remote host. (See the previous section "Using the ping Command to Verify Server Connectivity.")

- **Step 3** Issue the **show running-config** (or **write term**) command to display the currently running configuration on the terminal, and ensure that the configuration information is complete and correct. If it is not, use the **configure** command to add or modify the existing configuration. (Refer to the appropriate software documentation for descriptions of the configuration options available for the system and individual interfaces, and for specific configuration instructions.)
- **Step 4** Issue the **copy startup-config tftp** command. The EXEC command interpreter prompts you for the name or interface processor address of the remote host that is to receive the configuration file. (The prompt might include the name or address of a default file server.)

Router# copy startup-config tftp
Remote host []?

**Step 5** Enter the name or interface processor address of the remote host. In the following example, the name of the remote server is *servername*:

Router# copy startup-config tftp Remote host []? servername Translating "servername"...domain server (1.1.1.1) [OK]

Step 6 The EXEC command interpreter prompts you for the name of the file that will contain the configuration. By default, the system appends *-confg* to the router's name to create the new filename. Press Return to accept the default filename, or enter a different name for the file before pressing Return. In the following example, the default is accepted:

```
Name of configuration file to write [Router-confg]?
Write file Router-confg on host 1.1.1.1? [confirm]
Writing Router-confg .....
```

Step 7 Before the router executes the copy process, it displays the instructions you entered for confirmation. If the instructions are not correct, enter n (no) then Return to abort the process. To accept the instructions, press Return, or y and then Return, and the system begins the copy process. In the following example, the default is accepted:

Write file Router-confg on host 1.1.1.1? [confirm]
Writing Router-confg: !!!! [ok]

While the router copies the configuration to the remote host, it displays a series of exclamation points (! ! !) or periods (. . .). The !!!! and [ok] indicate that the operation is successful. A display of . . . [timed out] or [failed] indicates a failure, which would probably be due to a network fault or the lack of a writable, readable file on the remote file server.

**Step 8** If the display indicates that the process was successful (with the series of !!! and [ok]), the copy process is complete. The configuration is safely stored in the temporary file on the remote file server.

If the display indicates that the process failed (with the series of . . . as shown in the following example):

Writing Router-confg .....

your configuration was not saved. Repeat the preceding steps, or select a different remote file server and repeat the preceding steps.

If you are unable to copy the configuration to a remote host successfully, contact your network administrator or refer to the end of this document for instructions on contacting technical assistance.

#### Retrieving the Configuration File

After you reinstall the RP (or RSP7000), you can retrieve the saved configuration and copy it back to NVRAM. To retrieve the configuration, enter configuration mode and specify that you will configure the router from the network. The system prompts you for a host name and address, the name of the configuration file stored on the host, and confirmation to reboot using the remote file.

You can access the router through a console terminal attached directly to the RP (or RSP7000) console port, or you can configure an interface port and Telnet to the router from a remote terminal.

Follow these steps to retrieve the currently running configuration from a remote host:

**Step 1** On the console terminal, the system prompt should display a pound sign (#) to indicate the privileged level of the EXEC command interpreter. If it does not, follow the steps in the section "Using the EXEC Command Interpreter on page 182 to enable the privileged level.

**Note** Until you retrieve the previous configuration, the router will be running from the default configuration in NVRAM. Therefore, any passwords that were configured on the previous system will not be valid until you retrieve the configuration.

- **Step 2** Use the **ping** command to verify the connection between the router and the remote host. (See the section "Using the ping Command to Verify Server Connectivity on page 182.)
- **Step 3** At the system prompt, issue the **copy tftp startup-config** command and press **Return** to enter the configuration mode and specify that you will configure the system from a network device (instead of from the console terminal, which is the default).

Router# copy tftp startup-config

**Step 4** The system prompts you to select a host or network configuration file. The default is host; press **Return** to accept the default.

Host or network configuration file [host]?

**Step 5** The system prompts you for the interface processor address of the host. Enter the interface processor address or name of the remote host (the remote file server to which you copied the configuration file.

IP address of remote host [255.255.255.255]? 1.1.1.1

**Step 6** The system prompts you for the name of the configuration file. When copying the file, the default is to use the name of the router with the suffix *-confg* (*router-confg* in the following example). If you specified a different filename when you copied the configuration, enter the filename; otherwise, press **Return** to accept the default.

Name of configuration file [router-confg]?

Step 7 Before the system reboots with the new configuration, it displays the instructions you entered for confirmation. If the instructions are not correct, enter n (no), and then press Return to cancel the process. To accept the instructions, press Return, or y, and then Return.

Configure using router-confg from 1.1.1.1? [confirm] Booting router-confg from 1.1.1.1: ! ! [OK - 874/16000 bytes]

While the router retrieves and boots from the configuration on the remote host, the console display indicates whether or not the operation was successful. A series of !!!! and [OK] (as shown in the preceding example) indicates that the operation was successful. A series of . . . and [timed out] or [failed] indicate a failure (which would probably be due to a network fault or an incorrect server name, address, or filename). The following is an example of a failed attempt to boot from a remote server:

Booting Router-confg ..... [timed out]

**Step 8** If the display indicates that the process was successful, proceed to the next step.

If the display indicates that the process failed, verify the name or address of the remote server and the filename, and repeat the preceding steps. If you are unable to retrieve the configuration, contact your network administrator or refer to the end of this document for instructions on contacting technical assistance.

- Step 9 Issue the copy startup-config tftp command to display the currently running configuration on the terminal. Review the display and ensure that the configuration information is complete and correct. If it is not, verify the filename and repeat the preceding steps to retrieve the correct file, or use the configure command to add or modify the existing configuration. (Refer to the appropriate software documentation for descriptions of the configuration options available for the system and individual interfaces and specific configuration instructions.).
- Step 10 When you have verified that the currently running configuration is correct, issue the copy running-config startup-config command to save the retrieved configuration in NVRAM. Otherwise, the new configuration will be lost if you restart the system.

This completes the procedure for retrieving the configuration file.

#### Copying Files Between NVRAM and a Flash Memory Card

Copying a configuration file to a Flash memory card in the PCMCIA slot might be required if you do not have access to a TFTP server on which you can temporarily store your configuration file. You can then copy the configuration file back to NVRAM as required. Use the following sections to first copy the configuration file to a Flash memory card, and then to copy the configuration from the Flash memory card back to NVRAM.

## Copying a Configuration File from NVRAM to a Flash Memory Card

Following is the procedure for copying your configuration file in NVRAM, to a Flash memory card. You can use the command **copy startup-config** [ **slot0** | **slot1** ]:*filename* for the copy procedure where **startup-config** is the file's source (NVRAM) and [**slot0** | **slot1** ]:*filename* is the file's destination, in either of the Flash memory cards. However, the environmental variable CONFIG\_FILE must be pointing (set) to NVRAM, which is the system default. Use the **show boot** command to display the current setting for the environmental variable CONFIG\_FILE as follows:

```
Router# show boot
(display text omitted)
CONFIG_FILE variable =
Current CONFIG_FILE variable =
(display text omitted)
```

**Note** The preceding example shows that the environmental variable CONFIG\_FILE is set for NVRAM, by default.

An example of the **copy startup-config slot0**: *filename* command follows:

**Note** In the preceding example, the exclamation points (!!!) appear as the file is copied. The "C" characters signify calculation of the checksum, which is a verification that the file has been correctly copied.

### Copying a Configuration File from a Flash Memory Card to NVRAM

Following is the procedure for copying your configuration file from the Flash memory card in the PCMCIA slot, back to NVRAM. Use the command **copy** [ **slot0** | **slot1** ]:*filename* **startup-config** for this copy procedure, where [**slot0** | **slot1** ]:*filename* is the source of the file (Flash memory card) and **startup-config** is the destination (NVRAM).

An example of the copy slot0:filename startup-config command follows:

**Note** In the preceding example, the exclamation points (!!!) appear as the file is copied. The "C" characters signify calculation of the checksum, which is a verification that the file has been correctly copied.

#### Replacing System Software EPROMs

This section describes procedures for upgrading the system software by replacing the eight erasable programmable read-only memory (EPROM) components on the RP and, if necessary, changing the positions of the jumpers on J3 and J4. Although the images for Software Release 9.17 maintenance releases are distributed on floppy disk instead of on replacement EPROMs (as is done for earlier releases), you will need this procedure if for some unforeseen reason you do have to replace the software EPROMs. System software images can also be netbooted.

The software resides on a set of eight EPROMs on the RP. The EPROMs are labeled with a EPROM number that corresponds to the RP EPROM socket in which it should be installed. The sockets have labels too, although obscure, on the silk-screen portion of the RP board. Each EPROM has a notch cut on one end to indicate proper orientation. It should be placed so that its notch faces the same direction as the notch in the EPROM socket. Do *not* rely on the orientation of the EPROM labels to indicate the correct position of the EPROMs on the board. Figure 5-7 shows the location of the EPROMs on the RP (labeled *ROM* instead of EPROM) and the EPROM numbers of each socket.

The jumpers on J3 and J4, which are shown in Figure 5-7, correspond to the size (capacity) of the EPROMs installed on the RP. If you replace the system software EPROMs with new EPROMs of a different size (larger or smaller than the 2-MB size used for the initial Release 9.17(1) image), you will also need to change the jumper settings on J3 or J4.

Figure 5-7 shows the orientation of J3 and J4 on the RP when set for 2 MB, the factory default. Figure 5-8 shows the jumper settings for each EPROM size with the jumpers oriented as in Figure 5-7. For example, if you are installing a new image that resides on 4-MB EPROMs, you will need to move the jumper on J3 from the upper two posts to the lower two posts. This is not required if you upgrade by downloading a new software image into Flash memory; it is only necessary when you physically replace the EPROMs.

All system software images prior to Software Release 9.17(7) reside on 2-MB ROMs. Release 9.17(7) resides on 4-MB EPROMs.

Follow these steps to upgrade the EPROMs in the RP:

- Step 1 Disconnect any devices connected to the RP console and auxiliary ports.
- **Step 2** Turn OFF the system power.
- **Step 3** While referring to the section Removing and Replacing the RP, SP, SSP, RSP7000, or RSP7000CI earlier in this chapter, remove the RP from the slot and place it on an antistatic mat or foam pad.
- Step 4 Referring to Figure 5-7, locate the eight system software EPROMs. The label on each installed EPROM indicates the EPROM number (1 through 8), as shown in Figure 5-7. Note the orientation of the notches on the end of each EPROM to aid in inserting the new ones. Do not rely on the orientation of the labels on the new EPROM for correct positioning.

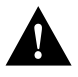

**Caution** The correct placement of the EPROM is crucial. If improperly positioned, the EPROM could be damaged when the system is powered on. Also, to prevent damage to the board or any of the components from electrostatic discharge, be sure to follow the ESD procedures described in the section "Preventing Electrostatic Discharge Damage" in the chapter "Preparing for Installation."

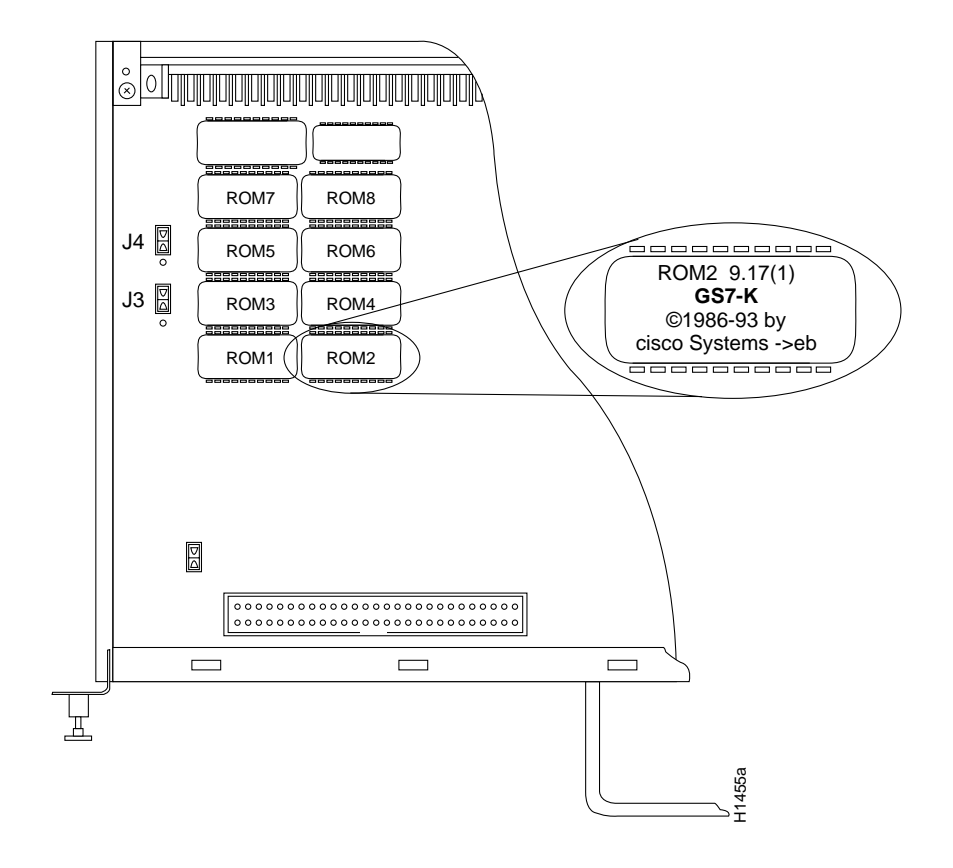

### Figure 5-7 System Software ROM Sockets and Jumpers J3 and J4

Figure 5-8 Jumper Settings for Software ROM Sizes

| Jumper | EPROM<br>Types | 27010    | 27020    | 27040    | 27080    |         |
|--------|----------------|----------|----------|----------|----------|---------|
|        | Memory         | 1 Mb     | 2 Mb     | 4 Mb     | 8 Mb     |         |
| J4     |                | • 1<br>• | • 1<br>• | • 1<br>• | . 1<br>: |         |
| J3     |                | : 1<br>: | 1        | . 1      | . 1      | 11 1050 |

- **Step 5** Use a chip extractor to remove the first EPROM from its socket. If you do not have a chip extractor available, use the tip of a screwdriver blade to gently pry the EPROM out of its socket.
- **Step 6** Install the new EPROM in the same numbered socket as old EPROM you just removed. Observe the correct notch orientation for the new EPROM.
- **Step 7** Repeat Steps 5 and 6 until all new EPROMs are installed. Be careful not to bend or break any of the pins. Use needlenose pliers to straighten a bent pin. If a pin breaks, you must obtain a replacement.

- **Step 8** When all EPROMs have been replaced, follow the steps in the section Installing CxBus Interface Processors earlier in this chapter to reinstall the RP. Be sure to use the ejector levers to install the RP, then tighten the top and bottom captive installation screws.
- Step 9 Reconnect any console or auxiliary port cables to the connectors on the RP.
- Step 10 Turn on the system for an installation check, which is described in the section "Starting the Router" in the chapter "Installing the Router."

**Note** If you power up a system when one or more of the EPROMs is incorrectly inserted, the system may print a message on the console port reporting a checksum error. If this happens, and if the EPROM is not the PLCC-type, remove the microcode EPROM, straighten the pins, then reinsert the EPROM and restart the system. If the EPROM is inserted backwards when power is turned on, the EPROM is damaged and requires replacement.

#### Replacing RP SIMMs (Upgrading DRAM)

The system DRAM resides on four single inline memory modules (SIMMs) on the RP. The default DRAM configuration is 16 MB (four 4 MB x 9 SIMMs). This section provides the steps for increasing the amount of DRAM from 16 MB to 64 MB by replacing the four 4 MB SIMMs with four 16 MB SIMMs. Some (earlier) RPs do not support 16 MB SIMMs; before upgrading, use the prerequisites in the following section to ensure that your RP will support the larger SIMMs.

#### Compatibility Requirements

Before replacing SIMMs to increase the amount of DRAM available in your system, ensure that your RP supports 16 MB SIMMs.

Only RPs that meet the following prerequisites support the larger (16 MB) SIMMs:

- If your system contains Software Release 9.17, the minimum requirements are:
  - System Software Release 9.17(8) (or a later 9.17 image) in ROM
  - System Bootstrap Version 4.6(7.3) (or a later 4.6 bootstrap version)
  - RP board revision B0 or later
- If your system contains Software Release 9.21, the minimum requirements are:
  - System Software Release 9.21(3) (or a later 9.21 image) in ROM
  - System Bootstrap Version 4.7(2.1) (or a later 4.7 bootstrap version)
  - RP board revision B0 or later

Bootstrap Version 4.6 is used exclusively with Software Release 9.17, and Bootstrap Version 4.7 is used exclusively with Software Release 9.21. The revision numbers (indicated within parentheses) for each version are revised independently of other bootstrap versions. Therefore, 4.6(7) can be a later version than 4.7(2).

Software Release 9.17(8), RP board revision B0, and System Bootstrap Version 4.6(7.3) began shipping as the default for Cisco 7000 series systems in March 1994. Software Release 9.21(3) and System Bootstrap Version 4.7(2.1) are expected to be available in May 1994.

RPs that shipped from the factory with Release 9.17(7) or earlier in ROM do *not* support 16 MB SIMMs. To verify that your RP supports the larger SIMMs, issue the following commands:

• Use the **show version** command to display the System Bootstrap Version.

```
7000# show version
GS Software (GS7), Version 9.17(8.1)
Copyright (c) 1986-1994 by cisco Systems, Inc.
Compiled Fri 04-Feb-94
System Bootstrap, Version 4.6(7.3)
```

If the display indicates that the System Bootstrap Version is an earlier version of 4.6 than 4.6(7.3), or an earlier version of 4.7 than 4.7(2.1), your RP will not support 16 MB SIMMs. Contact a service representative for information about the RP upgrade.

• Use the **show diag** *slot* command to display current hardware and diagnostic information about the processor installed in the slot you specify. Because the RP always resides in the same (RP) slot, specify slot 6 for a Cisco 7000 chassis. The third line of the display shows the current hardware (HW) and board revisions. (Do not confuse the HW revision with the board revision; you need only verify that the *board* revision is B0 or later.)

```
7000# show diag 6
Slot 6:
EEPROM format version 1
Route Processor, HW rev 1.1, board revision B0
Serial number: 00809933 Part number: 73-0877-04
```

If the display indicates that the RP board revision is earlier than B0, your RP will not support 16 MB SIMMs. Contact a service representative for information about the RP upgrade.

- The SIMMs must meet the following requirements:
  - SIMMs must be the nine-module type, 16 MB x 9.
  - Minimum speed is 70 ns.
  - Maximum height is one inch.

All four SIMM sockets must be filled, and all must contain SIMMs of the same capacity and speed. The RP supports only 4 MB x 9 SIMMs (for a total of 16 MB) or 16 MB x 9 SIMMs (for a total of 64 MB). The RP does not support 32MB of DRAM because 8MB x 9 SIMMs are not available.

## Parts and Tools

In addition to the tools you need to remove and replace the RP, you will also need the following tools and parts to replace SIMMs. If you need additional equipment, contact a service representative for ordering information.

- Four 16 MB x 9, 70 ns SIMMs
- Antistatic mat or pad for the removed RP
- SIMM extraction tool manufactured by AMP, Inc. (AMP Part Number 382264-1). The toll-free phone number for AMP product information is 1 800 526-5142.

#### **Removing SIMMs**

Because the SIMMs on the RP are not intended to be replaced often, if at all, the SIMM sockets do not use the thumb tabs that are often used in PCs and other computer equipment. Each RP SIMM socket has two metal retaining springs, one at each end. (See Figure 5-9.)When a SIMM is fully seated in the socket, the retaining springs snap upward into the holes at the ends of the SIMM to lock

it in the socket. You need the AMP extraction tool to remove the SIMMs from this type of socket. The extraction tool has an embossed tip specifically designed to depress the retaining spring while wedging the SIMM out of the socket.

#### Figure 5-9 RP SIMM Sockets

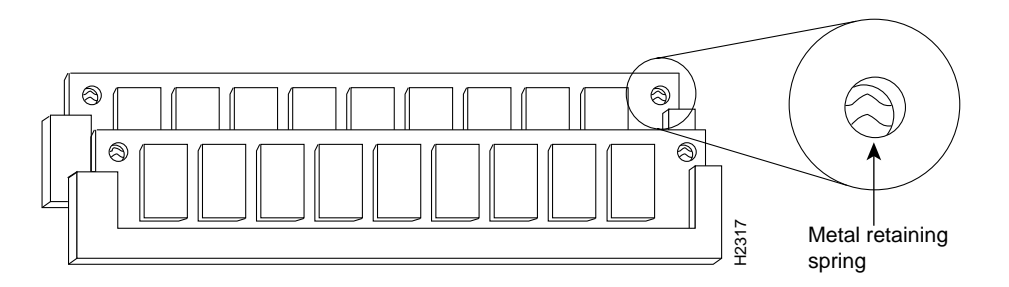

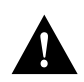

**Caution** All four SIMM sockets must be filled, and all must contain SIMMs of the same size (capacity) and speed. You cannot mix SIMMs of different sizes or speeds in the four sockets.

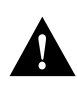

**Caution** Handle SIMMs by the card edges only. SIMMs are sensitive components that can be shorted by mishandling.

Follow these steps to remove the existing 4 MB SIMMs:

- **Step 1** Turn OFF the system power and disconnect any devices connected to the RP console and auxiliary ports.
- **Step 2** Follow the steps in the section Removing and Replacing the RP, SP, SSP, RSP7000, or RSP7000CI to remove the RP from the slot and place it on an antistatic mat or foam pad.
- **Step 3** Place the RP on an antistatic mat or pad, and ensure that you are wearing an antistatic device, such as a wriststrap. Position the RP so that the backplane edge is closest to you, and the handle is away from you. The RP should be rotated 180 degrees from the orientation shown in Figure 5-4.
- **Step 4** Locate SIMMs in sockets U35, U36, U58, and U59. You will remove the SIMM from the socket closest to you first, then work backward to remove the remaining SIMMs.
- **Step 5** While holding the extraction tool at the handle (at the top of the *T*), insert the embossed tip into the hole in the right side of the SIMM. (See Figure 5-10a.)

# Insert extraction tool into SIMM socket and depress retaining spring 9 garana. (a)Orient tool as shown ۵ ۱ 1 ٦٢ ٦٢ ٦٢ ( b Orient tool as shown 0 C H2318

#### Figure 5-10 Using the SIMM Extraction Tool

- **Step 6** While pressing the tool downward (to keep the retainer spring depressed), rotate the tool clockwise until the right side of the SIMM is partially released from the socket. (See Figure 5-10b.)
- **Step 7** Remove the tool from the right side, and insert the embossed tip into the hole in the left side of the same SIMM.
- **Step 8** While pressing the tool downward, rotate the tool counterclockwise until the left side of the SIMM is released from the socket. (See Figure 5-10c.)
- **Step 9** When both ends of the SIMM are released from the socket, grasp the ends of the SIMM with your thumb and forefinger and pull the SIMM completely out of the socket. Handle the edges of the SIMM only; avoid touching the memory module or pins, and the metal traces or fingers along the socket edge.
- **Step 10** Place the SIMM in an antistatic bag to protect it from ESD damage.

Step 11 Repeat Steps 4 through 10 for the remaining SIMMs.

This completes the SIMM removal procedure. Proceed to the next section to install the new SIMMs.

## Installing New SIMMs

SIMMs are sensitive components that are susceptible to ESD damage. Handle SIMMs by the edges only; avoid touching the memory modules, pins, or traces (the metal *fingers* along the connector edge of the SIMM). (See Figure 5-11.)

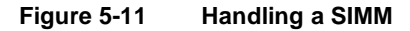

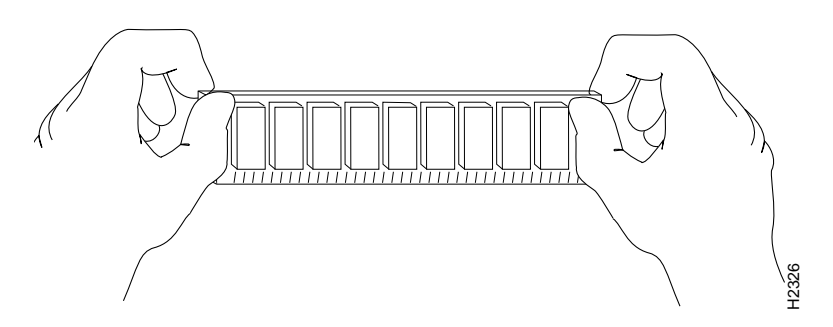

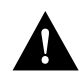

**Caution** Handle SIMMs by the card edges only. SIMMs are sensitive components that can be shorted by mishandling.

Follow these steps to install the new SIMMs:

- **Step 1** With the RP in the same orientation as the previous procedure (with the backplane edge closest to you), install the first SIMM in the socket farthest from you. Then work from front to back, and install the last SIMM in the socket closest to you.
- **Step 2** Remove a new SIMM from the antistatic bag.
- **Step 3** Hold the SIMM component side up, with the connector edge (the metal *fingers*) closest to you.
- **Step 4** Hold the sides of the SIMM between your thumb and middle finger, with your forefinger against the far edge, opposite the connector edge. (See Figure 5-11.)
- **Step 5** Tilt the SIMM to approximately the same angle as the socket and insert the entire connector edge into the socket.

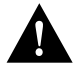

**Caution** When inserting SIMMs, use firm but not excessive pressure. If you damage a socket, you will have to return the RP to the factory for repairs.

- **Step 6** Gently push the SIMM into the socket until the retaining springs snap into the holes in the SIMM. If necessary, rock the SIMM gently back and forth to seat the SIMM properly.
- Step 7 Repeat Steps 2 through 6 for the remaining SIMMs.
- Step 8 When all four SIMMs are installed, check all eight alignment holes (two on each SIMM), and ensure that the spring retainer is visible. If it is not, the SIMM is not seated properly. If any SIMM appears misaligned, carefully remove it and reseat it in the socket. Push the SIMM firmly back into the socket until the retainer springs snap into place.

- **Step 9** Follow the steps in the section Installing CxBus Interface Processors to reinstall the RP. Be sure to use the ejector levers to install the RP, then tighten the top and bottom captive installation screws.
- Step 10 Reconnect any console or auxiliary port cables to the connectors on the RP.
- Step 11 Turn on the system for an installation check, which is described in the chapter "Installing the Router."

If the system fails to boot properly, or if the console terminal displays a checksum or memory error, check the following:

- Ensure that all four SIMMs are installed correctly. If necessary, shut down the system and remove the RP. Check the SIMMs by looking straight down on them and then at eye level. The SIMMs should all be aligned at the same angle and the same height when properly installed. If a SIMM appears to stick out, or rest in the socket at a different angle than the others, remove the SIMM and reinsert it. Then replace the RP and reboot the system for another installation check.
- All four sockets must contain SIMMs of the same size and speed, or the system will not operate. The SIMMs should have the following characteristics:
  - SIMMs must be the 16 MB x 9 type. Each SIMM should contain nine small memory components, as shown in Figure 5-9. (The actual layout of the SIMM can be different; it is only important that there are nine components.)
  - SIMMs must be 70 ns or faster. The speed is usually silkscreened along one edge of the SIMM.

If after several attempts the system fails to restart properly, contact a service representative for assistance. Before you call, make note of any error messages, unusual LED states, or any other indications that might help solve the problem.

**Note** The time required for the system to initialize (boot) varies with different router configurations. Routers with 64 MB of DRAM will take longer to boot than those with 16 MB of DRAM.

## Replacing RSP7000 SIMMs (Upgrading DRAM)

The system DRAM resides on up to four SIMMs on the RSP7000. The DRAM SIMM sockets are U4 and U12 for Bank 0, and U18 and U25 for Bank 1. The default DRAM configuration is 16 MB (two 8-MB SIMMs in Bank 0). (See Figure 5-12.)

**Note** The total number of memory devices per SIMM differs for each manufacturer. The SIMMs in the following illustrations are generic representations of the actual DRAM SIMMs for your RSP7000.

This section describes the steps for increasing the amount of DRAM by replacing up to four SIMMs .

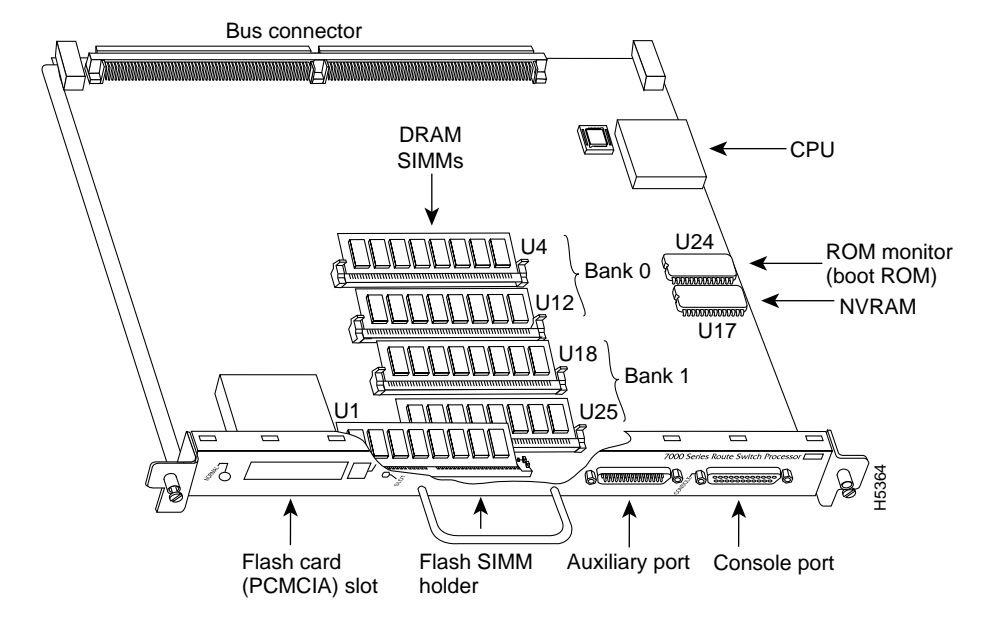

Figure 5-12 RSP7000 DRAM SIMMs

The SIMM sockets use the thumb tabs that are often used in PCs and other computer equipment. Each RSP7000 SIMM socket has two metal retaining springs, one at each end. (See Figure 5-13.) When a SIMM is fully seated in the socket, the retaining springs snap over the ends of the SIMM to lock it in the socket.

Before proceeding, ensure that you have the proper tools and ESD-prevention equipment available. To upgrade DRAM, you install SIMMs in one or two banks. Table 5-9 lists the various configurations of DRAM SIMMs that are available. Note which banks are used given the combinations of available SIMM sizes and the maximum DRAM you require. SIMMs must be 60 ns or faster and no taller than one inch.

**Note** Depending on your router configuration, Cisco IOS Release 11.1(1) might require more than 16 MB of DRAM for your RSP7000. Upgrade your system DRAM based on your current configuration and this potential requirement.

| DRAM Bank 0 | Quantity      | DRAM Bank 1 | Quantity      | Total DRAM         | Product Names   |
|-------------|---------------|-------------|---------------|--------------------|-----------------|
| U4 and U12  | 2 8-MB SIMMs  | U18 and U25 | _             | 16 MB              | MEM-RSP-16M     |
| U4 and U12  | 2 8-MB SIMMs  | U18 and U25 | 2 4-MB SIMMs  | 24 MB <sup>1</sup> | MEM-RSP-24M     |
| U4 and U12  | 2 16-MB SIMMs | U18 and U25 | _             | 32 MB              | MEM-RSP-32M(=)  |
| U4 and U12  | 2 32-MB SIMMs | U18 and U25 | _             | 64 MB              | MEM-RSP-64M(=)  |
| U4 and U12  | 2 32-MB SIMMs | U18 and U25 | 2 32-MB SIMMs | 128 MB             | MEM-RSP-128M(=) |

#### Table 5-9 RSSP7000 DRAM SIMM Configurations

1. The 24-MB DRAM configuration is also available as an 8-MB upgrade to the standard 16-MB configuration, by adding DRAM-Product Number MEM-RSP-8M= (consisting of two, 4-MB DRAM SIMMs), for a total of 24 MB.

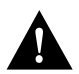

**Caution** To prevent DRAM errors, each DRAM bank used must contain no less than two SIMMs of the same type. You must install either two SIMMs in bank 0 or four SIMMs in two banks.

#### Removing SIMMs

Place removed SIMMs on an antistatic mat and store them in an antistatic bag. You can use the SIMMs that you remove in compatible equipment.

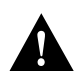

**Caution** To prevent ESD damage, handle SIMMs by the card edges only.

Follow these steps to remove the existing SIMMs:

- **Step 1** Turn OFF the system power and follow the steps in the section "Removing and Replacing the RP, SP or SSP, RSP7000, or RSP7000CI." Note that the RSP7000 does not support OIR.
- **Step 2** Place the RSP7000 on an antistatic mat or pad, and ensure that you are wearing an antistatic device, such as a wrist strap. Position the RSP7000 so that the handle is away from you, and the edge connector is toward you; opposite of the position shown in Figure 5-12.
- Step 3 Locate SIMMs. The DRAM SIMMs occupy U4 and U12 in bank 0, and U18 and U25 in bank 1. (See Figure 5-12.)

**Step 4** Release the spring clips from the SIMM that you wish to remove and release the SIMM from the socket. (See Figure 5-13.)

#### Figure 5-13 Releasing the SIMM Spring Clips

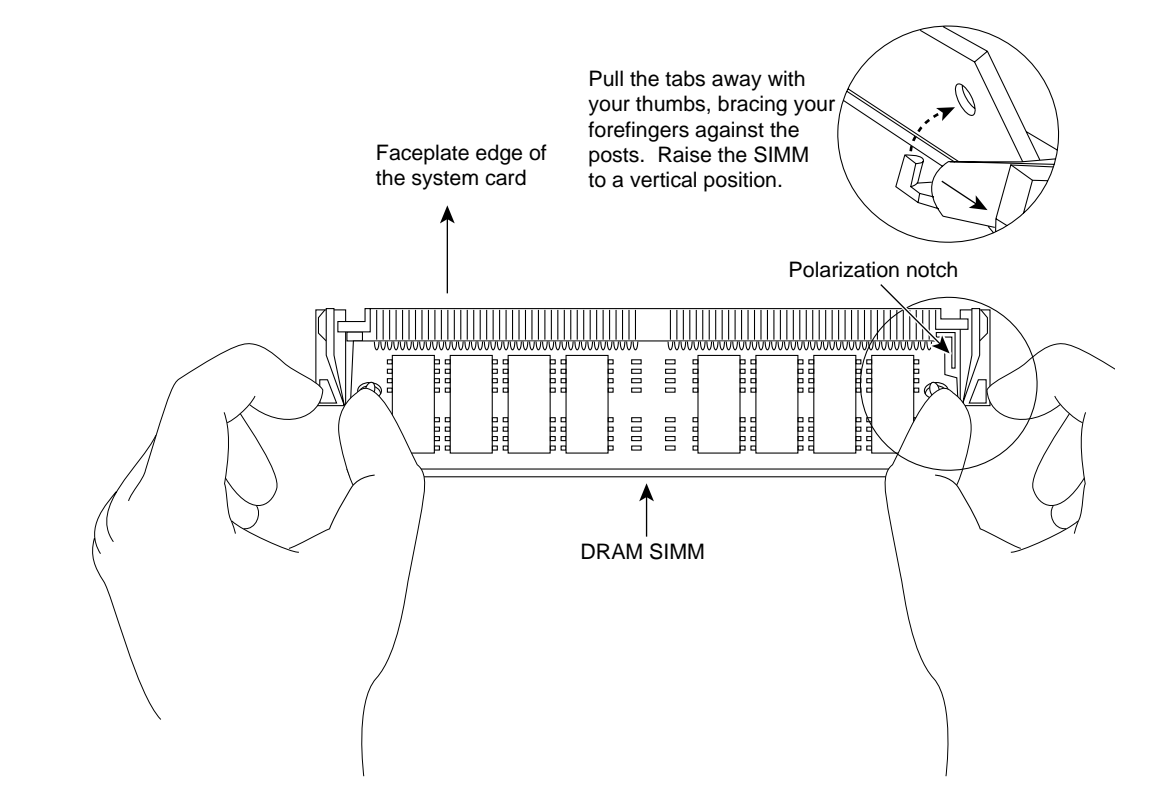

- **Step 5** When both ends of the SIMM are released from the socket, grasp the ends of the SIMM with your thumb and forefinger and pull the SIMM completely out of the socket. Handle the edges of the SIMM only; avoid touching the memory module or pins, and the metal traces, or *fingers*, along the socket edge.
- **Step 6** Place the SIMM in an antistatic bag to protect it from ESD damage.
- Step 7 Repeat Steps 4 through 6 for the remaining SIMMs, as required for your upgrade.

This completes the SIMM removal procedure. Proceed to the next section to install the new SIMMs.

## Installing New SIMMs

SIMMs are sensitive components that are susceptible to ESD damage. Handle SIMMs by the edges only; avoid touching the memory modules, pins, or traces (the metal fingers along the connector edge of the SIMM).(See Figure 5-14.)

#### Figure 5-14 Handling a SIMM

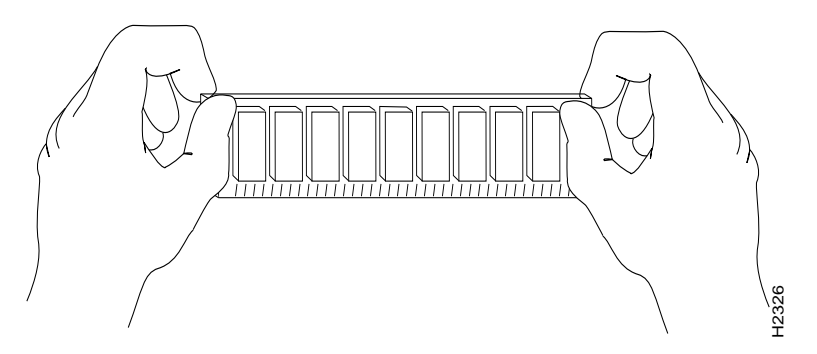

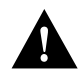

**Caution** Handle SIMMs by the card edges only. SIMMs are sensitive components that can be shorted by mishandling.

Follow these steps to install the new SIMMs:

- **Step 1** With the RSP7000 in the same orientation as the previous procedure (with the handle away from you and the edge connector toward you), install the first SIMM in the socket farthest from you. Then install the last SIMM in the socket closest to you.
- **Step 2** Remove a new SIMM from the antistatic bag.
- **Step 3** Hold the SIMM component side up, with the connector edge (the metal fingers) closest to you.
- **Step 4** Hold the sides of the SIMM between your thumb and middle finger, with your forefinger against the far edge, opposite the connector edge. (See Figure 5-14.)
- **Step 5** Tilt the SIMM to approximately the same an angle as the socket and insert the entire the connector edge into the socket.

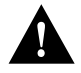

**Caution** When inserting SIMMs, use firm but not excessive pressure. If you damage a socket, you will have to return the RSP7000 to the factory for repair.

- **Step 6** Gently push the SIMM into the socket until the spring clips snap over the ends of the SIMM. If necessary, rock the SIMM gently back and forth to seat it properly.
- Step 7 Repeat Steps 2 through 6 for the remaining SIMMs.
- **Step 8** When all SIMMs are installed, check all alignment holes (two on each SIMM), and ensure that the spring retainer is visible. If it is not, the SIMM is not seated properly. If any SIMM appears misaligned, carefully remove it and reseat it in the socket. Push the SIMM firmly back into the socket until the retainer springs snap into place.

This completes the SIMM replacement procedure.

Proceed to the section "Removing and Replacing the RP, SP or SSP, RSP7000, or RSP7000CI" to replace the RSP7000 in the chassis and restart the system for an installation check. Note that the RSP7000 does not support OIR

If the system fails to boot properly, or if the console terminal displays a checksum or memory error, check the following:

- Ensure that all SIMMs are installed correctly. If necessary, shut down the system and remove the RSP7000. Check the SIMMs by looking straight down on them and then inspecting them at eye level. The SIMMs should all be aligned at the same angle and the same height when properly installed. If a SIMM appears to stick out or rest in the socket at a different angle from the others, remove the SIMM and reinsert it. Then replace the RSP7000 and reboot the system for another installation check.
- Each DRAM SIMM bank must contain SIMMs of the same size and speed or the system will not operate. SIMMs must be 60 ns or faster. The speed is printed along one edge of the SIMM.

If after several attempts the system fails to restart properly, contact a service representative for assistance. Before you call, make note of any error messages, unusual LED states, or any other indications that might help solve the problem.

**Note** The time required for the system to initialize varies with different router configurations. Routers with 128 MB of DRAM will take longer to boot than those with 16 MB of DRAM. $\land$ 

## Replacing RSP7000 DRAM SIMMs

The system DRAM resides on up to four SIMMs on the RSP7000. The DRAM SIMM sockets are U4 and U12 for bank 0, and U18 and U25 for bank 1. The default DRAM configuration is 16 MB (two 8-MB SIMMs in Bank 0). (See Figure 5-15.)

**Note** The total number of memory devices per SIMM differs for each manufacturer. The SIMMs in the following illustrations are generic representations of the actual DRAM SIMMs for your RSP7000. To be sure that you are using the correct SIMMs, refer to the specific part or product numbers indicated in the approved vendor list (AVL) and by your DRAM upgrade requirements.

This section describes the steps for increasing the amount of DRAM by replacing up to four SIMMs that you obtain from an approved vendor.

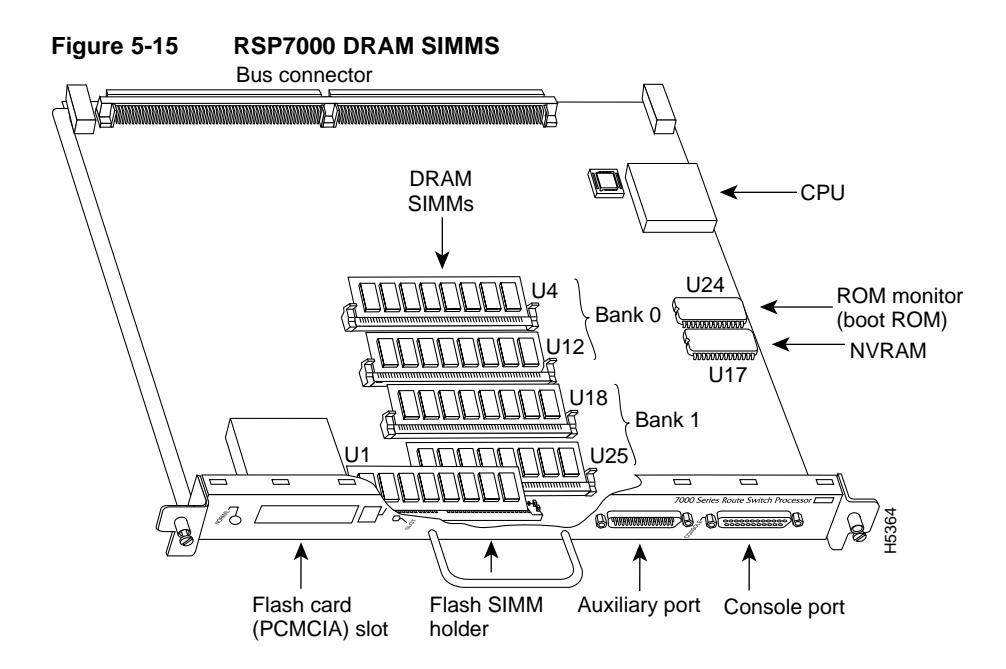

The SIMM sockets use the thumb tabs that are often used in PCs and other computer equipment. Each RSP7000 SIMM socket has two metal retaining springs, one at each end. (See Figure 5-16.) When a SIMM is fully seated in the socket, the retaining springs snap over the ends of the SIMM to lock it in the socket.

Before proceeding, ensure that you have the proper tools and ESD-prevention equipment available. To upgrade DRAM, you install SIMMs in one or two banks. Table 5-10 lists the various configurations of DRAM SIMMs that are available. Note which banks are used given the combinations of available SIMM sizes and the maximum DRAM you require. SIMMs must be 60 ns or faster and no taller than one inch.

**Note** Depending on your router configuration, Cisco IOS Release 11.1(1) might require more than 16 MB of DRAM for your RSP7000. Upgrade your system DRAM based on your current configuration and this potential requirement.

| DRAM Bank 0 | Quantity      | DRAM Bank 1 | Quantity      | Total DRAM         | Product Names   |
|-------------|---------------|-------------|---------------|--------------------|-----------------|
| U4 and U12  | 2 8-MB SIMMs  | U18 and U25 | -             | 16 MB              | MEM-RSP-16M     |
| U4 and U12  | 2 8-MB SIMMs  | U18 and U25 | 2 4-MB SIMMs  | 24 MB <sup>1</sup> | MEM-RSP-24M     |
| U4 and U12  | 2 16-MB SIMMs | U18 and U25 | _             | 32 MB              | MEM-RSP-32M(=)  |
| U4 and U12  | 2 32-MB SIMMs | U18 and U25 | _             | 64 MB              | MEM-RSP-64M(=)  |
| U4 and U12  | 2 32-MB SIMMs | U18 and U25 | 2 32-MB SIMMs | 128 MB             | MEM-RSP-128M(=) |

| Table 5-10 | DRAM SIM | Configurations |
|------------|----------|----------------|
|------------|----------|----------------|

1. The 24-MB DRAM configuration is also available as an 8-MB upgrade to the standard 16-MB configuration, by adding DRAM-Product Number MEM-RSP-8M= (consisting of two, 4-MB DRAM SIMMs), for a total of 24 MB.

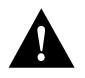

**Caution** To prevent DRAM errors, each DRAM bank used must contain no fewer than two SIMMs of the same type. You must install either two SIMMs in bank 0 or four SIMMs in two banks.

#### **Removing SIMMs**

Place removed SIMMs on an antistatic mat and store them in an antistatic bag. You can use the SIMMs that you remove in compatible equipment.

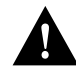

Caution To prevent ESD damage, handle SIMMs by the card edges only.

Follow these steps to remove the existing SIMMs:

- Step 1 Turn OFF the system power and follow the steps in the section "Removing and Replacing the RP, SP or SSP, RSP7000, or RSP7000CI." Note that the RSP7000 does not support OIR.
- **Step 2** Place the RSP7000 on an antistatic mat or pad, and ensure that you are wearing an antistatic device, such as a wrist strap. Position the RSP7000 so that the handle is away from you, and the edge connector is toward you, opposite of the position shown in Figure 5-15.
- Step 3 Locate SIMMs. The DRAM SIMMs occupy U4 and U12 in bank 0, and U18 and U25 in bank 1. (See Figure 5-15.)
- **Step 4** Release the spring clips from the SIMM that you want to remove and release the SIMM from the socket. (See Figure 5-16.)

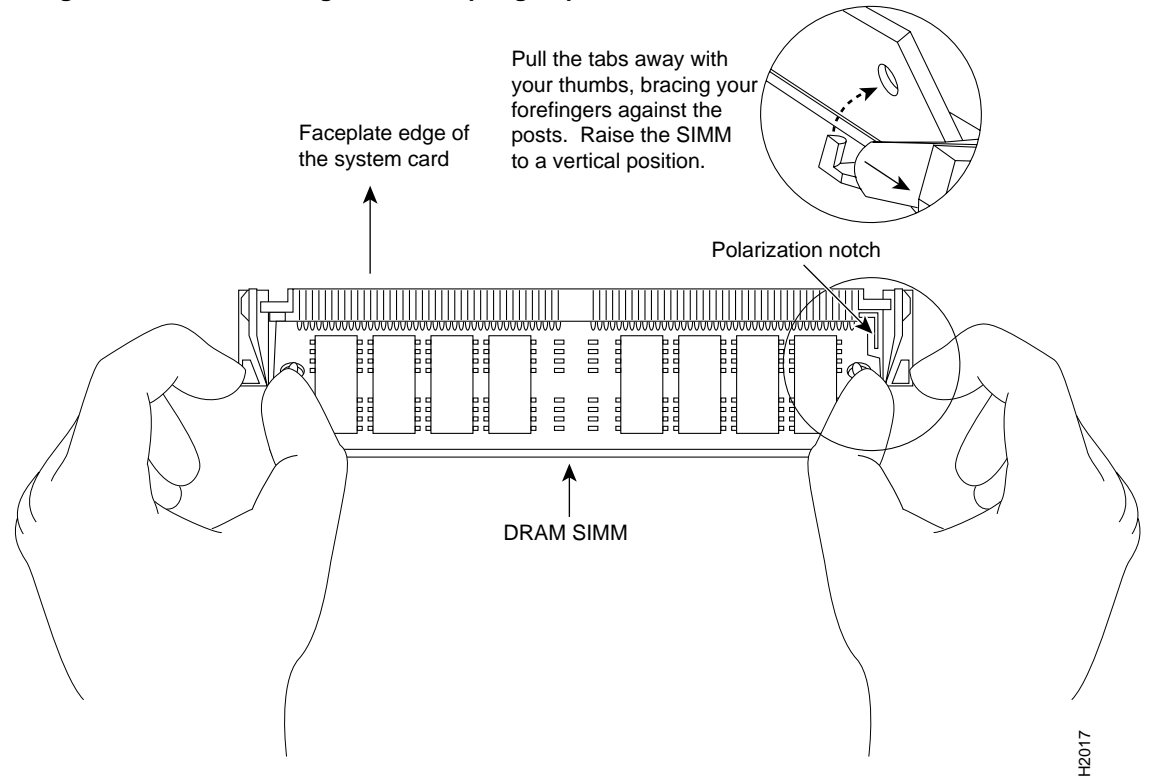

#### Figure 5-16 Releasing the SIMM Spring Clips

- **Step 5** When both ends of the SIMM are released from the socket, grasp the ends of the SIMM with your thumb and forefinger and pull the SIMM completely out of the socket. Handle the edges of the SIMM only; avoid touching the memory module or pins, and the metal traces, or *fingers*, along the socket edge.
- **Step 6** Place the SIMM in an antistatic bag to protect it from ESD damage.
- **Step 7** Repeat Steps 4 through 6 for the remaining SIMMs, as required for your upgrade.

This completes the SIMM removal procedure. Proceed to the next section to install the new SIMMs.

#### Installing New SIMMs

SIMMs are sensitive components that are susceptible to ESD damage. Handle SIMMs by the edges only; avoid touching the memory modules, pins, or traces (the metal fingers along the connector edge of the SIMM). (See Figure 5-17.)

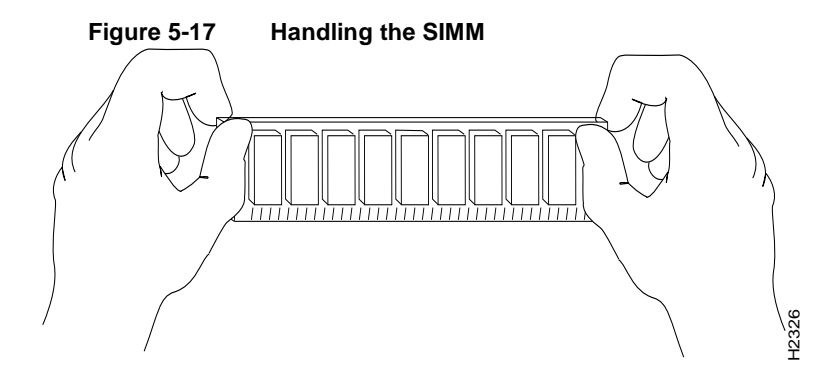

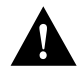

**Caution** Handle SIMMs by the card edges only. SIMMs are sensitive components that can be shorted by mishandling.

Follow these steps to install the new SIMMs:

- **Step 1** With the RSP7000 in the same orientation as the previous procedure (with the handle away from you and the edge connector toward you), install the first SIMM in the socket farthest from you. Then install the last SIMM in the socket closest to you.
- **Step 2** Remove a new SIMM from the antistatic bag.
- **Step 3** Hold the SIMM component side up with the connector edge (the metal fingers) closest to you.
- **Step 4** Hold the sides of the SIMM between your thumb and middle finger, with your forefinger against the far edge, opposite the connector edge. (See Figure 5-17.)
- **Step 5** Tilt the SIMM to approximately the same an angle as the socket and insert the entire the connector edge into the socket.

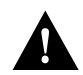

**Caution** When inserting SIMMs, use firm but not excessive pressure. If you damage a socket, you will have to return the RSP7000 to the factory for repair.

- **Step 6** Gently push the SIMM into the socket until the spring clips snap over the ends of the SIMM. If necessary, rock the SIMM gently back and forth to seat it properly.
- **Step 7** Repeat Steps 2 through 6 for the remaining SIMMs.
- **Step 8** When all SIMMs are installed, check all alignment holes (two on each SIMM), and ensure that the spring retainer is visible. If it is not, the SIMM is not seated properly. If any SIMM appears misaligned, carefully remove it and reseat it in the socket. Push the SIMM firmly back into the socket until the retainer springs snap into place.

This completes the SIMM replacement procedure.

Proceed to the section "Removing and Replacing the RP, SP or SSP, RSP7000, or RSP7000CI" to replace the RSP7000 in the chassis and restart the system for an installation check. Note that the RSP7000 does not support OIR

If the system fails to boot properly, or if the console terminal displays a checksum or memory error, check the following:

- Ensure that all SIMMs are installed correctly. If necessary, shut down the system and remove the RSP7000. Check the SIMMs by looking straight down on them and then inspecting them at eye level. The SIMMs should all be aligned at the same angle and the same height when properly installed. If a SIMM appears to stick out or rest in the socket at a different angle from the others, remove the SIMM and reinsert it. Then replace the RSP7000 and reboot the system for another installation check.
- Each DRAM SIMM bank must contain SIMMs of the same size and speed or the system will not operate. SIMMs must be 60 ns or faster. The speed is printed along one edge of the SIMM.

If after several attempts the system fails to restart properly, contact a service representative for assistance. Before you call, make note of any error messages, unusual LED states, or any other indications that might help solve the problem.

**Note** The time required for the system to initialize varies with different router configurations. Routers with 128 MB of DRAM will take longer to boot than those with 16 MB of DRAM.

## **FSIP** Configurations

The FSIP supports EIA/TIA-232, EIA/TIA-449, V.35, and X.21 electrical interfaces in both DTE and DCE mode, and EIA-530 interfaces in DTE mode. The port adapter cable connected to each port determines the electrical interface type and mode of the port. To change the electrical interface type or mode of a port, you replace the port adapter cable and use software commands to reconfigure the port for the new interface. At system startup or restart, the FSIP polls the interfaces and determines the electrical interface type of each port (according to the type of port adapter cable attached). However, it does not necessarily repoll an interface type, you must shut down and reenable the interface after changing the cable. When setting up a new DCE interface or changing the mode of an interface from DTE to DCE, or when setting up a loopback test, you must also set the clock rate on the interface. If necessary, you can also use software commands to invert the clock to compensate for phase shifts caused by circuit delays or variances in cable lengths.

The default configuration for serial ports is DCE mode, NRZ format, and 16-bit CRC error correction. All serial interfaces support nonreturn to zero inverted (NRZI) format and 32-bit error correction, both of which are enabled with a software command.

**Note** This section contains brief descriptions and examples of software commands that you may need when installing or changing the configuration of serial interface ports. For complete command descriptions and instructions, refer to the related software documentation on UniverCD or printed manuals.

## Configuring Timing (Clock) Signals

To use an FSIP port as a DCE interface, you must connect a DCE port adapter cable and set the clock speed with the **clockrate** command. You must also set the clock rate to perform a loopback test. This section describes how to use software commands to set the clock rate on a DCE port and, if necessary, how to invert the clock to correct a phase shift between the data and clock signals.

## Setting the Clock Rate

All DCE interfaces require a noninverted internal transmit clock signal, which is generated by the FSIP. The default operation on an FSIP DCE interface is for the DCE device (FSIP) to generate its own clock signal (TxC) and send it to the remote DTE. The remote DTE device returns the clock signal to the DCE (FSIP port). When using DCE interfaces, you must connect a DCE-mode adapter cable to the port and specify the rate of the internal clock with the **clockrate** configuration command followed by the bits-per-second value. In the following example, the top serial interface on an FSIP in interface processor slot 3 (3/0) is defined as having a clockrate of 2 Mbps.

```
7000# configure terminal
interface serial 3/0
clockrate 2000000
^z
```

Following are acceptable clockrate settings:

1200, 2400, 4800, 9600, 19200, 38400, 56000, 64000, 72000, 125000, 148000, 500000, 800000, 1000000, 1300000, 2000000, 4000000

Speeds above 64 kbps (64000) are not appropriate for EIA/TIA-232; use EIA/TIA-449 on faster interfaces. Note that the faster speeds might not work if your cable is too long. If you change an interface from DCE to DTE, use the **no clockrate** command to remove the clock rate.

The FSIP ports support full duplex operation at DS1 (1.544 Mbps) and E1 (2.048 Mbps) speeds. Each four-port module (see the section "Fast Serial Interface Processor (FSIP)" in the chapter "Product Overview") can support an aggregate bandwidth of 6.132 Mbps.

Because each four-port module shares a processor, you can delegate bandwidth to a single port and leave the other ports idle to optimize speed and bandwidth on a single interface. For example, you can configure four T1 interfaces on a module (one T1 on each port) such that they do not exceed 6.132 Mbps, or you can configure one port to operate at up to 6.132 Mbps, and leave the remaining three ports shut down. The type of electrical interface, the amount of traffic processed, and the types of external data service units (DSUs) connected to the ports affect actual rates.

### Inverting the Clock Signal

Systems that use long cables may experience high error rates when operating at the higher speeds. Slight variances in cable length, temperature, and other factors can cause the data and clock signals to shift out of phase. Inverting the clock can often correct this shift. The **invert-transmit-clock** configuration command inverts the TxC clock signal for DCE interfaces. This prevents phase shifting of the data with respect to the clock.

To change the clock back to its original phase use the **no invert-transmit-clock** command. In the example that follows, the clock is inverted for the top serial port on an FSIP in interface processor slot 3:

```
7000# configure terminal
interface serial 3/0
invert-transmit-clock
^z
```

## Configuring NRZI Format

The default for all interface types is for nonreturn to zero (NRZ) format; however, all types also support nonreturn to zero inverted (NRZI). NRZ encoding is most common. NRZI encoding is used primarily with EIA/TIA-232 connections in IBM environments. To enable NRZI encoding on any interface, specify the slot and port address of the interface followed by the command **nrzi-encoding**. In the example that follows, the top serial port on an FSIP in interface processor slot 3 is configured for NRZI encoding:

```
7000# configure terminal
interface serial 3/0
nrzi-encoding
^z
```

To disable NRZI encoding on a port, specify the slot and port address and use the **no nrzi-encoding** command.

For a brief overview of NRZ and NRZI, refer to the section "NRZ and NRZI Formats" in the chapter "Preparing for Installation." For complete command descriptions and instructions, refer to the related software configuration and command reference documentation.

## Configuring 32-Bit Cyclic Redundancy Check (CRC)

All interfaces (including the HIP) use a 16-bit cyclic redundancy check (CRC) by default but also support a 32-bit CRC. The 32-bit CRC function for the HIP is identical to that used for the FSIP.

**Note** To determine if your HIP will support a 32-bit CRC, use the **show diag** command. If the resulting display indicates Part Number 81-0050-01, Hardware Version 1.0, you cannot use the CRC-32 feature. If the display indicates Part Number 81-0050-02, Hardware Version 1.1, you can use the CRC-32 feature. If you are using HIP Microcode Version 1.2 and Maintenance Release 9.17(7) or earlier, the system will default to a 32-bit CRC. If you are using HIP Microcode Version 1.2 and Maintenance Release 9.17(8) or later, the system will default to a 16-bit CRC. If you are using HIP Microcode Version 1.3, any software release will cause the system to default to a 16-bit CRC.

CRC is an error-checking technique that uses a calculated numeric value to detect errors in transmitted data. The sender of a data frame divides the bits in the frame message by a predetermined number to calculate a remainder or *frame check sequence* (FCS). Before it sends the frame, the sender appends the FCS value to the message so that the frame contents are exactly divisible by the predetermined number. The receiver divides the frame contents by the same predetermined number that the sender used to calculate the FCS. If the result is not 0, the receiver assumes that a transmission error occurred and sends a request to the sender to resend the frame.

The designators 16 and 32 indicate the number of check digits per frame that are used to calculate the FCS. CRC-16, which transmits streams of 8-bit characters, generates a 16-bit FCS. CRC-32, which transmits streams of 16-bit characters, generates a 32-bit FCS. CRC-32 transmits longer streams at faster rates, and therefore provides better ongoing error correction with less retransmits. Both the sender and the receiver must use the same setting.

CRC-16, the most widely used throughout the United States and Europe, is used extensively with wide area networks (WANs). CRC-32 is specified by IEEE-802 and as an option by some point-to-point transmission standards. It is often used on SMDS networks and LANs.

The default for all serial interfaces is for 16-bit CRC. To enable 32-bit CRC on an interface, specify the slot and port address of the interface followed by the command **crc32**. In the example that follows, the top serial port on an FSIP in interface processor slot 3 is configured for 32-bit CRC:

```
7000# configure terminal
interface serial 3/0
crc32
^z
```

To disable CRC-32 and return to the default CRC-16 setting, specify the slot and port address and use the **no crc32** command.

For a brief overview of CRCs refer to the section "Cyclic Redundancy Checks (CRCs)" in the chapter "Preparing for Installation." For complete command descriptions and instructions refer to the related software configuration and command reference documentation.

#### Configuring 4-Bit Cyclic Redundancy Check

The E1-G.703/G.704 interface supports 4-bit CRC in framed mode only. CRC-4 is not enabled by default.

To enable CRC-4 on the E1-G.703/G.704 interface, specify the slot and port address of the interface followed by the command **crc4**. In the example that follows, the top port on an FSIP in IP slot 3 is configured for CRC:

```
Router# configure terminal
interface serial 3/0
crc4
^z
```

To disable CRC-4 and return to the default of no CRC error checking, specify the slot and port address and use the **no crc4** command. For complete command descriptions and instructions, refer to the related software documentation.

#### Replacing Port Adapter Cables

The port adapter cable connected to each port determines the electrical interface type and mode of the port. The default mode of the ports is DCE, which allows you to perform a loopback test on any port without having to attach a port adapter cable. Although DCE is the default, there is no default clock rate set on the interfaces. When there is no cable attached to a port, the software actually identifies the port as *Universal, Cable Unattached* rather than either a DTE or DCE interface.

Following is an example of the **show controller cxbus** command that shows an interface port (2/0) that has an EIA/TIA-232 DTE cable attached, and a second port (2/1) that does not have a cable attached:

```
7000# show controller cxbus
Switch Processor 7, hardware version 11.1, microcode version 1.4
512 Kbytes of main memory, 128 Kbytes cache memory, 299 1520 byte buffers
Restarts: 0 line down, 0 hung output, 0 controller error
FSIP 2, hardware version 3, microcode version 1.0
Interface 16 - Serial2/0, electrical interface is RS-232 DTE
31 buffer RX queue threshold, 101 buffer TX queue limit, buffer size 1520
Transmitter delay is 0 microseconds
Interface 17 - Serial2/1, electrical interface is Universal (cable unattached)
31 buffer RX queue threshold, 101 buffer TX queue limit, buffer size 1520
```

To change the electrical interface type or mode of a port online, you replace the serial adapter cable and use software commands to restart the interface and, if necessary, reconfigure the port for the new interface. At system startup or restart, the FSIP polls the interfaces and determines the electrical interface type of each port (according to the type of port adapter cable attached). However, it does not necessarily repoll an interface when you change the adapter cable online. To ensure that the system recognizes the new interface type, shut down and reenable the interface after changing the cable.

Perform the following steps to change the mode or interface type of a port by replacing the adapter cable. First replace the cable, then shutdown and bring up the interface with the new cable attached so that the system recognizes the new interface. If you are replacing a cable with one of the same interface type and mode, these steps are not necessary (simply replace the cable without interrupting operation).

- **Step 1** Locate and remove the adapter cable to be replaced.
- **Step 2** Connect the new cable between the FSIP port and the network connection. Tighten the thumbscrews at both ends of the cable to secure it in the ports.
- **Step 3** At the privileged level of the EXEC specify the port address, shut down the interface, and write the configuration to NVRAM. Add additional configuration commands, if any, before you exit from the configuration mode (before you enter ^z).

```
7000> en
Password: sshhhhh
7000# configure terminal
int serial 3/5
shutdown
*z
7000# write mem
```

**Step 4** Enter the configuration mode again and bring the port back up.

```
7000# configure terminal
int serial 3/5
no shutdown
^z
```

These steps will prompt the system to poll the interface and recognize the new interface immediately.

When configuring a port for a DCE interface for the first time, or when setting up a loopback test, you must set the clock rate for the port. When you connect a DCE cable to a port, the interface will remain down, the clock LEDs will remain off, and the interface will not function until you set a clock rate (regardless of the DCE mode default).

If you are changing the mode of the interface from DCE to DTE, you do not need to change the clock rate command for the port. After you replace the DCE cable with a DTE cable and the system recognizes the interface as a DTE, it will use the external clock signal from the remote DCE device and ignore the internal clock signal that the DCE interface normally uses. Therefore, once you configure the clockrate on a port for either a DCE interface or loopback, you can leave the clockrate configured and still use that port as a DTE interface.

## **Replacing Serial Port Adapters**

Serial port adapters provide the high-density ports for FSIP serial interfaces. Each port adapter provides two ports, and each port supports any one of the available interface types: EIA/TIA-232, EIA/TIA-449, V.35, X.21, and EIA-530. (See the section "Serial Port Adapters" in the chapter "Product Overview.".) The adapter cable connected to the port determines the electrical interface type and mode (DTE or DCE) of the interface. Each FSIP is shipped from the factory with four or eight port adapters installed. Port adapters are spares; if you have spares on hand and have a failure, you can replace interfaces without having to return the FSIP to the factory. You cannot, however, add ports to an FSIP by installing additional port adapters. The four-port FSIP supports only one four-port module. To change the electrical interface type or mode of a port, you need only replace the adapter cable and reset the interface. When setting up a DCE port, you must also set the clock rate. Although DCE is the default mode, you do not need to specify the mode when configuring DTE interfaces. When the port recognizes the DTE interface cable, it automatically uses the clock signal from the remote DCE device.

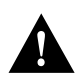

**Caution** Remove and install port adapters only when it is necessary to replace interfaces. Do not attempt to isolate faults or to troubleshoot FSIPs or serial interfaces by swapping port adapters. The surface-mount circuitry on the port adapters will not tolerate excessive handling.

All serial interface types support NRZI format, which you set with a software command. (Refer to the section The SIMM sockets use the thumb tabs that are often used in PCs and other computer equipment. Each RSP7000 SIMM socket has two metal retaining springs, one at each end. (See Figure 5-16.) When a SIMM is fully seated in the socket, the retaining springs snap over the ends of the SIMM to lock it in the socket. later in this chapter.) For complete command descriptions and instructions, refer to the related software documentation.

## **Tools Required**

You need the following tools to complete this procedure:

- Number 1 Phillips or 3/16-inch flat-blade screwdriver
- 3/16-inch nut driver
- Wrist strap or other grounding device to prevent ESD damage

#### Removing the FSIP

Two or four port adapters (each port adapter provides two ports) are installed on each FSIP at the factory, so in order to install a new port adapter (or to replace an existing one), you need to remove an existing port adapter. Each four-port module on an FSIP is driven by a CPU; four-port FSIPs contain one processor, and eight-port FSIPs contain two processors. You cannot add additional ports to a four-port FSIP to upgrade it to eight ports.

Follow these steps to remove and replace the FSIP:

- Step 1 Disconnect all network interface cables attached to the FSIP ports.
- **Step 2** Put on a grounding strap and attach the equipment end to one of the captive installation screws on the rear of the chassis.
- Step 3 Use a screwdriver to loosen the two captive installation screws on the FSIP.
- **Step 4** Place your thumbs on the upper and lower ejector levers and simultaneously push the top lever up and the bottom lever down to release the FSIP from the backplane connector.
- **Step 5** Grasp the FSIP handle with one hand and place your other hand under the carrier to support and guide the FSIP out of the slot. Avoid touching the board.
- **Step 6** Carefully pull the FSIP straight out of the slot, keeping your other hand under the carrier to guide it. (See Figure 5-2.) Keep the FSIP at a 90-degree orientation to the backplane.
- **Step 7** Place the removed FSIP on an antistatic mat or antistatic foam and proceed to the following section, "Removing Port Adapters."

### **Removing Port Adapters**

Port adapters are installed on each FSIP at the factory. You must remove an existing port adapter in order to replace or install a new one. Each port adapter is anchored to the FSIP with two double-row vertical board-to-board (BTB) connectors and two Phillips-head screws that extend down into the standoffs. (See Figure 5-18.) The port adapter is also anchored to the carrier faceplate with four jackscrews with lock washers (two per port).

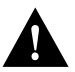

**Caution** The surface-mounted components on the port adapters are extremely susceptible to ESD damage. Keep each port adapter in a separate antistatic bag until you are ready to install it. Always wear a ground strap and handle boards as little as possible. When you must handle the board, limit contact to the board edges only, avoiding contact between the board and clothing.

To remove a port adapter from the FSIP perform the following steps:

- **Step 1** Ensure that the FSIP is resting on an antistatic mat or on antistatic foam. You should still be wearing an ESD-prevention ground strap.
- **Step 2** Position the FSIP so that it is in the same orientation as that shown in Figure 5-18.
- **Step 3** Locate the port adapter to be replaced. Use a 3/16-inch nut driver to loosen the four jackscrews, one on either side of both serial connector ports.
- **Step 4** Remove the jackscrews and washers and put them aside. You may need them to install the new port adapter.
- Step 5 Use a Phillips screwdriver to loosen and remove the two standoff screws. (See Figure 5-18.)You will need the standoff screws to install the new port adapter.
- **Step 6** While avoiding contact with any traces or components on the board, insert your thumb and forefinger into the finger holes on the sides of the port adapter and gently lift it upward to dislodge the BTB connectors. If the port adapter resists, rock it very slightly from side to side until it pulls free of the FSIP connector.

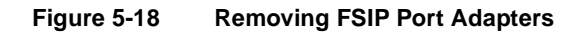

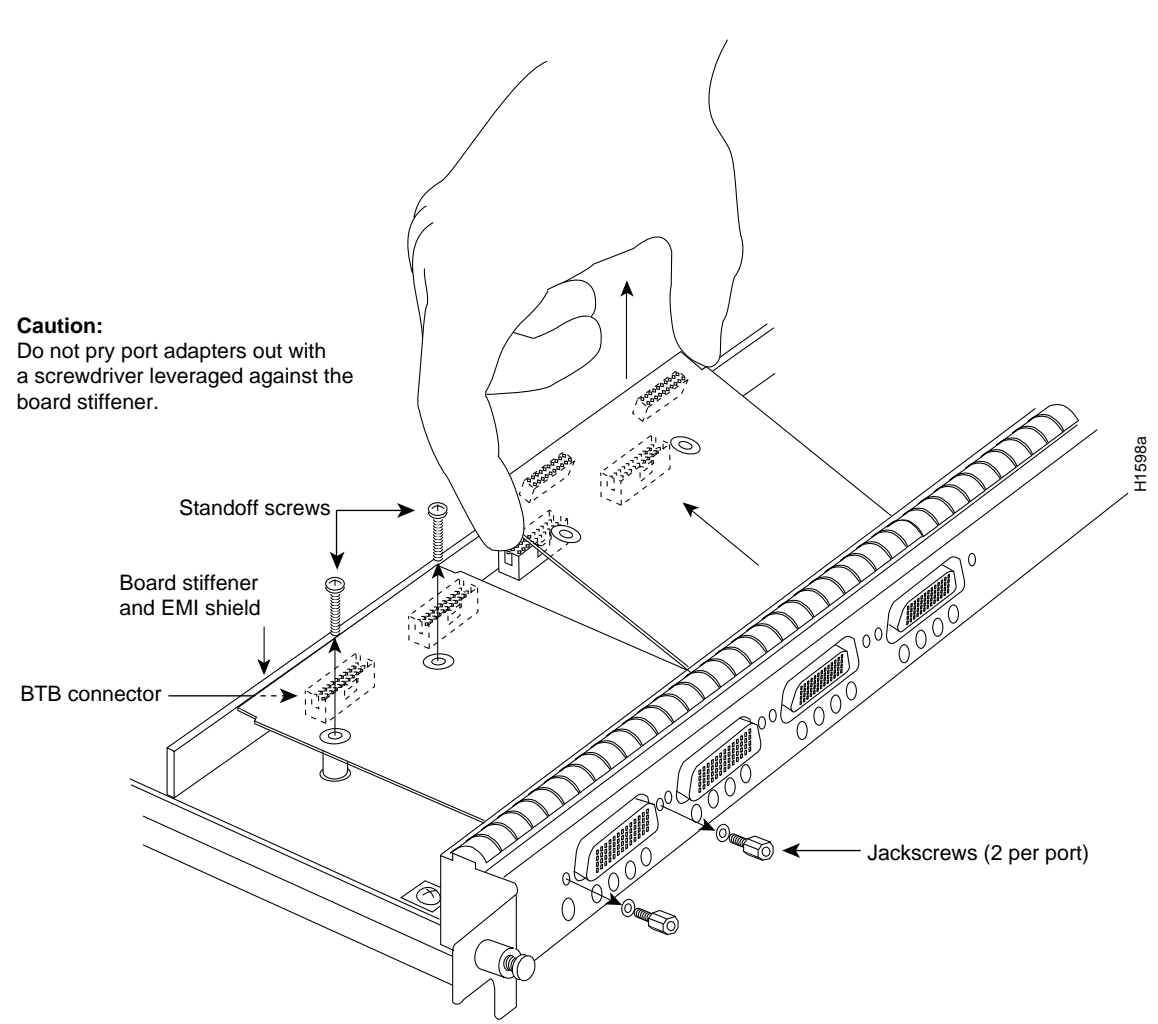

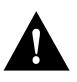

**Caution** Do not use a screwdriver or other tool to pry the port adapter up or out of the BTB connectors. In particular, do not use the board stiffener for leverage, or you will damage the FSIP board.

- **Step 7** When the port adapter BTB connector is completely disconnected from the BTB connector on the FSIP, tilt the back of the port adapter up at about a 70-degree angle from vertical and slowly pull it upward and outward (up and out using the orientation shown in Figure 5-18), away from the faceplate. The serial port connector will pull out of the cutouts in the faceplate.
- **Step 8** Immediately place the removed port adapter into an antistatic bag.
- **Step 9** Proceed to the next section to install a new port adapter.

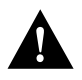

**Caution** Do not reinstall the FSIP in the chassis unless all port adapters are in place. The empty port will allow cooling air to escape freely through the cutouts in the faceplate, which could misdirect the airflow inside the chassis and allow components on other boards to overheat.
## **Installing Port Adapters**

The FSIP should already be out of the chassis and have an empty space available for the new port adapter. If it is not, refer to the two previous sections to remove the FSIP from the chassis and remove a port adapter from the FSIP.

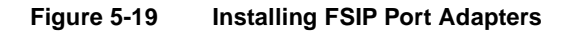

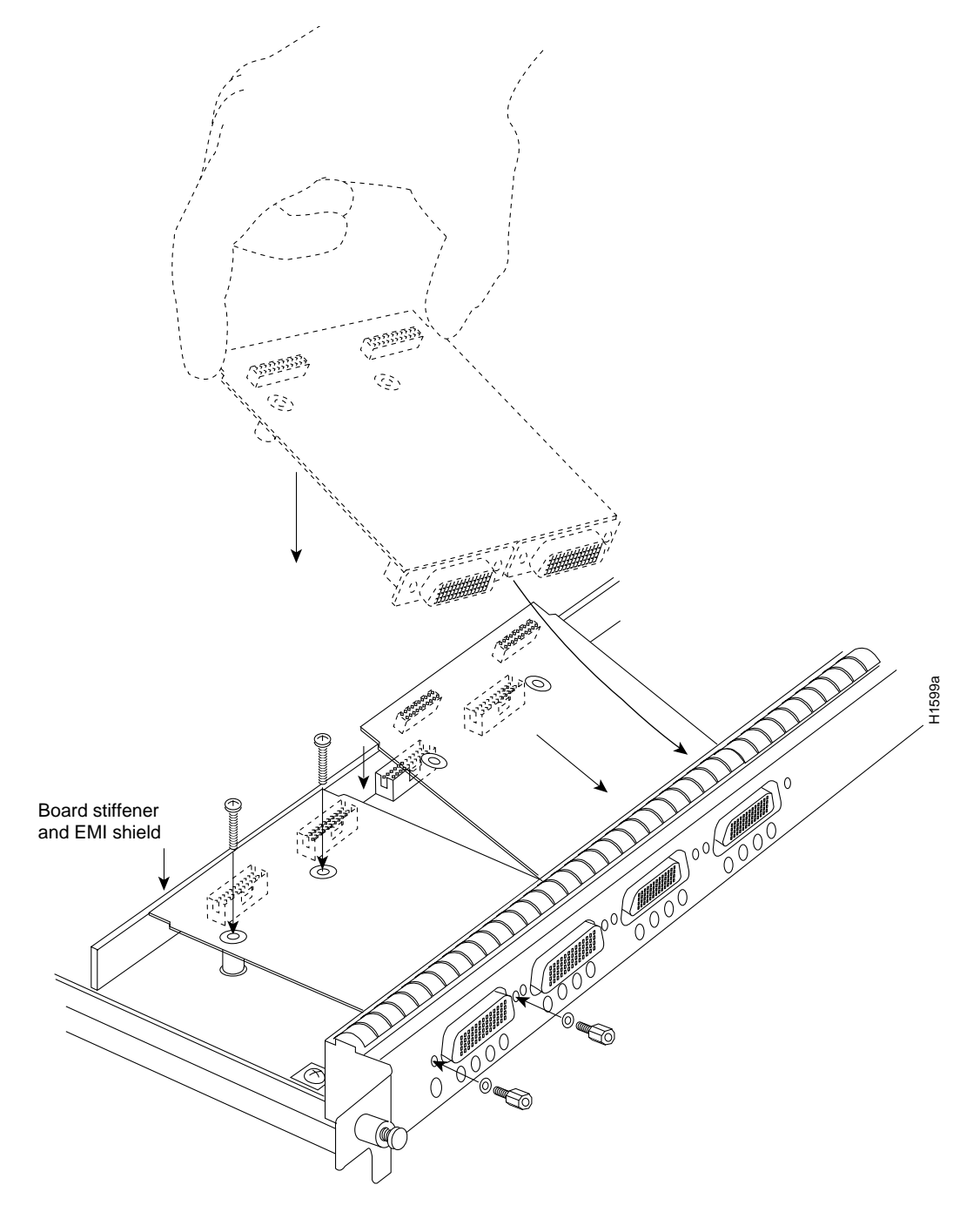

Refer to Figure 5-19 while performing the following steps:

- **Step 1** Ensure that the FSIP is resting on an antistatic mat or on antistatic foam, and position it with the same orientation as that shown in Figure 5-19. You should still be wearing an ESD-prevention ground strap.
- **Step 2** Carefully remove the new port adapter from its antistatic bag. Handle the port adapter by the board edges only.
- Step 3 If jackscrews are installed on the sides of the connectors, remove them and the four lock washers by turning them counterclockwise. If necessary, use a 3/16-inch nut driver to loosen them. Put the screws and washers aside.
- **Step 4** While still handling the board edges only, position the port adapter so that it is in the orientation shown in Figure 5-19: at about a 70-degree angle from vertical, component side down, standoffs on the underside, and the external interface port connectors facing the inside of the carrier faceplate.
- Step 5 As shown in Figure 5-19, *partially* insert the port connectors through the back of the cutouts in the carrier faceplate. Do not force the connectors through the cutouts until the standoffs and BTB connectors are aligned.
- **Step 6** With the port connectors partially inserted into the faceplate cutouts, slowly lower the back (opposite) side of the port adapter and continue to ease the port connectors through the cutouts until the BTB connectors on the FSIP and port adapter meet, and the standoffs on the underside of the port adapter are aligned with the standoff holes in the FSIP. Shift the port adapter until the port connectors are fully inserted through the cutouts, and the standoffs are aligned with the standoff holes.

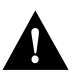

**Caution** Before seating the port adapter onto the FSIP, ensure that the port adapter is aligned properly with the BTB connectors and the standoffs. Forcing a misaligned port adapter into place can damage the port adapter or the FSIP and cause immediate or intermittent failures.

- **Step 7** Place your fingers along the back edge of the port adapter board and press down firmly until the BTB connectors mate. If the connectors resist, do not force them. Shift the port adapter around until the connectors mate properly.
- **Step 8** Insert the two long Phillips-head screws through the two standoffs and finger-tighten them. These screws extend through the standoffs and the FSIP board and thread into the metal carrier.
- Step 9 Install a lockwasher on each of the four jackscrews.
- **Step 10** On the front of the carrier faceplate, insert the four jackscrews through the front of the faceplate and into the holes on either side of both port connectors.
- **Step 11** When all screws and connectors are aligned properly, use a Phillips screwdriver to tighten the standoff screws and a 3/16-inch nut driver to tighten the four jackscrews. Do not overtighten any of the screws.
- Step 12 Proceed to the next section to reinstall the FSIP in the chassis.

### Replacing the FSIP in the Chassis

There should now be four or eight port adapters installed on the FSIP. If there are not, do not install the FSIP until you install all port adapters or until you install a blank interface processor carrier in the FSIP slot.

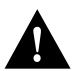

**Caution** Do not reinstall the FSIP unless all port adapters are installed. The empty port will allow cooling air to escape freely through the cutouts in the faceplate, which could misdirect the airflow inside the chassis and allow components on other boards to overheat.

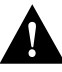

**Caution** Handle interface processors by the handles and carrier edges only to prevent ESD damage.

- **Step 1** Grasp the FSIP handle with one hand and place your other hand under the carrier to support the FSIP and guide it into the slot. (See Figure 5-2.) Avoid touching the board.
- **Step 2** Place the back of the FSIP in the slot and align the notch on the bottom of the carrier with the groove in the slot. (See Figure 5-1.)
- **Step 3** While keeping the FSIP at a 90-degree orientation to the backplane, carefully slide the carrier into the slot until the FSIP faceplate makes contact with the ejector levers. (See Figure 5-1.)
- **Step 4** Using the thumb and forefinger of each hand, simultaneously push the top lever down and the bottom lever up (as shown in Figure 5-1) to fully seat the FSIP in the backplane connector.
- **Step 5** Use a number 1 Phillips or a 3/16-inch flat-blade screwdriver to tighten the captive installation screws on the top and bottom of the FSIP.
- **Step 6** Reconnect the network interface cables or other connection equipment to the FSIP interface ports.
- **Step 7** When you insert the new FSIP, the console terminal will display several lines of status information about the OIR as it reinitializes the interfaces. Change the state of the interfaces to up and verify that the configuration matches that of the interfaces you replaced.
- **Step 8** Use the **configure** command or the **setup** command facility to configure the new interfaces. You do not have to do this immediately, but the interfaces will not be available until you configure them and bring them up.
- **Step 9** After you configure the interfaces, use the **show controller serial** or the **show interfaces** commands to display the status of the new interfaces.

This completes the port adapter replacement procedure. For complete command descriptions and instructions, refer to the related software configuration and command reference documentation.

# MIP Configurations

Following are procedures for configuring T1 and E1 interfaces on the MIP.

### Configuring the Interfaces

If you installed a new MIP or if you want to change the configuration of an existing controller, you must enter the configuration mode. If you replaced the MIP that was previously configured, the system will recognize the new MIP and bring it up in the existing configuration.

After you verify that the new MIP is installed correctly (the enabled LED is on), use the privileged-level **configure** command to configure the new MIP controller. Be prepared with the information you will need, such as the following:

- T1 and/or E1 information, for example clock source (for T1), line code, and framing type
- Channel-group information and timeslot mapping
- Protocols and encapsulations you plan to use on the new interfaces
- Internet protocol (IP) addresses if you will configure the interfaces for IP routing
- Whether the new interface will use bridging

Refer to the *Router Products Configuration Guide* and *Router Products Command Reference* publications for a summary of the configuration options available and instructions for configuring the MIP controller.

### Configuring Jumper J6 on the E1 Port Adapter

By default, channelized E1 port adapters are set with capacitive coupling between the receive (Rx) shield and chassis ground. This provides direct current (DC) isolation between the chassis and external devices, as stated in the G.703 specification. Jumper J6 controls this function. To make changes, remove the E1 port adapter from the mother board, place one of the spare jumpers on J6 pins one and two *or* pins two and three (refer to Table 5-11), and replace the port adapter on the motherboard. Pin 1 of J6 is designated with a square. (See Figure 5-20.)

For procedures on removing the E1 port adapter from the MIP, refer to the section "Removing and Replacing MIP Port Adapters" in this chapter.

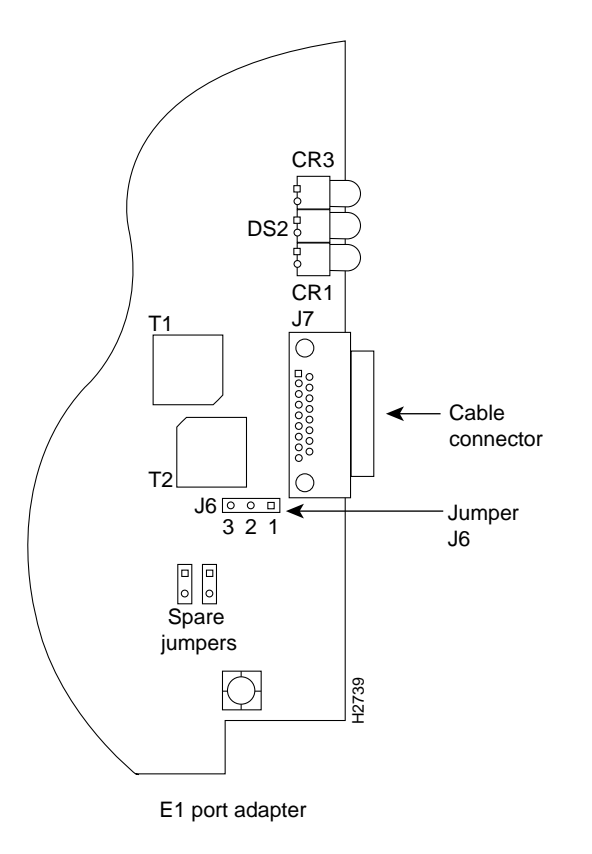

### Figure 5-20 Location of Jumper J6 on the E1 Port Adapter—Partial View

Table 5-11 E1 Port Adapter Jumper J6 Settings and Functions

| Pins and Impedance                        | Function                                                                                                    |
|-------------------------------------------|----------------------------------------------------------------------------------------------------|
| 1 and 2 for 120 ohm<br>2 and 3 for 75 ohm | Controls capacitive coupling for either 120-ohm or 75-ohm operation. An installed jumper directly connects the Rx shield to chassis ground. |

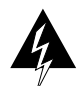

**Warning** To prevent problems with the E1 interface and to reduce the potential for injury, jumper J6 should be installed by trained service personnel *only*. For either impedance option, a jumper installed at J6 bypasses the AC-decoupling capacitor to ground, thereby coupling the interface directly to AC. This is a setting that could pose a risk of severe injury. By default and for safety, J6 has no jumper installed.

After you set jumper J6, proceed to the section "Removing and Replacing MIP Port Adapters" in this chapter.

### Using the EXEC Command Interpreter

Before you use the **configure** command, you must enter the privileged level of the EXEC command interpreter with the **enable** command. The system will prompt you for a password if one has been set.

The system prompt for the privileged level ends with a pound sign (#) instead of an angle bracket (>). At the console terminal, enter the privileged level as follows:

**Step 1** At the user-level EXEC prompt, enter the **enable** command. The EXEC prompts you for a privileged-level password, as follows:

Router> enable

Password:

- **Step 2** Enter the password (the password is case sensitive). For security purposes, the password is not displayed.
- **Step 3** When you enter the correct password, the system displays the privileged-mode system prompt (#) as follows:

Router#

**Step 4** Proceed to the following section to configure the MIP controller.

### Using the **Configure** Commands

Following are instructions for a configuration: enabling a controller and specifying IP routing. You might also need to enter other configuration subcommands, depending on the requirements for your system configuration and the protocols you plan to route on the interface.

The channel-groups must be mapped before the MIP controller can be configured.

For complete descriptions of configuration subcommands and the configuration options available, refer to the *Router Products Configuration Guide* and *Router Products Command Reference* publications.

Following are commands used to map the channel-group; the default variable is listed first:

| Commands for T1:                                                                                                    | Commands for E1:                                                                                                    |
|----------------------------------------------------------------------------------------------------|----------------------------------------------------------------------------------------------------|
| controller t1 slot/applique                                                                                             | controller e1 slot/applique                                                                                            |
| clock source [line   internal]                                                                                          | Not required for E1                                                                                                    |
| linecode [ami   b8zs]                                                                                                   | linecode [hdb3   ami]                                                                                                  |
| framing [sf   esf]                                                                                                    | framing [crc4   no-crc4]                                                                                               |
| loopback [local   remote]                                                                                               | loopback                                                                                                    |
| shutdown                                                                                                    | shutdown                                                                                                    |
| <b>channel-group</b> <i>number</i> <b>timeslots</b> <i>list</i> [speed {56   48   64}]<br>For speed, 56 is the default. | <b>channel-group</b> <i>number</i> <b>timeslots</b> <i>list</i> [speed {56   48  64}]<br>For speed, 64 is the default. |

Number is the channel-group 0 to 23 for T1 and 0 to 29 for E1.

**Timeslots** list is a number between 1 to 24 for T1 and 1 to 31 for E1. It conforms to D3/D4 numbering for T1. Timeslots may be entered individually and separated by commas or as a range that is separated by a hyphen (for example, 1-3, 8, 9-18). For E1 and T1, 0 is illegal.

Speed specifies the DSO speed of the channel-group: T1 default is 56 kbps and E1 default is 64 kbps.

**Note** Cisco 7000 series routers identify channel-groups as serial interfaces by slot number (interface processor slots 0 to 4), applique (0 or 1), and channel-group number (0 to 23 for T1 and 0 to 29 for E1) in the format, *slot/port:channel-group*. For example, the address of the MIP installed in interface processor slot 4, with applique 1 and channel-group 5, would be serial 4/1:5.

### T1 Configuration

The following steps describe a basic T1 configuration. Press the **Return** key after each configuration step.

**Step 1** At the privileged-mode prompt, enter the configuration mode and specify that the console terminal will be the source of the configuration subcommands as follows:

```
Router# conf t Enter configuration commands, one per line. End with CNTL/Z. Router(config)#
```

**Step 2** At the prompt, specify the controller to configure by entering the subcommand **cont**, followed by **t1**, *and slot/applique* (interface processor slot number/applique). The example that follows is for the MIP in interface processor slot 4, applique 1:

Router(config)# cont t1 4/1

**Step 3** At the prompt, specify the clock source for the controller. The **clock source** command will determine which end of the circuit provides the clocking.

Router(config-controller)# clock source line

**Note** The clock source should only be set to use the internal clocking for testing the network or if the full T1 line is used as the channel-group. Only one end of the T1 line should be set to internal.

**Step 4** At the prompt, specify the **framing** type.

Router(config-controller)# framing esf

**Step 5** At the prompt, specify the **linecode** format.

```
Router(config-controller)# linecode b8zs
Router(config-controller)#
%CONTROLLER-3-UPDOWN: Controller T1 4/1, changed state to up
Router(config-controller)#
```

**Step 6** At the prompt, specify the **channel-group** modification command, channel-group and timeslots to be mapped. The example shows channel-group 0 and timeslots 1, 3 through 5, and 7 selected for mapping.

```
Router(config-controller)# channel-group 0 timeslots 1,3-5,7
Router(config-controller)#
%LINEPROTO-5-UPDOWN: Line protocol on Interface Serial4/1:0, changed state to down
%LINEPROTO-5-UPDOWN: Line protocol on Interface Serial4/1:0, changed state to up
Router(config-controller)#
Router(config-controller)#
```

**Step 7** At the prompt, specify the interface, serial, slot, applique, and channel-group to modify.

Router(config-controller)# int serial 4/1:0

**Step 8** At the prompt, assign an IP address and subnet mask to the interface with the **ip address** configuration subcommand as in the following example:

Router(config-if)# ip address 1.1.15.1 255.255.255.0
Router(config-if)#

- **Step 9** Add any additional configuration subcommands required to enable routing protocols and adjust the interface characteristics.
- **Step 10** After including all of the configuration subcommands, to complete the configuration, enter  $^{Z}$  (hold down the Control key while you press Z) to exit the configuration mode.
- Step 11 Write the new configuration to memory as follows:

Router# write memory

The system will display an OK message when the configuration is stored.

**Step 12** Exit the privileged level and return to the user level by entering **disable** at the prompt as follows:

Router# disable

Router>

**Step 13** Proceed to the following section to check the interface configuration with **show** commands.

#### E1 Configuration

The following steps describe a basic E1 configuration. Press the Return key after each step.

**Step 1** At the privileged-mode prompt, enter the configuration mode and specify that the console terminal will be the source of the configuration subcommands as follows:

Router# conf t Enter configuration commands, one per line. End with CNTL/Z. Router(config)#

**Step 2** At the prompt, specify the controller to configure by entering the subcommand **cont**, followed by **e1**, *and slot/applique* (interface processor slot number/applique). The example that follows is for the MIP in interface processor slot 4, applique 1:

Router(config)# cont el 4/1

**Step 3** At the prompt, specify the **framing** type.

Router(config-controller)# framing crc4

**Step 4** At the prompt, specify the **linecode** format.

Router(config-controller)# linecode hdb3
Router(config-controller)#
%CONTROLLER-3-UPDOWN: Controller El 4/1, changed state to up
Router(config-controller)#

**Step 5** At the prompt, specify the **channel-group** modification command, channel-group and timeslots to be mapped. The example shows channel-group 0 and timeslots 1, 3 through 5, and 7 selected for mapping.

```
Router(config-controller)# channel-group 0 timeslots 1,3-5,7
Router(config-controller)#
%LINEPROTO-5-UPDOWN: Line protocol on Interface Serial4/1:0, changed state to down
%LINEPROTO-5-UPDOWN: Line protocol on Interface Serial4/1:0, changed state to up
Router(config-controller)#
Router(config-controller)#
```

**Step 6** At the prompt, specify the interface, serial, slot, applique, and channel-group to modify.

Router(config-controller)# int serial 4/1:0

**Step 7** At the prompt, assign an IP address and subnet mask to the interface with the **ip address** configuration subcommand as in the following example:

Router(config-if)# ip address 1.1.15.1 255.255.255.0
Router(config-if)#

- **Step 8** Add any additional configuration subcommands required to enable routing protocols and adjust the interface characteristics.
- Step 9 After including all of the configuration subcommands, to complete the configuration, enter Ctrl-Z (hold down the Control key while you press Z) to exit the configuration mode.
- **Step 10** Write the new configuration to memory as follows:

Router# write memory

The system will display an OK message when the configuration is stored.

**Step 11** Exit the privileged level and return to the user level by entering **disable** at the prompt as follows:

Router# **disable** Router>

**Step 12** Proceed to the following section to check the interface configuration with **show** commands.

### Checking the Configuration

After configuring the new interface, use the **show** commands to display the status of the new interface or all interfaces.

### **Command Descriptions and Examples**

Following are descriptions and examples of the **show** commands. Descriptions are limited to fields that are relevant for verifying the configuration.

• The **show version** command displays the configuration of the system hardware (the number of each interface processor type installed), the software version, the names and sources of configuration files, and the boot images.

Router> show version

```
GS Software (GS7), Version 10.0(5187) (for E1, 10.3[1])
Copyright (c) 1986-1994 by cisco Systems, Inc.
Compiled Wed 02-Feb-94 15:52
```

```
ROM: System Bootstrap, Version 4.6(1) [fc2], SOFTWARE
Router uptime is 42 minutes
System restarted by reload
System image file is "wmay/gs7-k", booted via tftp from 131.108.13.111
RP (68040) processor with 16384K bytes of memory. X.25 software, Version 2.0, NET2, BFE
and GOSIP compliant. Bridging software.
1 Switch Processor
1 EIP controller (6 Ethernet).
1 TRIP controller (4 Token Ring).
1 FSIP controller (4 Serial).
1 MIP controller (1 T1). (or 1 E1, and so forth)
6 Ethernet/IEEE 802.3 interfaces.
4 Token Ring/IEEE 802.5 interfaces.
6 Serial network interfaces.
1 FDDI network interface.
128K bytes of non-volatile configuration memory.
4096K bytes of flash memory sized on embedded flash.
Configuration register is 0x100
```

• The **show controllers cbus** command displays the internal status of the SP and each CxBus interface processor, including the interface processor slot location, the card hardware version, and the currently running microcode version. It also lists each interface (port) on each interface processor including the logical interface number, interface type, physical (slot/port) address, and hardware (station address) of each interface. The following example shows the MIP installed in interface processor slot 1:`

```
Router# show controller cbus
Switch Processor 5, hardware version 11.1, microcode version 170.46
 Microcode loaded from system
  512 Kbytes of main memory, 128 Kbytes cache memory 105 1520 byte buffers,
  75 4496 byte buffers Restarts: 0 line down, 0 hung output, 0 controller error
FIP 0, hardware version 2.2, microcode version 170.12
Microcode loaded from system
 Interface 0 - Fddi0/0, address 0000.0c03.648b (bia 0000.0c03.648b)
  15 buffer RX queue threshold, 37 buffer TX queue limit, buffer size 4496
  ift 0006, rql 13, tq 0000 01A0, tql 37
(text omitted from example)
MIP 2, hardware version 1.0, microcode version 10.0
Microcode loaded from system
 Interface 16 - T1 2/0, electrical interface is Channelized T1
   10 buffer RX queue threshold, 14 buffer TX queue limit, buffer size 1580 ift 0001, rql
   7, tg 0000 05B0, tgl 14
   Transmitter delay is 0 microseconds
Router#
```

• The **show controller t1** command displays the status of the default T1 (which is specified in RFC 1406). The command, **show controller t1** *slot/applique*, displays the verbose information for a particular T1.

```
Router# show cont t1
T1 4/1 is up.
No alarms detected.
Framing is ESF, Line Code is AMI, Clock Source is line
Data in current interval (0 seconds elapsed):
    0 Line Code Violations, 0 Path Code Violations 0 Slip Secs, 0 Fr Loss Secs,
    0 Line Err Secs, 0 Degraded Mins 0 Errored Secs, 0 Bursty Err Secs,
    0 Severely Err Secs, 0 Unavail Secs
Total Data (last 79 15 minute intervals):
    0 Line Code Violations, 0 Path Code Violations, 0 Slip Secs, 0 Fr Loss Secs,
    0 Line Err Secs, 0 Degraded Mins, 0 Errored Secs, 0 Bursty Err Secs,
    0 Line Err Secs, 0 Degraded Mins, 0 Errored Secs, 0 Bursty Err Secs,
    0 Severely Err Secs, 0 Unavail Secs
Router#
```

• The **show controller e1** command displays the status of the default E1 (which is specified in RFC 1406). The command, **show controller e1** *slot/applique*, displays the verbose information for a particular E1.

```
Router# show cont el
El 4/l is up.
No alarms detected.
Framing is El-crc, Line Code is hdb3
Data in current interval (0 seconds elapsed):
    0 Line Code Violations, 0 Path Code Violations 0 Slip Secs, 0 Fr Loss Secs,
    0 Line Err Secs, 0 Degraded Mins 0 Errored Secs, 0 Bursty Err Secs,
    0 Severely Err Secs, 0 Unavail Secs
Total Data (last 79 15 minute intervals):
    0 Line Code Violations, 0 Path Code Violations, 0 Slip Secs, 0 Fr Loss Secs,
    0 Line Err Secs, 0 Degraded Mins, 0 Errored Secs, 0 Bursty Err Secs,
    0 Line Err Secs, 0 Degraded Mins, 0 Errored Secs, 0 Bursty Err Secs,
    0 Severely Err Secs, 0 Unavail Secs
Router#
```

 The show configuration command displays the contents of the system configuration file stored in NVRAM. This file should reflect all new configuration changes you made and wrote to memory with the write memory command.

```
Router# show config
Using 1708 out of 130048 bytes
version 10.0 (or 10.3 for E1)
hostname Router
enable password *****
!
clns routing
1
controller T1 4/1 (for E1, E1 4/1, and so forth)
framing esf (for E1, crc4, and so forth)
linecode b8zs (for E1, hdb3, and so forth)
channel-group 0 1,3,5,7
channel-group 1 2,4,6,8-10
1
interface Ethernet 1/0
ip address 131.108.43.220 255.255.255.0
no mop enabled
I.
```

```
interface Ethernet1/1
no ip address
shutdown
!
interface Ethernet1/2
no ip address
shutdown
!
interface Ethernet1/3
  (display text omitted)
```

- The **show protocols** command displays the global (system-wide) and interface-specific status of
  - any configured Level 3 protocol.

Router> show protocols

```
Global values:
    Internet Protocol routing is enabled
CLNS routing is enabled (address 41.0000.0000.0001.0000.0000.00) Fddi0/0 is down,
line protocol is down
Internet address is 1.1.20.1, subnet mask is 255.255.255.0
CLNS enabled
Ethernet1/0 is up, line protocol is up
Internet address is 131.108.43.220, subnet mask is 255.255.255.0
```

(display text omitted)

#### Using Show Commands to Verify the MIP Status

The following procedure describes how to use the **show** commands to verify that the new MIP interface is configured correctly:

- **Step 1** Use the **show version** command to display the system hardware configuration. Ensure that the list includes the new MIP network interface.
- **Step 2** Display all of the current CxBus interface processors and their interfaces with the **show controllers cbus** command. Verify that the new MIP appears in the correct slot.
- Step 3 Display the T1 and/or E1 alarm condition with the show controller T1 and/or show controller E1 command.
- **Step 4** Specify the new interface with the **show interfaces serial** *slot/port:channel-group* command and verify that the first line of the display specifies the serial interface with the correct slot, port, and channel-group number. Also verify that the interface and line protocol are in the correct state: up or down.
- **Step 5** Display the protocols configured for the entire system and specific interfaces with the command **show protocols**. If necessary, return to the configuration mode to add or remove protocol routing on the system or specific interfaces.
- **Step 6** Display the entire system configuration file with the **show configuration** command. Verify that the configuration is accurate for the system and each interface.

If the interface is down and you configured it as up, or if the displays indicate that the hardware is not functioning properly, ensure that the network interface is properly connected and terminated. If you still have problems bringing the interface up, contact a customer service representative for assistance.

This completes the configuration procedure for the new MIP interface.

### Removing and Replacing MIP Port Adapters

Port adapters provide the ports for the E1 and T1 interfaces. Each port adapter provides one port. Each MIP is shipped from the factory with one or two port adapters installed. *You cannot add ports to an MIP by installing an additional port adapter.* However, you need to remove an existing E1 port adapter in order to access jumper J6.

Before proceeding, refer to the section "Removing and Replacing the RP, SP, SSP, RSP7000, or RSP7000CI" in this chapter.

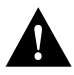

**Caution** To prevent damaging the MIP and port adapters, remove and install port adapters only when it is necessary. Do not attempt to isolate faults or to troubleshoot MIPs or interfaces by swapping port adapters. The surface-mount circuitry on the port adapters will not tolerate excessive handling. *Do not mix T1 and E1 port adapters on the same mother board.* 

### **Tools Required**

You need the following tools to complete this procedure:

- Number 1 Phillips screwdriver
- 3/16-inch nut driver
- An ESD-preventive wrist strap or other grounding device to prevent ESD damage

### Removing a Port Adapter

Port adapters are installed on each MIP at the factory. Each port adapter is anchored to the MIP with one plastic double-row vertical board-to-board (BTB) connector and four Phillips screws that extend through standoffs, into the motherboard. (See Figure 5-21.) The port adapter is also anchored to the carrier faceplate with two jackscrews and two lock washers.

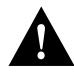

**Caution** The surface-mounted components on the port adapters are extremely susceptible to ESD damage. Keep each port adapter in a separate antistatic bag until you are ready to install it. Always wear an ESD-preventive ground strap and handle boards as little as possible. When you must handle the board, limit contact to the board edges only, avoiding contact between the board and clothing.

To remove an E1 port adapter from the MIP, refer to Figure 5-21 and perform the following steps:

- **Step 1** Ensure that the MIP is resting on an antistatic mat or on antistatic foam. You should still be wearing an ESD-preventive strap.
- **Step 2** Position the MIP so that it is in the same orientation shown in Figure 5-21.
- **Step 3** Locate the E1 port adapter to be removed and use a 3/16-inch nut driver to loosen the two jackscrews, one on either side of the cable connector. (See Figure 5-21.)

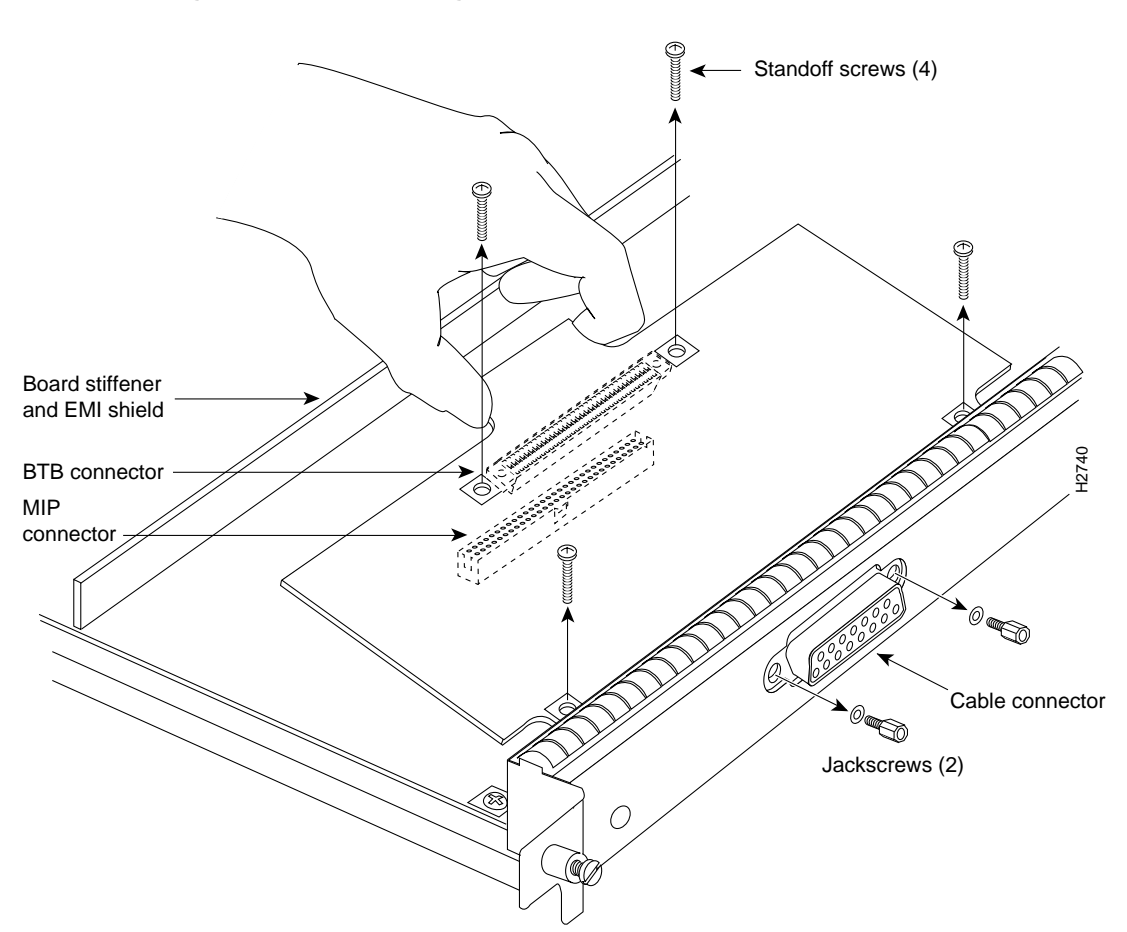

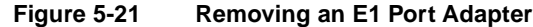

- **Step 4** Remove the jackscrews and washers and put them aside.
- **Step 5** Use a number 1 Phillips screwdriver to loosen and remove the four standoff screws. (See Figure 5-21.) The port adapter is now held in place only by the plastic BTB connector.
- **Step 6** While avoiding contact with any traces or components on the board, insert your thumb and forefinger under the extension behind the BTB connector and gently lift the adapter upward to dislodge it from the MIP connector. If the port adapter resists, rock it very slightly from side to side until it pulls free of the MIP connector.

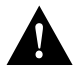

**Caution** To prevent damage to the MIP, do not pry the port adapter out with a screwdriver or any other tool. In particular, do not use the board stiffener for leverage.

- Step 7 When the port adapter is completely disconnected from the MIP connector, tilt the back of the port adapter up at about a 70-degree angle from vertical and slowly pull it up and out (using the orientation shown in Figure 5-21) and away from the faceplate. The MIP cable connector will pull out of the cutout in the faceplate.
- **Step 8** To reconfigure jumpers on the E1 port adapter, refer to the section Configuring Jumper J6 on the E1 Port Adapter earlier in this section. After you have set the jumpers, proceed to the next section, "Replacing a Port Adapter."

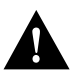

**Caution** To prevent overheating chassis components, do not reinstall the MIP in the chassis unless all port adapters are in place. The empty port will allow cooling air to escape freely through the cutouts in the faceplate, which could misdirect the airflow inside the chassis and allow components on other boards to overheat.

## Replacing a Port Adapter

If necessary, refer to the previous section to remove an E1 port adapter from the MIP. Refer to Figure 5-22 while you perform the following steps:

- **Step 1** Ensure that the MIP is resting on an antistatic mat or on antistatic foam and position it with the same orientation as that shown in Figure 5-22. You should still be wearing an ESD-preventive ground strap.
- Step 2 Handle the port adapter by the board edges only.
- **Step 3** Position the port adapter so that it is in the orientation shown in Figure 5-22: at about a 70-degree angle from vertical, component-side down, standoffs on the underside, and the external interface cable connector facing the inside of the carrier faceplate.
- **Step 4** As shown in Figure 5-22, *partially* insert the cable connector through the back of the cutout in the carrier faceplate. Do not force the cable connector through the cutout until the standoffs and BTB connector is aligned.
- **Step 5** With the cable connector partially inserted into the faceplate cutout, slowly lower the back (opposite) side of the port adapter. Continue to ease the cable connector through the cutout until the BTB connector and the MIP and port adapter meet and the standoffs on the MIP are aligned with the standoff holes in the port adapter. Shift the port adapter until the cable connector is fully inserted through the cutouts and the standoffs are aligned with the standoff holes. (See Figure 5-22.)

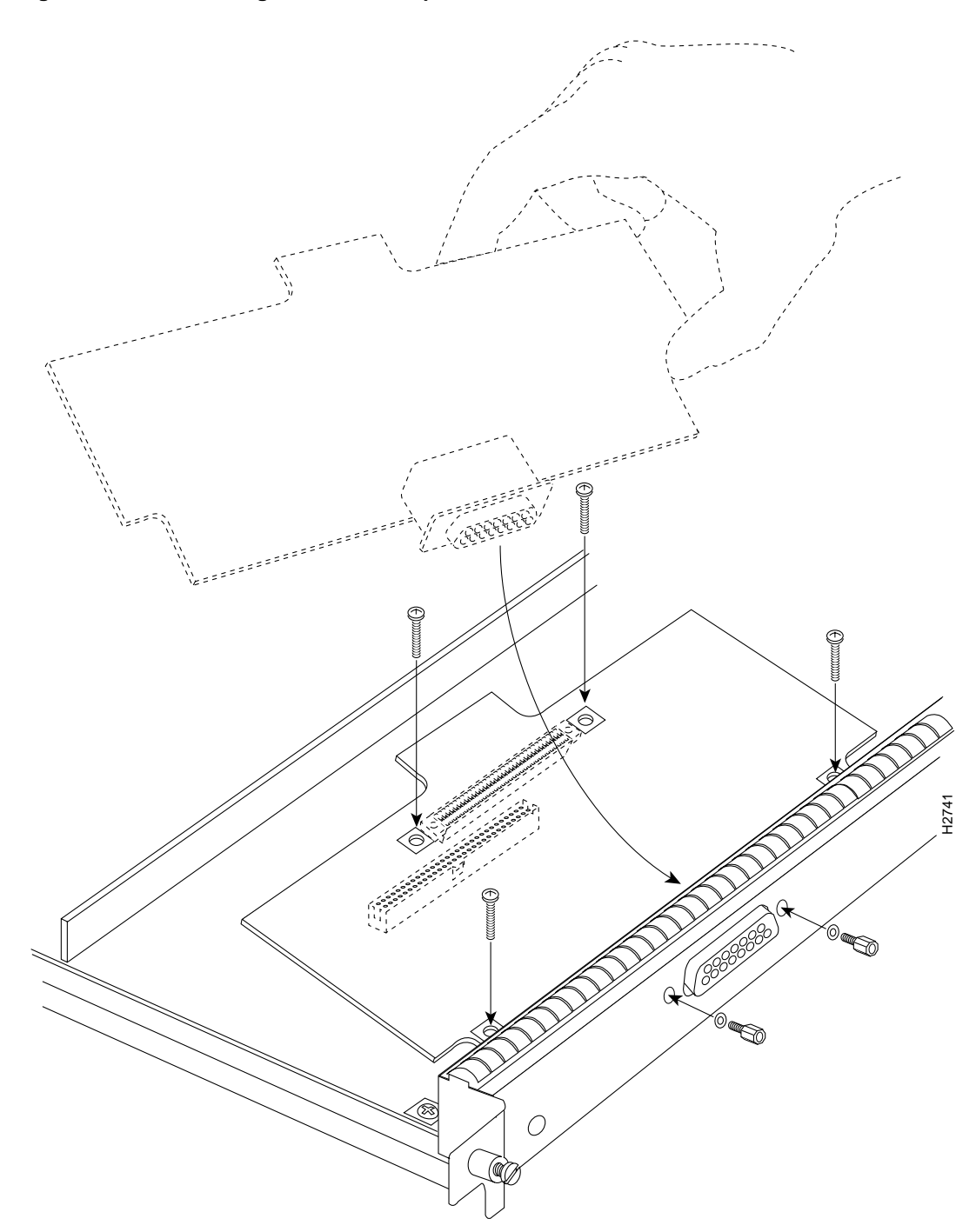

#### Figure 5-22 Installing an E1 Port Adapter

- **Step 6** Place your fingers over the BTB connector and firmly (but gently) press down until the BTB connector mates with the MIP connector. If the connector resists, do not force it. Shift the port adapter around until the connectors mate properly.
- **Step 7** Insert the four long Phillips screws through the four port adapter holes and finger-tighten them. These screws extend through the standoffs and the MIP board and thread into the metal carrier.
- **Step 8** Install a lockwasher on each of the two jackscrews.

- **Step 9** Insert the two jackscrews through the front of the carrier faceplate and into the holes on either side of the cable connector.
- **Step 10** When all screws and connectors are aligned properly, use a Phillips screwdriver to tighten the four standoff screws and a 3/16-inch nut driver to tighten the two jackscrews. *Do not overtighten any of these screws*.
- **Step 11** Follow the steps in the section "Installing CxBus Interface Processors" in this chapter to reinstall the MIP in the chassis.
- Step 12 Reconnect the network interface cables or other connection equipment to the MIP interface ports.

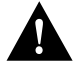

**Caution** To prevent potential EMI and overheating problems, do not replace the MIP in the chassis unless all port adapters are installed. An empty port violates the EMI integrity of the system, and also allows cooling air to escape freely through the cutouts in the carrier faceplate, which could misdirect the airflow inside the chassis and allow components on other boards to overheat.

When you insert the new MIP, the console terminal will display several lines of status information about OIR as it reinitializes the interfaces. Change the state of the interfaces to up and verify that the configuration matches that of the interfaces you replaced.

Use the **configure** command or the **setup** command facility to configure the new interfaces. You do not have to do this immediately, but the interfaces will not be available until you configure them and bring them up.

After you configure the interfaces, use the **show controller cbus**, **show controller T1**, and **show controller E1** commands to display the status of the new interface. For brief descriptions of commands, refer to the section "Using Show Commands to Verify the MIP Status," in this chapter

For complete command descriptions and instructions refer to the appropriate software publications.

This completes the port adapter replacement procedure.

# Installing and Replacing Power Supplies

The 700W (AC-input or DC-input) power supplies used in the router support redundant hot swap. When two power supplies are installed, you can install, remove, or replace one of the supplies without affecting system operation. When power is removed from one supply, the redundant power feature causes the second supply to ramp up to full power and maintain uninterrupted system operation.

In systems with dual power supplies and when separate power sources are available, connect each power supply to separate input lines so that, in case of a line failure, the second source will most likely still be available. Always install the first power supply in the lower power supply bay and the second, if any, in the upper bay.

The power supply switch is also an interlock tab. (See Figure 5-23.) When the switch is on, the tab extends into a slot in the chassis to prevent the power supply from being removed.

A power cable connects each power supply to the site power source. On the AC-input supply, a cable-retention clip, which snaps up and around the power cable connector after the cable is connected to the AC receptacle on the power supply, prevents the cable from accidentally being pulled out or from falling out. On the DC-input supply, nylon cable ties, that you provide, are used for strain relief on the DC-input power cable connected to the terminal block.

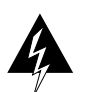

**Warning** To prevent injury, use both hands to remove and install power supplies. Each weighs 20 pounds.

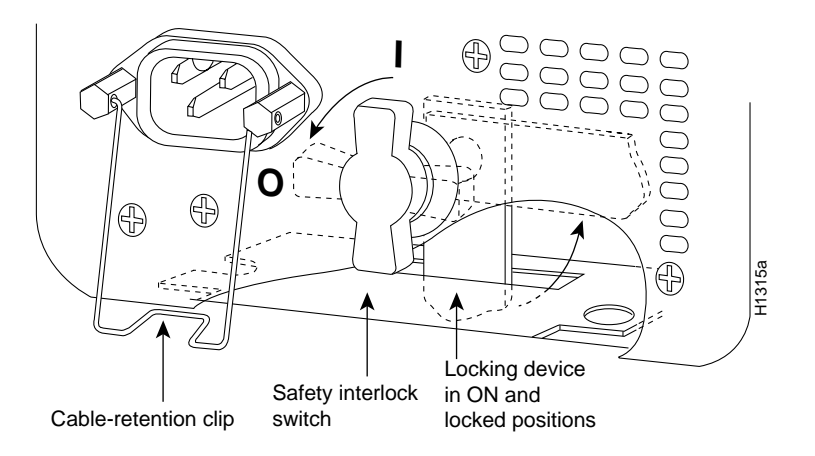

Figure 5-23 Power Supply Interlock—AC-Input Power Supply Shown

# **Tools Required**

You will need a number 2 Phillips or 1/4-inch flat-blade screwdriver (whichever is appropriate) to remove and install filler plates and to loosen or tighten the captive screw on the power supply. For the DC-input power supply, you will need two 4-inch nylon cable ties to attach the DC-input power cable to the bracket beneath the terminal block.

# Installing Power Supplies

At initial installation, you will install the power supplies after you place the chassis in its permanent location to avoid moving an extra 20 or 40 pounds around while setting up the chassis. Steps for installing the power supplies are included as part of the initial installation procedure and are not duplicated here. For power-supply installation procedures, refer to the section "Inserting Power Supplies" in the chapter "Installing the Router." For power-supply removal procedures, refer to the procedure that follows.

# **Removing Power Supplies**

Redundant power supplies support OIR. If you remove one power supply, the second supply immediately ramps up to supply full power to the system to maintain uninterrupted operation. Always install a filler plate over an empty power supply bay to protect the connectors from contamination.

Follow these steps to remove a power supply:

- Step 1 On the power supply to be removed, turn OFF the switch. The interlock tab will retract into the unit. (See Figure 5-23.)
- **Step 2** Disconnect the power cable from the power source.

**Step 3** For the AC-input power supply, lift up the cable retention clip and remove the power cable from the AC receptacle.

For the DC-input power supply, loosen the captive installation screws on the terminal block cover, lift the cover, remove the nylon ties (used for strain relief), and then remove the three power leads from the terminal block. (See Figure 5-24.)

#### Figure 5-24 Removing Nylon Cable Ties and Power Leads from DC-Input Power Supply

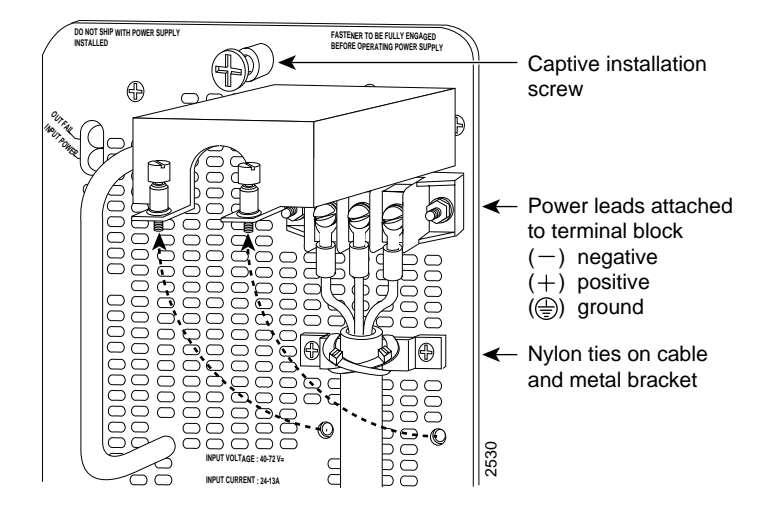

- **Step 4** Use a screwdriver to loosen and remove the captive installation screw on the top of the supply. (See Figure 5-25.)
- **Step 5** Grasp the power supply handle and place your other hand underneath to support the bottom of the supply as shown in Figure 5-26.
- **Step 6** Pull the supply out of the bay and put it aside.
- Step 7 If the power supply bay is to remain empty, install a power-supply filler plate (MAS-7KBLANK) over the opening and secure it with a mounting screw. This not only protects the inner chassis from dust, but also protects the connectors in the rear of the bay, which expose current levels when the chassis is powered ON.

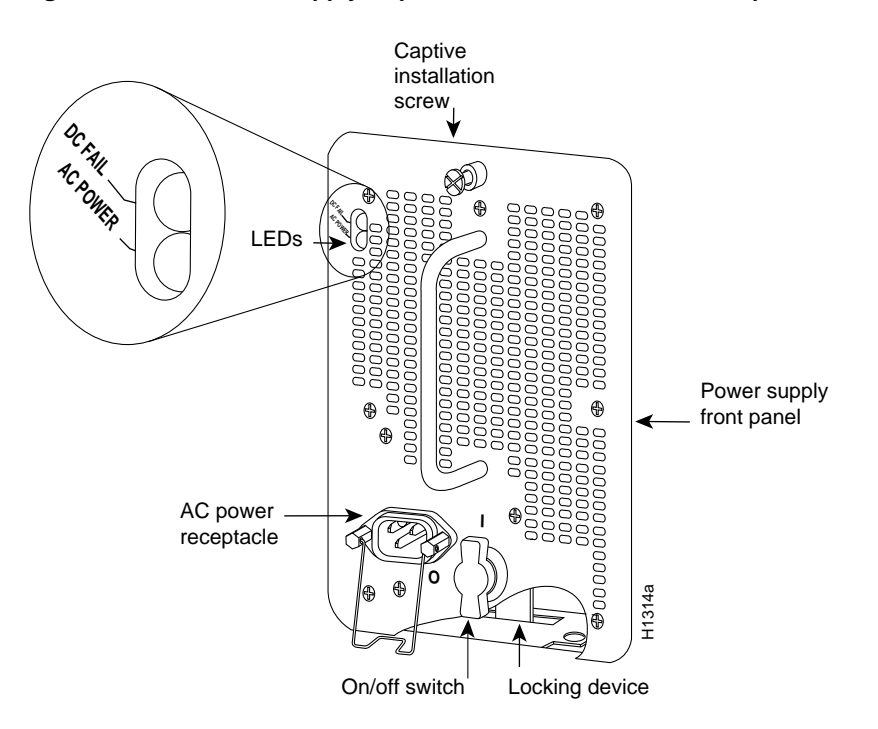

### Figure 5-25 Power Supply Captive Installation Screw—AC-Input Power Supply Shown

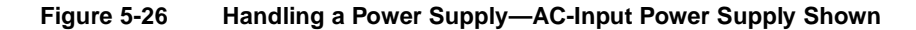

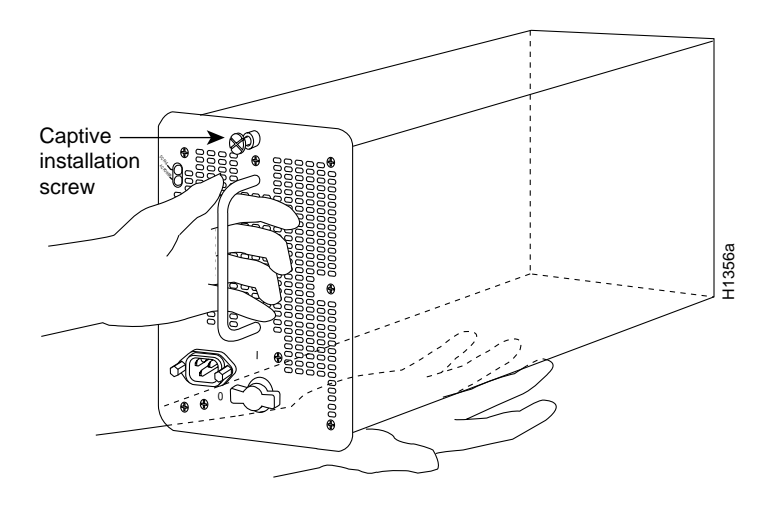

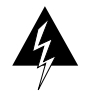

**Warning** Keep hands and fingers out of the power supply bays. High voltage is present on the power backplane when the system is operating.

# **Removing and Replacing the Front Chassis Panels**

This section provides the procedures for removing and replacing the chassis top front panel (MAS-7KTFP) and bottom front panel (MAS-7KBFP) in order to access the internal chassis components and to replace the panels that have been damaged.

The air filter and replaceable internal components are accessible by removing the top and bottom front panels of the chassis. The bottom front chassis panel is vented and works with the chassis blower to draw cooling air into the chassis. If the bottom panel is not installed correctly, or if it is cracked or broken, the flow of cooling air can be redirected and may cause overheating inside the chassis. Replace panels if they are cracked or broken, or if damage prevents them from fitting on the chassis properly.

You must remove the bottom front panel before you can remove the top front panel. The plastic bottom front panel is attached to the chassis with ball studs. The top front panel is attached to the chassis with two screws. If you are cleaning the air filter, you do not have to shut down the system if you can remove the filter, vacuum it, and replace it in less than five minutes. Always shut down the system before removing the chassis top front panel. With the top front panel removed, 100A of current is exposed on the front of the backplane and around the power supply wiring harnesses.

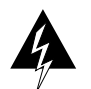

**Warning** Before accessing the chassis interior, turn off all power supply switches and unplug the power cord. When the power is on, high current (100A) is exposed on the backplane and around the power supply and wiring harnesses. Use extreme caution when working near the power supply.

# **Tools Required**

You need a 3/16-inch flat-blade or number 1 Phillips screwdriver to remove the top front chassis panel. Earlier chassis (the first several hundred shipped) use slotted screws, and later chassis use Phillips screws to secure the top front panel to the chassis. No tools are required to remove the bottom front chassis panel.

# Removing the Panels

You must remove the bottom front panel before you can remove the top front panel. The plastic bottom front panel is attached to the chassis with ball studs. The top front panel is attached to the chassis with two screws. The EMI shielding around the outer edge of the top front panel acts as a spring and compresses when you push the panel into the chassis to keep the panel fitted tightly into the chassis opening.

To remove the front panels, perform the following steps:

- Step 1 Grasp the bottom edge of the bottom chassis panel.
- **Step 2** Pull the bottom of the panel out about one inch, then place your fingers behind the sides of the panel and pull it OFF the chassis. (See Figure 5-27.)
- **Step 3** On the top front panel, use a number 1 Phillips or a 3/16-inch flat-blade screwdriver to loosen the two captive screws at the bottom edge of the panel frame. (See Figure 5-28.)
- **Step 4** Place one hand against the top front center of the panel to brace it. (See Figure 5-28a.) The top of the panel acts as a pivot point when you pull the bottom out and away from the chassis.
- **Step 5** With your other hand, grasp the front of the panel by inserting your fingers into the opening on the underside of the front plastic panel. (See the right hand in Figure 5-28a.)

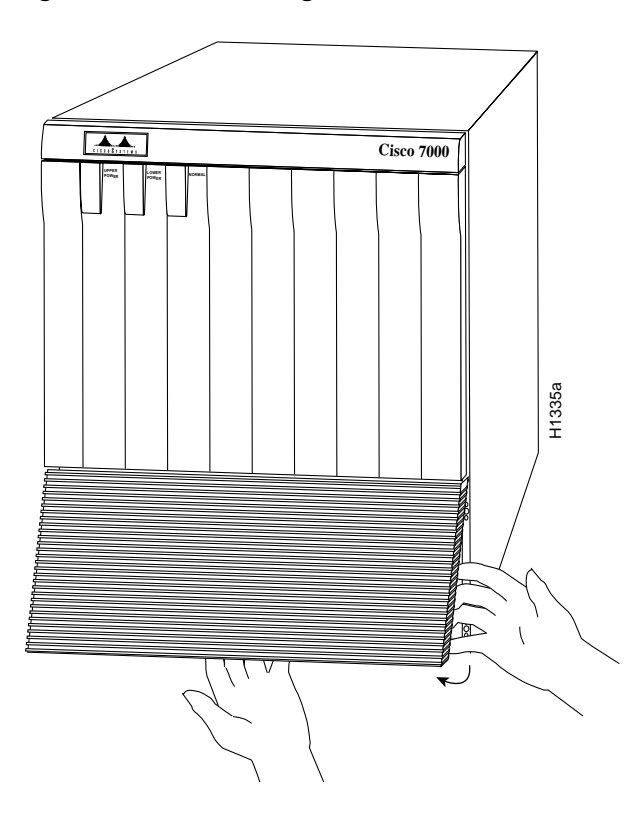

Figure 5-27 Removing the Bottom Front Panel

Figure 5-28 Removing the Top Front Panel

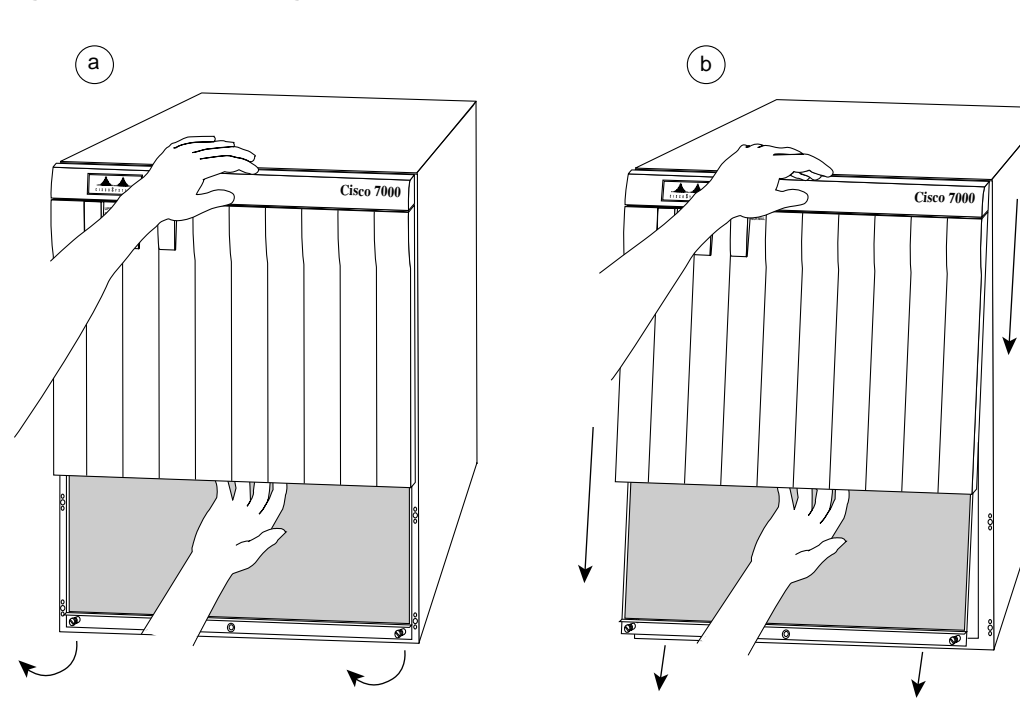

H1459a

- Step 6 While pushing slightly against the top of the panel to constrain it, pivot the bottom edge of the frame outward about 2 inches. (See Figure 5-28a.) Because of the tightly compressed EMI shielding, you will have to use significant force to pull the bottom of the panel outward. However, be careful that you do not pull the panel more than 2 inches away from the chassis, or you may damage the inner bezel or LED board.
- **Step 7** When the bottom of the frame clears the chassis opening, keep your hands in the same positions and pull the panel down and OFF the chassis. (See Figure 5-28b.)

## Replacing the Panels

Follow these steps to replace the front chassis panels.

- **Step 1** Grasp the sides of the top panel with both hands. (See Figure 5-29a.)
- **Step 2** Two guide tabs at the top edges of the panel fit into two slots in the top edges of the chassis opening. Tilt the top of the panel back (away from you) about 30 degrees from vertical and slide the two guide tabs into the chassis slots. (See Figure 5-29a.)
- **Step 3** Check the top of the panel and make sure it is lined up with the top of the chassis opening. Failure to align the panel at this point can result in equipment damage when performing the next step.
- Step 4 Push the panel upward to push the tabs into the slots (see Figure 5-29a) and pivot the bottom of the panel toward the chassis until the panel frame meets the chassis. (See Figure 5-29b.) Maintain a steady upward pressure to keep the guide tabs in the chassis slots.
- **Step 5** When the panel is flush against the front of the chassis, push the panel upward until the bottom of the panel is level with the bottom of the chassis opening. (See Figure 5-29c.)
- **Step 6** Place the palm of one hand against the top front center of the panel to brace it and hold it in place, and place the palm of your other hand against the lip on the bottom edge of the frame. (See Figure 5-29d.)
- **Step 7** Use your hand at the bottom of the frame to push the bottom of the panel upward and back into the chassis opening until the tabs on the front sides of the panel are flush against the front of the chassis. (See Figure 5-29d.) You will have to use significant force to compress the EMI shielding enough to fit into the opening. If the panel resists, pull it slightly downward and make sure that the panel is lined up with the top and sides of the opening in the chassis.
- **Step 8** When the tabs on the front sides of the panel are flush against the sides of the chassis, tighten the two captive screws in the bottom edge of the frame.
- **Step 9** To replace the bottom front panel, place the ball studs on the back of the panel over the holes in the front lip of the chassis and push the panel onto the chassis until the ball studs snap into place. (See Figure 5-29e.)

This completes the chassis front panel removal and replacement procedures.

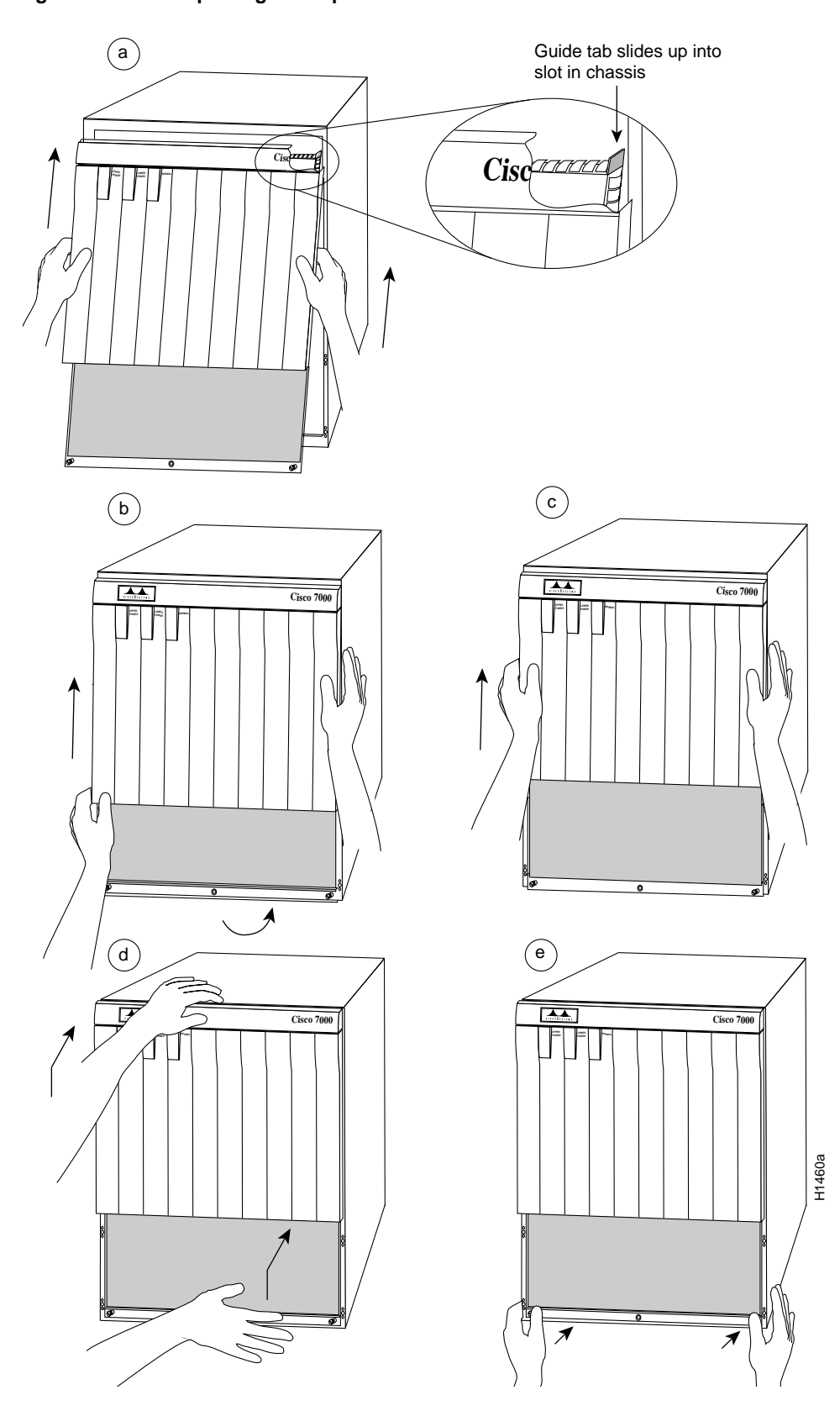

Figure 5-29 Replacing the Top Front Panel

# **Cleaning and Replacing the Air Filter**

The air filter removes dust from the air drawn in by the blower. The edges of the air filter fit into the lower frame of the top front chassis panel. (See Figure 5-28.) Use the following guidelines for air filter maintenance:

- Remove and vacuum the air filter at least once every two weeks, or more often in unusually dusty environments.
- If vacuuming is not possible, you can remove the filter and wash it, but ensure that it is completely dry before replacing it in the chassis. Have spares on hand in case the filter tears or becomes worn. A dirty filter can prohibit the flow of cooling air into the chassis and may cause an overtemperature condition.
- You do not need to shut down the system if you can remove, clean, and replace the filter within five minutes. Do not operate the system for more than five minutes without a filter installed.
- Do not vacuum the air filter while it is installed in the chassis.

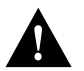

**Caution** Never place a wet filter in the chassis; the moisture drawn into the chassis can damage the equipment.

# **Tools Required**

You will need a small hand vacuum to clean the air filter. Have a spare filter on hand so that you can replace it if necessary without leaving the system operating without a filter or bottom front panel.

# Accessing and Cleaning or Replacing the Filter

Perform the following steps to check the filter and clean or replace it if necessary:

- **Step 1** Remove the bottom front panel. (Refer to the section "Removing the Panels" earlier in this chapter.) The edges of the air filter fit into the lower frame of the top front panel.
- **Step 2** Remove the filter by grasping it in the center and pulling the edges out of the frame.
- **Step 3** Check the condition of the filter. If the filter is extremely dusty, or if it appears worn or torn, discard it after you ensure that you have a replacement available. Proceed to Step 7 to install the new filter.
- **Step 4** Move the filter away from the chassis and vacuum it thoroughly. Do not vacuum the filter when it is installed or near the chassis opening; doing so can dislodge substantial amounts of dust and allow loose particles to enter the chassis.
- **Step 5** If the filter needs washing, refer to Step 7 to install a temporary replacement filter. If a replacement is not available, shut down the system until the filter dries and you can safely replace it. Do not operate the system for more than five minutes without a filter installed.
- **Step 6** Wash the filter in running water, or discard it and replace it with a new filter. The filter must be thoroughly dry before you replace it in the chassis.
- Step 7 Place the new or clean, *dry* filter over the frame and push the edges into it with your fingers.Ensure that all edges are tucked into the frame.
- **Step 8** To replace the bottom front panel, align the bottom of the panel with the holes on the front of the chassis, then push the edges in until the ball studs snap into place.

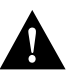

**Caution** Never place a wet filter in the chassis; the moisture drawn into the chassis can damage the equipment.

# **Replacing Internal Components**

The replaceable internal components are accessible by removing the top and bottom front chassis panels. Always turn off the system power before removing the chassis top front panel. With the top front panel removed, 100A of current is exposed on the front of the backplane and around the power supply wiring harnesses.

**Note** Each replaceable component ships with installation documentation. Refer to the accompanying documentation for updated procedures and information.

This section contains replacement procedures for the following equipment:

- LED board (MAS-7KLED), the small circuit board that contains the system LEDs and which connects internally to the RP. Replace this board if an LED or the board itself fails.
- Blower (MAS-7KFAN), the chassis fans (in a single unit) that draw in cooling air and distribute it across the RP, SP (or SSP), and interface processors.
- Arbiter board (MAS-7KARB), slave to the switch processor. This board is mounted on the front side of the backplane.

Figure 5-30 shows the locations of each of these components inside the front cavity of the chassis (shown with both front chassis panels removed).

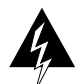

**Warning** Before performing any procedures in this chapter, review the following sections in Chapter 2: "Safety Recommendations," "Working with Electricity," and "Preventing Electrostatic Discharge Damage."

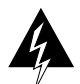

**Warning** Ensure that all power supply switches are turned OFF before removing the chassis top front panel to expose the chassis interior. When the power supplies are operating, high current levels are present in the exposed wiring in the front interior of the chassis.

# Replacing the LED Board

The LED board contains the three status LEDs that provide system (normal) and power supply (upper power and lower power) status on the front panel. Replace the LED board if it fails or if one of the LEDs fails.

The LED board is mounted on a horizontal plane near the top of the chassis interior. (See Figure 5-30.) The board slides into two brackets mounted to the front of the backplane and attaches to a connector on the backplane. Two pins in the brackets and a metal spring keep the board in place. (See Figure 5-31.)

### **Tools Required**

You need a number 1 Phillips or 3/16-inch flat-blade screwdriver to remove the top front chassis panel.

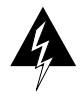

**Warning** Before accessing the chassis interior, turn the system power OFF and unplug the power cord. The backplane carries high voltages when the system is operating.

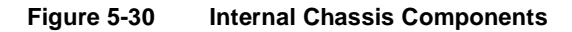

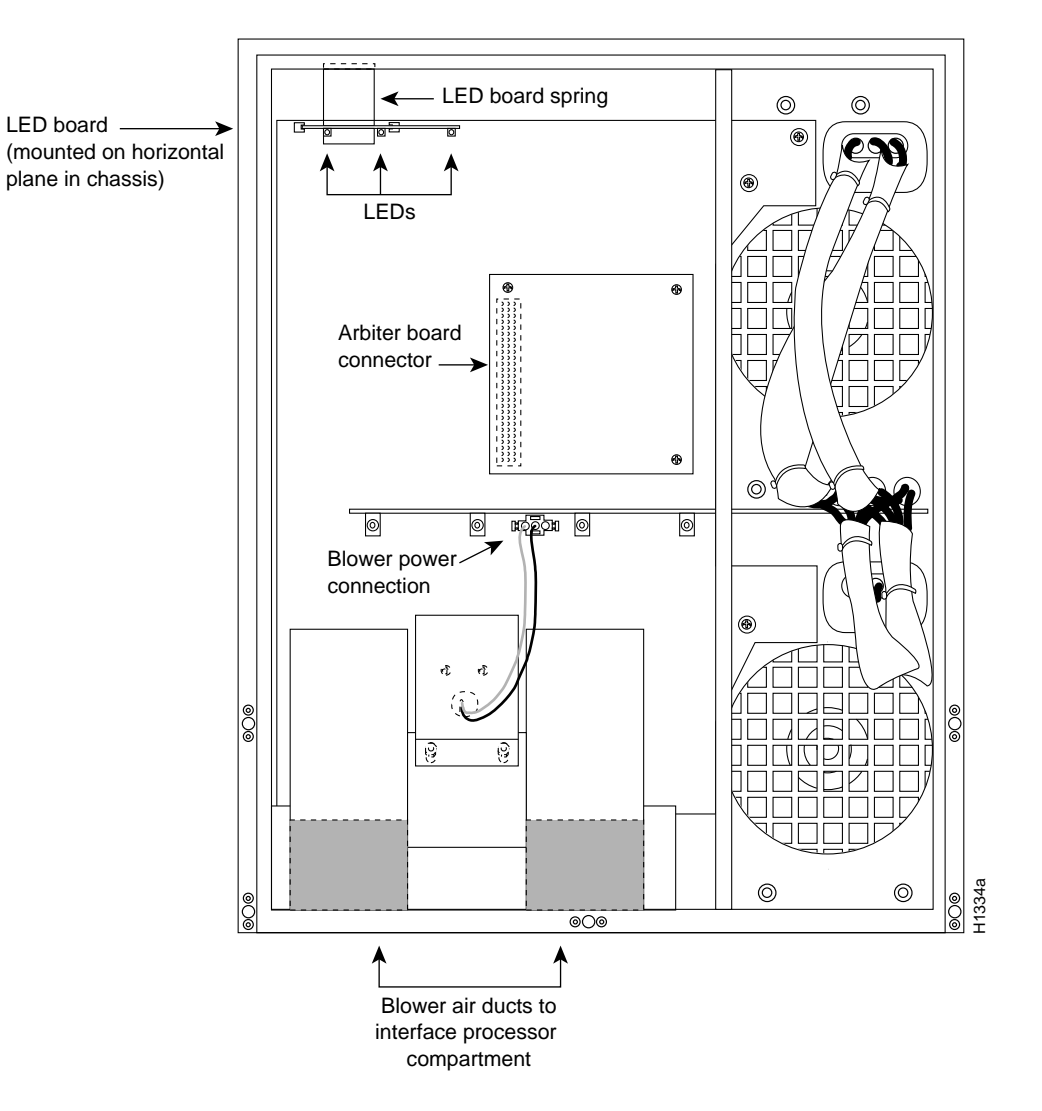

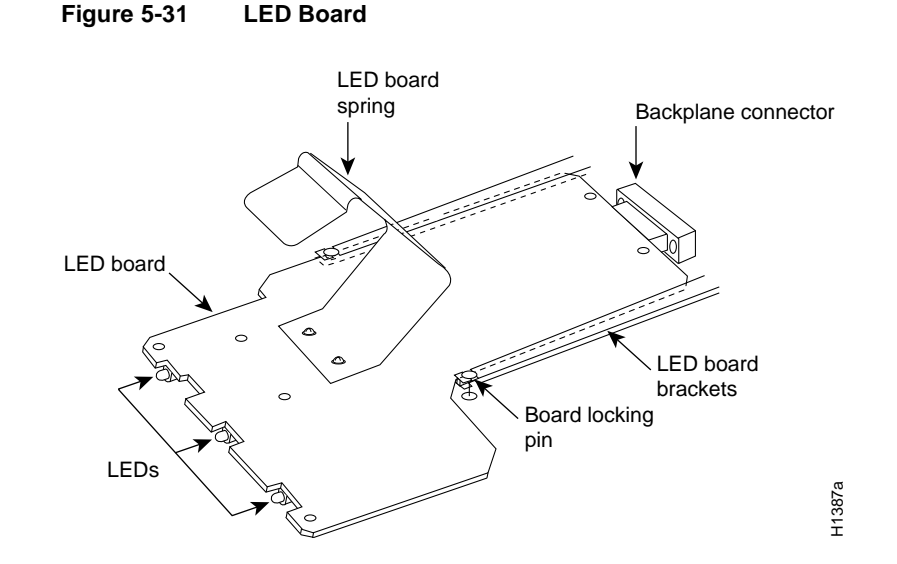

## Removing the LED Board

Remove the existing LED board as follows:

- **Step 1** On each installed power supply, turn OFF the power switch and unplug the power cord from the AC source.
- **Step 2** Remove the front panels according to the procedure in the section "Removing and Replacing the Front Chassis Panels" earlier in this chapter.
- **Step 3** Locate the LED board (see Figure 5-30), which is mounted on a horizontal plane in two plastic brackets.
- **Step 4** Two steel pins near the front of the brackets hold the board in place. (See Figure 5-31.) On each pin, place your thumb on the top of the pin and your forefinger underneath the bracket to support it, and press the pins down and out of the guide holes in the board.

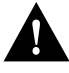

Caution Handle the LED board by the edges only to avoid damage from ESD.

- **Step 5** Grasp the edges of the board and place a finger on the top of the LED board spring to depress it.
- **Step 6** Keep the spring depressed as you pull the board straight out at a 90-degree orientation to the backplane.
- Step 7 Place the board in an antistatic bag if returning it to the factory.

### Installing a New LED Board

Install the new LED board as follows:

- **Step 1** Ensure that the power supplies are still turned OFF.
- **Step 2** Hold the board with the LEDs toward you, with the spring on the top, and with the LEDs and components on the underside of the board. Grasp the edges of the board and place a finger on the top of the LED board spring to depress it.
- **Step 3** Slide the back edge of the board (the end with the connector) into the guides in the plastic brackets. (See Figure 5-31.)
- **Step 4** Keep the spring depressed as you push the board straight in at a 90-degree orientation to the backplane until the connector on the LED board is fully seated in the backplane connector.
- **Step 5** Release the spring; it will spring up against the chassis ceiling.
- **Step 6** A steel pin at the front of each bracket holds the board in place. On each side, place your thumb underneath the pin and your forefinger on top of the bracket to support it, and press the pin up through the guide hole in the board. If the pin does not extend fully upward, push the board firmly into the backplane connector until the pins align with the guide holes in the board.
- **Step 7** Replace the top and bottom front chassis panels (refer to the section "Removing and Replacing the Front Chassis Panels" earlier in this chapter) and proceed to the following section to verify the installation.

### Installation Checkout

Perform the following steps to verify that the new LED board is installed correctly.

- Step 1 Turn ON the power switches on all installed power supplies.
- **Step 2** After the system boots successfully, verify that the normal LED goes on. If it does not, do the following:
  - Check the normal LED on the RP. If it is not on, the system has not reached normal operating state. Refer to the troubleshooting procedures in the chapter "Troubleshooting the Installation."
  - If the normal LED on the RP is on, the system software is functioning properly. On all installed power supplies, turn the switch OFF and reseat the LED board by following Steps 2 through 6 of the previous procedure, "Installing a New LED Board."
- **Step 3** Verify that the upper and lower power LEDs light for the installed power supplies. If they do not, check the LEDs on the AC-input (or DC-input) power supplies in the back of the chassis as follows:
  - Check the AC power (or input power) LED on the power supply for the front panel LED that does not light. If the AC power (or input power) LED is on, the power supply is functioning properly. Turn OFF the system power and reseat the LED board by following Steps 2 through 6 of the previous procedure, "Installing a New LED Board."
  - If the power supply AC power (or input power) LED is not on, or if the DC fail (or out fail) LED is on, the power supply has failed. Refer to the troubleshooting procedures in the chapter "Troubleshooting the Installation."
- **Step 4** If after several attempts the LEDs do not operate properly, or if you experience trouble with the installation (for instance, if the guide pins do not align with the holes in the board), contact a customer service representative for assistance.

# Replacing the Chassis Blower

The chassis blower draws cooling air in through the chassis bottom front panel and sends it up through the floor of the inner rear compartment to cool the RP, SP (or SSP), and interface processors. The absence of cooling air can cause the interior of the chassis to heat up and may cause an overtemperature condition.

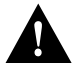

**Caution** Never operate the system if the blower is not functioning properly or if one is not installed. An overtemperature condition can result in severe equipment damage.

The blower is located at the bottom of the chassis interior. (See Figure 5-30.) Two air ducts on the rear of the blower, shown shaded in the illustration, fit snugly into the two cutouts in the backplane. The blower is secured to the backplane with three large captive Allen-head screws, which are shown in Figure 5-32.

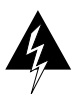

**Warning** Before accessing the chassis interior, turn off the power switch and unplug the power cord. Use extreme caution when working near the backplane; high voltage is present when the system is operating.

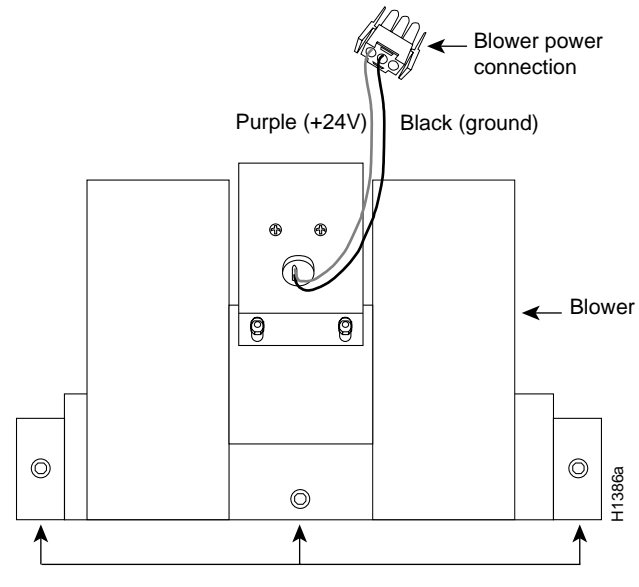

### Figure 5-32 Chassis Blower

Captive Allen-head screws

### Tools Required

The following tools are required for this procedure:

- 3/16-inch flat-blade screwdriver to remove the chassis top front panel.
- Long (12 inches or longer) 3-mm center hex Allen-head wrench or driver for the captive screws on the blower. (A T-handle driver is included with blower spares kits.)
- Flashlight (optional).

Although the far left Allen-head screw on the blower is slightly obscured from view by the left lip of the chassis and the left blower air duct, an access hole in the lip of the chassis is provided specifically for access to this screw. By inserting the Allen wrench straight into the access hole, you should be able to find the screw without any trouble. However, if you do have trouble finding the screw, and if the lighting around the chassis is poor, you may need a flashlight to locate the screw and position the Allen wrench correctly.

### Removing the Blower

Remove the existing chassis blower as follows:

- **Step 1** On each installed power supply, turn OFF the power switch and unplug the power cable from the power source.
- **Step 2** Remove the front panels according to the procedure in the section "Removing and Replacing the Front Chassis Panels" earlier in this chapter.
- **Step 3** Locate the blower (see Figure 5-30), which is mounted to the bottom of the backplane, and the blower power connector (see Figure 5-33), which is connected to a port in backplane under the white power bar. Note the orientation of the blower power connector and its orientation in the backplane port.

### Figure 5-33 Blower Power Connector

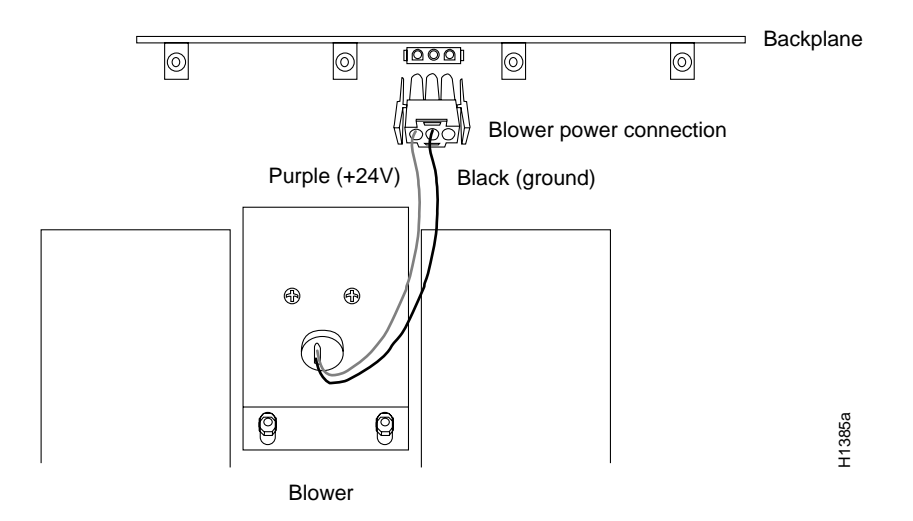

**Step 4** Disconnect the blower 24 VDC power connector from the backplane by pinching the sides of the connector inward and pulling the connector out and away from the backplane. Lay the connector and wiring on top of the blower to keep it out of the way while you remove the blower.

- **Step 5** Using a long Allen wrench, loosen each of the three captive screws by turning them counterclockwise two full turns. Use the access hole in the lower lip of the chassis to access this screw. Insert the wrench straight into the hole at a 90-degree angle to the backplane. If necessary, use a flashlight to locate and guide the wrench to the screw.
- **Step 6** When all three screws are loosened, unscrew them from the backplane. These captive screws are fixed to the blower; do not attempt to completely remove them.
- Step 7 Two air ducts on the blower extend into the two cutouts in the backplane. (See Figure 5-30.) Grasp the blower with both hands and pull it outward (toward you and away from the backplane) while gently rocking it slightly up and down, and left to right, to free the blower ducts from the backplane.
- **Step 8** If the blower does not budge, check the three captive screws and ensure that they are free of the backplane. (They are fixed to the blower, but they should spin freely.)
- Step 9 Pull the blower outward using steady pressure and jogging it until it frees the backplane.
- **Step 10** Lift the blower out of the chassis and place it aside out of traffic areas.
- **Step 11** Do not replace the front chassis panels until you install a new blower. If the system is inadvertently turned on without the blower installed, the internal chassis components may overheat, which can result in severe equipment damage.

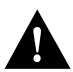

**Caution** Never operate the system if the blower is removed or if it is not functioning properly. An overtemperature condition can result in severe equipment damage.

#### Installing a New Blower

Install the new chassis blower as follows:

Step 1 Ensure that the power supplies are still turned OFF.

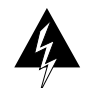

**Warning** Before accessing the chassis interior, turn off the system power and unplug the power cord. Use extreme caution when working near the backplane; high voltage is present when the system is operating.

- **Step 2** Note the orientation of the two air ducts on the back of the new blower and the two cutouts in the backplane. The two ducts fit snugly into the backplane cutouts.
- **Step 3** Hold the blower with the two air ducts facing away from you, and the three captive screws along the bottom of the side facing you (in the orientation shown in Figure 5-32). Lay the connector and wiring on top of the blower to keep it out of the way while you install the blower.
- **Step 4** Place the blower into the front chassis cavity so it rests on the floor of the chassis, then lift the blower up slightly and align the air ducts with the backplane cutouts.
- Step 5 Push the air ducts into the cutouts. If necessary, wiggle the blower slightly as you push it inward (the ducts fit snugly into the cutouts) until the edges of the blower meet the backplane.

- **Step 6** Use the Allen wrench to turn each of the captive installation screws clockwise about two full turns to ensure that they are aligned in the backplane holes; you should not feel much resistance. If a screw is hard to turn, do not force it. Wiggle the chassis around, ensure that the screw is straight, and try tightening the screw again. If after several attempts the screw does not tighten easily, refer to the following section "Installation Checkout," for further instructions.
- **Step 7** Tighten each of the three captive installation screws by turning them clockwise. The far left screw is slightly obscured by the left lip of the chassis and the left blower air duct, but is accessible by inserting a long Allen wrench into the access hole in the lower lip of the chassis. Insert the wrench straight into the hole at a 90-degree angle to the backplane. If necessary, use a flashlight to locate and guide the wrench to the screw.
- **Step 8** Locate the blower power connection port (see Figure 5-33), which is under the white power bus bar on the backplane. Both the port and the connector are keyed so the flat edge of the connector is at the bottom.
- Step 9 Hold the blower 24 VDC power connector with the flat edge down and the red or purple (+24V) wire to the left, and plug the connector into the backplane connector. When the connector is fully inserted, two plastic tabs snap outward to secure the connector in place.
- Step 10 Replace the top and bottom front chassis panels (refer to the section "Removing and Replacing the Front Chassis Panels" earlier in this chapter) and proceed to the next section to verify the installation.

### Installation Checkout

Perform the following steps to verify that the new blower is installed correctly.

- **Step 1** Turn ON all AC-input (or DC-input) power supplies. The AC power LED on all AC-input power supplies (or the input power LED on the DC-input power supplies) should go on. If any do not, or if the DC fail LED is on, on the AC-input power supply (or the out fail LED on the DC-input power supply), the power supply has failed. Refer to the troubleshooting procedures in the chapter "Troubleshooting the Installation."
- **Step 2** Listen for the blower; you should immediately hear it operating. If you do not hear it, turn OFF the system power and do the following:
  - Remove the top and bottom front chassis panels. (Refer to the section "Removing and Replacing the Front Chassis Panels" earlier in this chapter.)
  - Check the blower power connector and ensure that it is fully seated in the backplane port by pinching the sides and pushing it firmly into the port.
  - Check the two wires between the blower and the power connector: the red or purple +24V wire and the black ground wire. Ensure that they have not pulled out of the power connector by pinching each wire near the back connector and pushing it firmly into the connector.
  - Replace the front chassis panels, turn the power supplies back ON, and listen for the blower.
- **Step 3** If after several attempts the blower does not operate, or if you experience trouble with the installation (for instance, if the captive installation screws do not align with the backplane holes), contact a customer service representative for assistance.

This completes the blower replacement.

# Replacing the Arbiter Board

The arbiter board provides switching and traffic control assistance to the SP (or SSP). The board is categorized as an FRU (as opposed to a spare), which means that it can only be replaced by a Cisco certified technician. The arbiter board needs to be replaced only if it fails.

The arbiter board is mounted directly to the backplane above the power bus bar. (See Figure 5-30.) A connector on the back of the arbiter board plugs into a backplane connector, and three Phillips screws hold the board in place at the top and lower right corners of the board. (See Figure 5-34.)

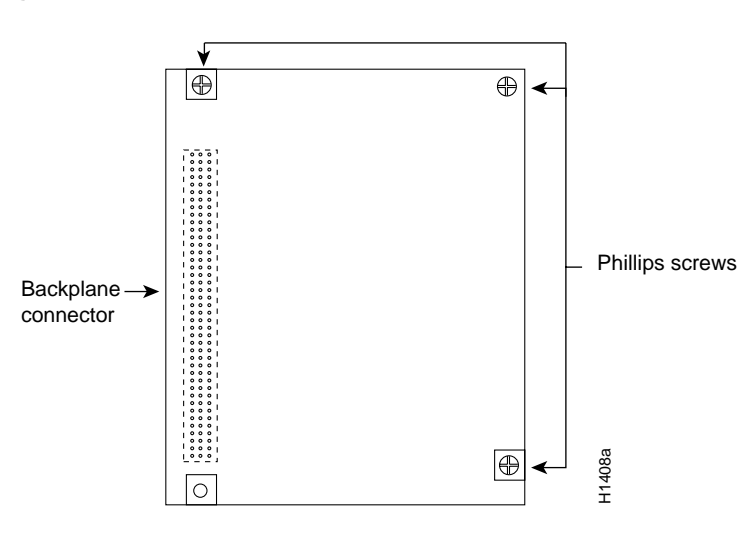

Figure 5-34 Arbiter Board

## **Tools Required**

You need the following tools to complete this procedure:

- Number 1 Phillips screwdriver to replace the arbiter board in most chassis
- 3/16-inch flat-blade screwdriver to remove the top front chassis panel in some systems

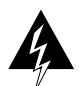

**Warning** Before accessing the chassis interior, turn off all power supply switches and unplug the power cord. Use extreme caution when working near the backplane; high voltage is present when the system is operating.

## Removing the Arbiter Board

Remove the existing arbiter board as follows:

- **Step 1** On each installed power supply, turn OFF the power switch and disconnect the power cable from the power source.
- **Step 2** Remove the front panels according to the procedure in the section "Removing and Replacing the Front Chassis Panels" earlier in this chapter.
- **Step 3** Locate the arbiter board (see Figure 5-30), which is mounted directly to the upper part of the backplane above the power bus bar. The arbiter board is held in place by the connector and three Phillips screws as shown in Figure 5-34.

- **Step 4** Use the Phillips screwdriver to loosen each of the three screws by turning each counterclockwise two full turns. When all three screws are loosened, unscrew them completely from the board and put them aside. You will need them to install the new arbiter board.
- **Step 5** Handling the arbiter board by the edges only, grasp the edges of the board and pull the board straight out at a 90-degree orientation to the backplane to disconnect the board connector from the backplane.
- Step 6 Place the board in an antistatic bag for return to the factory if required.

### Installing a New Arbiter Board

Install the new arbiter board as follows:

- Step 1 Ensure that all power supply switches are still turned OFF.
- **Step 2** Handling the arbiter board by the edges only, hold the board in the orientation shown in Figure 5-30. The connector should be on the back of the board (the side facing away from you), and the component side of the board should be facing you.
- **Step 3** Place the board over the backplane connector and align the three holes in the corners of the board with the holes in the backplane.
- **Step 4** Place your fingers around the left edge of the board and push the board straight in toward the backplane at a 90-degree orientation until the board connector is fully seated in the backplane port.
- **Step 5** The holes on the top and lower right of the board should align with the holes in the backplane. If they do not, refer to the following procedure, "Installation Checkout."
- **Step 6** Replace the three Phillips screws in the top left, top right, and lower right holes in the board, and turn each two full turns to secure the board in the backplane. When all screws are in place and the board is aligned, tighten all three screws.
- Step 7 Replace the top and bottom front chassis panels (refer to the section "Removing and Replacing the Front Chassis Panels" earlier in this chapter) and proceed to the next section to verify the installation.

### Installation Checkout

Perform the following steps to verify that the new arbiter board is installed correctly.

- Step 1 Turn each power supply back ON. The AC power LED on all AC-input power supplies (or the input power LEDs on the DC-input power supplies) should go on. If any do not, or if the DC fail LED on the AC-input power supply (or the out fail LED on the DC-input power supply) is on, the power supply has failed. Refer to the troubleshooting procedures in the chapter "Troubleshooting the Installation."
- **Step 2** After the system boots successfully, verify that the normal LED on the RP goes on. If it does not, refer to the troubleshooting procedures in the chapter "Troubleshooting the Installation."
- **Step 3** Verify that the enable LED on the SP (or SSP) goes on and remains on. If it does not, turn OFF the system power and do the following:
  - Remove the top and bottom front chassis panels (refer to the section "Removing and Replacing the Front Chassis Panels" earlier in this chapter).

- Check the arbiter board and ensure that it is fully seated in the backplane port by pushing the connector edge firmly into the backplane port.
- Remove and reseat the SP (or SSP) in the slot. Use the ejector tabs to eject the card out of the slot, then simultaneously press both tabs inward (press the top ejector down and the bottom ejector up) to push the card into the backplane connectors.
- Replace the front chassis panels. Turn ON the power supplies and repeat Steps 1 and 2.
- **Step 4** If after several attempts the arbiter does not appear to be functioning properly, or if you experience trouble with the installation (for instance, if the holes in the board do not align with the backplane holes), contact a customer service representative for assistance.

This completes the arbiter replacement.

**Note** All spares are shipped with detailed, up-to-date instructions (called *configuration notes*) for installing and, if applicable, configuring the spare.

If you must return the chassis to the factory, be sure to remove all power supplies and to repack the chassis in the original shipping container. If the shipping container and packing material are no longer available, contact a customer service representative for instructions.
# **Cabling Specifications**

This appendix lists the pinouts for ports on the RP (or RSP7000), EIP, TRIP, FIP, and MIP and for the serial interface cables that connect each FSIP and HSSI port to the external network.

All pins not specifically listed are not connected.

Following is a list of the signal summaries contained in this appendix:

- RP (and RSP7000) console port signals
- RP (and RSP7000) auxiliary port signals
- Interface processor port signals and interface cable pinouts
  - EIP Ethernet AUI pinout
  - FEIP Fast Ethernet AUI pinout
  - TRIP Token Ring pinout
  - FIP FDDI optical bypass switch pinout
  - EIA/TIA-232 DTE and DCE serial port adapter cable pinouts
  - EIA/TIA-449 DTE and DCE serial port adapter cable pinouts
  - V.35 DTE and DCE serial port adapter cable pinouts
  - X.21 DTE and DCE serial port adapter cable pinouts
  - EIA-530 DTE serial port adapter cable pinout
  - E1-G.703/G.704 serial port adapter cable pinouts
- HSSI cables
  - HSSI interface cable pinout
  - Null modem cable pinout
- MIP cables

**Note** All FSIP ports use the same high-density, 60-pin receptacle (except for the E1-G.703/G.704 port adapter, which uses DB-15 connectors). Each port requires a serial port adapter cable, which determines the port's electrical interface type and mode: data terminal equipment (DTE) or data circuit-terminating equipment (DCE). Although all port adapter cables use a high-density 60-pin plug to connect to the FSIP port, the network end of each cable type uses the physical connectors commonly used for the interface. (For example, the network end of the EIA/TIA-232 port adapter cable is a DB-25, which is the most widely used EIA/TIA-232 connector.)

# **Console Port Signals**

Thee console port on the RP (or RSP7000) is an EIA/TIA-232, DCE, DB-25 receptacle. Both DSR and DCD are active when the system is running. The RTS signal tracks the state of the CTS input. The console port does not support modem control or hardware flow control. Table A-1 lists the signals used on this port. The console port requires a straight-through EIA/TIA-232 cable.

| Table | A-1    | Console Port Signals |                                 |  |  |  |
|-------|--------|----------------------|---------------------------------|--|--|--|
| Pin   | Signal | Direction            | Description                     |  |  |  |
| 1     | GND    | _                    | Ground                          |  |  |  |
| 2     | TxD    | <—                   | Transmit Data                   |  |  |  |
| 3     | RxD    | ->                   | Receive Data                    |  |  |  |
| 6     | DSR    | >                    | Data Set Ready (always on)      |  |  |  |
| 7     | GND    | _                    | Ground                          |  |  |  |
| 8     | DCD    | ->                   | Data Carrier Detect (always on) |  |  |  |

# Auxiliary Port Signals

The auxiliary port on the RP (or RSP7000) is an EIA/TIA-232, DTE, DB-25 plug to which you attach a CSU/DSU or other equipment in order to access the router from the network. Table A-2 lists the signals used on this port.

The auxiliary port supports hardware flow control and modem control.

|     |               | ,         |                                                   |
|-----|---------------|-----------|---------------------------------------------------|
| Pin | Signal        | Direction | Description                                       |
| 2   | TxD           | _>        | Transmit Data                                     |
| 3   | RxD           | <—        | Receive Data                                      |
| 4   | RTS           | ->        | Request To Send (used for hardware flow control)  |
| 5   | CTS           | <—        | Clear To Send (used for hardware flow control)    |
| 6   | DSR           | <         | Data Set Ready                                    |
| 7   | Signal Ground | _         | Signal Ground                                     |
| 8   | CD            | <—        | Carrier Detect (used for modem control)           |
| 20  | DTR           | ->        | Data Terminal Ready (used for modem control only) |

Table A-2 Auxiliary Port Signals

# **Ethernet Connector Signals**

Most Ethernet transceivers require an attachment unit interface (AUI) or transceiver cable to connect an Ethernet transceiver to the EIP Ethernet ports. Some unshielded twisted-pair (10BaseT) transceivers are compact enough to connect directly to the EIP ports without impeding other connections. For descriptions of Ethernet transceivers, connectors, and cables refer to the section "Ethernet Connection Equipment" in the chapter "Preparing for Installation." Table A-3 lists the signals for the 15-pin Ethernet connector used on the EIP.

| Pin   | Circuit | Description                           |
|-------|---------|---------------------------------------|
| 3     | DO-A    | Data Out Circuit A                    |
| 10    | DO-B    | Data Out Circuit B                    |
| 11    | DO-S    | Data Out Circuit Shield (not used)    |
| 5     | DI-A    | Data In Circuit A                     |
| 12    | DI-B    | Data In Circuit B                     |
| 4     | DI-S    | Data In Circuit Shield                |
| 7     | CO-A    | Control Out Circuit A (not used)      |
| 15    | CO-B    | Control Out Circuit B (not used)      |
| 8     | CO-S    | Control Out Circuit Shield (not used) |
| 2     | CI-A    | Control In Circuit A                  |
| 9     | CI-B    | Control In Circuit B                  |
| 1     | CI-S    | Control In Circuit Shield             |
| 6     | VC      | Voltage Common                        |
| 13    | VP      | Voltage Plus                          |
| 14    | VS      | Voltage Shield (not used)             |
| Shell | PG      | Protective Ground                     |

Table A-3 Ethernet Connector Signals

# **Fast Ethernet Connector Signals**

The two connectors on the FEIP are a single MII, 40-pin, D-shell type, and a single RJ-45. You can use either one or the other. Only one connector can be used at one time. Each connection supports IEEE 802.3u interfaces compliant with the 100BaseX and 100BaseT standards. The RJ-45 connection does not require an external transceiver; however, the MII connection does.

The RJ-45 modular connector has strain relief functionality incorporated into the design of its standard plastic connector. Table A-4 and Table A-5 list the pinouts and signals for the RJ-45 and MII connectors.

Table A-4 FEIP Port Adapter RJ-45 Connector Pinout

| Pin | Description          |
|-----|----------------------|
| 1   | Receive (Rx) Data +  |
| 2   | Rx Data –            |
| 3   | Transmit (Tx) Data + |
| 6   | Tx Data –            |

**Note** Referring to the RJ-45 pinout in Table A-4, proper common-mode line terminations should be used for the unused Category 5, 100-ohm UTP cable pairs 4/5 and 6/7. Common-mode termination reduces the contributions to electromagnetic interference (EMI) and susceptibility to common-mode sources. Wire pairs 4/5 and 6/7 are actively terminated in the RJ-45, 100BaseTX port circuitry in the FEIP port adapter.

| Pin <sup>1</sup> | In  | Out | I/O | Description                          |  |  |  |
|------------------|-----|-----|-----|--------------------------------------|--|--|--|
| 14–17            | _   | Yes | _   | Transmit Data (TxD)                  |  |  |  |
| 12               | Yes | _   | _   | Transmit Clock (Tx_CLK) <sup>2</sup> |  |  |  |
| 11               | _   | Yes | -   | Transmit Error (Tx_ER)               |  |  |  |
| 13               | -   | Yes | -   | Transmit Enable (Tx_EN)              |  |  |  |
| 3                | -   | Yes | -   | MII Data Clock (MDC)                 |  |  |  |
| 4–7              | Yes | -   | -   | Receive Data (RxD)                   |  |  |  |
| 9                | Yes | -   | -   | Receive Clock (Rx_CLK)               |  |  |  |
| 10               | Yes | -   | -   | Receive Error (Rx_ER)                |  |  |  |
| 8                | Yes | _   | _   | Receive Data Valid (Rx_DV)           |  |  |  |
| 18               | Yes | -   | -   | Collision (COL)                      |  |  |  |
| 19               | Yes | -   | _   | Carrier Sense (CRS)                  |  |  |  |
| 2                | _   | -   | Yes | MII Data Input/Output (MDIO)         |  |  |  |
| 22–39            | _   | -   | _   | Common (ground)                      |  |  |  |
| 1, 20, 21, 40    | _   | _   | _   | +5.0 volts (V)                       |  |  |  |

Table A-5 FEIP Port Adapter MII Connector Pinout

1. Any pins not indicated are not used.

2. Tx\_CLK and Rx\_CLK are provided by the external transceiver.

# **Token Ring Port Signals**

A network interface cable provides the connection between the 9-pin Token Ring connectors on the TRIP and a media access unit (MAU). The 9-pin connector at the TRIP end, and the MAU connector at the network end, are described in the section "Token Ring Connection Equipment" in the chapter "Preparing for Installation." Table A-6 lists the signals for the DB-9 Token Ring connector used on the TRIP.

| Table A-6 | Token Ring Connector Signals |
|-----------|------------------------------|
|-----------|------------------------------|

| Pin       | Signal     |
|-----------|------------|
| 1         | Ring-In B  |
| 5         | Ring-Out A |
| 6         | Ring-In A  |
| 9         | Ring-Out B |
| 10 and 11 | Ground     |

# **FDDI Optical Bypass Switch Signals**

Table A-7 lists the signal descriptions for the mini-DIN optical bypass switch available on the multimode/multimode FIP (Cx-FIP-MM) and the single-mode/single-mode (CX-FIP-SS) FIP. The mini-DIN-to-DIN adapter cable (CAB-FMDD) allows connection to an optical bypass switch that uses a DIN connector (which is larger than the mini-DIN connector on the FIP).

| Table A-7 | Optical I | Bypass  | Switch | Pinout |
|-----------|-----------|---------|--------|--------|
|           | opuou.    | -, page | •      |        |

| Pin | Description                       |
|-----|-----------------------------------|
| 1   | +5V to secondary switch           |
| 2   | +5V to primary switch             |
| 3   | Ground to enable primary switch   |
| 4   | Ground to enable secondary switch |
| 5   | Sense circuit—1 kohm to +5 V      |
| 6   | Ground—Sense circuit return       |

# **Serial Adapter Cable Pinouts**

The FSIP supports EIA/TIA-232, EIA/TIA-449, X.21, V.35, and EIA-530 serial interfaces.

All FSIP ports use a universal port adapter, which is a 60-pin receptacle that supports all available interface types. (The exception to this is the E1-G.703/G.704 port adapter, which uses a DB-15 connector.) A special serial adapter cable, which is required for each port, determines the electrical interface type and mode of the interface. The router (FSIP) end of all of the adapter cables is a 60-pin plug; the connectors at the network end are the standard connectors used for the respective interfaces.

All interface types except EIA-530 are available in DTE or DCE format: DTE with a plug connector at the network end and DCE with a receptacle at the network end. V.35 is available in either mode with either gender at the network end. EIA-530 is available in DTE only.

The tables that follow list the signal pinouts for both the DTE and DCE mode serial port adapter cables for each FSIP interface type.

| FSIP End, HD<br>60-Position<br>Plug | DTE            | Cable | 9   | Network End,<br>DB-25 Plug | FSIP End, HD<br>60-Position<br>Plug | DCE      | Cable | •   | Network End,<br>DB-25<br>Receptacle |
|-------------------------------------|----------------|-------|-----|----------------------------|-------------------------------------|----------|-------|-----|-------------------------------------|
| Signal                              | Pin            |       | Pin | Signal                     | Signal                              | Pin      |       | Pin | Signal                              |
| Shield ground                       | 46             |       | 1   | Chassis Ground             | Shield ground                       | 46       |       | 1   | Chassis ground                      |
| TxD/RxD                             | 41             | _>    | 2   | TxD                        | RxD/TxD                             | 36       | <—    | 2   | TxD                                 |
| RxD/TxD                             | 36             | <—    | 3   | RxD                        | TxD/RxD                             | 41       | _>    | 3   | RxD                                 |
| RTS/CTS                             | 42             | _>    | 4   | RTS                        | CTS/RTS                             | 35       | <—    | 4   | RTS                                 |
| CTS/RTS                             | 35             | <—    | 5   | CTS                        | RTS/CTS                             | 42       | _>    | 5   | CTS                                 |
| DSR/DTR                             | 34             | <—    | 6   | DSR                        | DTR/DSR                             | 43       | _>    | 6   | DSR                                 |
| Sig ground                          | 45             |       | 7   | Signal ground              | Sig ground                          | 45       |       | 7   | Signal ground                       |
| DCD/LL                              | 33             | <—    | 8   | DCD                        | LL/DCD                              | 44       | _>    | 8   | DCD                                 |
| TxC/NIL                             | 37             | <—    | 15  | TxC                        | TxCE/TxC                            | 39       | _>    | 15  | TxC                                 |
| RxC/TxCE                            | 38             | <—    | 17  | RxC                        | NIL/RxC                             | 40       | _>    | 17  | RxC                                 |
| LL/DCD                              | 44             | _>    | 18  | LTST                       | DCD/LL                              | 33       | <—    | 18  | LTST                                |
| DTR/DSR                             | 43             | _>    | 20  | DTR                        | DSR/DTR                             | 34       | <—    | 20  | DTR                                 |
| TxCE/TxC                            | 39             | _>    | 24  | TxCE                       | RxC/TxCE                            | 38       | <—    | 24  | TxCE                                |
| Mode 0<br>Ground<br>Mode_DCE        | 50<br>51<br>52 |       |     | Shorting group             | Mode 0<br>Ground                    | 50<br>51 |       |     | Shorting group                      |

Table A-8 EIA/TIA-232 Adapter Cable Signals

| FSIP End, HD<br>60-Position                                                                                                    | DTE      | Cabla |     | Network<br>End,         | FSIP End, HD<br>60-Position |          | Cabla |     | Network<br>End, |
|----------------------------------------------------------------------------------------------------|----------|-------|-----|-------------------------|-----------------------------|----------|-------|-----|-----------------|
| Signal                                                                                                    | DIE      | Caple | Din | DB-37 Plug              | Signal                      | DCE      | Caple | Din | Signal          |
| Signal<br>Shield ground                                                                                                    | 7 III    |       | 1 T | Signal<br>Shield ground | Shield ground               | 7 III    |       | 1   | Shield ground   |
|                                                                                                    | 11       |       | 1   |                         |                             | 20       |       | 1   |                 |
| $\frac{1 \text{XD}/\text{KXD}+}{\text{T} \text{D}/\text{D} \text{D}}$                                                                                                    | 11       | >     | 4   | SD+                     |                             | 28       | <     | 4   | SD+             |
| $\frac{I X D / K X D -}{T C / D C}$                                                                                                    | 12       | >     | 22  | SD-                     | RXD/1XD-                    | 27       | <     | 22  | SD-             |
| $\frac{1 \text{ xC/R xC} + }{7 \text{ xC} + 2 \text{ xC} + 2 \text{ xC} + $ | 24       | <     | 5   | S1+                     | TXCE/TXC+                   | 13       | >     | 5   | S1+             |
| TxC/RxC-                                                                                                    | 23       | <     | 23  | ST-                     | TxCE/TxC-                   | 14       | _>    | 23  | ST-             |
| RxD/TxD+                                                                                                    | 28       | <     | 6   | RD+                     | TxD/RxD+                    | 11       | _>    | 6   | RD+             |
| RxD/TxD-                                                                                                    | 27       | <     | 24  | RD-                     | TxD/RxD-                    | 12       | _>    | 24  | RD-             |
| RTS/CTS+                                                                                                    | 9        | ->    | 7   | RS+                     | CTS/RTS+                    | 1        | <     | 7   | RS+             |
| RTS/CTS-                                                                                                    | 10       | —>    | 25  | RS-                     | CTS/RTS-                    | 2        | <     | 25  | RS-             |
| RxC/TxCE+                                                                                                    | 26       | <—    | 8   | RT+                     | TxC/RxC+                    | 24       | —>    | 8   | RT+             |
| RxC/TxCE-                                                                                                    | 25       | <—    | 26  | RT–                     | TxC/RxC-                    | 23       | _>    | 26  | RT-             |
| CTS/RTS+                                                                                                    | 1        | <     | 9   | CS+                     | RTS/CTS+                    | 9        | —>    | 9   | CS+             |
| CTS/RTS-                                                                                                    | 2        | <—    | 27  | CS-                     | RTS/CTS-                    | 10       | _>    | 27  | CS-             |
| LL/DCD                                                                                                    | 44       | —>    | 10  | LL                      | NIL/LL                      | 29       | _>    | 10  | LL              |
| Circuit ground                                                                                                    | 45       |       | 37  | SC                      | Circuit ground              | 30       |       | 37  | SC              |
| DSR/DTR+                                                                                                    | 3        | <—    | 11  | ON+                     | DTR/DSR+                    | 7        | _>    | 11  | ON+             |
| DSR/DTR-                                                                                                    | 4        | <—    | 29  | ON-                     | DTR/DSR-                    | 8        | _>    | 29  | ON-             |
| DTR/DSR+                                                                                                    | 7        | ->    | 12  | TR+                     | DSR/DTR+                    | 3        | <—    | 12  | TR+             |
| DTR/DSR-                                                                                                    | 8        | _>    | 30  | TR–                     | DSR/DTR-                    | 4        | <—    | 30  | TR–             |
| DCD/DCD+                                                                                                    | 5        | <—    | 13  | RR+                     | DCD/DCD+                    | 5        | _>    | 13  | RR+             |
| DCD/DCD-                                                                                                    | 6        | <—    | 31  | RR-                     | DCD/DCD-                    | 6        | _>    | 31  | RR-             |
| TxCE/TxC+                                                                                                    | 13       | —>    | 17  | TT+                     | RxC/TxCE+                   | 26       | <—    | 17  | TT+             |
| TxCE/TxC-                                                                                                    | 14       | —>    | 35  | TT-                     | RxC/TxCE-                   | 25       | <—    | 35  | TT-             |
| Circuit ground                                                                                                    | 15       |       | 19  | SG                      | Circuit ground              | 15       |       | 19  | SG              |
| Circuit ground                                                                                                    | 16       |       | 20  | RC                      | Circuit ground              | 16       |       | 20  | RC              |
| Mode 1<br>ground                                                                                                    | 49<br>48 |       |     | Shorting group          | Mode 1<br>ground            | 49<br>48 |       |     | Shorting group  |
| Ground<br>Mode_DCE                                                                                                    | 51<br>52 |       |     | Shorting group          |                             |          |       |     |                 |

## Table A-9 EIA/TIA-449 Adapter Cable Signals

| FSIP End, HD<br>60-Position<br>Plug | DTE | Cabl | e   | Network<br>End,<br>DB-15 Plug | FSIP End, HD<br>60-Position<br>Plug | DCE | E Cabl | e   | Network End,<br>DB-15<br>Receptacle |
|-------------------------------------|-----|------|-----|-------------------------------|-------------------------------------|-----|--------|-----|-------------------------------------|
| Signal                              | Pin |      | Pin | Signal                        | Signal                              | Pin |        | Pin | Signal                              |
| Ground                              | 46  |      | 1   |                               | Ground                              | 46  |        | 1   |                                     |
| TxD/RxD+                            | 11  | _>   | 2   | Transmit+                     | RxD/TxD+                            | 28  | <—     | 2   | Transmit+                           |
| TxD/RxD-                            | 12  | _>   | 9   | Transmit–                     | RxD/TxD-                            | 27  | <—     | 9   | Transmit–                           |
| RTS/CTS+                            | 9   | _>   | 3   | Control+                      | CTS/RTS+                            | 1   | <—     | 3   | Control+                            |
| RTS/CTS -                           | 10  | _>   | 10  | Control-                      | CTS/RTS-                            | 2   | <—     | 10  | Control-                            |
| RxD/TxD+                            | 28  | <—   | 4   | Receive+                      | TxD/RxD+                            | 11  | _>     | 4   | Receive+                            |
| RxD/TxD-                            | 27  | <—   | 11  | Receive-                      | TxD/RxD-                            | 12  | _>     | 11  | Receive-                            |
| CTS/RTS+                            | 1   | <—   | 5   | Indication+                   | RTS/CTS+                            | 9   | _>     | 5   | Indication+                         |
| CTS/RTS –                           | 2   | <—   | 12  | Indication-                   | RTS/CTS-                            | 10  | _>     | 12  | Indication-                         |
| RxC/TxCE+                           | 26  | <—   | 6   | Timing+                       | TxC/RxC+                            | 24  | _>     | 6   | Timing+                             |
| RxC/TxCE-                           | 25  | <—   | 13  | Timing–                       | TxC/RxC-                            | 23  | _>     | 13  | Timing–                             |
| Circuit Ground                      | 15  |      | 8   | Circuit<br>ground             | Circuit ground                      | 15  |        | 8   | Circuit ground                      |
| Ground                              | 48  |      |     | Shorting                      | Ground                              | 48  |        |     | Shorting                            |
| Mode_2                              | 47  |      |     | group                         | Mode_2                              | 47  |        |     | group                               |
| Ground                              | 51  |      |     | Shorting                      | Ground                              | 51  |        |     |                                     |
| Mode_DCE                            | 52  |      |     | group                         | Mode_DCE                            | 52  |        |     |                                     |

Table A-10 X.21 Adapter Cable Signals

| FSIP End, HD<br>60-Position<br>Plug      | DTE                  | Cable | 9   | Network End,<br>34-Position<br>Plug | FSIP End, HD<br>60-Position<br>Plug      | DCE                  | Cabl | e   | Network End,<br>34-Position<br>Receptacle |
|------------------------------------------|----------------------|-------|-----|-------------------------------------|------------------------------------------|----------------------|------|-----|-------------------------------------------|
| Signal                                   | Pin                  |       | Pin | Signal                              | Signal                                   | Pin                  |      | Pin | Signal                                    |
| Shield ground                            | 46                   |       | А   | Frame ground                        | Shield ground                            | 46                   |      | А   | Frame ground                              |
| Circuit ground                           | 45                   |       | В   | Circuit ground                      | Circuit ground                           | 45                   |      | В   | Circuit ground                            |
| RTS/CTS                                  | 42                   | _>    | С   | RTS                                 | CTS/RTS                                  | 35                   | <—   | С   | RTS                                       |
| CTS/RTS                                  | 35                   | <     | D   | CTS                                 | RTS/CTS                                  | 42                   | _>   | D   | CTS                                       |
| DSR/DTR                                  | 34                   | <—    | Е   | DSR                                 | DTR/DSR                                  | 43                   | ->   | E   | DSR                                       |
| DCD/LL                                   | 33                   | <—    | F   | RLSD                                | LL/DCD                                   | 44                   | _>   | F   | RLSD                                      |
| DTR/DSR                                  | 43                   | _>    | Н   | DTR                                 | DSR/DTR                                  | 34                   | <—   | Н   | DTR                                       |
| LL/DCD                                   | 44                   | _>    | Κ   | LT                                  | DCD/LL                                   | 33                   | <—   | K   | LT                                        |
| TxD/RxD+                                 | 18                   | _>    | Р   | SD+                                 | RxD/TxD+                                 | 28                   | <—   | Р   | SD+                                       |
| TxD/RxD-                                 | 17                   | _>    | S   | SD-                                 | RxD/TxD-                                 | 27                   | <—   | S   | SD-                                       |
| RxD/TxD+                                 | 28                   | <—    | R   | RD+                                 | TxD/RxD+                                 | 18                   | _>   | R   | RD+                                       |
| RxD/TxD-                                 | 27                   | <—    | Т   | RD-                                 | TxD/RxD-                                 | 17                   | _>   | Т   | RD-                                       |
| TxCE/TxC+                                | 20                   | _>    | U   | SCTE+                               | RxC/TxCE+                                | 26                   | <—   | U   | SCTE+                                     |
| TxCE/TxC-                                | 19                   | _>    | W   | SCTE-                               | RxC/TxCE-                                | 25                   | <—   | W   | SCTE-                                     |
| RxC/TxCE+                                | 26                   | <—    | V   | SCR+                                | NIL/RxC+                                 | 22                   | _>   | V   | SCR+                                      |
| RxC/TxCE-                                | 25                   | <—    | Х   | SCR-                                | NIL/RxC-                                 | 21                   | _>   | Х   | SCR-                                      |
| TxC/RxC+                                 | 24                   | <—    | Y   | SCT+                                | TxCE/TxC+                                | 20                   | _>   | Y   | SCT+                                      |
| TxC/RxC-                                 | 23                   | <—    | AA  | SCT-                                | TxCE/TxC-                                | 19                   | _>   | AA  | SCT-                                      |
| Mode 1<br>Ground                         | 49<br>48             |       |     | Shorting group                      | Mode 1<br>Ground                         | 49<br>48             |      |     | Shorting group                            |
| Mode 0<br>Ground<br>Mode_DCE             | 50<br>51<br>52       |       |     | Shorting group                      | Mode 0<br>Ground                         | 50<br>51             |      |     | Shorting group                            |
| TxC/NIL<br>RxC/TxCE<br>RxC/TxD<br>Ground | 53<br>54<br>55<br>56 |       |     | Shorting group                      | TxC/NIL<br>RxC/TxCE<br>RxC/TxD<br>Ground | 53<br>54<br>55<br>56 |      |     | Shorting group                            |

#### Table A-11 V.35 Adapter Cable Signals

| FSIP End, HD<br>60-Position |          |                    |     | Network End,   |
|-----------------------------|----------|--------------------|-----|----------------|
| Plug                        | DTE      | Cable <sup>1</sup> |     | DB-25 Plug     |
| Signal                      | Pin      |                    | Pin | Signal         |
| Shield ground               | 46       |                    | 1   | Shield ground  |
| TxD/RxD+                    | 11       | _>                 | 2   | TxD+           |
| TxD/RxD-                    | 12       | _>                 | 14  | TxD-           |
| RxD/TxD+                    | 28       | <—                 | 3   | RxD+           |
| RxD/TxD-                    | 27       | <—                 | 16  | RxD-           |
| RTS/CTS+                    | 9        | _>                 | 4   | RTS+           |
| RTS/CTS-                    | 10       | _>                 | 19  | RTS-           |
| CTS/RTS+                    | 1        | <—                 | 5   | CTS+           |
| CTS/RTS-                    | 2        | <—                 | 13  | CTS-           |
| DSR/DTR+                    | 3        | <—                 | 6   | DSR+           |
| DSR/DTR-                    | 4        | <—                 | 22  | DSR-           |
| DCD/DCD+                    | 5        | <—                 | 8   | DCD+           |
| DCD/DCD-                    | 6        | <—                 | 10  | DCD-           |
| TxC/RxC+                    | 24       | <—                 | 15  | TxC+           |
| TxC/RxC-                    | 23       | <—                 | 12  | TxC-           |
| RxC/TxCE+                   | 26       | <—                 | 17  | RxC+           |
| RxC/TxCE-                   | 25       | <—                 | 9   | RxC-           |
| LL/DCD                      | 44       | _>                 | 18  | LL             |
| Circuit ground              | 45       |                    | 7   | Circuit ground |
| DTR/DSR+                    | 7        | _>                 | 20  | DTR+           |
| DTR/DSR-                    | 8        | _>                 | 23  | DTR-           |
| TxCE/TxC+                   | 13       | _>                 | 24  | TxCE+          |
| TxCE/TxC-                   | 14       | _>                 | 11  | TxCE-          |
| Mode_1                      | 49       |                    |     |                |
| Ground<br>Mode 2            | 48<br>47 |                    |     | Shorting group |
| Ground                      | 51       |                    |     | Shorting group |
| Mode_DCE                    | 52       |                    |     | Shorting Broup |

 Table A-12
 EIA-530 DTE Adapter Cable Signals

1. EIA-530 is not available in DTE mode.

Table A-13 shows the signal pinouts for each type of E1-G.703/G.704 interface cable. All cables use a 15-pin D-shell (DB-15) connector at the FSIP end.

| FSIP End Netwo |                     | Networl | k End               |           |           |           |
|----------------|---------------------|---------|---------------------|-----------|-----------|-----------|
| DB-1           | 5 <sup>1</sup>      | DB-15   | Null Modem<br>DB-15 | BNC       | Twinax    |           |
| Pin            | Signal <sup>2</sup> | Pin     | Pin                 | Signal    | Pin       | Signal    |
| 9              | Tx tip              | 1       | 3                   | Tx tip    | J2-1      | Tx        |
| 2              | Tx ring             | 9       | 11                  | Tx shield | J2-2      | Tx        |
| 10             | Tx shield           | 2       | 4                   | _         | J2 shield | Tx shield |
| 8              | Rx tip              | 3       | 1                   | Rx tip    | J3-1      | Rx        |
| 15             | Rx ring             | 11      | 9                   | Rx shield | J3-2      | Rx        |
| 7              | Rx shield           | 4       | 2                   | _         | J3 shield | Rx shield |

Table A-13 E1-G.703/G.704 Adapter Cable Connector Pinouts

1. Any pins not described in this table are not connected.

2. Tx = transmit. Rx = receive.

# **HSSI Connector Signals**

Two types of cables are available for use with the HIP: the HSSI interface cable used to connect the HIP HSSI port with an external DSU (and HSSI network) and a null modem cable, which allows you to connect two collocated routers back to back.

#### **HSSI Interface Cable**

The HSSI interface cable (Product Number CAB-HSI1) connects the HIP port with an external DSU. The cable comprises 25 twisted pairs and a 50-pin SCSI-II-type plug at each end. Although the HSSI cable is similar to a SCSI-II cable, it is not identical; you cannot substitute a SCSI-II cable for a HSSI interface cable (see the following Caution).

Table A-14 lists the pin signals for the connector.

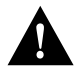

**Caution** Although the HIP connector and the HSSI interface cable are similar to SCSI-II format, the HSSI cable specification is more stringent than that for a SCSI-II. We cannot guarantee proper operation if a SCSI-II cable is used instead of an HSSI interface cable.

| Signal Name                | Pin No., + Side<br>(Router End) | Direction <sup>1</sup> | Pin No., – Side<br>(DSU End) |
|----------------------------|---------------------------------|------------------------|------------------------------|
| SG - Signal Ground         |                                 |                        | 26                           |
| DT Dessive Timing          | 1                               |                        | 20                           |
| R1 - Receive Timing        | 2                               | <                      | 21                           |
| CA - DCE Available         | 3                               | <                      | 28                           |
| RD - Receive Data Reserved | 4                               | <                      | 29                           |
| LC - Loopback Circuit C    | 5                               | <—                     | 30                           |
| ST - Send Timing           | 6                               | <—                     | 31                           |
| SG - Signal Ground         | 7                               |                        | 32                           |
| TA - DTE Available         | 8                               | ->                     | 33                           |
| TT - Terminal Timing       | 9                               | _>                     | 34                           |
| LA - Loopback Circuit A    | 10                              | _>                     | 35                           |
| SD - Send Data             | 11                              | _>                     | 36                           |
| LB - Loopback Circuit B    | 12                              | _>                     | 37                           |
| SG - Signal Ground         | 13                              |                        | 38                           |
| 5 - Ancillary to DCE       | 14–18                           | _>                     | 39–43                        |
| SG - Signal Ground         | 19                              | _                      | 44                           |
| 5 - Ancillary from DCE     | 20–24                           | <—                     | 45–49                        |
| SG - Signal Ground         | 25                              |                        | 50                           |

Table A-14 HSSI Interface Cable Signals

1. Router is + side (DTE). DSU is - side (DCE).

#### Null Modem Cable

The null modem cable (CAB-HNUL) can connect two routers directly back to back. The two routers must be in the same location and can be two Cisco 7000s, two AGS+ routers, or one of each. A null modem connection allows you to verify the operation of the HSSI or to link the routers directly in order to build a larger node.

The null modem cable uses the same 50-pin connectors as the HSSI interface cable, but uses the pinouts listed in Table A-15. For null modem cable connection and configuration instructions, refer to the section "HSSI Connection Equipment" in the chapter "Preparing for Installation."

Table A-15 HSSI Null Modem Cable Signals

| Signal Name     | From Pins | Direction | To Pins | Signal Name     |
|-----------------|-----------|-----------|---------|-----------------|
| Receive Timing  | 2, 27     | _>        | 9, 34   | Terminal Timing |
| DCE Available   | 3, 28     | _>        | 8, 33   | DTE Available   |
| Received Date   | 4, 29     | _>        | 11, 36  | Send Data       |
| Loopback C      | 5, 30     | _>        | 10, 35  | Loopback A      |
| Send Timing     | 6, 31     | _>        | 6, 31   | Send Timing     |
| DTE Available   | 8, 33     | _>        | 3, 28   | DCE Available   |
| Terminal Timing | 9, 34     | _>        | 2, 27   | Receive Timing  |
| Loopback A      | 10, 35    | _>        | 5, 30   | Loopback C      |

| Signal Name              | From Pins | Direction | To Pins | Signal Name              |
|--------------------------|-----------|-----------|---------|--------------------------|
| Send Data                | 11, 36    | _>        | 4, 29   | Receive Data             |
| Ground                   | 1, 26,    |           | 1, 26,  | Ground                   |
|                          | 7, 32,    |           | 7, 32,  |                          |
|                          | 13, 38,   |           | 13, 38, |                          |
|                          | 19, 44,   |           | 19, 44, |                          |
|                          | 25, 50    |           | 25, 50  |                          |
| Loopback (not connected) | 12, 37    |           |         |                          |
|                          |           |           | 12, 37  | Loopback (not connected) |
| Not used                 | 14–18,    |           | 14–18,  | Not used                 |
|                          | 20–24,    |           | 20–24,  |                          |
|                          | 39–43,    |           | 39–43,  |                          |
|                          | 45–49     |           | 45-49   |                          |

# **MIP Interface Cable Pinouts**

The MIP interface cables have two, male, 15-pin DB connectors (one at each end) to connect the MIP with the external CSU. Table A-16 lists the pinouts for the null-modem T1 cable, and Table A-17 lists the pinouts for the straight-through T1 cable. Table A-18 lists the pinouts for the E1 interface cables.

Table A-16 T1 Null-Modem Cable Pinouts

| 15-Pin DB<br>Connector | 15-Pin DB<br>Connector |     |               |
|------------------------|------------------------|-----|---------------|
| Signal                 | Pin                    | Pin | Signal        |
| Transmit tip           | 1                      | 3   | Receive tip   |
| Receive tip            | 3                      | 1   | Transmit tip  |
| Transmit ring          | 9                      | 11  | Receive tip   |
| Receive tip            | 11                     | 9   | Transmit ring |

Table A-17 T1 Straight-Through Cable Pinouts

| 15-Pin DB<br>Connector | 15-Pin DB<br>Connector |     |               |
|------------------------|------------------------|-----|---------------|
| Signal                 | Pin                    | Pin | Signal        |
| Transmit tip           | 1                      | 1   | Transmit tip  |
| Transmit ring          | 9                      | 9   | Transmit ring |
| Receive tip            | 3                      | 3   | Receive tip   |
| Receive tip            | 11                     | 11  | Receive tip   |

| MIP End Network End |                     |           |      |           |        |           |      |           |
|---------------------|---------------------|-----------|------|-----------|--------|-----------|------|-----------|
| DB-′                | 15 <sup>1</sup>     | BNC       | DB-1 | 5         | Twinax |           | RJ-4 | 5         |
| Pin                 | Signal <sup>2</sup> | Signal    | Pin  | Signal    | Pin    | Signal    | Pin  | Signal    |
| 9                   | Tx tip              | Tx tip    | 1    | Tx tip    | Tx-1   | Tx tip    | 1    | Tx tip    |
| 2                   | Tx ring             | Tx shield | 9    | Tx ring   | Tx-2   | Tx ring   | 2    | Tx ring   |
| 10                  | Tx shield           | _         | 2    | Tx shield | Shield | Tx shield | 3    | Tx shield |
| 8                   | Rx tip              | Rx tip    | 3    | Rx tip    | Rx-1   | Rx tip    | 4    | Rx tip    |
| 15                  | Rx ring             | Rx shield | 11   | Rx ring   | Rx-2   | Rx ring   | 5    | Rx ring   |
| 7                   | Rx shield           | _         | 4    | Rx shield | Shield | Rx shield | 6    | Rx shield |

 Table A-18
 E1 Interface Cable Pinouts

1. Any pins not described in this table are not connected.

2. Tx = transmit. Rx = receive.

# **Reading LED Indicators**

This appendix provides a summary of all the LEDs (status indicators) used in the router system. The LEDs on the chassis front panel and on the RP indicate the system power and route processor status; LEDs on the rest of the interface processors indicate the status of the individual interface processor and its interfaces.

# **Front Panel LEDs**

Three system status LEDs on the front of the router, shown in Figure B-1, indicate the status of the system and the power supplies. The normal LED goes on to indicate that the system is in a normal operating state. The upper power and lower power LEDs light to indicate that a power supply is installed in the indicated power supply bay and is providing power to the system. The power LEDs go out if the power supply in the corresponding bay reaches an out-of-tolerance temperature or voltage condition (for descriptions of thresholds and status levels, refer to the section "Environmental Monitoring and Reporting Functions" in the chapter "Product Overview"). The front panel normal LED is controlled by the RP, which contains an identical normal LED that provides system status on the rear of the chassis.

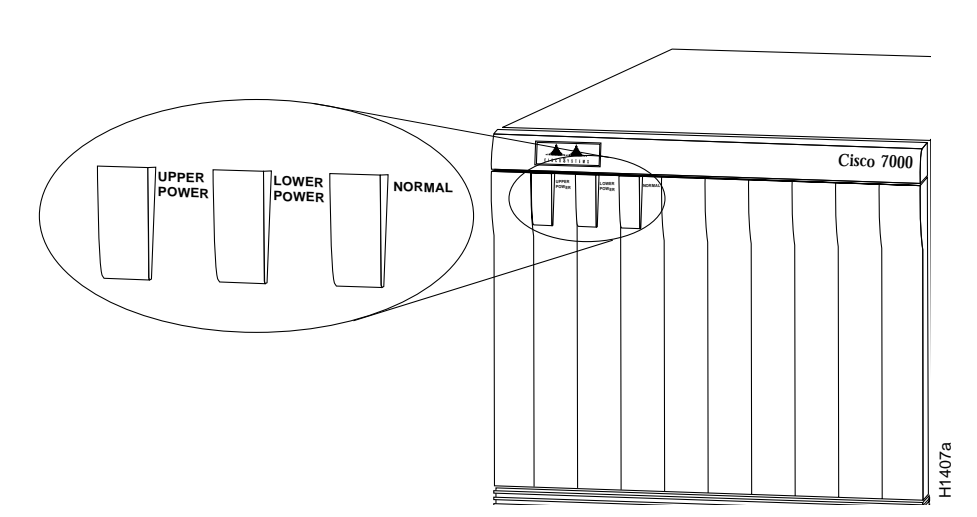

On the router front panel, the upper and lower power LEDs light when the power supply in the corresponding bay is installed and supplying power to the system. Both LEDs should light in systems with redundant power. The front panel LEDs are described in the following section.

Figure B-1 Router Front Panel LEDs

# **Power Supply LEDs**

There are two types of power supplies for the Cisco 7000: AC-input and DC-input.

Each AC-input power supply contains AC power and DC fail LEDs and a power switch as shown in Figure B-2. The green AC power LED indicates that the power supply is turned on and is receiving input AC power. The yellow DC fail LED is normally off, but goes on if the power supply shuts down for any of the following reasons:

- Power supply DC section failure, which could be caused by loss of AC power (input line failure or operator turned off system power) or an actual failure in the power supply
- Power supply shutdown initiated by the power supply because it detected an out-of-tolerance temperature or voltage condition in the power supply

In systems with a single AC-input power supply, and in systems with redundant power when both AC-input power supplies are being shut down, the DC fail LED goes on momentarily as the system ramps down, but is off when the power supply has completely shut down. In systems with redundant power, and one power supply is still active, the DC fail LED on the failed power supply will remain on (powered by the active supply).

Figure B-2 AC-Input Power Supply LEDs

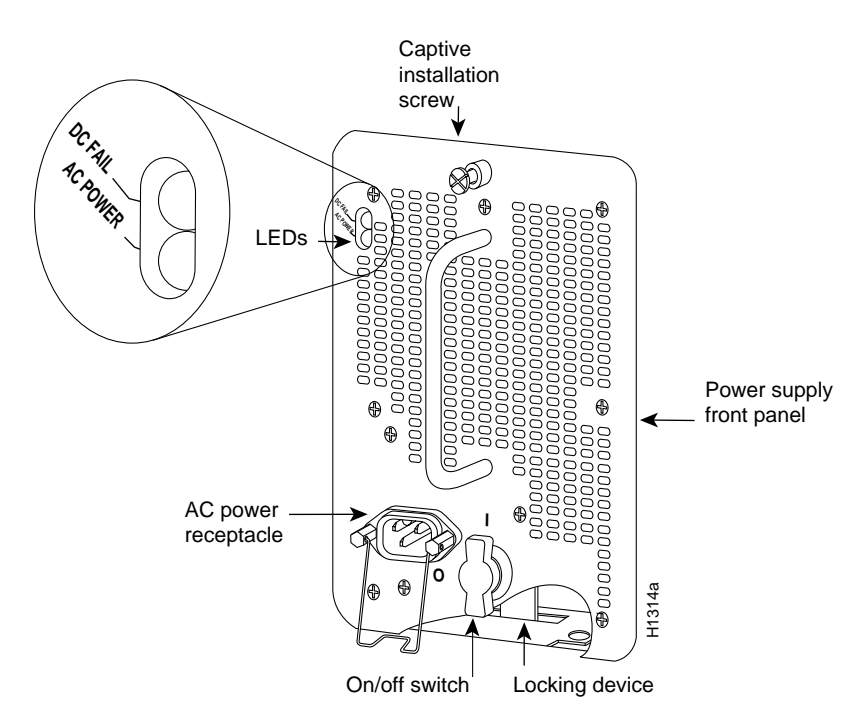

The DC-input power supply LEDs include the input power LED and the out fail LED. (See Figure B-3. Note that the LEDs are in a similar location to the AC-input power supply shown in Figure B-2.) The green input power LED is on when the input power is applied. The yellow out fail LED is normally off, but flashes at power on for a lamp test.

The out fail LED goes on if the power supply shuts down for either of the following reasons:

- Power supply DC-output failure, which could be caused by loss of DC-input power (input line failure or operator turned off system power) or an actual failure in the DC-input power supply
- Power supply shutdown, initiated by the power supply because it detected an out-of-tolerance temperature or voltage condition in the power supply

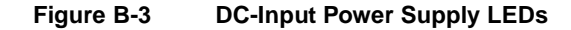

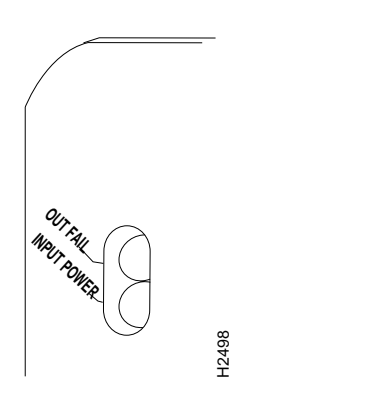

In systems with a single DC-input power supply, and in systems with redundant power when both power supplies are shutting down, the out fail LED goes on momentarily as the system ramps down, but goes out when the power supply has completely shut down. In systems with redundant power and one power supply still active, the out fail LED on the failed power supply will remain on (powered by the active supply).

The AC-input and DC-input power supplies are self-monitoring. Each supply monitors its own temperature and internal voltages. For a description of the power supply shutdown conditions and threshold status levels, refer to the section "Environmental Monitoring and Reporting Functions" in the chapter "Product Overview."

# SP and SSP LEDs

The SP and SSP have an enabled LED. The enabled LED goes on to indicate that the SP or SSP is operational and powered up. All enabled LEDs (on the SP, SSP, and all interface processors) go on when the boot sequence is complete. If the enabled LEDs do not come on, one of the following errors is indicated:

- The SP or SSP is not installed correctly (not fully seated in the backplane connector).
- The microcode and software that are loading at startup are not compatible.
- The SP or SSP or interface processor has failed.

**Note** The SP and SSP have no LEDs other than the enabled LED to indicate that they are operational.

# **RP LEDs**

The three LEDs on the RP, which are shown in Figure B-4, indicate the system and RP status. The front panel normal LED and the RP normal LED, both of which are controlled by the RP, light to indicate that the system is operational.

During normal operation, the CPU halt and boot error LEDs on the RP should be off. When the system is turned on or restarted, the boot error LED goes on for one or two seconds, then goes out. The CPU halt LED, which goes on only if the system detects a processor hardware failure, should never light. If the boot error LED remains on for more than 5 seconds, the system is unable to boot and should be restarted.

A successful boot is indicated when the boot error LED goes out; however, this does not mean the system has reached normal operation.

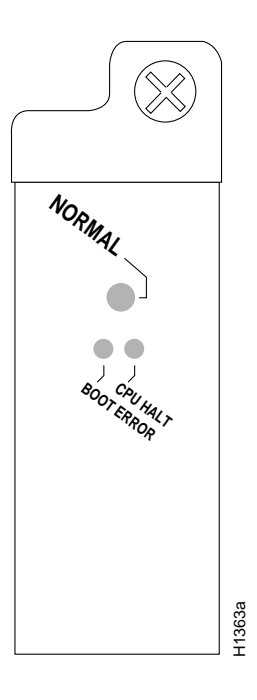

#### Figure B-4 RP LEDs

# **RSP7000 LEDs**

Figure B-5 shows the LEDs on the RSP7000 faceplate. The LEDs on the RSP7000 indicate the system and RSP7000 status and which Flash memory card slot is active. The CPU halt LED, which goes on only if the system detects a processor hardware failure, should remain off. A successful boot is indicated when the normal LED goes on; however, this does not necessarily mean that the system has reached normal operation. During normal operation, the CPU halt LED should be off, and the normal LED should be on.

The slot 0 and slot 1 LEDs indicate which PCMCIA (Flash memory) card slot is in use, and each LED blinks when the card is accessed by the system.

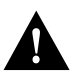

**Caution** The reset switch resets the RSP7000 and the entire system. To prevent system errors and problems, use it *only* at the direction of your service representative.

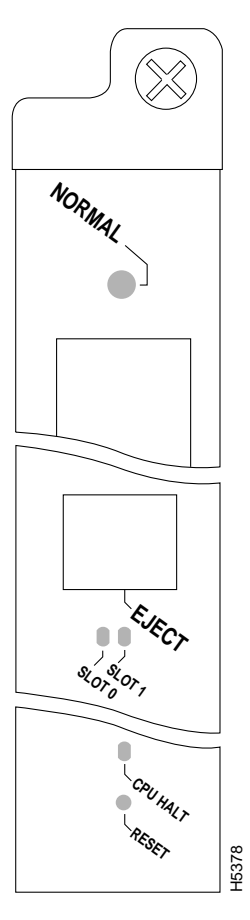

#### Figure B-5 RSP7000 LEDs

# Interface Processor LEDs

Each interface processor contain an enabled LED. When on, this LED indicates that the interface processor is operational and that it is powered up. It does not necessarily mean that the interface ports are functional or enabled.

The following sections describe the LEDs for each interface processor.

#### AIP LEDs

The three LEDs above the ATM port (see Figure B-6) indicate the following:

- Enabled—When on, indicates that the AIP is enabled for operation; however, the interface ports might not be functional or enabled.
- Rx cells —When on, indicates that the AIP has received an ATM cell. This LED will flicker in normal operation, indicating traffic.
- Rx carrier When on, indicates that the AIP has detected carrier on the Rx cable. For a fiber-optic interface, this means simply that light is detected.

#### Figure B-6 AIP LEDs

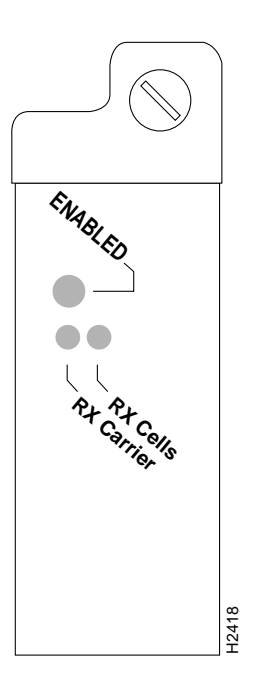

## CIP LEDs

Following are the functions of the CIP LEDs. (See Figure B-7.)

- Enabled—Indicates that the CIP has been enabled for operation by the system.
- Present—Indicates that the adapter (ECA or PCA) has been detected by the CIP.
- Loaded—Indicates that the adapter (ECA or PCA) firmware has been completely loaded.
- Signal—For the ECA, this LED indicates that the Sync signal has been detected.

For the PCA, this LED indicates that the Operational Out signal has been detected. Note that even though a system reset and selective reset both cause the Operational Out signal to drop, the signal LED will still be on during those sequences.

• Online—For the ECA, this LED indicates that an establish-logical-path request has been received from the channel.

For the PCA, this LED indicates that the PCA is ready to establish connection to the host channel.

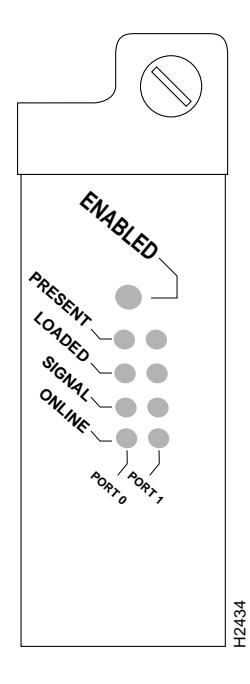

Figure B-7 CIP LEDs

Following are the sequences for the CIP LED indicators. The enabled LED is not part of the following sequences. On cold boots, the following four LED sequences apply:

|                  | Present                    | Loaded             | Signal                     | Online                     |
|------------------|----------------------------|--------------------|----------------------------|----------------------------|
| Port 1           | On                         | On                 | Off                        | Off                        |
| Port 0           | Off                        | Off                | Off                        | Off                        |
|                  |                            |                    |                            |                            |
|                  |                            |                    |                            |                            |
|                  | Dueseut                    | ار مام م           | Cianal.                    | Oulling                    |
|                  | Present                    | Loaded             | Signal                     | Online                     |
| Port 1           | <b>Present</b><br>On       | Loaded<br>On       | <b>Signal</b><br>On        | <b>Online</b><br>On        |
| Port 1<br>Port 0 | Present<br>On<br>On        | Loaded<br>On<br>On | <b>Signal</b><br>On<br>Off | <b>Online</b><br>On<br>Off |
| Port 1<br>Port 0 | <b>Present</b><br>On<br>On | Loaded<br>On<br>On | <b>Signal</b><br>On<br>Off | <b>Online</b><br>On<br>Off |

|        | Present | Loaded | Signal | Online |
|--------|---------|--------|--------|--------|
| Port 1 | On      | On     | On     | On     |
| Port 0 | On      | On     | On     | On     |

The following sequence indicates that the CIP is waiting for commands from the RP.

|        | Present | Loaded | Signal | Online |
|--------|---------|--------|--------|--------|
| Port 1 | Off     | Off    | Off    | Off    |
| Port 0 | Off     | Off    | Off    | Off    |

On warm boots, the LEDs flash briefly. On downloads, the following three LED sequences apply; the first indicates that the system is downloading volatile programmable logic device (VPLD) code:

|        | Present | Loaded | Signal | Online |
|--------|---------|--------|--------|--------|
| Port 1 | On      | On     | On     | On     |
| Port 0 | On      | On     | On     | Off    |

The following sequence indicates that the CIP is downloading microcode:

|        | Present | Loaded | Signal | Online |
|--------|---------|--------|--------|--------|
| Port 1 | Off     | Off    | Off    | Off    |
| Port 0 | On      | On     | On     | On     |

The following sequence indicates that the CIP is starting to execute the microcode:

|        | Present | Loaded | Signal | Online |
|--------|---------|--------|--------|--------|
| Port 1 | Off     | Off    | Off    | Off    |
| Port 0 | Off     | Off    | Off    | Off    |

## **EIP LEDs**

The EIP contains a bank of 18 LEDs: one horizontal row of 3 LEDs for each of the 6 Ethernet interfaces, as shown in Figure B-8.

As with the other interface processors, the enabled LED goes on to indicate that the EIP is enabled for operation. Three LEDs for each port indicate the following:

- Collision—A frame collision has been detected.
- Transmit—Frames are being transmitted.
- Receive—Frames are being received.

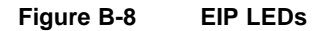

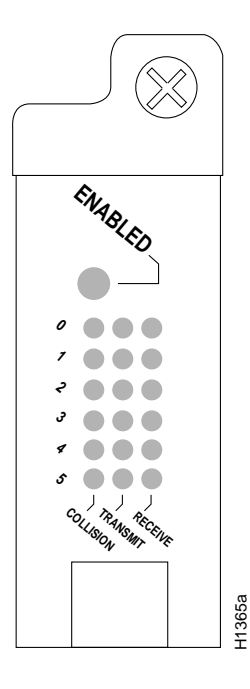

#### FEIP LEDs

The FEIP contains the enabled LED, standard on all interface processors, and a bank of three status LEDs for the ports. After system initialization, the enabled LED goes on to indicate that the FEIP has been enabled for operation. (The LEDs are shown in Figure B-9.) The following conditions must be met before the enabled LED goes on:

- The FEIP is correctly connected to the backplane and receiving power.
- The FEIP contains a valid microcode version that has successfully been downloaded.
- The bus recognizes the FEIP.

If any of these conditions is not met, or if the initialization fails for other reasons, the enabled LED does not go on.

# FIGURE DAS FEIT L

#### Figure B-9 FEIP LEDs

A bank of three LEDs indicates the following:

- MII—Lights when the MII port is selected as the active port by the controller.
- Link—Lights when the FEIP is receiving a carrier signal from the network.
- RJ-45—Lights when the RJ45 port is selected as the active port by the controller.

Either the MII LED or the RJ-45 LED should be on at one time; never both.

## **FIP LEDs**

The FIP LEDs are shown in Figure B-10. The upper row of three LEDs indicates the state of Phy B, and the lower pair indicate the state of Phy A. (The Phy B interface is located above the Phy A interface on the face of the FIP.) As with the other interface processors, the enabled LED goes on to indicate that the FIP is enabled for operation.

The state of each B/A pair of LEDs indicates the status of one type of three possible station connections: dual attachment station (DAS), single attachment station (SAS), or dual homed. The states of the FIP LED combinations, and the meanings of each, are described and illustrated in Table B-1.

Figure B-10 FIP LEDs

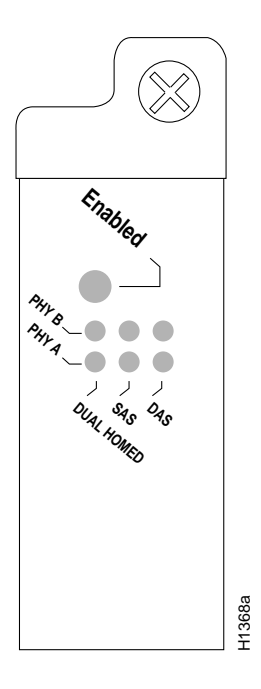

Table B-1 FIP LED States—Refer to Figure B-10

| LED Pattern <sup>1</sup> | State          | Indication                         |
|--------------------------|----------------|------------------------------------|
| B A                      | DAS            | Both LEDs off means not connected. |
|                          | Both LEDs off  | Not connected                      |
| X X                      |                |                                    |
| X X                      |                |                                    |
| 0 0                      | Both LEDs on   | Through A                          |
| X X                      |                |                                    |
| X X                      |                |                                    |
| 0 –                      | B on and A off | Wrap B                             |
| X X                      |                |                                    |
| XX                       |                |                                    |

| LED Pattern <sup>1</sup> | State                     | Indication                                  |
|--------------------------|---------------------------|---------------------------------------------|
| - 0                      | B off and A on            | Wrap A                                      |
| X X                      |                           |                                             |
| ХХ                       |                           |                                             |
| B A                      | SAS                       |                                             |
| XX                       |                           |                                             |
|                          | Both LEDs off             | Not connected                               |
| ХХ                       |                           |                                             |
| XX                       |                           | Single attachment B (PHY A shut down)       |
| O –                      | B on and A off            |                                             |
| ХХ                       |                           |                                             |
| XX                       |                           | Single attachment A (PHY B shut down)       |
| - O                      | B off and A on            |                                             |
| ХХ                       |                           |                                             |
| B A                      | Dual Homed                |                                             |
| XX                       |                           |                                             |
| ХХ                       |                           | Not connected                               |
|                          | Both B and A off          |                                             |
| XX                       |                           |                                             |
| ХО                       | Single attachment A on    | Dual homed with A active; not a normal      |
| 0 0                      | plus both B and A on      | condition; indicates potential problem on B |
| XX                       |                           |                                             |
| O X                      | Single attachment B on    | Dual homed with B active, which is a        |
| 0 0                      | plus both B and A on plus | normal condition                            |
| XX                       |                           |                                             |
| O X                      | Single attachment B on    | Single attachment B, Dual homed A failed    |
| O X                      | plus B on                 |                                             |
| XX                       |                           |                                             |
| ХО                       | Single attachment A on    | Single attachment A, Dual homed B failed    |
| ХО                       | plus A on                 |                                             |

1. For the LED patterns, "-" means off, "O" means on, and "X" means does not apply.

#### FSIP LEDs

The FSIP LEDs are shown in Figure B-11. As with the other interface processors, the enabled LED goes on to indicate that the FSIP is enabled for operation. However, unlike the LED cluster at the top of the other interface processors, the LEDs for each serial port are adjacent to the connector. Table B-2 lists descriptions of each LED.

#### Figure B-11 FSIP LEDs

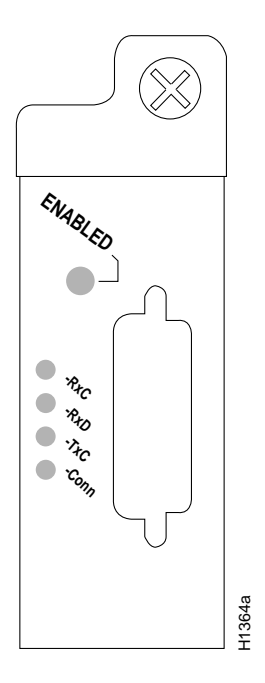

The Conn (connected) LED goes on when the interface is connected to the network. During normal operation, the three other LEDs light to indicate data and timing signal traffic, or an idle pattern that is commonly sent across the line during idle time.

| LED  | DTE Signal                | DCE Signal                     |
|------|---------------------------|--------------------------------|
| RxC  | Receive Clock (from DTE)  | (TxC) Transmit Clock (to DTE)  |
| RxD  | Receive Data (from DTE)   | (TxD) Transmit Data (from DTE) |
| TxC  | Transmit Clock (from DCE) | (RxC) Receive Clock (to DTE)   |
| Conn | Connected                 | Connected                      |

Table B-2 FSIP LEDs

The labels on each LED indicate the signal state when the FSIP port is in DTE mode. However, the direction of the signals is reversed when the FSIP port is in DCE mode. For example, a DCE device usually generates a clock signal, which it sends to the DTE device. Therefore, when the Receive Clock (RxC) LED goes on, on a DTE interface, it indicates that the DTE is receiving the clock signal from the DCE device. However, when the RxC LED goes on, on a DCE interface, it indicates that the DCE is sending a clock signal (RxC) to the DTE device. Because of limited space on the FSIP faceplate, only DTE mode states are labeled on each port.

Figure B-12 shows the signal flow between a DTE and DCE device and the LEDs that correspond to signals for each mode. The following LED state descriptions include the meanings for both DTE and DCE interfaces.

• RxC— On DTE interfaces, this LED is on when the port is receiving a TxC signal from the remote DCE device, which is usually a DSU or modem.

On DCE interfaces, this LED indicates TxC. This LED is on when the DCE port is sending a TxC signal to the remote DTE device.

• RxD—On DTE interfaces, this LED is on when the port is receiving data signals (packets) from the network through the remote DCE device. This LED is also on when it detects an idle pattern that is commonly sent across the network during idle time.

On DCE interfaces, this LED indicates TxD. During normal DCE operation, this LED is on when the DCE port is receiving data packets from the network through the remote DTE device.

• TxC—On DTE interfaces, this LED is on when the port is receiving the transmit clock signal from the remote DCE.

On DCE interfaces, this LED indicates RxC. During normal DCE operation, this LED is on when the DCE port is *sending* the internal clock signal (which the FSIP generates) to the remote DTE device, which is usually a host, PC, or another router.

Conn—On both DTE and DCE interfaces, this LED is on to indicate normal operation: the FSIP is properly connected to the external device, and TA (DTE available) and CA (DCE available) are active. When this LED is off, the FSIP is in loopback mode or is not connected to the network or external device. (See Table B-2.)

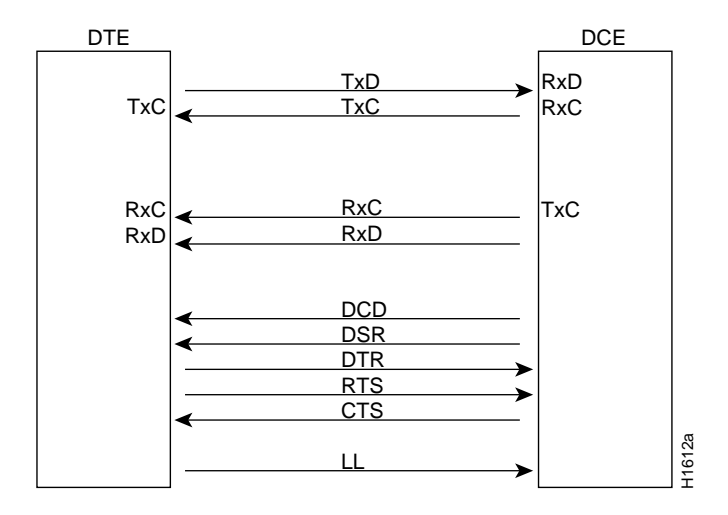

#### Figure B-12 DTE to DCE Signals

The default mode for all interface ports *without a port adapter cable attached* is DCE, although there is no default clock rate set on the interfaces. The DCE default allows you to perform local loopbacks without having to terminate the port or connect a cable. Because the serial adapter cables determine the mode and interface type, the FSIP port becomes a DTE when a DTE cable is connected to it. If a DTE cable is connected to a port with a clockrate set, the DTE will ignore the clockrate and use the external clock signal that is sent from the remote DCE.

#### **HIP LEDs**

Four LEDs on the HIP indicate different states of the HSSI interface. As with the other interface processors, the enabled LED goes on to indicate that the HIP is enabled for operation. The four LEDs above the HSSI port (see Figure B-13) indicate the following.

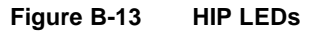

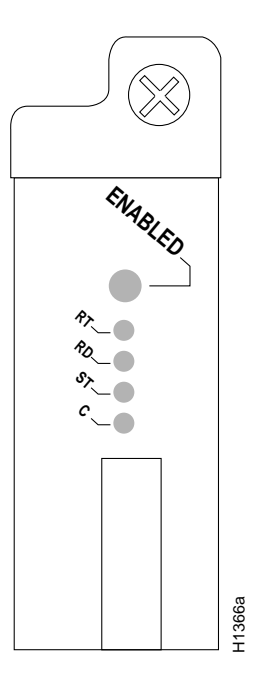

- RT (Receive Timing)—When on, indicates that the HIP has detected a RxC signal. During normal operation, this signal is received from the external DSU. During loopback, this signal is generated internally.
- RD (Receive Data)—When on, indicates that the HIP has detected, and is able to receive packets from, the external DSU.
- ST (Send Timing)—When on, indicates that the HIP is transmitting a TxC signal to the external DSU. During normal operation, this signal is derived from the RT signal from the external DSU. During loopback, this signal is generated internally.
- C (Connected)—When on, indicates normal operation; the HIP is properly connected to the external DSU, and TA (DTE available) and CA (DCE available) are active. When off, indicates that the HIP is in loopback mode or is not connected to the DSU.

#### **MIP LEDs**

After system initialization, the enabled LED (shown in Figure B-14), which is present on all interface processors, turns on to indicate that the MIP has been enabled for operation.

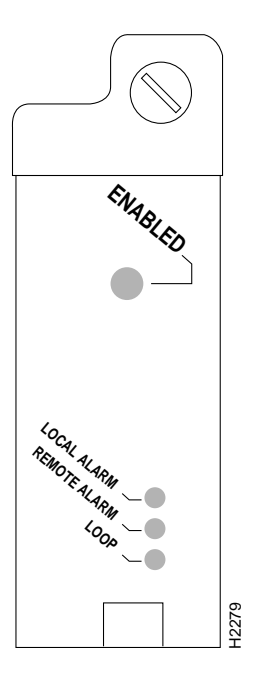

Figure B-14 MIP LEDs

The following conditions must be met before the MIP is enabled:

- The MIP contains a valid microcode version that has successfully been downloaded.
- The MIP is correctly connected to the backplane and receiving power.
- The CxBus recognizes the MIP card.

If any of these conditions is not met, or if the initialization fails for other reasons, the enabled LED does not turn on.

The three LEDs above each MIP port indicate the following:

- Local alarm—Indicates a loss of signal, a loss of frame, or unavailability due to excessive errors.
- Remote alarm—Indicates a remote alarm is received from the remote end due to a local alarm at the remote end.
- Loop—Indicates controller local loopback.

### TRIP LEDs

The TRIP LEDs are shown in Figure B-15. Each horizontal row of three LEDs, one for each Token Ring interface, indicates the speed (4 or 16 Mbps) of the interface and whether the interface is inserted into the ring.

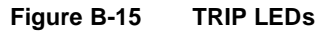

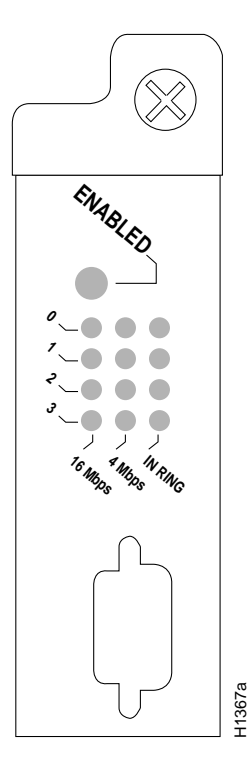

All TRIPs, regardless of whether they provide two or four ports, contain the bank of LEDs shown in Figure B-15. As with the other interface processors, the enabled LED goes on to indicate that the TRIP is enabled for operation. Three LEDs for each port indicate the following:

- 16 Mbps—Lights when the interface is operating at 16 Mbps.
- 4 Mbps—Lights when the interface is operating at 4 Mbps.
- In ring—When on, indicates that the interface is currently active and inserted into the ring. When not on, indicates that the interface is not active and is not inserted into a ring.

# **Industry-Standard Wiring Plans**

When you install more than a few terminals, you face the problem of organizing the wiring. AT&T has devised for the telephone industry a uniform scheme for dealing with large numbers of wires. The scheme uses two color codes—one for large numbers of wires organized in pairs and the other for smaller numbers of wires which may also be organized in pairs. We recommend the use of this wiring scheme whenever possible.

For large numbers of wires, each pair is assigned a two-color code. The colors are selected from two groups of five, resulting in what is called a *binder-group* of 25 pairs. The colors used for a group are white, red, black, yellow, and violet. The colors used for "pair within group" are blue, orange, green, brown, and slate.

Each pair must have a unique color combination. One wire within each pair has a solid background of its group color and stripes of the "pair within group" color, and the second wire has the colors reversed. Table C-1 lists the sequences. Note that red-brown and red-orange wires can be easily confused.

| Pair Number | Wire Number | Solid Color  | Stripe Color | Pin Number |
|-------------|-------------|--------------|--------------|------------|
| 1           | 1           | White        | White Blue   |            |
| 1           | 2           | Blue         | White        | 1          |
| 2           | 1           | White        | Orange       | 27         |
| 2           | 2           | Orange       | White        | 2          |
| 3           | 1           | White        | Green        | 28         |
| 3           | 2           | Green        | White        | 3          |
| 4           | 1           | White        | White Brown  |            |
| 4           | 2           | Brown        | Brown White  |            |
| 5           | 1           | White Slate  |              | 30         |
| 5           | 2           | Slate White  |              | 5          |
| 6           | 1           | Red          | Red Blue     |            |
| 6           | 2           | Blue Red     |              | 6          |
| 7           | 1           | Red Orange   |              | 32         |
| 7           | 2           | Orange Red 7 |              | 7          |
| 8           | 1           | Red Green 33 |              | 33         |
| 8           | 2           | Green        | Red          | 8          |

Table C-1 Telephone Industry 25-Pair Color Code and Pin Numbers

| Pair Number | Wire Number | Solid Color | Stripe Color | Pin Number |
|-------------|-------------|-------------|--------------|------------|
| 9           | 1           | Red         | Brown        | 34         |
| 9           | 2           | Brown       | Red          | 9          |
| 10          | 1           | Red         | Slate        | 35         |
| 10          | 2           | Slate       | Red          | 10         |
| 11          | 1           | Black       | Blue         | 36         |
| 11          | 2           | Blue        | Black        | 11         |
| 12          | 1           | Black       | Orange       | 37         |
| 12          | 2           | Orange      | Black        | 12         |
| 13          | 1           | Black       | Green        | 38         |
| 13          | 2           | Green       | Black        | 13         |
| 14          | 1           | Black       | Brown        | 39         |
| 14          | 2           | Brown       | Black        | 14         |
| 15          | 1           | Black       | Slate        | 40         |
| 15          | 2           | Slate       | Black        | 15         |
| 16          | 1           | Yellow      | Blue         | 41         |
| 16          | 2           | Blue        | Yellow       | 16         |
| 17          | 1           | Yellow      | Orange       | 42         |
| 17          | 2           | Orange      | Yellow       | 17         |
| 18          | 1           | Yellow      | Green        | 43         |
| 18          | 2           | Green       | Yellow       | 18         |
| 19          | 1           | Yellow      | Brown        | 44         |
| 19          | 2           | Brown       | Yellow       | 19         |
| 20          | 1           | Yellow      | Slate        | 45         |
| 20          | 2           | Slate       | Yellow       | 20         |
| 21          | 1           | Violet      | Blue         | 46         |
| 21          | 2           | Blue        | Violet       | 21         |
| 22          | 1           | Violet      | Orange       | 47         |
| 22          | 2           | Orange      | Violet       | 22         |
| 23          | 1           | Violet      | Green        | 48         |
| 23          | 2           | Green       | Violet       | 23         |
| 24          | 1           | Violet      | Brown        | 49         |
| 24          | 2           | Brown       | Violet       | 24         |
| 25          | 1           | Violet      | Slate        | 50         |
| 25          | 2           | Slate       | Violet       | 25         |

Cables with more than 25 pairs of wires are constructed from 25-pair groups. Very large cables have other variations generally not encountered inside terminal wire plants.

For smaller numbers of wires, such as wires for an individual telephone station or terminal, you may use a second color code scheme. Table C-2 lists this color code and the usual correspondence with the paired-wire color code. The alternate color code is included because sometimes the station wire uses the first three pairs of the standard color code (white-blue, blue-white, and so on), while other times it uses the six alternate colored wires.

| Pair Number | Wire Number | Solid Color | Stripe Color | Alternate Color | Pin Number |
|-------------|-------------|-------------|--------------|-----------------|------------|
| 1           | 1           | White       | Blue         | Green           | 4          |
| 1           | 2           | Blue        | White        | Red             | 3          |
| 2           | 1           | White       | Orange       | Black           | 2          |
| 2           | 2           | Orange      | White        | Yellow          | 5          |
| 3           | 1           | White       | Green        | White           | 1          |
| 3           | 2           | Green       | White        | Blue            | 6          |

 Table C-2
 Second Color Code Scheme for Smaller Numbers of Wires
#### Numerics

100BASE-FX 73 100BASE-T 73 100BASE-TX 73 10BaseT 91 16 Mbps LED on TRIP See LEDs 16-bit CRC See CRC 207 4 Mbps LED on TRIP See LEDs

#### Α

AC Power LED on power supply See LEDs AC power, input 25 acronyms, definition of 17 active monitor in Token Ring network 96 addresses, ports 54 agency approvals 21 AIP cable connections 125 LEDs 268 microcode ROM replacement 166 air cooling 21 dam 21 exhaust 63 filter and environmental monitor 63 cleaning 237 flow 20.26 AMD SuperNet chipset 44 ANSI X3.1 45 ANSI X3.1 standard 99 arbiter 246 replacing arbiter board 246 arbiter, description of 21, 23 arbitration, CxBus 21 Asynchronous Tranfer Mode (ATM) Interface Processor See AIP attachment unit interface See AUI AUI connector pinouts 250 EIP ports 42 autoreconfiguration in Token Ring network 96 auxiliary port 107 pinouts 250 auxiliary port, description 31

#### В

backplane description 21 interface processor connections 158 slot keys 23 speed 20 back-up batteries 30 batteries, lithium backup 30 baud-rate settings 178 beaconing on ring network 96 blower air flow path (illustration) 21 and environmental monitor 62 description 26 noise 152 replacing 242 boot command 170 Boot Error LED on RP See LEDs boot filenames 171 boot system flash command 148 boot-load failure 172 bootload-failure response 178 Break key (interrupt) 177 broadcast address destination, configuration register settings 178 broadcast address, setting 172 burn in 151 bus arbitration 21 CxBus 17 traffic control 23 bypass switch, optical for FDDI 98

### С

CAB-ATM-DS3/E3 126 cable MIP 102 cables 100BASE-T 73 AC power 25 attaching FEIP 129 avoiding crossing 124 connecting external 124 console 84 console port 250 distance limitations 72 E1-G.703/G.704 104 Ethernet transceiver 250 Fast Ethernet specifications 73

FEIP 93 guidelines 124 hazardous 70 interference 72 lobe (Token Ring) 94 MII and RJ-45, FEIP 93 MII specifications 73 optical bypass 253 patch (Token Ring) 94 power 229 retention clip, power 229 strain relief 166 swapping power 154 Token Ring 252 ungrounded 70 uninsulated 70 captive installation screws for ESD prevention 70 interface processors 156, 163 power supply 24, 232 caution description xv EMI filter clip 86, 88 hanging the router 174 reset switch 267 Channel Interface Processir See CIP chassis clearance 63 dimensions 20 front panel 18 internal components 21, 238 lifting 68 panels, removing 233 physical specifications 20 rear view (illustration) 19 top-down view (illustration) 22 warning against stacking 21 checklist, installation 112 CIP LEDs 269 microcode ROM replacement 166 Cisco Extended Bus See CxBus cleaning the air filter 237 clearance, chassis 63 clock acceptable rates 206 arbiter 23 clockrate command 206 Collision LED on EIP See LEDs commands b (boot) 176 boot 170

boot system 177, 181 boot system flash 178 boot system flash filename 148, 178 Break (interrupt) 177 clockrate 206 config-register 148, 175, 177, 178, 181 configure 164 configure terminal 175, 177, 181 copy 146 crc32 208 early token release 97 enable 175, 181 Flash-related 176 i (initialize) 180 invert-transmit-clock 206 microcode card rom 167 microcode reload 168 nrzi encoding 207, 208 o/r (reset) 180 reload 176 ring-speed 97 setup 164 show configuration 180 show controller 164, 167 show controller cxbus 209 show environment 63, 83 show interfaces 56, 164 show version 176, 180 concentrator 101 config-register command 148 configuration register boot field 176 configuration notes, description of 157 configuration register, description 169 configuration worksheet 111, 124 configure command 164 Conn LED on FSIP See LEDs Conn LED on SIP See LEDs connector 251 auxiliary port 250 console port 250 DB-9 44 DIN 98 Ethernet 250 FC 45 MIC 45 MII and RJ-45 93 mini-DIN 46, 253 253 optical bypass switch RS-232 50, 254 RS-449 50, 255 Token Ring 252

TRIP 252 V.35 50, 257 X.21 50 console cable 84 terminal 153 console port 107, 250 baud rate 172 description 31 pinouts 250 178 settings conventions See document conventions cooling subsystem 152 copy command 146 copying to Flash 179 CPU FSIP 46 system 153 CPU Halt LED on RP See LEDs CRC 207 configuring description of 105 crc32 command 208 Critical status level, environmental monitor 62 CSU 85 current rating, chassis 20 CxBus 17 arbitration 21 Cyclic Redundancy Check see CRC

### D

damage from overheating 61 danger, warning description xv DAS description 99 DB-9 connector 44 DC Fail LED on power supply See LEDs DC power 62 and environmental monitor 62 voltages 151 DCE clock signals 206 devices 137 debug commands 172 dimensions chassis 20 interface processors 38 DIN connector 253

displays, environmental 63 document conventions xv downloadable microcode 165 downloadable microcode, description of 58 DRAM 28 DSU 85, 137 DTE devices 137 dual attachment stations See DAS dual homing description 101 dual ring description 99 dual-attached station 45,273 dust 237

## Ε

E1-G.703/G.704 cables 104 early token release 96 early token release command 97 EIA 310C 21 EIP description of 41 LEDs 271 microcode ROM replacement 166 port signals 250 speed 38 ejector levers 156 description 20 electromagnetic pulse (EMP), avoiding 72 electrostatic discharge 71 EMI filter clip, AIP 126 enable command 181 39 Enabled LED on interface processors enabled LED on interface processors 152 See LEDs environmental monitor description 61 EPROM 28 error correction, CRC 106 ESD prevention 71 Ethernet 73 AUI connector pinouts 250 AUI port signals 250 cables 250 connector locks 92 ports on EIP 42 transceiver 42, 85, 91, 163 Ethernet interface processor See EIP example of port addresses 55 examples

copying images to a Flash memory card 146 ring-speed command 130 exhaust air 63

#### F

faceplates 156 factory burn in 151 failure AC source 62, 264 boot-load 172 power supply, DC section 264 Fast Ethernet Interface Processor See FEIP fast serial interface processor See FSIP fault management Token Ring 96 FC connector 45 FCS, and CRC 207 FDDI FIP description 44 interface processor See FIP optical bypass switch 253 FEIP cable attachment 129 cables and connectors 93 LEDs 272 microcode EPROM location 166 pinouts 251 product numbers and descriptions 43 See also Fast Ethernet field-replaceable unit See FRU filenames, netbooting 177 filler, interface processor 163 filter, air 63 filter, avoiding wet 237 FIP description of 44 LEDs 272 microcode ROM replacement 166 mini-DIN signals 253 speed 38 Flash copying to 179 downloading images into 30 loading microcode from 168 write protect jumper 168 write-protection 173 Flash memory copying files 146

frame check sequence 207 frequency, specifications 20 front panel description of 18 LEDs 18 FRU definition of 17 FRUs 246 FSIP description of 46 interface pinouts 253 LEDs 275 modes, description 47 speed 38

#### G

gravity, maintaining low center 20, 81 guides, backplane slot keys 22

### Н

Halt LED on RP 31 handles interface processors 70, 163 heat dissipation 20 High-Level Data Link Control (HDLC) 85 high-speed serial interface processor See HIP HIP LEDs 277 microcode ROM replacement 166 speed 38 HSSI cable pinouts 260 LEDs 277 HSSI interface processor See HIP humidity, specifications 21

### I

i command (initialize and reboot) 180 IBM and NRZI format 105 Token Ring network, description 94 IBM, chipset on TRIP 43 IEEE 802.3u 73 IEEE 802.3 and EIP 41 IEEE 802.5 and TRIP 94 specification 94 30, 164 images, downloading In Ring LED on TRIP See LEDs injury avoiding 68 inlet air 66 installation checklist 112 interface configuration 151 interface processors carriers 162 configuration 158 description of 38 dimensions 38 enabled LED 268 installation 158 LEDs 39 slot keys 23 troubleshooting 155 interface types supported - 19 interlock, power supply 24, 119, 230 intermittent powerfails 63, 64 inverted clock 206 invert-transmit-clock command 206 ISO 9314 45

### J

jackscrews FEIP MII connector 93 jewelry, avoiding for safety 68

## Κ

key, Break (interrupt)177keys, backplane slots23

## L

label, chassis serial number 151 laser radiation 124 last, show environment 64 LED board replacing 238 LEDs AIP 268 Boot Error 266 CIP 269

CPU Halt 266 DC Fail 264 EIP 41, 271 Enabled on interface processors 39 FEIP 272 FIP 45, 272 FSIP 48, 275 HIP 277 interface processor 39 interface processor enabled 268 MII, link, and RJ-45 272 MIP 278 Normal on power supply 263 PCMCIA slots 1 and 2 267 power supply 24, 153, 264 RP 31, 153, 266 serial ports 275 system 18, 263 TRIP 44, 279 Upper Power 18 levels, status for environmental monitor 62 lifting the chassis 68 lightening storm, safety during 70 Link LED 272 load sharing, power 20 lobe cables, Token Ring 94 locked blocks recovering 149 log, environmental 63 Lower Power LED on power supply See LEDs

### Μ

MAU 85 EIP interface to 42 TRIP interface to 44, 252 maximum configurations 54 maximum distance limittaions 73 memory system 28 memory, Flash See Flash messages, environmental 63 MIC connector 45 microcode and troubleshooting 153 ROM replacement 166 specifying file to load 167 microcode card rom command 167 microcode reload command 168 microcode, downloadable 38, 58 MII cable attachment 129

cable specifications 73 connections, FEIP 93 LED 272 pinouts 251 mini-DIN connector 46, 98 MIP cables 102 **LEDs** 278 microcode ROM replacement 166 speed 38 modem 85 MSAU, description 94 MultiChannel Interface Processor See MIP multimode FIP description 44 multistation access unit See MSAU

#### Ν

neighbors,upstream and downstream 100 netbooting 176 noise blower 152 Normal LED See LEDs Normal LED on RP See LEDs Normal status level, environmental monitor 62, 64 note description xv NRZI encoding 205 NRZI Format 105 description NRZI format 207 configuring nrzi-encoding command 207, 208 null modem cable pinouts 260 numbers, port 55 NVRAM 28 description of 30 log 62

### 0

o/r command (reset) 180 OIR functional description 57 interface processor support 38 onscreen messages during 164

overview 158 screen displays during 164 online insertion and removal See OIR operating conditions for chassis 21 operating temperature 20 optical bypass cable 46 optical bypass switch cable pinouts 253 functional description 101 out-of-tolerance condition 62, 264 overheating preventing 21 overtemperature conditions 151

### Ρ

password, recovering 180 patch cables, Token Ring 94 PCMCIA formatting a new card 145 PHY A/B LEDs on FIP See LEDs PHY, description 99 physical port addresses 55 physical sublayer See PHY pinouts FEIP 251 port addresses 54 auxiliary 31, 107 console 31, 107 densities 54 EIP 250 Ethernet 250 RS-232 50, 254 RS-449 50, 255 Token Ring 251 V.35 50, 257 X.21 50 port adapter cables pinouts 253 port adapters description of 49,98 installation 210 power +24V DC line 62 cord 25, 68, 154 DC status 62 disabled 62 emergency switch 70 loss 264

normal startup sequence 153 ramp down 62 redundant, description of 20, 61 safety 69 service 125 site 71 specifications 20 subsystem, for troubleshooting 152 surge suppression 72 troubleshooting 154 ungrounded 70 power factor corrector 20, 71 power supply active 264 and environmental monitor 62 bay 18, 19, 119, 154 description 24 description of 20 installation 229 LEDs 24, 153, 264 removing 230 safety interlock 69, 119, 230 shutdown 62, 264 specifications 20 troubleshooting 152 powerfails 64 procedures copying to Flash 179 maintenance ?? to 180 recovering from a lost password 180 processor shutdown 62 processor modules, definition of 20 protocols 17

## R

radio frequency interference (RFI) 72 Receive LED on EIP See LEDs recovering a lost password 180 redundant power description of 20 redundant power, description of 61 refresh, environmental display 64 reliability, system 17 reload command 176 replaceable system components 157 reports, environmental 63 reset switch 267 ring in Token Ring networks 94 ring recovery description 100

rings, primary and secondary 46 ring-speed command 97 RJ-45 cable attachment 129 cable specifications 73 connections, FEIP 93 LED 272 pinouts, FEIP 251 ROM booting from 169 microcode 166 ROM monitor, system boot 171 route processor See RP RP configuration 158 configuring 168 description of 26 Flash write-protection 173 installation 158 LEDs 153, 266 normal startup 153 replacing 168 slot key 23 **RS-232** cable pinouts 254 description 107 port 254 50 port adapter serial port adapter cable 103 **RS-449** cable pinouts 255 description 107 port adapter 50 serial port adapter cable 103 **RS-530** cable pinouts 258 description 108 serial port adapter cable 103 RxC LED on FSIP See LEDs RxD LED on FSIP See LEDs

# S

safety recommendations 68 SAS description 99 self-check messages 172 sensors, temperature 64 serial port adapters 49 ports, LED indications 275 serial interface processor See FSIP serial port adapters description 49 setup command facility 164 show controller command 164, 167 show controller cxbus command 209 show environment command 63, 83 show interface command 56 show interfaces command 56.164 shutdown environmental 61 power supply 62.264 processor 62 signal loss with optical bypass 46 Silicon Switch Processor See SSP single attachment stations See SAS single-mode FIP description 44 SIP microcode ROM replacement 166 site, cabling 72 slot locations 19 55 numbers SMDS networks and CRCs 207 software upgrades 158 software commands 17 SP configuration 158 description of 36 installation 158 microcode ROM replacement 166 normal startup 153 slot key 23 troubleshooting 155 specifications chassis, physical 20 Fast Ethernet 73 SRAM, FSIP 46 SSP configuration 158 installation 158 microcode ROM replacement 166 standards, ISO 9314 45 startup 152 statistics, environmental 65 status environmental 64 25 power supply system LEDs 18 subsystems for troubleshooting 152

switch 267 reset switch processor See SP 46, 98, 253 switch, optical bypass system architecture (illustration) 22 banner 153 boot instructions 169 components, descriptions of 21, 111 functional overview 54 internal components 238 LEDs 18, 263 lifting 68 maximum configurations 54 problems at startup 151 replaceable components 157 upgrades 157

#### Т

T1 network connections 85 telephone jacks 70 temperature internal chassis 61 parameters for environmental monitor 66 power supply 265 sensors 64 specifications 21 thresholds environmental 62 shutdown 61 time saver description xv Token Ring autoreconfiguration 96 beaconing 96 cable pinouts 252 cables 252 MAU 93 ports 251 Token Ring interface processor See TRIP traffic on CxBus 23 transceiver Ethernet 42, 91, 250 fiber optic 46 Transmit LED on EIP See LEDs TRIP LEDs 279 microcode ROM replacement 166 port signals 251 speed 38

TxC LED on FSIP See LEDs

#### U

Universal (cable unattached) message 209 upgrades microcode 164 upgrades, system 157 Upper Power LED on power supply See LEDs

### V

V.35 cable pinouts 257 description 108 port adapter 50 serial port adapter cable 103 vacuuming, air filter 237 virtual configuration register functions 174 to 179 voltage input 20 out-of-tolerance condition 62

### W

```
warning
  against stacking the chassis 21
  description xv
  environmental 66
weight, chassis 20
wiring
  color codes 281
    second scheme
                    283
  interference 72
  plant 72
             70
  telephone
  telepnone industry 25-pair color code
                                      281
write-protect, Flash 168
```

## Х

X.21 cable pinouts 256 description 108 port adapter 50 serial port adapter cable 103